# **Design Simulator**

Price list (Maintenance)

## Overview

#### About the "Price list"

Below 2 functions are available.

- ✓ Estimate about selected product.
- ✓ Output of the estimate result.

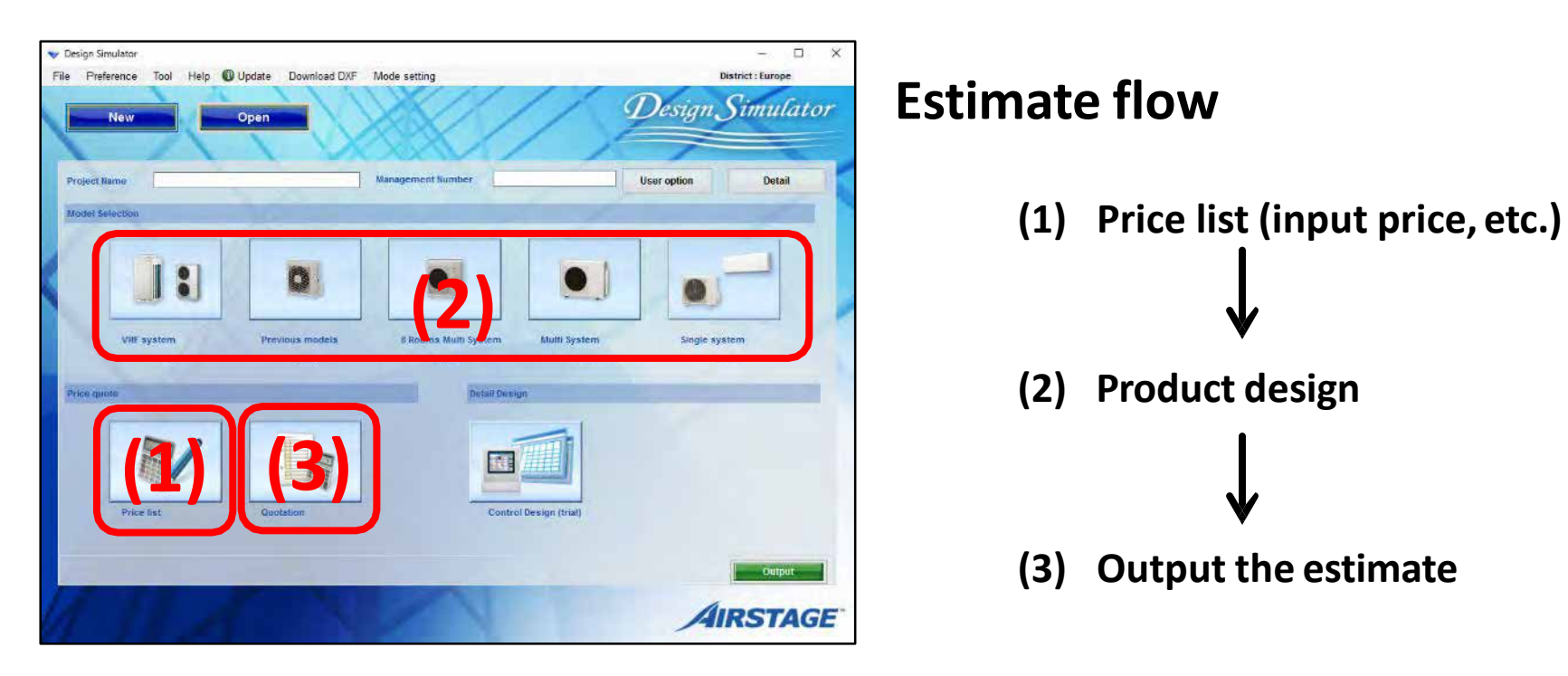

#### **Price list**

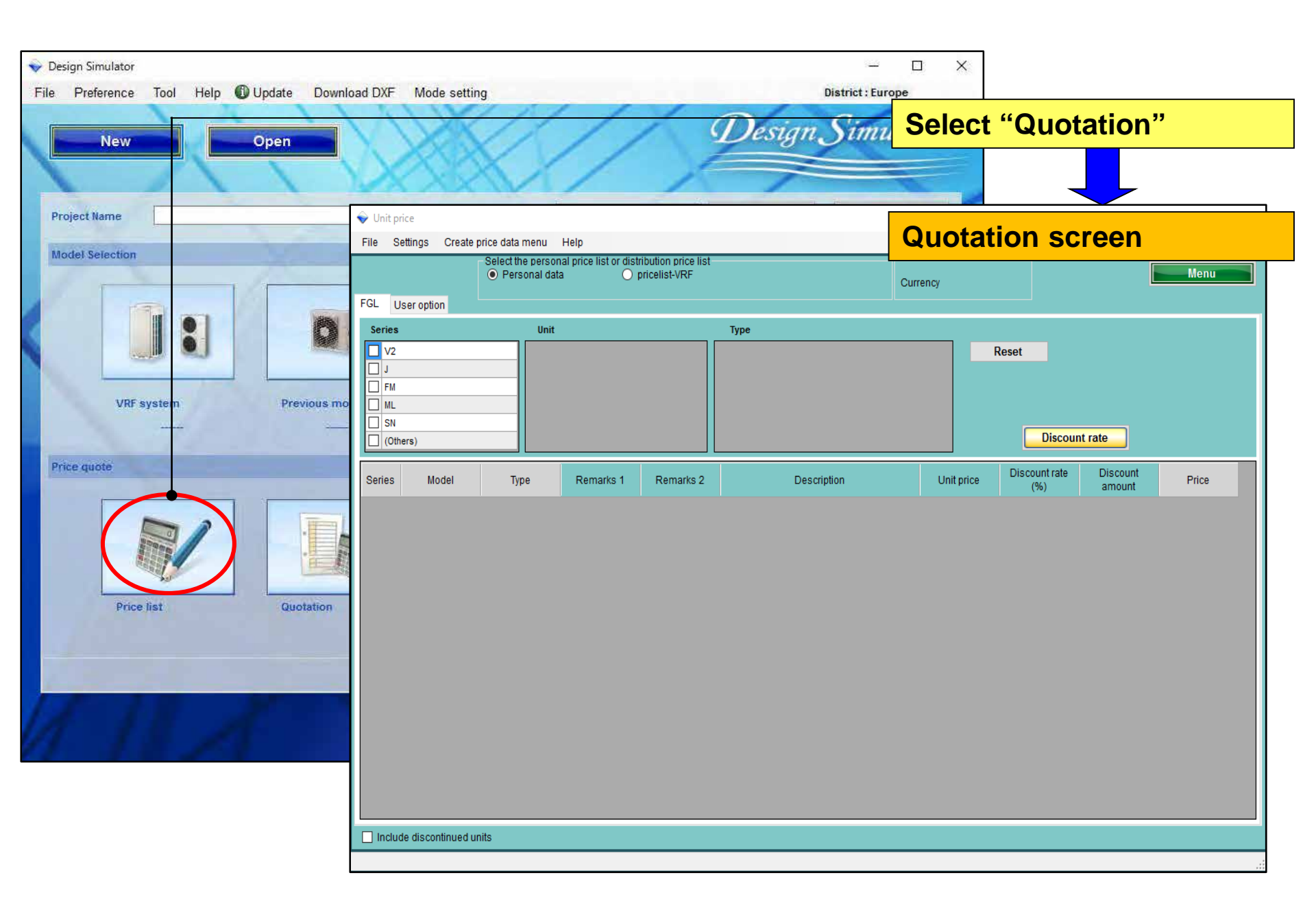

About "maintenance (input price, etc.)"

- 1. User type setting (Create master information)
- 2. Common setting
- Data (price, etc.) inputs (make or import)
   \*Different by user type.

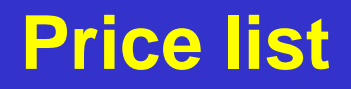

## About "maintenance (input price, etc.)"

1. User type setting (Create master information)

- 2. Common setting
- Data (price, etc.) inputs (make or import)
   \*Different by user type.

1. User type setting (Create master information) User type:

- A. Can do estimate by using the data made yourself.
- B. Can make the price list for distribute\*
   \*Can be added the password and make prohibit change of data
- C. Can do estimate by using the data distributed from (B).

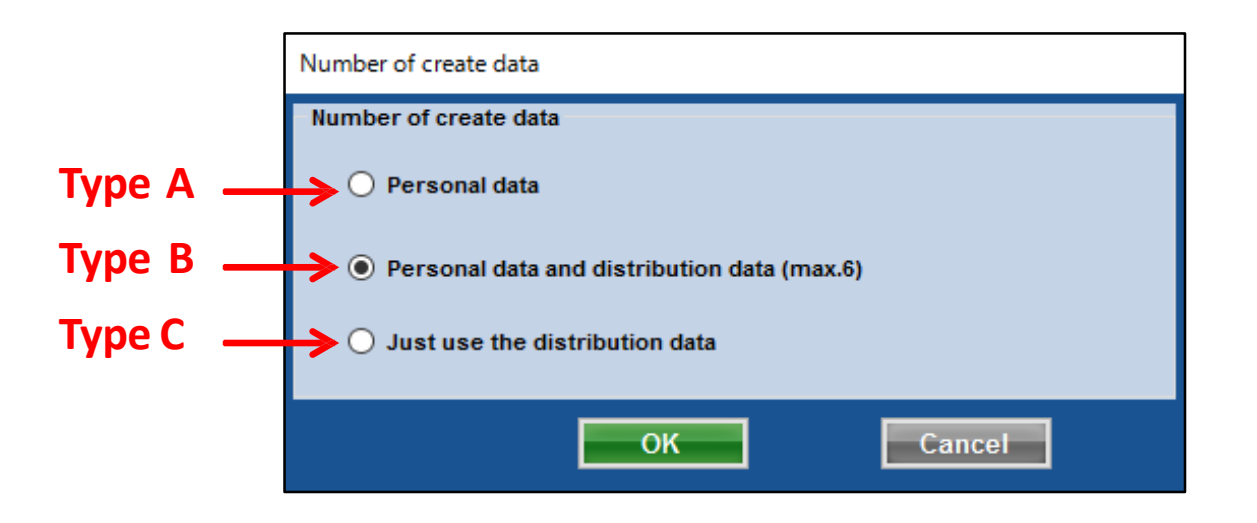

#### **Price list**

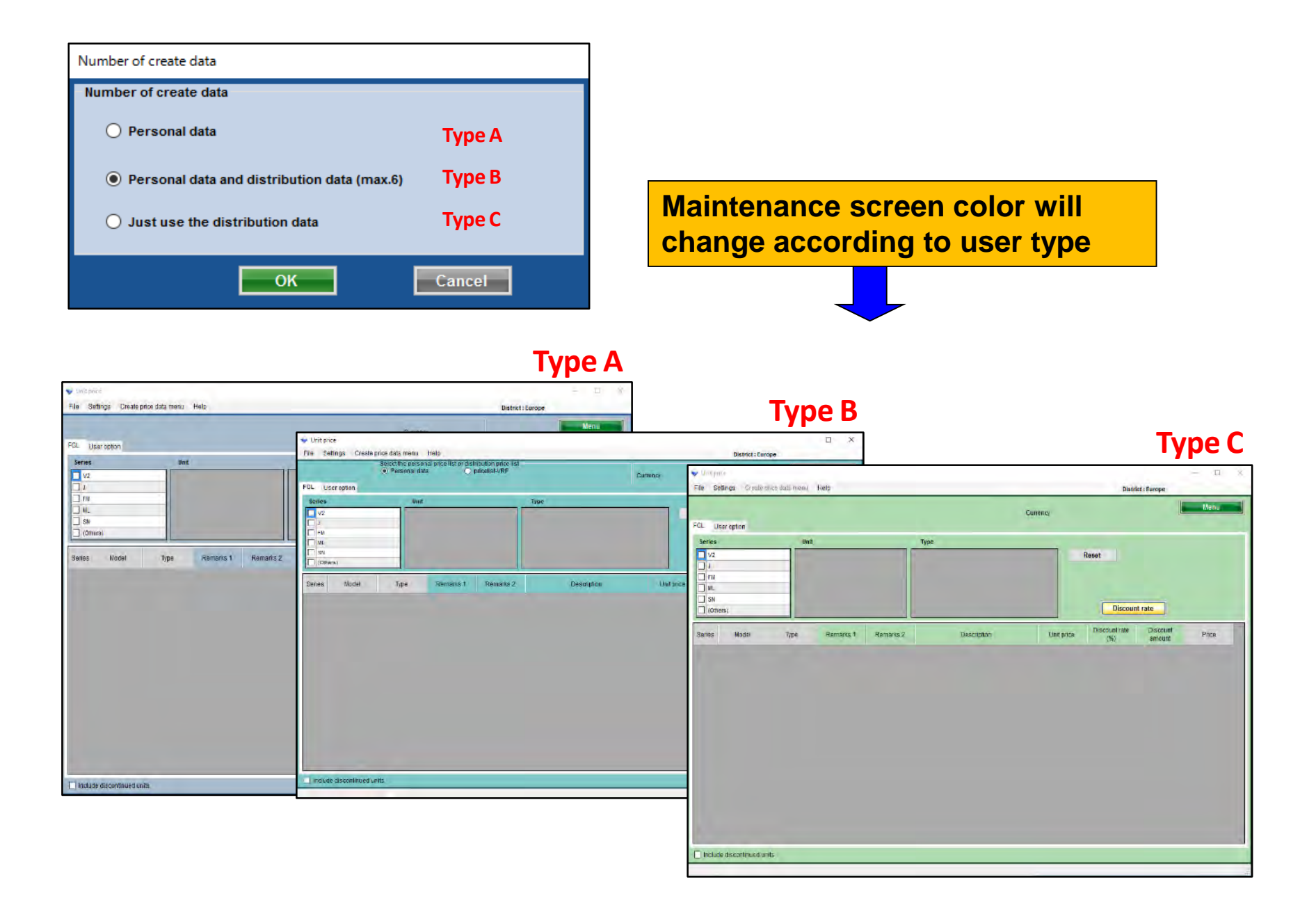

**Company** information Input of Company name, address, Company Logo **U**Currency setting Input of type of tax, tax rate, discount rate Terms and conditions Input of Currency, Tax, Estimate expiration date. **U**Display items selection Select the display items. (Price, code, type, note, etc.)

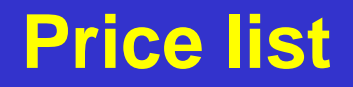

## About "maintenance (input price, etc.)"

1. User type setting (Create master information)

- 2. Common setting
- 3. Data (price, etc.) inputs (make or import)

\*Different by user type.

## Price list(Company information)

#### **Design Simulator**

| Set the company                           | informatio                             | on to be displayed                                                       | d on est |                                                                                                    |                                                          |
|-------------------------------------------|----------------------------------------|--------------------------------------------------------------------------|----------|----------------------------------------------------------------------------------------------------|----------------------------------------------------------|
| Price liet cotting<br>Company information |                                        | Currency                                                                 | 2        | Select "Com                                                                                                    | pany information"                                        |
| ser Displa                                | nation                                 |                                                                          |          |                                                                                                    |                                                          |
| Settings                                  | e<br>eral                              |                                                                          | show the | Company inf                                                                                                    | ormation screen                                          |
| Series Mo<br>Address<br>1116, Suena       | ga, Takatsu-ku, Kav                    | vasaki                                                                   | FU       | IJĨTSU                                                                                                    | *Image will be resize with maintaining aspect ratio.     |
| Telephone<br>044-861-1111                 |                                        |                                                                          | Impo     | rt logo image                                                                                                    | port logo image"                                         |
| Include discon                            | on selection                           | Contact person                                                           |          | Open the lo                                                                                                    | ogo select menu                                          |
| 1 V<br>2 3<br>3 4<br>5 1                  | Employee A<br>Employee B<br>Employee C | Company informat<br>(company name,<br>Address, telephone<br>number, Fax) | ion<br>e | Bownloads     Name     Recent Places     Documents     Music     Pictures     Videos     Videos     Computer     Local Disk (C)     Coal Disk (E)     Shared Folders () | Date modified Type<br>9/J2/2006 6:17 PM Bitmop in        |
| Nar                                       | ne of Emplo                            | <mark>yee, etc.</mark> ок                                                |          | File name: LOGO.bmp                                                                                                    | ™<br>✓ Logo File(",png,",bmp,",jpeg,",j ▼<br>Open Cancel |

#### **Price list(Currency Setting)**

#### **Design Simulator**

#### Set the currency to be displayed on estimate

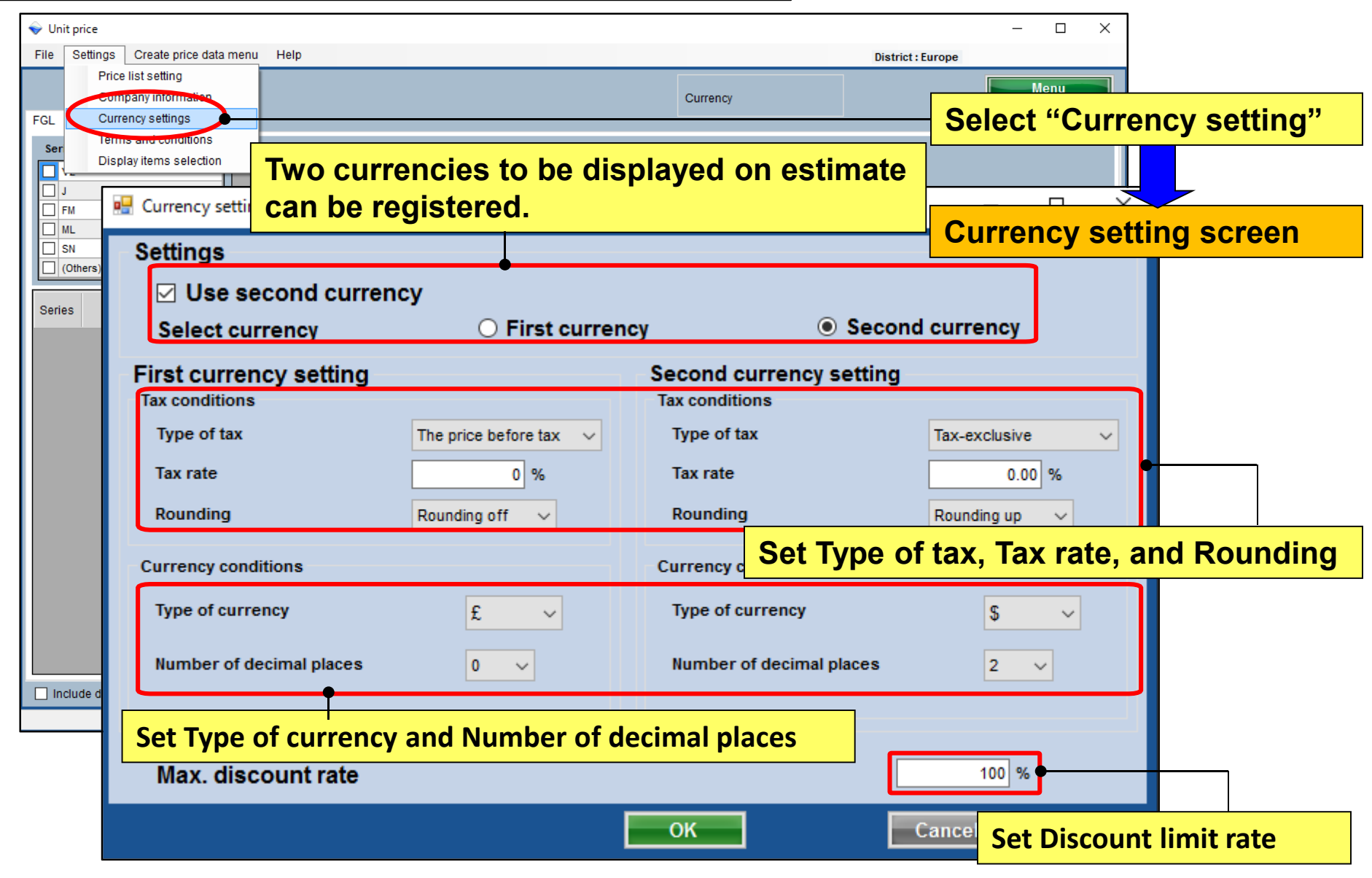

#### **Price list(Terms and conditions)**

#### Delivery and Payment setting

| Vinit price                                       | – 🗆 X                              |
|---------------------------------------------------|------------------------------------|
| File Settings Create price data menu Help         | District : Europe                  |
| Price list setting                                | Menu                               |
| FGL Currency collings                             | Select "Terms and conditions"      |
| Ser Terms and conditions                          | Select Terms and conditions        |
| Display items selection                           | Reset                              |
| FM     Terms and conditions                       | Terms and conditions screen        |
| SN Items                                          | Remarks                            |
| Series Mode                                       |                                    |
| (request)                                         |                                    |
| Delivery deta                                     |                                    |
| Delivery date                                     | Delivery time, payment limit date, |
| 1 month                                           | Estimate expiration data, etc.     |
| Payment term                                      |                                    |
| September/30/2017                                 |                                    |
|                                                   |                                    |
| Expiry date of quotation                          |                                    |
| August/31/2017                                    |                                    |
|                                                   | Not to use outdoor set name        |
| Quote output form                                 | Outdoor unit                       |
| <ul> <li>Individual refrigerant system</li> </ul> | Not to use outdoor set name        |
|                                                   |                                    |
| Include disconti                                  |                                    |
| Output format of the estimate result              |                                    |
| (Each refrigerant system or all system)           | OK Cancel                          |
|                                                   |                                    |

#### **Price list(Quotation output)**

| 👽 Design Simulator                                     |                                                    | -                                 |                         |           |                                             |                                        |                   |
|--------------------------------------------------------|----------------------------------------------------|-----------------------------------|-------------------------|-----------|---------------------------------------------|----------------------------------------|-------------------|
| File Preference Tool Help OUpdate Download DXF Mode se | *****                                              | District - Fri                    |                         | Quotatio  | n                                           |                                        |                   |
| Project Name Manage                                    | Delivery location<br>Payment term<br>Delivery date | n (reques<br>Septem<br>1 month    | t)<br>.ber/30/2017<br>1 |           | Fujitsu General<br>213-8502 1116, Su        | ienaga, Takatsu-ku, Ka                 | awasaki           |
|                                                        | Expiry date of q                                   | uotation August/                  | 31/2017                 |           | Telephone<br>Fax<br>Quote Date<br>Quoted by | 044-861-1111<br>2017/09/26<br>person A |                   |
| VHF system Previous models 8                           | Model                                              | Туре                              | Remarks 1               | Remarks 2 | Description                                 | Qty                                    | Price             |
|                                                        |                                                    | Outdoor unit /                    |                         |           |                                             | 1                                      | 5 100             |
| Price dange                                            | Items s                                            | et by "Ter                        | rms and                 |           | Items set                                   | by "Compar                             | ו <mark>זע</mark> |
|                                                        | conditi                                            | on" are di                        | splayed                 |           | informatio                                  | on" are disp                           | layed             |
| Price list Quotation                                   | ABYA24GATH                                         | Ceiling                           |                         |           |                                             | 1                                      | 4,250             |
|                                                        | ARXD04GALH                                         | Slim duct(Drain<br>pump internal) |                         |           |                                             | 1                                      | 3,400             |
| A HANN                                                 | AUXB09GALH                                         | Compact<br>cassette               |                         |           |                                             | 1                                      | 2,550             |
|                                                        | AUXB14GALH                                         | Compact<br>cassette               |                         |           |                                             | 7                                      | 20,825            |
|                                                        | UTY-RNRY                                           | Wired<br>RC(Touch)                |                         |           |                                             | 10                                     | 1,700             |
|                                                        | UTP-BX090A                                         | Separation tube                   |                         |           | Itoms s                                     | ot by "Curro                           | nev               |
|                                                        | UTP-BX180A                                         | Separation tube                   |                         |           |                                             | erby Curre                             | ilcy              |
|                                                        | UTG-UFYC-W                                         | Cassette Grille                   |                         |           | setting                                     | are display                            | <b>ved</b>        |
|                                                        | UTP-RX01AH                                         | RB unit                           |                         |           |                                             | 10                                     | 765               |
|                                                        | R410A                                              | Refrigerant                       |                         |           | 6.80                                        | • 1                                    | 0                 |
|                                                        |                                                    |                                   |                         | ĺ         | Sum total / Total (€)                       |                                        | 41,438            |
|                                                        |                                                    |                                   |                         |           | Discount amount (€)                         |                                        | 0                 |
|                                                        |                                                    |                                   |                         |           | Adjusted total (€ )                         |                                        | 41,438            |
|                                                        | Note                                               |                                   |                         | -         | Total amount (€ )                           |                                        | 41,438            |
|                                                        |                                                    |                                   |                         |           |                                             |                                        |                   |

#### **Price list(Display Items selection)** Design Simulator

#### **Display Item setting 1/2**

| 💊 Unit price                              |                                                                            |                              | - 0                                     | ×                  |
|-------------------------------------------|----------------------------------------------------------------------------|------------------------------|-----------------------------------------|--------------------|
| File Settings Create price data menu Help |                                                                            |                              | District : Europe                       |                    |
| FGL Currency settings                     |                                                                            | Currency Select '            | <sup>•</sup> Display items s            | selection"         |
| Ser Display items selection               | Туре                                                                       | Diamlar                      |                                         |                    |
| ☐ FM<br>☐ ML                              | Display items selection                                                    | Display                      | items screen                            |                    |
|                                           | Display item selection                                                     | Price list screen            | Quote screen                            | Show the quotation |
| Series Model Type Remarks 1 Re            | Series                                                                     |                              |                                         |                    |
|                                           | Туре                                                                       |                              |                                         |                    |
|                                           | Remarks 1                                                                  |                              |                                         |                    |
|                                           | Remarks 2                                                                  |                              |                                         |                    |
|                                           | Description                                                                |                              |                                         |                    |
|                                           | Unit price                                                                 |                              |                                         |                    |
|                                           | Discount rate                                                              |                              |                                         |                    |
|                                           | Discount amount                                                            |                              |                                         |                    |
| Include discontinued units                | Peripheral items included in the<br>Pipe<br>Quotation<br>V Discount amount | e quotation<br>Refrig Displa | ●<br>ay items and pla<br>☑ Amount of th | aCe<br>he tax      |
|                                           |                                                                            |                              | DK Cano                                 |                    |

#### **Price list(Display Items selection)** Design Simulator

#### **Display Item setting 2/2**

| Display items selection            |                   |           |                    |                  |               |         |            |         |     |                   |       |
|------------------------------------|-------------------|-----------|--------------------|------------------|---------------|---------|------------|---------|-----|-------------------|-------|
| Display item selection             |                   |           |                    |                  |               |         |            |         |     |                   |       |
| Item                               | price list screen | estin     | nation screen      | snowt            | ne estimation |         |            |         |     |                   |       |
| Series                             | <b>V</b>          |           | <b>V</b>           |                  |               |         |            |         |     |                   |       |
| Туре                               |                   | 🔷 Unit pr | ice                |                  |               |         |            |         |     |                   | – 🗆 X |
| Remarks 1                          |                   | File Se   | ettings Create p   | price data menu  | Help          |         |            |         |     | District : Europe |       |
| Remarks 2                          |                   |           |                    |                  |               |         |            | Curre   | ncv |                   | Menu  |
| Description                        | <b>v</b>          | FGL U     | ser option         |                  |               |         |            | Guile   |     |                   |       |
| unit price                         |                   | Series    |                    | Unit             |               | Туре    |            |         |     |                   |       |
| Discount rate                      |                   | □ V2      |                    | ^                |               |         |            |         | Res | et                |       |
| Discount amount                    |                   | FM        |                    |                  |               |         |            |         |     |                   |       |
| Deviah evel items in alveled in th | ha antimation     | ML        |                    |                  |               |         |            |         |     |                   |       |
| Pipe                               | Refrigerant       | <         |                    | >                |               |         |            |         |     | Discount rate     |       |
| Estimated amount                   |                   | Series    | Model              | Туре             | Descrip       | tion    | Unit price | Price   |     |                   | ^     |
| Discount amount                    | ✓ adjusted total  | 1/2       |                    | Outdoor upit / I |               | ,       |            |         |     |                   |       |
|                                    | _                 | V2<br>V2  | AJH040LBLAH        | Outdoor unit / J |               |         |            | 0       |     |                   |       |
|                                    |                   | V2        | AJH040LELAH        | Outdoor unit / J | Selecte       | d items | s are d    | display | ed. |                   |       |
|                                    |                   | V2        | AJH045LBLAH        | Outdoor unit / J | 0010010       |         |            | alopiaj |     |                   |       |
|                                    |                   | V2        | AJH045LCLAH        | Outdoor unit / J |               |         | (          | 0 0     |     |                   |       |
|                                    |                   | V2        | AJH045LELAH        | Outdoor unit / J |               |         | (          | 0 0     |     |                   |       |
|                                    |                   | V2        | AJH054LBLAH        | Outdoor unit / J |               |         | (          | 0 0     |     |                   |       |
|                                    | <b>y</b>          | V2        | AJH054LCLAH        | Outdoor unit / J |               |         | (          | 0 0     |     |                   |       |
|                                    |                   | V2        | AJH054LELAH        | Outdoor unit / J |               |         | (          | 0 0     |     |                   |       |
|                                    |                   | V2        | AJH072LALBH        | Outdoor unit / V |               |         | (          | 0 0     |     |                   |       |
|                                    |                   | V2        | AJH072LELAH        | Outdoor unit / J |               |         | (          | 0 0     |     |                   |       |
|                                    |                   | V2        | AJH072LNLBH        | Outdoor unit / V |               |         | (          | 0 0     |     |                   |       |
|                                    |                   | V2        | AJH090LALBH        | Outdoor unit / V |               |         | (          | 0 0     |     |                   |       |
|                                    |                   | V2        | AJH090LELAH        | Outdoor unit / J |               |         | (          | 0 0     |     |                   |       |
|                                    |                   | V2        | AJH090LNLBH        | Outdoor unit / V |               |         | (          | 0 0     |     |                   | v     |
|                                    |                   |           | le discontinued ur | nite             |               |         |            |         |     |                   |       |
|                                    |                   |           | ie discontinued ui | 1110             |               |         |            |         |     |                   |       |
|                                    |                   |           |                    |                  |               |         |            |         |     |                   |       |

#### **Price list(discontinued units)**

#### **Discontinued units display**

| 🔷 Unit p                                                              | rice              |                  |               |      |            |       |         |       |                   | - 0  | × |
|-----------------------------------------------------------------------|-------------------|------------------|---------------|------|------------|-------|---------|-------|-------------------|------|---|
| File S                                                                | ettings Create    | price data menu  | Help          |      |            |       |         |       | District : Europe |      |   |
| FGL U                                                                 | Jser option       |                  |               |      |            | С     | urrency |       |                   | Menu |   |
| Series                                                                |                   | Unit             |               | Туре |            |       |         |       |                   |      |   |
| <ul> <li>✓2</li> <li>J</li> <li>FM</li> <li>ML</li> <li>SN</li> </ul> |                   | ▲                |               |      |            |       |         | Reset | Discount rate     |      |   |
| Series                                                                | Model             | Туре             | Description   | ι    | Jnit price | Price |         |       |                   |      | ^ |
| J **                                                                  | AJGA54JCLR(       | Outdoor unit /   |               |      | 0          |       | 0       |       |                   |      |   |
| J **                                                                  | AJGA54JCLR(       | Outdoor unit /   |               |      | 0          |       | 0       |       |                   |      |   |
| J **                                                                  | AJGA54JCLR(       | Outdoor unit /   |               |      | 0          |       | 0       |       |                   |      |   |
| J **                                                                  | AJGA54JCLR(       | Outdoor unit /   |               |      | 0          |       | 0       |       |                   |      |   |
| J **                                                                  | AJGA54LCLR(       | Outdoor unit /   |               |      | 0          |       | 0       |       |                   |      |   |
| J **                                                                  | AJGA54LCLR(       | Outdoor unit /   |               |      | 0          |       | 0       |       |                   |      |   |
| J **                                                                  | AJGA54LCLR(       | Outdoor unit /   |               |      | 0          |       | 0       |       |                   |      |   |
| J **                                                                  | AJGA54LCLR(       | Outdoor unit /   |               |      | 0          |       | 0       |       |                   |      |   |
| V2                                                                    | AJH040LBLAH       | Outdoor unit / J |               |      | 0          |       | 0       |       |                   |      |   |
| V2                                                                    | AJH040LCLAH       | Outdoor unit / J |               |      | 0          |       | 0       |       |                   |      |   |
| וח 🗄                                                                  | enlay th          | o model          | list which is |      | 0          |       | 0       |       |                   |      |   |
|                                                                       | spiay th          |                  |               |      | 0          |       | 0       |       |                   |      |   |
| in                                                                    | cluded o          | discontir        | nued product. |      | 0          |       | 0       |       |                   |      |   |
| V2                                                                    |                   | Outdoor unit / 1 |               |      | 0          |       | 0       |       |                   |      |   |
|                                                                       |                   |                  |               |      | -          |       |         |       |                   |      | ~ |
| 🗹 Inclu                                                               | de discontinued u | nits             |               |      |            |       |         |       |                   |      |   |

#### **Price list(User option)**

#### User option display

| File       Settings       Create price data meau       Help       District: Europe         FCL       User option       Currency       Interest cassification         FCL       User option       Inside classification       Reset         Our company (Project)       Discount rate       Discount rate         Other company (Refigrant)       Discount rate       Discount rate         Series       Model       Type       Remarks 1       Remarks 2       Description       Unit price       Discount rate                                                                                                    | File       Settings       Create price data mou       Hein       District Europe         FIG.       User option       Currency       Image: Company (Project)       Currency       Menu         FIG.       User option       Small classification       Reset       Discount rate         Other company (Refrigerant)       Discount rate       Discount rate       Discount rate         Series       Nodel       Type       Remarks 1       Remarks 2       Description       Unit price       Discount rate                                                                                                    | 💊 Unit price                                                                                                |                 |                    |           |                      |            |                      |                    | - 0   | Х |
|----------------------------------------------------------------------------------------------------|----------------------------------------------------------------------------------------------------|----------------------------------------------------------------------------------------------------|-----------------|--------------------|-----------|----------------------|------------|----------------------|--------------------|-------|---|
| Price of the unit set by "User option"         Currency         Currency         Inside classification       Small classification         Our company (Priget)       Inside classification       Reset         Other company (Refigerant)       Inside classification       Inside classification         Other company (Refigerant)       Inside classification       Inside classification         Series       Model       Type       Remarks 1       Remarks 2       Description       Unit price       Discount rate         Series       Model       Type       Remarks 1       Remarks 2       Description       Unit price       Discount rate | Price of the unit set by "User option"<br>can be set       Currency         FGL       Lear option       Image: Compary (Price)         Or company (Price)       Image: Company (Price)       Image: Company (Price)         Office company (Refrigerant)       Image: Company (Price)       Image: Company (Price)         Office company (Refrigerant)       Image: Company (Price)       Image: Company (Price)         Office company (Refrigerant)       Image: Company (Price)       Image: Company (Price)         Series       Model       Type       Remarks 2       Description       Unit price       Discount rate         Series       Model       Type       Remarks 2       Description       Unit price       Image: Company (Price)                                                 | File Settings Create pri                                                                                    | ice data menu   | Help               |           |                      | 1          | Distr                | ict : Europe       |       |   |
| Company       Inside classification         Our company (Rejdet)       Reset         Our company (Rejdet)       Discount rate         Other company (Refrigerant)       Discount rate         Series       Model       Type       Remarks 1       Remarks 2       Description       Unit price       Discount rate                                                                                                    | Company       Inside classification         Our company (Projec)       Image: Classification         Our company (Refigerant)       Image: Classification         Other company (Refigerant)       Image: Classification         Series       Model         Type       Remarks 1         Remarks 1       Remarks 2         Description       Unit price         Oilsoount rate       Oiscount rate         Series       Model         Type       Remarks 1         Remarks 1       Remarks 2         Description       Unit price         Oiscount rate       Oiscount rate         Model       Type         Remarks 1       Remarks 2         Description       Unit price         Oiscount rate       Oiscount rate         Unit price       Discount rate         Unit price       Discount rate | FGL User option                                                                                             | Price of can be | of the ui<br>e set | nit set k | by "User option"     | Currency   |                      |                    | Menu  |   |
| Series         Model         Type         Remarks 1         Remarks 2         Description         Unit price         Discount rate<br>(%)         Discount<br>amount         Price                                                                                                    | Series         Model         Type         Remarks 1         Remarks 2         Description         Unit price         Discount rate<br>(%)         Discount<br>amount         Price                                                                                                    | Company Our company (Project) Our company (Refrigerant) Other company (Project) Other company (Refrigerant) | nt)             | classification     |           | Small classification |            | Reset<br>Discour     | nt rate            |       |   |
|                                                                                                    |                                                                                                    | Series Model                                                                                                | Туре            | Remarks 1          | Remarks 2 | Description          | Unit price | Discount rate<br>(%) | Discount<br>amount | Price |   |
| Include discontinued units                                                                                                    | Include discontinued units                                                                                                    | □ Include discontinued unit                                                                                 | 15              |                    |           |                      |            |                      |                    |       |   |

About "maintenance (input price, etc.)"

- 1. User type setting (Create master information)
- 2. Common setting
- Data (price, etc.) inputs (make or import)
   \*Different by user type.

## 3. Data (price, etc.) inputs (make or import)

\*Input method is different by user type.

|                                                                                                    |                                                                                            | Select "Price lis                 | t setting" |
|----------------------------------------------------------------------------------------------------|--------------------------------------------------------------------------------------------|-----------------------------------|------------|
| Unit price     File: Setting: Create price date many Help                                                                                                    | District                                                                                   | - L X                             |            |
| Figure list setting<br>Semany information<br>Figure Currency settings<br>Terms and conditions                                                                                                    | Currency E                                                                                 | Display items so                  | creen      |
| Series Model Type Remarks 1 Remarks 1 Personal Operation Operation Operatio Operation Operatio Operation Operation Operation Operation O | Reset<br>te data<br>al data<br>al data and distribution data (m<br>e the distribution data | Type A<br>hax.6) Type B<br>Type C |            |
| Include discontinued units                                                                                                    | ОК                                                                                         | Cancel                            |            |
|                                                                                                    |                                                                                            |                                   |            |

# Case of Type A user:

#### Make the data yourself

| Number of create data                       |                                           |                        |                 |                                                                                                    |
|---------------------------------------------|-------------------------------------------|------------------------|-----------------|----------------------------------------------------------------------------------------------------|
| Number of create data                       |                                           | display colo           | r of maintenand | ce screen(Type A)                                                                                                    |
|                                             | 👻 Unit price                              |                        |                 | - 🗆 X                                                                                                    |
| Personal data                               | File Settings Create price data menu Help |                        |                 | District : Europe                                                                                                    |
| Personal data and distribution data (max.6) | FGL User option                           |                        | Currency        | Menu                                                                                                    |
| O Just use the distribution data            | Series Unit                               | Type                   | Res             | iet 📰                                                                                                    |
| ОК                                          | Series Model Type                         | Description Unit price | Price           | Discount rate                                                                                                    |
|                                             | V2 AJH040LBLAH Outdoor unit / J           | 0                      | 0               |                                                                                                    |
|                                             | V2 AJH040LCLAH Outdoor unit / J           | 0                      | 0               |                                                                                                    |
|                                             | V2 AJH040LELAH Outdoor unit / J           | 0                      | 0               |                                                                                                    |
|                                             | V2 AJH045LBLAH Outdoor unit / J           | 0                      | 0               |                                                                                                    |
|                                             | V2 AJH045LCLAH Outdoor unit / J           | 0                      | 0               |                                                                                                    |
|                                             | V2 AJH045LELAH Outdoor unit / J           | 0                      | 0               |                                                                                                    |
|                                             | V2 AIH054LCLAH Outdoor unit/ J            | 0                      | 0               |                                                                                                    |
|                                             | V2 AJH054LELAH Outdoor unit / J           | 0                      | 0               |                                                                                                    |
|                                             | V2 AJH072LALBH Outdoor unit / V           | 0                      | 0               |                                                                                                    |
|                                             | V2 AJH072LELAH Outdoor unit / J           | 0                      | 0               |                                                                                                    |
|                                             | V2 AJH072LNLBH Outdoor unit / V           | 0                      | 0               |                                                                                                    |
|                                             | V2 AJH090LALBH Outdoor unit / V           | 0                      | 0               | and the second second se |
|                                             | V2 AJH090LELAH Outdoor unit / J           | 0                      | 0               |                                                                                                    |
|                                             | VZ AJH090LNLBH Outdoor unit / V           | 0                      | 0               |                                                                                                    |
|                                             | Include discontinued units                |                        |                 |                                                                                                    |

| or products in                      | st         |                 |                  |           |           |      | Select "Ir  | nnort e    | auinme               | nt list'           | ,     |  |
|-------------------------------------|------------|-----------------|------------------|-----------|-----------|------|-------------|------------|----------------------|--------------------|-------|--|
| ♥ Unit price                        |            |                 |                  |           |           |      |             |            | quipint              |                    |       |  |
| File Settings Oreate price data mer | nu Help    |                 |                  |           |           |      | Dist        |            |                      |                    |       |  |
| Import equipment list               |            |                 |                  |           |           |      |             |            |                      |                    |       |  |
| Import price data                   | 🔷 Unit p   | vrice           |                  |           |           |      | Display n   | roduct     | list                 |                    |       |  |
| Menu                                | File S     | Settings Create | price data menu  | Help      |           |      |             |            |                      |                    |       |  |
| EXIL                                |            |                 |                  |           |           |      |             |            |                      |                    | Моли  |  |
| ∨2                                  |            |                 |                  |           |           |      | C           | Currency   |                      |                    | wenu  |  |
|                                     | FGL L      | Jser option     |                  |           |           |      |             |            |                      |                    |       |  |
| FM                                  | Series     | ;               | Unit             |           |           | Туре |             |            |                      |                    |       |  |
|                                     | <b>V</b> 2 |                 |                  |           |           |      |             | F          | Reset                |                    |       |  |
|                                     | L D        |                 |                  |           |           |      |             |            |                      |                    |       |  |
|                                     | FM         |                 |                  |           |           |      |             |            |                      |                    |       |  |
| Series Model Type                   |            |                 |                  |           |           |      |             |            |                      |                    |       |  |
| Series Model Type                   |            | here)           |                  |           |           |      |             |            | Discount             | rate               |       |  |
|                                     |            |                 |                  |           |           |      |             |            |                      |                    |       |  |
|                                     | Series     | Model           | Туре             | Remarks 1 | Remarks 2 |      | Description | Unit price | Discount rate<br>(%) | Discount<br>amount | Price |  |
|                                     | V2         | AJH040LBLAH     | Outdoor unit / J |           |           |      |             | 0          | 0.00                 | 0                  |       |  |
|                                     | V2         | AJH040LCLAH     | Outdoor unit / J |           |           |      |             | 0          | 0.00                 | 0                  |       |  |
|                                     | V2         | AJH040LELAH     | Outdoor unit / J |           |           |      |             | 0          | 0.00                 | 0                  |       |  |
|                                     | V2         | AJH045LBLAH     | Outdoor unit / J |           |           |      |             | 0          | 0.00                 | 0                  |       |  |
|                                     | V2         | AJH045LCLAH     | Outdoor unit / J |           |           |      |             | 0          | 0.00                 | 0                  |       |  |
|                                     | V2         | AJH045LELAH     | Outdoor unit / J |           |           |      |             | 0          | 0.00                 | 0                  |       |  |
|                                     | V2         | AJH054LBLAH     | Outdoor unit / J |           |           |      |             | 0          | 0.00                 | 0                  |       |  |
|                                     | V2<br>V2   |                 | Outdoor unit / J |           |           |      |             | 0          | 0.00                 | 0                  |       |  |
|                                     | V2         | A IH072LALBH    | Outdoor unit / V |           |           |      |             | 0          | 0.00                 | 0                  |       |  |
|                                     | V2         | AJH072LELAH     | Outdoor unit / J |           |           |      |             | 0          | 0.00                 | 0                  |       |  |
|                                     | V2         | AJH072LNLBH     | Outdoor unit / V |           |           |      |             | 0          | 0.00                 | 0                  |       |  |
|                                     | V2         | AJH090LALBH     | Outdoor unit / V |           |           |      |             | 0          | 0.00                 | 0                  |       |  |
|                                     | V2         | AJH090LELAH     | Outdoor unit / J |           |           |      |             | 0          | 0.00                 | 0                  |       |  |
|                                     | 1/0        | AJH090LNLBH     | Outdoor unit / V |           |           |      |             | 0          | 0.00                 | 0                  |       |  |
|                                     | V2         |                 |                  |           |           |      |             |            |                      |                    |       |  |
| Include discontinued units          | V2<br>V2   | AJH108GALH      | Outdoor unit / V |           |           |      |             | 0          | 0.00                 | 0                  |       |  |

#### Product category displayed

| 💊 Unit p                                                    | rice              |                  |                                          |           |                                                                                                    |            |                      |                    | - 0   | Х   |
|-------------------------------------------------------------|-------------------|------------------|------------------------------------------|-----------|----------------------------------------------------------------------------------------------------|------------|----------------------|--------------------|-------|-----|
| File S                                                      | ettings Create    | price data menu  | Help                                     |           |                                                                                                    |            | Distri               | ct : Europe        |       |     |
| FGL U                                                       | lser option       | Sel              | ect dis                                  | play pr   | oducts category                                                                                                    | rency      |                      |                    | Menu  |     |
| Series                                                      |                   | Unit             |                                          |           | Туре                                                                                                    |            |                      |                    |       |     |
| <ul> <li>✓ V2</li> <li>J</li> <li>FM</li> <li>ML</li> </ul> |                   | Outd             | loor<br>or<br>rollers<br>ote controller  | ^<br>     | VR-II Heat Recovery space saving combination VR-II Heat Recovery energy enclosed combination V-III Heat pump space saving combination V-III Heat pump energy efficiency combination |            | Reset                |                    |       |     |
| Oth                                                         | iers)             | Bran             | ich kit (Header)<br>roller/Adapter/Conve | ertor     | V-III HP(Tropical) space saving combination     V-III HP(Tropical) energy efficiency combination                                                                                    |            | Discoun              | t rate             |       |     |
| Series                                                      | Model             | Type             | Remarks 1                                | Remarks 2 | Description                                                                                                    | Unit price | Discount rate<br>(%) | Discount<br>amount | Price | ^   |
| V2                                                          | AJH040LBLAH       | Outdoor unit / J |                                          |           |                                                                                                    | 0          | 0.00                 | 0                  | C     | 2   |
| V2                                                          | AJH040LCLAH       | Outdoor unit / J |                                          |           |                                                                                                    | 0          | 0.00                 | 0                  | C     | 5   |
| V2                                                          | AJH040LELAH       | Outdoor unit / J |                                          |           |                                                                                                    | 0          | 0.00                 | 0                  | C     | 5   |
| V2                                                          | AJH045LBLAH       | Outdoor unit / J |                                          |           |                                                                                                    | 0          | 0.00                 | 0                  | C     | 2   |
| V2                                                          | AJH045LCLAH       | Outdoor unit / J |                                          |           |                                                                                                    | 0          | 0.00                 | 0                  | C     | 3   |
| V2                                                          | AJH045LELAH       | Outdoor unit / J |                                          |           |                                                                                                    | 0          | 0.00                 | 0                  | C     | 2   |
| V2                                                          | AJH054LBLAH       | Outdoor unit / J |                                          |           |                                                                                                    | 0          | 0.00                 | 0                  | 0     | 3   |
| V2                                                          | AJH054LCLAH       | Outdoor unit / J |                                          |           |                                                                                                    | 0          | 0.00                 | 0                  | C     | 2   |
| V2                                                          | AJH054LELAH       | Outdoor unit / J |                                          |           |                                                                                                    | 0          | 0.00                 | 0                  | C     | 3   |
| V2                                                          | AJH072LALBH       | Outdoor unit / V |                                          |           |                                                                                                    | 0          | 0.00                 | 0                  | C     | 2   |
| V2                                                          | AJH072LELAH       | Outdoor unit / J | D                                        | isplay    | example:Outdoor                                                                                                    | unit 🛛     | 0.00                 | 0                  | C     | 2   |
| V2                                                          | AJH072LNLBH       | Outdoor unit / V |                                          |           | -                                                                                                    | 0          | 0.00                 | 0                  | C     | 2   |
| V2                                                          | AJH090LALBH       | Outdoor unit / V |                                          |           |                                                                                                    | 0          | 0.00                 | 0                  | C     | 3   |
| V2                                                          | AJH090LELAH       | Outdoor unit / J |                                          |           |                                                                                                    | 0          | 0.00                 | 0                  | C     | 3   |
| V2                                                          | AJH090LNLBH       | Outdoor unit / V |                                          |           |                                                                                                    | 0          | 0.00                 | 0                  | C     | 3   |
| V2                                                          | AJH108GALH        | Outdoor unit / V |                                          |           |                                                                                                    | 0          | 0.00                 | 0                  | C     | 3   |
| V2                                                          | AJH108LALBH       | Outdoor unit / V |                                          |           |                                                                                                    | 0          | 0.00                 | 0                  | C     | ) 🗸 |
|                                                             | de discontinued u | nits             |                                          |           |                                                                                                    |            |                      |                    |       |     |

## Edit the data method :

## 1) Directly input / edit

\*Directly input and edit at the screen.

2) Edit by using other software such as Microsoft Excel<sup>®</sup> Exports the data list of CSV format, then, edits by other software such as Microsoft excel.

## Edit the data method :

1) Directly input / edit

\*Directly input and edit at the screen.

2) Edit by using other software such as Microsoft Excel<sup>®</sup> Exports the data list of CSV format, then, edits by other software such as Microsoft excel.

#### **Directly input/edit**

| 💊 Unit p                                                                              | rice              |                                                                                                    |                                                                                                  |           |                                                                                                    |                               |                      |                    | - 🗆 X                    | ]                   |
|---------------------------------------------------------------------------------------|-------------------|----------------------------------------------------------------------------------------------------|--------------------------------------------------------------------------------------------------|-----------|----------------------------------------------------------------------------------------------------|-------------------------------|----------------------|--------------------|--------------------------|---------------------|
| File S                                                                                | ettings Create    | price data menu                                                                                                    | Help                                                                                             |           |                                                                                                    |                               | Distri               | ct : Europe        |                          |                     |
| FGL (                                                                                 | Jser option       |                                                                                                    |                                                                                                  |           |                                                                                                    | Currency                      |                      |                    | Menu                     |                     |
| Series                                                                                |                   | Unit                                                                                                    | :                                                                                                |           | Туре                                                                                                    |                               | Set D                | Discou             | nt rates a               | all at once         |
| <ul> <li>✓ V2</li> <li>J</li> <li>FM</li> <li>ML</li> <li>SN</li> <li>(Ot)</li> </ul> | hers)             | Ou     Ou     Ou     Ou     Ou     Ou     Ou     Ou     Ou     Ou     Ou     Ou     Ou     Ou     Ou     Ou     Ou     Ou     Ou     Ou     Ou | itdoor<br>Joor<br>introllers<br>imote controller<br>anch kit (Header)<br>introller/Adapter/Conve | rtor v    | VR-II Heat Recovery space saving combine<br>VR-II Heat Recovery energy efficiency com<br>V-III Heat pump space saving combination<br>V-III Heat pump energy efficiency combinat<br>V-III HP(Tropical) space saving combination<br>V-III HP(Tropical) energy efficiency combined | ation A nbination ion ation v | Reser                | trate              | Display<br>rate is cl    | The discount hanged |
| Series                                                                                | Model             | Туре                                                                                                    | Remarks 1                                                                                        | Remarks 2 | Description                                                                                                    | Unit price                    | Discount rate<br>(%) | Discount<br>amount | Price                    |                     |
| V2                                                                                    | AJH040LBLAH       | Outdoor unit / J                                                                                                    |                                                                                                  |           |                                                                                                    | 1,200                         | 30.00                | 0                  | The discount rate is cha | nged                |
| V2                                                                                    | AJH040LCLAH       | Outdoor unit / J                                                                                                    |                                                                                                  |           |                                                                                                    | 1,200                         | 30.00                | 0                  |                          |                     |
| V2                                                                                    | AJH040LELAH       | Outdoor unit / J                                                                                                    |                                                                                                  |           |                                                                                                    | 1,200                         | 30.00                | 0                  | Input discount rate      |                     |
| V2                                                                                    | AJH045LBLAH       | Outdoor unit / J                                                                                                    |                                                                                                  |           |                                                                                                    | 1,200                         | 30.00                | 0                  |                          | 24                  |
| V2                                                                                    | AJH045LCLAH       | Outdoor unit / J                                                                                                    | Edits                                                                                            | s eacn    | i items of data                                                                                                    | 1,200                         | 30.00                | 0                  |                          |                     |
| V2                                                                                    | AJH045LELAH       | Outdoor unit / J                                                                                                    |                                                                                                  |           |                                                                                                    | 1,200                         | 30.00                | 0                  | OK                       | Cancel              |
| V2                                                                                    |                   | Outdoor unit / J                                                                                                    |                                                                                                  |           |                                                                                                    | 1,200                         | 30.00                | 0                  | - OR                     | Concer              |
| V2                                                                                    |                   | Outdoor unit / L                                                                                                    |                                                                                                  |           |                                                                                                    |                               | 0.00                 | 0                  | 0                        |                     |
| V2                                                                                    | AJH072LALBH       | Outdoor unit / V                                                                                                    |                                                                                                  |           |                                                                                                    | 0                             | 0.00                 | 0                  | 0                        |                     |
| V2                                                                                    | AJH072LELAH       | Outdoor unit / J.                                                                                                    |                                                                                                  |           |                                                                                                    | 0                             | 0.00                 | 0                  | 0                        |                     |
| V2                                                                                    | AJH072LNLBH       | Outdoor unit / V                                                                                                    |                                                                                                  |           |                                                                                                    | 0                             | 0.00                 | 0                  | 0                        |                     |
| V2                                                                                    | AJH090LALBH       | Outdoor unit / V                                                                                                    |                                                                                                  |           |                                                                                                    | C                             | 0.00                 | 0                  | 0                        |                     |
| V2                                                                                    | AJH090LELAH       | Outdoor unit / J                                                                                                    |                                                                                                  |           |                                                                                                    | C                             | 0.00                 | 0                  | 0                        |                     |
| V2                                                                                    | AJH090LNLBH       | Outdoor unit / V                                                                                                    |                                                                                                  |           |                                                                                                    | C                             | 0.00                 | 0                  | 0                        |                     |
| V2                                                                                    | AJH108GALH        | Outdoor unit / V                                                                                                    |                                                                                                  |           |                                                                                                    | C                             | 0.00                 | 0                  | 0                        |                     |
| V2                                                                                    | AJH108LALBH       | Outdoor unit / V                                                                                                    |                                                                                                  |           |                                                                                                    | C                             | 0.00                 | 0                  | 0 ,                      |                     |
| 🗌 Inclu                                                                               | de discontinued u | nits                                                                                                    |                                                                                                  |           |                                                                                                    |                               |                      |                    |                          |                     |
|                                                                                       |                   |                                                                                                    |                                                                                                  |           |                                                                                                    |                               |                      |                    |                          | 1                   |

## Edit the data method :

#### 1) Directly input / edit

\*Directly input and edit at the screen.

2) Edit by using other software such as Microsoft Excel<sup>®</sup> Exports the data list of CSV format, then, edits by other software such as Microsoft excel.

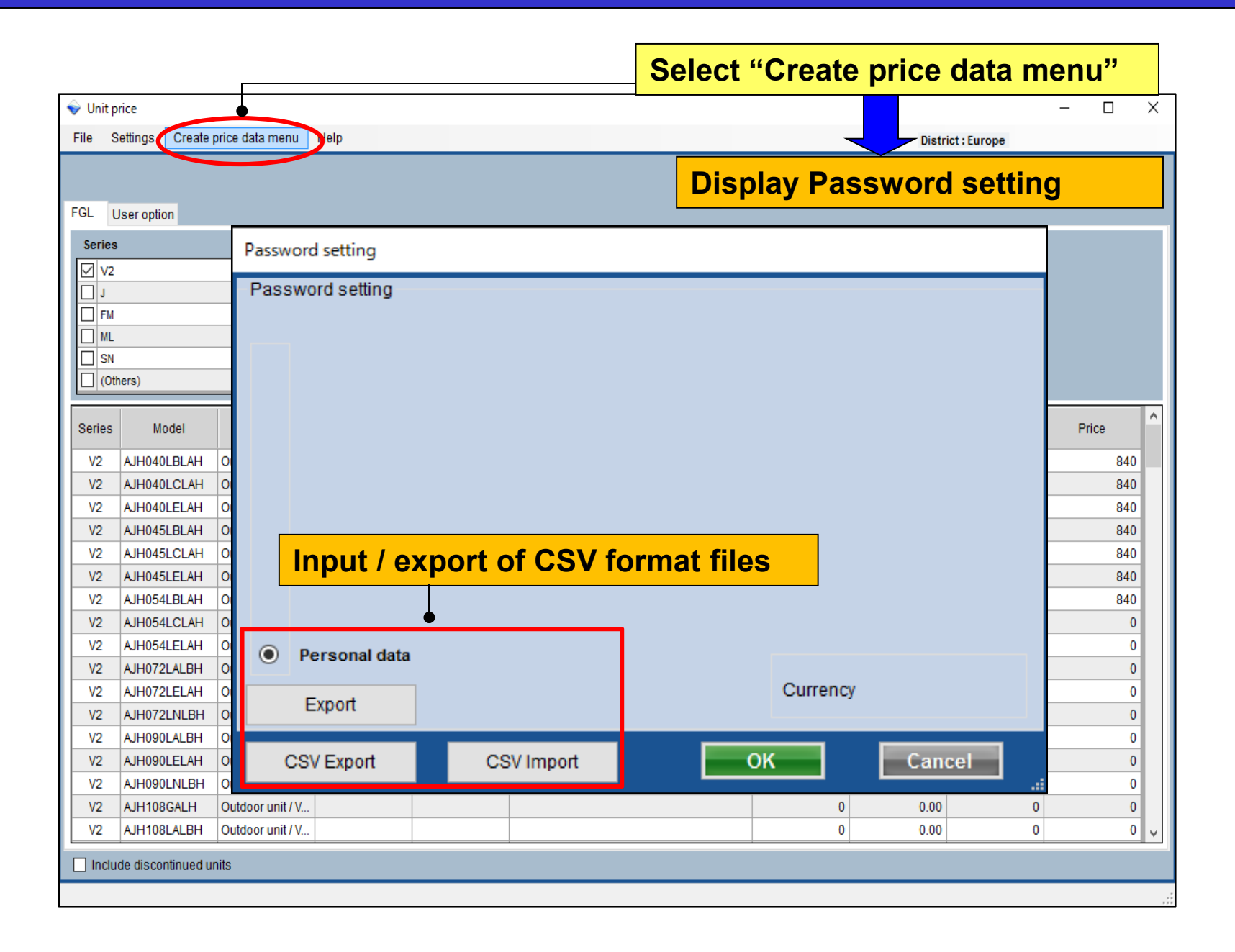

#### **Design Simulator**

| Password setting | Export data by CSV format file.                                                                  |
|------------------|--------------------------------------------------------------------------------------------------|
| Password setting |                                                                                                  |
|                  | ネットワーク     ・     ・     ・     ・     ファイル名(N): unit_price.CSV     ・     CSVFile(*.CSV)     ・     ・ |

## Case of Type B user:

#### Make the price list for distribute\*

\*Can be added the password and make prohibit change of data

|                                             |                           |                                                                                                    |                         |                  | ispidy color o | i maintenai |              |             | ויי   |
|---------------------------------------------|---------------------------|----------------------------------------------------------------------------------------------------|-------------------------|------------------|----------------|-------------|--------------|-------------|-------|
| umber of create data                        |                           |                                                                                                    |                         |                  |                |             | - 🗆          |             |       |
|                                             | File Settings Create prin | ce data menu H                                                                                                  | felp                    |                  |                |             | Distric      | ct : Europe |       |
| ~                                           | 8                         | Belect the personal<br>Rereposed data                                                                           | i price list or distrib | ution price list |                | Sec. and    | _            |             | Henu  |
| Personal data                               |                           |                                                                                                    | C.P.                    | Collection .     |                | Currency    |              |             |       |
|                                             | FGL User option           |                                                                                                    |                         |                  |                |             |              |             |       |
|                                             | Series                    | Unit                                                                                                    |                         | T)               | /pe            |             |              |             |       |
|                                             | ↓ V2                      |                                                                                                    |                         |                  |                | E LA R      | eset         |             |       |
| Personal data and distribution data (max.6) |                           |                                                                                                    |                         |                  |                |             |              |             |       |
|                                             | FM.                       | -                                                                                                    |                         |                  |                |             |              |             |       |
|                                             | L ML                      |                                                                                                    |                         |                  |                |             |              |             |       |
| Just use the distribution data              | SN .                      |                                                                                                    |                         |                  |                |             | Discount     |             |       |
| 0                                           | (Others)                  |                                                                                                    |                         |                  |                |             | Discount     | Tate        |       |
|                                             | Series Model              | Type                                                                                                    | Remarks 1               | Remarks 2        | Description    | Linit pôce  | Discountrate | Discount    | Price |
|                                             |                           | 110-5                                                                                                    |                         |                  |                | Cont proce  | (%)          | amount      | 11100 |
| OK                                          | V2 AJH040LBLAH 0          | Outdoor unit / J                                                                                                |                         |                  |                | 0           | 0.00         | 0           |       |
| UK                                          | V2 AJH040LCLAH 0          | Outdoor unit / J                                                                                                |                         |                  |                | 0           | 0.00         | 0           |       |
|                                             | V2 AJH040LELAH U          | Jutdoor unit / J                                                                                                |                         |                  |                | 0           | 0.00         | 0           |       |
|                                             | V2 AJH045LBLAH 0          | outdoor unit / J                                                                                                |                         |                  |                | 0           | 0.00         | 0           |       |
|                                             | V2 AUHOMELELAH C          | utdoor unit / J                                                                                                 |                         |                  |                | 0           | 0.00         | 0           |       |
|                                             | V2 AIH054I BLAH           | utdoor unit / 1                                                                                                 |                         |                  |                | 0           | 0.00         | 0           |       |
|                                             | V2 AIH054LCLAH O          | outdoor unit / 1                                                                                                |                         |                  |                | 0           | 0.00         | 0           |       |
|                                             | V2 AJH054LELAH 0          | outdoor unit / .l.                                                                                              |                         |                  |                | 0           | 0.00         | 0           |       |
|                                             | V2 AJH072LALBH C          | outdoor unit / V                                                                                                | -                       |                  |                | 0           | 0.00         | 0           |       |
|                                             | V2 AJH072LELAH 0          | outdoor unit / J                                                                                                |                         |                  |                | 0           | 0.00         | 0           |       |
|                                             | V2 AJH072LNLBH O          | outdoor unit / V                                                                                                |                         |                  |                | 0           | 0.00         | 0           |       |
|                                             | V2 AJH090LALBH 0          | outdoor unit / V                                                                                                |                         |                  |                | 0           | 0.00         | 0           |       |
|                                             | V2 AJH090LELAH 0          | utdoor unit / J                                                                                                 |                         |                  |                | 0           | 0.00         | 0           |       |
|                                             | V2 AJH090LNLBH C          | Outdoor unit / V                                                                                                |                         |                  |                | 0           | 0.00         | 0           |       |
|                                             | V2 AJH108GALH C           | outdoor unit / V                                                                                                |                         |                  |                | 0           | 0.00         | 0           |       |
|                                             |                           | the second second second second second second second second second second second second second second second se |                         |                  |                |             |              |             |       |

Price list(Personal data (max.6))

**Design Simulator** 

#### Distribute the data which is added password

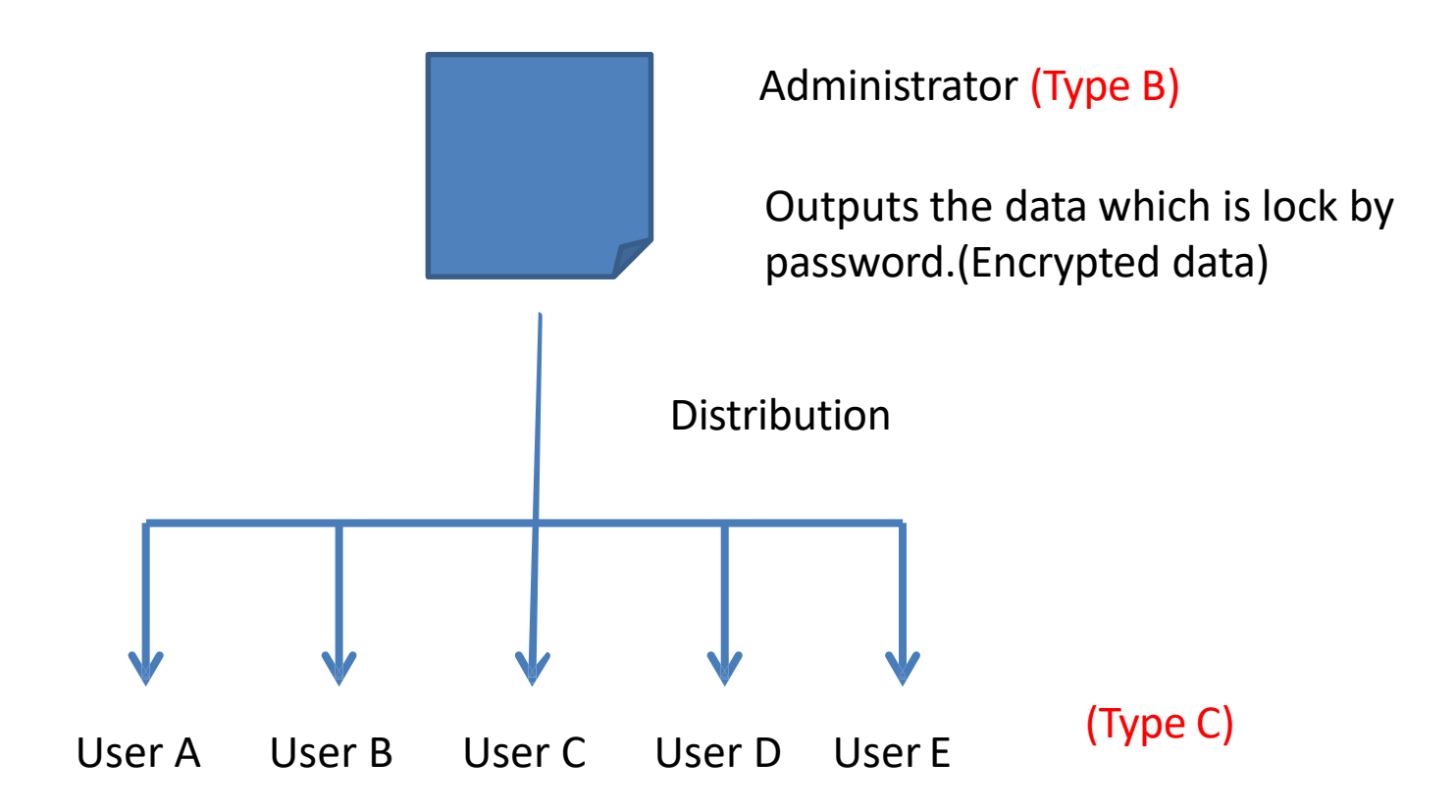

Type C user imports the data which was distributed by type B user, then, Type C user will use it in estimate function.

\*Some items which was locked by Administrator such as price, discount rate, and etc., can't edit by type C user.

#### **Price list(Personal data (max.6))**

#### **Design Simulator**

| 💊 Unit pric  | e                  |           |                                                         |                          |                      |             | <b>– 5</b> 6 | elect "Cl    | reate p | rice data menu"      |
|--------------|--------------------|-----------|---------------------------------------------------------|--------------------------|----------------------|-------------|--------------|--------------|---------|----------------------|
| File Set     | tings C            | reate     | price data menu                                         | Pelp                     |                      |             |              |              |         | District : Europe    |
| EGI Lie      | or option          |           | <ul> <li>Soloct the period</li> <li>Personal</li> </ul> | sonal price list<br>data | or distribution pric | e list<br>- | Di           | splay P      | asswo   | rd setting           |
| Series       | Passwo             | ord s     | etting                                                  |                          |                      |             |              |              |         |                      |
| ∨2           | Pass               | wor       | d setting -                                             |                          |                      |             |              |              |         | Limited items        |
|              |                    |           | name of pr                                              | ice list                 |                      | password    |              | max. discoun | t rate  | ✓ Model              |
|              | ۲                  | А         | Employee                                                | A                        |                      | *****       |              | 100          | %       |                      |
|              |                    |           |                                                         |                          |                      |             |              |              |         | R Demerke 4          |
|              | $\odot$            | в         | Employee                                                | В                        |                      | *****       |              | 100          | %       | V Remarks 1          |
| Series       |                    |           |                                                         |                          |                      |             |              |              |         | Remarks 2            |
| V2           | 0                  | с         | Employee                                                | С                        |                      | ****        |              | 100          | %       | Description          |
| V2<br>V2     |                    |           | 1                                                       |                          |                      |             |              |              | ~       | 🔽 unit price         |
| V2           | $\odot$            | U         | 1                                                       |                          |                      |             |              | 100          | %       |                      |
| V2<br>V2     |                    | F         | _                                                       |                          |                      |             |              | 100          | %       | Discount rate        |
| V2           |                    | -         |                                                         |                          |                      |             |              |              | ~       | Discount amount      |
| V2           | $\odot$            | Per       | rsonal data                                             |                          |                      | T           |              |              | _       | 🔽 max. discount rate |
| V2<br>V2     |                    | Ev        | root                                                    | User                     | name                 | and passv   | word         | setting      |         | •                    |
| V2           |                    |           | pon                                                     | J                        |                      | -           |              |              |         | Lock items *         |
| V2<br>V2     | (                  | csv       | Export                                                  |                          | SV Import            |             |              |              |         | OK Can               |
| V2           |                    |           |                                                         |                          |                      | _           |              |              |         |                      |
| V2 A         | JH090LN            | LBH       | Outdoor unit /                                          | <i>I</i>                 |                      |             |              |              | 0       | 0.00 0               |
| V2 A<br>V2 A | JH108GA<br>JH108LA | LH<br>LBH | Outdoor unit /                                          | I                        |                      |             |              |              | 0       | 0.00 0               |
|              |                    |           |                                                         |                          |                      |             |              | <u> </u>     |         |                      |

\*Can be set for each user

## Price list(Personal data (max.6)) Design Simulator

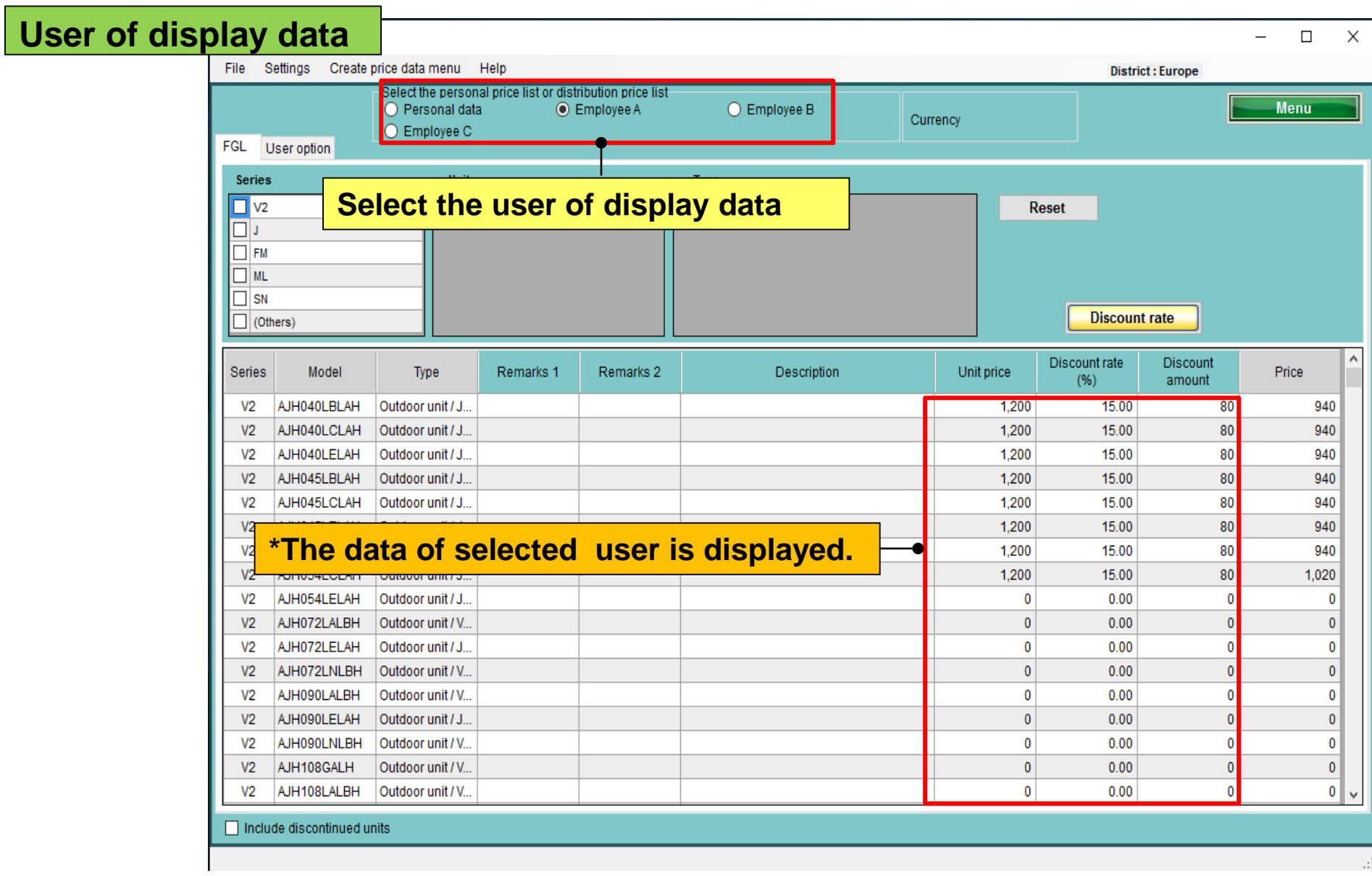

#### \*Refer to case of Type A user, about data edit method

#### **Price list(Personal data (max.6))**

| 🔶 Uni    | t price       |            |                         |                                                      |                        | Calcat            | Create          |                 | to monu?             |         |
|----------|---------------|------------|-------------------------|------------------------------------------------------|------------------------|-------------------|-----------------|-----------------|----------------------|---------|
| File     | Settings Crea | te price d | lata m                  | enu leip                                             |                        | Select            | Create          | price da        | ta menu"             |         |
| 501      |               | O I        | crune<br>Perso<br>Emplo | personal price list or distribution pric<br>nal data | e list<br>O Employee B | Currency          |                 |                 | Menu                 |         |
| FGL      | User option   |            |                         |                                                      |                        | Display           | Passw           | ord setti       | na                   |         |
| Seri     | es (          | Passw      | ord s                   | etting                                               |                        | Diopidy           | 1 4001          |                 |                      |         |
|          | 12            | Pass       | swor                    | d setting                                            |                        |                   |                 | Limited items   |                      |         |
|          | М             |            |                         | name of price list                                   | password               | max, discount rat | -               | V Model         |                      |         |
| 막        | /L            |            | A                       | Employee A                                           | ******                 | 100 %             | Ĭ               | Tree            |                      |         |
|          | Others)       | Ĩ          |                         |                                                      |                        |                   |                 | ✓ Туре          |                      |         |
|          |               | $\odot$    | в                       | Employee B                                           | *****                  | a Samar           |                 | Romarke 1       |                      |         |
| Serie    | s Model       | 11         |                         |                                                      |                        | Comp              | uter N Local Di | ek (E)          | - A                  |         |
| V2       | AJH040LBL/    | $\odot$    | с                       | Employee C                                           | ****                   |                   |                 | SK (L,)         | - TT SEMENEDENEDEN   |         |
| V2       | AJH040LCL/    |            |                         | 1                                                    |                        | Organize 🔻 New fo | lder            |                 |                      | = • (?) |
| V2       | AJH040LELA    | $\odot$    | D                       |                                                      |                        | 🔶 Favorites OU    | tput so         | reen of d       | listribution d       | lata    |
| V2<br>V2 | AJH045LCL/    |            | F                       |                                                      | tribution dot          | Desktop           |                 | No item         | s match your search. |         |
| V2       | AJH045LEL/    |            | -                       | Output of dis                                        | tribution dat          | Becent Places     |                 |                 |                      |         |
| V2       | AJH054LBL/    | $\odot$    | Pei                     | rsonal data                                          |                        |                   | Ē               |                 |                      |         |
| V2       | AJH054LCL/    |            | Ev                      | nort                                                 |                        | 词 Libraries       |                 |                 |                      |         |
| V2       | AJH072LALE    |            |                         | port                                                 |                        | Documents         |                 |                 |                      |         |
| V2       | AJH072LEL/    |            | csv                     | Export CSV Imp                                       | port                   | E Pictures        |                 |                 |                      |         |
| V2       | AJH072LNL     |            |                         |                                                      |                        | Videos            | (in             | put expor       | t file name)         |         |
|          | selected us   | er's d     | ata                     | will be outputted, it ha                             | s been set the         | Committee         |                 | 10              |                      | -       |
|          | pelow items   | s for e    | ach                     | n user.                                              |                        | re computer       |                 |                 |                      |         |
|          |               |            |                         |                                                      |                        | File name:        | Eilo/* sin)     |                 |                      |         |
|          | Password ·    | М          | ust                     | be inputted it when da                               | ata is imported.       | Save as type: Zip | rife( .zip)     |                 |                      |         |
|          |               |            | Inn                     | or limit of discount rat                             |                        | Hide Folders      |                 |                 | Save                 | Cancel  |
|          |               |            | hb                      |                                                      | e value.               | - Anna Martin     |                 |                 |                      | ł       |
|          | LOCK Item:    | Sele       | cteo                    | titems cannot be edite                               | d                      |                   | (Data           | a will output b | y Encrypted data)    |         |

## Case of Type C user:

## > Estimate by using the data distributed from (B).

\*The items which is locked from type b user cannot be edited.

| Number of create data                       |                    |                    |           |           | Display color | or mainten    | ancesc        | reen (Ty | /pe C) |  |  |
|---------------------------------------------|--------------------|--------------------|-----------|-----------|---------------|---------------|---------------|----------|--------|--|--|
|                                             | Vnit price         |                    |           |           |               |               |               |          | - 0    |  |  |
| Number of create data                       | File Settings Crea | e price data menu  | Help      |           |               |               | Distric       | t:Europe |        |  |  |
|                                             |                    |                    |           |           |               | Current       |               |          | Menu   |  |  |
|                                             | FGL Litear option  | Currenty           |           |           |               |               |               |          |        |  |  |
| O Personal data                             | Coser opion        |                    |           |           |               |               |               |          |        |  |  |
|                                             | Series             | Unit               |           |           | Type          |               |               |          |        |  |  |
|                                             |                    |                    |           |           |               | Re            | set           |          |        |  |  |
| Personal data and distribution data (max.6) | E FM               |                    |           |           |               |               |               |          |        |  |  |
|                                             | ML                 |                    |           |           |               |               |               |          |        |  |  |
| A lust use the distribution data            | SN SN              |                    |           |           |               |               | Discourse     |          |        |  |  |
|                                             | (Others)           |                    |           |           |               | Discount rate |               |          |        |  |  |
|                                             | Series Model       | Туре               | Remarks 1 | Remarks 2 | Description   | Unit price    | Discount rate | Discount | Price  |  |  |
|                                             | V2 AJH040LBLAH     | Outdoor unit / J   |           |           |               | 0             | 0.00          | 0        |        |  |  |
| OK                                          | Ci V2 AJH040LCLAH  | Outdoor unit / J   |           |           |               | 0             | 0.00          | 0        |        |  |  |
|                                             | V2 AJH040LELAH     | Outdoor unit / J., |           |           |               | 0             | 0.00          | 0        |        |  |  |
|                                             | V2 AJH045LBLAH     | Outdoor unit / J   |           |           |               | 0             | 0.00          | 0        |        |  |  |
|                                             | V2 AJH045LCLAH     | Outdoor unit / J   |           |           |               | 0             | 0.00          | 0        |        |  |  |
|                                             | V2 AJH045LELAH     | Outdoor unit / J   |           |           |               | 0             | 0.00          | 0        |        |  |  |
|                                             | V2 AJH054LBLAH     | Outdoor unit / J   |           |           |               | 0             | 0.00          | 0        |        |  |  |
|                                             | V2 AJH054LCLAH     | Outdoor unit / J   |           | -         |               | 0             | 0.00          | 0        |        |  |  |
|                                             | V2 AJH054LELAH     | Outdoor unit / J   |           |           |               | 0             | 0.00          | 0        |        |  |  |
|                                             | V2 AJH072LALBH     | Outdoor unit / V   |           |           |               | 0             | 0.00          | 0        |        |  |  |
|                                             | V2 AJH072LELAH     | Outdoor unit/J     |           |           |               | 0             | 0.00          | 0        |        |  |  |
|                                             | V2 AJH072LNLBF     | Outdoor unit / V   |           |           |               | 0             | 0.00          | 0        |        |  |  |
|                                             | V2 AJHU90LALBH     | Outdoor unit / V   |           |           |               | 0             | 0.00          | 0        |        |  |  |
|                                             | V2 AJHODOLELAH     | Outdoor unit / V   |           |           |               | 0             | 0.00          | 0        |        |  |  |
|                                             | V2 AIH108GALH      | Outdoor unit / V   |           |           |               | 0             | 0.00          | 0        |        |  |  |
|                                             | V2 AJH108LALEH     | Outdoor unit / V   |           |           |               | 0             | 0.00          | 0        |        |  |  |
|                                             | TE PRITODENEDI     | - where which the  |           | -         |               | 0             | 0.00          | 0        |        |  |  |

| 💊 Unit pric                         | te                                                          |                                           |     |                                                                    |                     |                      |                      |          | - 🗆 X |
|-------------------------------------|-------------------------------------------------------------|-------------------------------------------|-----|--------------------------------------------------------------------|---------------------|----------------------|----------------------|----------|-------|
| File Sett<br>Impor<br>Impor<br>Menu | tings Create price da<br>rt equipment list<br>It price data | ata menu Help                             |     | Selec                                                              | t "Imp<br>Curren    | ort equ              | uipment              | ilist"   | Menu  |
| Exit                                | Open                                                        |                                           |     | Data                                                               | <mark>import</mark> | scree                | n                    |          |       |
|                                     | Organize  Vew Desktop                                       | folder<br>Name                            | *   | ▼   <b>4</b> ¶    Search Local Disk (E:<br>IIII ▼<br>Date modified | Type                |                      | Discount             | trate    |       |
| Seri                                | 🗼 Downloads<br>🖳 Recent Places                              | 🥼 unit_price-A                            | zip | 9/3/2013 5:34 PI                                                   | A Compres           | Jnit price           | Discount rate<br>(%) | Discount | Price |
| V2<br>V2<br>V2                      | Libraries Documents Music                                   | E                                         |     |                                                                    |                     | 0                    | 0.00 0.00 0.00       | 0        | 0 0 0 |
|                                     | Pictures Videos                                             |                                           |     |                                                                    |                     | 0                    | 0.00                 | 0        | 0     |
| V2<br>V2<br>V2                      | Computer                                                    | _                                         |     |                                                                    | passw               | 0 vord               | 0.00                 | 0        |       |
| V2<br>V2<br>V2                      | Local Disk (E:) Shared Folders (                            | √ + <                                     | m   |                                                                    |                     |                      | Input pa             | assword  |       |
| V2<br>V2<br>V2                      | ł                                                           | File name: unit_price-A.                  | ip  | ✓ Zip File(*,zip)     Open                                         |                     | Please inp<br>****** | ut password.         |          |       |
| V2 A<br>V2 A<br>V2 A                | UH090LNLBH Outdo<br>UH108GALH Outdo<br>UH108LALBH Outdo     | or unit / V<br>or unit / V<br>or unit / V |     |                                                                    |                     | ОК                   |                      | Cancel   |       |
| Include                             | e discontinued units                                        |                                           |     |                                                                    |                     |                      |                      |          |       |

#### **Price list(Use the distribution)**

#### **Design Simulator**

Some items which is not locked can be edited on the this screen.

| Vnit price                                                                    |                 |                   |           |           |             |            |                      |                    |         |  |
|-------------------------------------------------------------------------------|-----------------|-------------------|-----------|-----------|-------------|------------|----------------------|--------------------|---------|--|
| File     Settings     Create price data menu     Help       District : Europe |                 |                   |           |           |             |            |                      |                    |         |  |
| FGL User option                                                               |                 |                   |           |           |             |            |                      |                    |         |  |
| Series       *items which is locked can not be edited         V2              |                 |                   |           |           |             |            |                      |                    |         |  |
| Series                                                                        | Model           | Type              | Remarks 1 | Remarks 2 | Description | Unit price | Discount rate<br>(%) | Discount<br>amount | Price   |  |
| V2                                                                            | AJH040LBLAH     | Outdoor unit / J. |           |           | V2 Series   | 1,200      | 30.00                | 100                | 740     |  |
| V2                                                                            | AJH040LCLAH     | Outdoor unit / J. |           |           |             | 1,200      | 30.00                | 100                | 740     |  |
| V2                                                                            | AJH040LELAH     | Outdoor unit / J. |           |           |             | 1,200      | 30.00                | 100                | 740     |  |
| V2                                                                            | AJH045LBLAH     | Outdoor unit / J. |           |           |             | 1,200      | 30.00                | 100                | 740     |  |
| V2                                                                            | AJH045LCLAH     | Outdoor unit / J. |           |           |             | 1,200      | 30.00                | 100                | 740     |  |
| V2                                                                            | AJH045LELAH     | Outdoor unit / J. |           |           |             | 1,200      | 30.00                | 100                | 740     |  |
| V2                                                                            | AJH054LBLAH     | Outdoor unit / J. |           |           |             | 4,000      | 30.00                | 100                | 2,700   |  |
| V2                                                                            | AJH054LCLAH     | Outdoor unit / J. |           |           |             | 4,000      | 30.00                | 100                | 2,700   |  |
| V2                                                                            | AJH054LELAH     | Outdoor unit / J. |           |           |             | 4,000      | 30.00                | 100                | 2,700   |  |
| V2                                                                            | AJH072LALBH     | Outdoor unit / V. |           |           |             | 4,500      | 30.00                | 100                | 3,050   |  |
| V2                                                                            | AJH072LELAH     | Outdoor unit / J. |           |           |             | 4,500      | 30.00                | 100                | 3,050   |  |
| V2                                                                            | AJH072LNLBH     | Outdoor unit / V. |           |           |             | 4,500      | 30.00                | 100                | 3,050   |  |
| V2                                                                            | AJH090LALBH     | Outdoor unit / V. |           |           |             | 5,000      | 30.00                | 100                | 3,400   |  |
| V2                                                                            | AJH090LELAH     | Outdoor unit / J. |           |           |             | 5,000      | 30.00                | 100                | 3,400   |  |
| V2                                                                            | AJH090LNLBH     | Outdoor unit / V. |           |           |             | 5,000      | 30.00                | 100                | 3,400   |  |
| V2                                                                            | AJH108GALH      | Outdoor unit / V. |           |           |             | 5,500      | 30.00                | 100                | 3,750   |  |
| V2                                                                            | AJH108LALBH     | Outdoor unit / V. |           |           |             | 5,500      | 30.00                | 100                | 3,750 🗸 |  |
| 🗌 Inclu                                                                       | de discontinued | units             |           |           |             |            |                      |                    |         |  |
# **Design Simulator**

Funkcja wyceny (Dane wejściowe)

# Informacje ogólne

## Opis "Funkcji wyceny"

Dostępne są dwie poniższe funkcje:

- ✓ Wycena dobranych urządzeń.
- ✓ Eksport wyników wyceny.

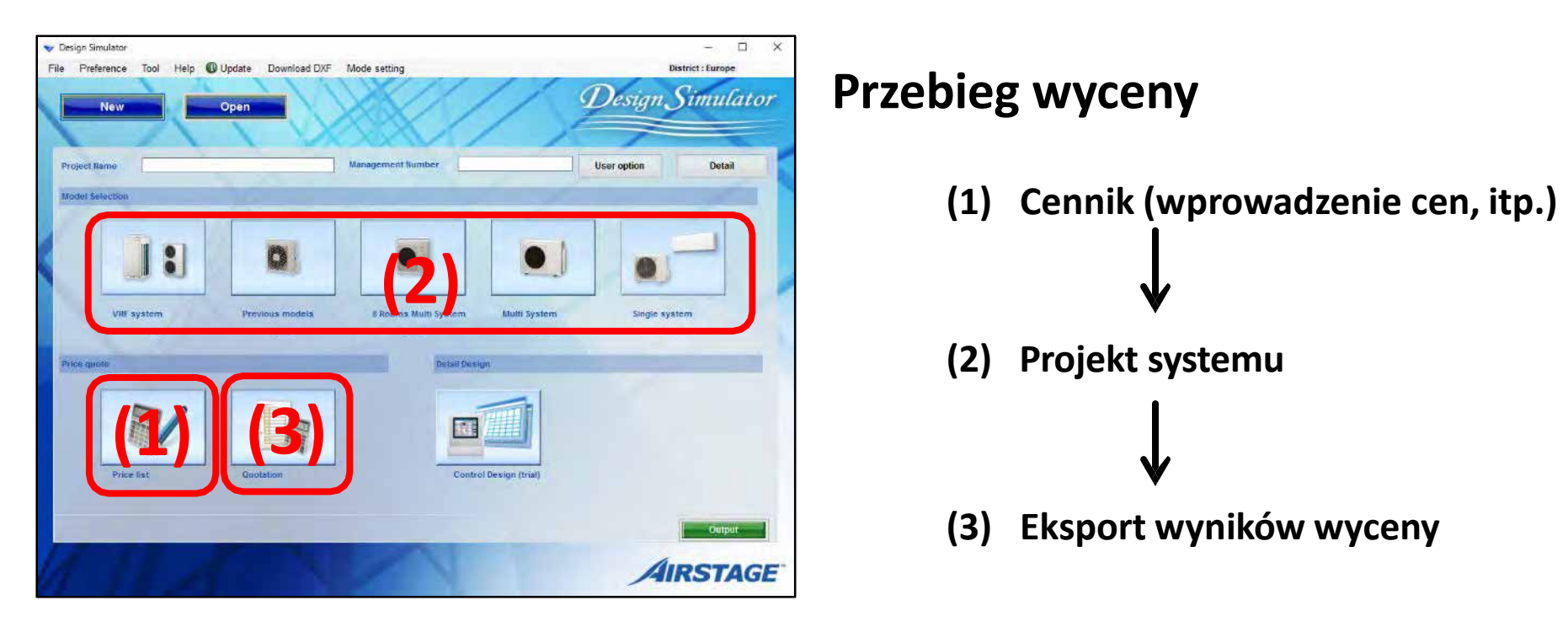

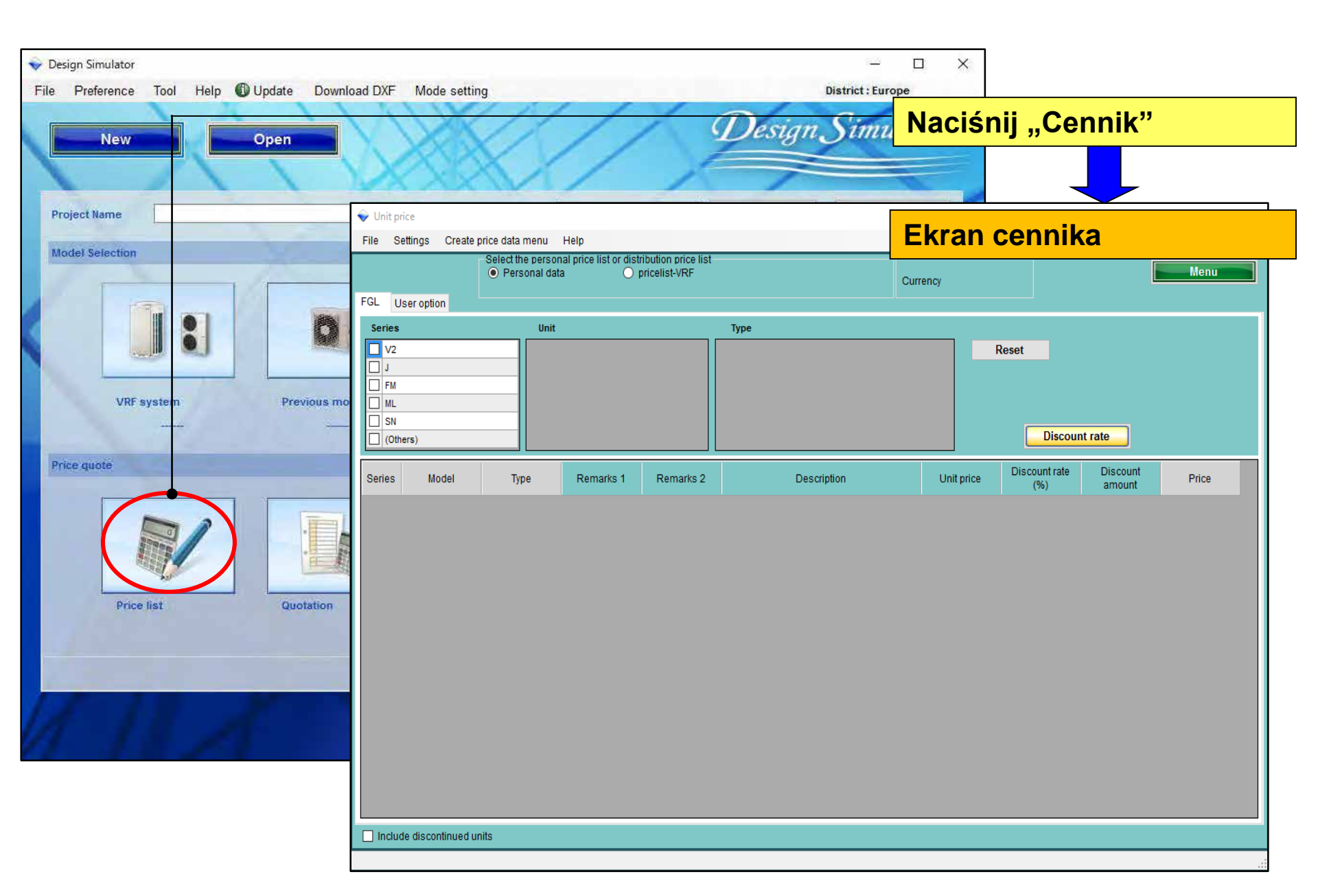

Wprowadzanie danych (ceny, itp.)

- 1. Ustawienia użytkownika (przygotowanie podstawowych informacji )
- 2. Wspólne ustawienia
- Wprowadzanie danych (ceny, itp.) (tworzenie lub importowanie)

\*Różnią się w zależności od typu użytkownika.

## Wprowadzanie danych (ceny, itp.)

- 1. Ustawienia użytkownika (przygotowanie podstawowych informacji )
- 2. Wspólne ustawienia
- Wprowadzanie danych (ceny, itp.) (tworzenie lub importowanie)

\*Różnią się w zależności od typu użytkownika.

1. Ustawienia użytkownika (przygotowanie podstawowych informacji)

Typ użytkownika:

- A. Wykonanie wyceny na podstawie własnych danych.
- B. Tworzenie cennika dystrybucyjnego\*
   \*Możliwość dodania hasła i uniemożliwienia modyfikacji danych .
   Wykonanie wyceny na podstawie danych dystrybucyjnych (B).

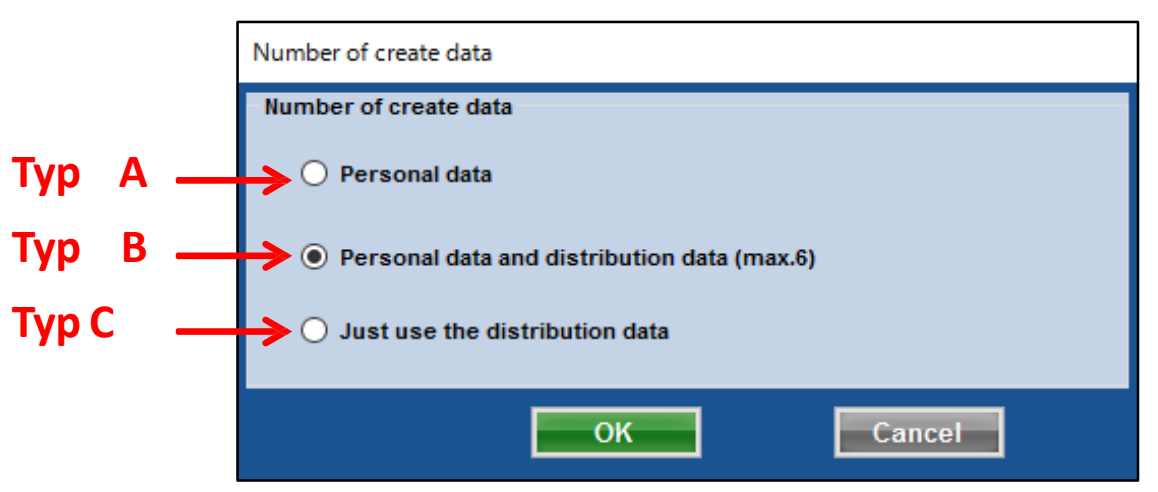

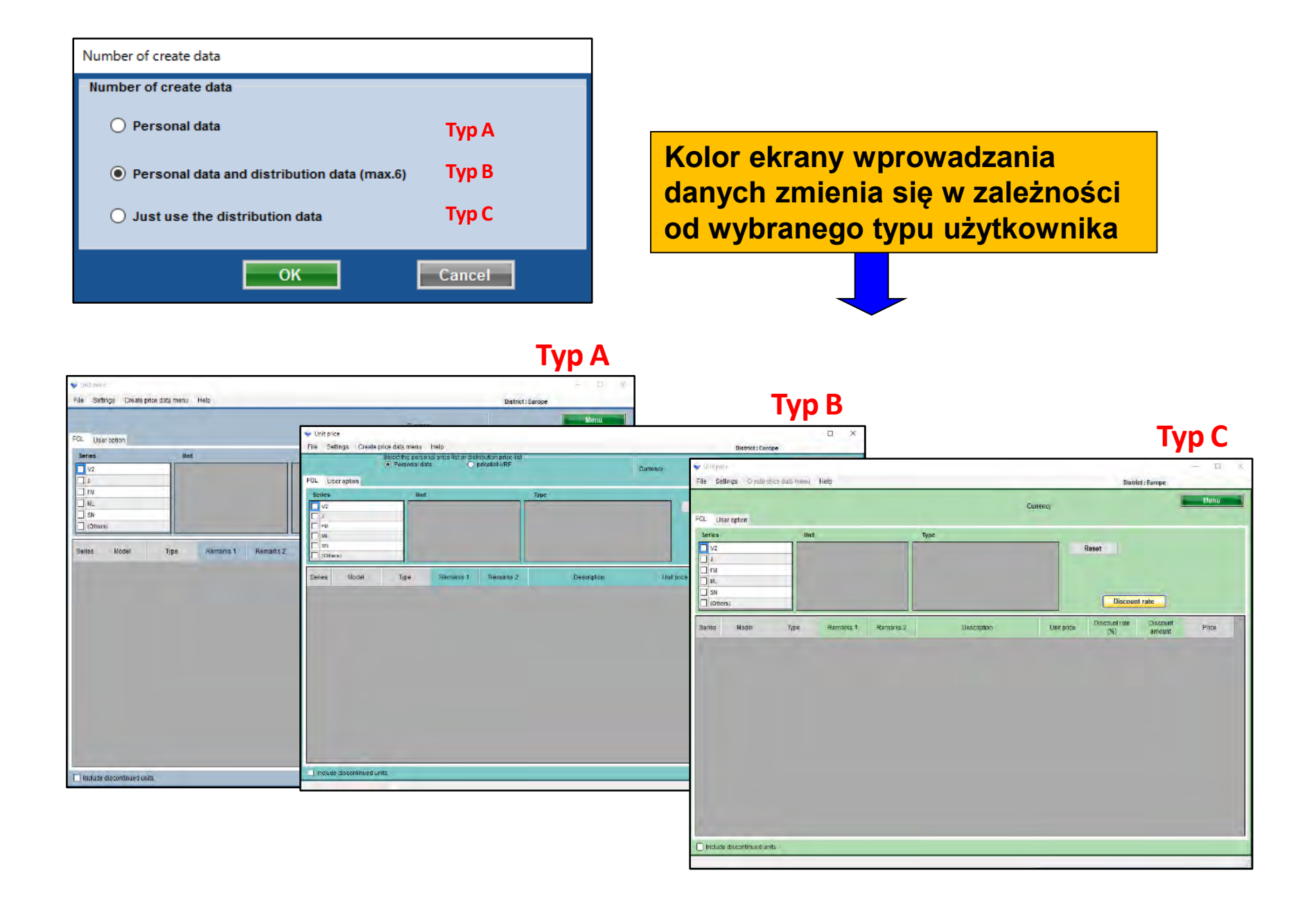

- Informacja o firmie
  - Wprowadź nazwę firmy, adres, logo
- **U**stawienia waluty
  - Wprowadź typ podatku, stawkę podatku, stawkę rabatu
- U Warunki i zasady

Wprowadź walutę, podatek, datę obowiązywania wyceny.

Wybór wyświetlanych elementów Wybierz wyświetlane elementy. (Cena, kod, typ, uwagi itp.)

## Wprowadzanie danych (ceny, itp.)

- 1. Ustawienia użytkownika (przygotowanie podstawowych informacji )
- 2. Wspólne ustawienia
- Wprowadzanie danych (ceny, itp.) (tworzenie lub importowanie)

\*Różnią się w zależności od typu użytkownika.

### Funkcja wyceny (informacje o firmie)

#### **Design Simulator**

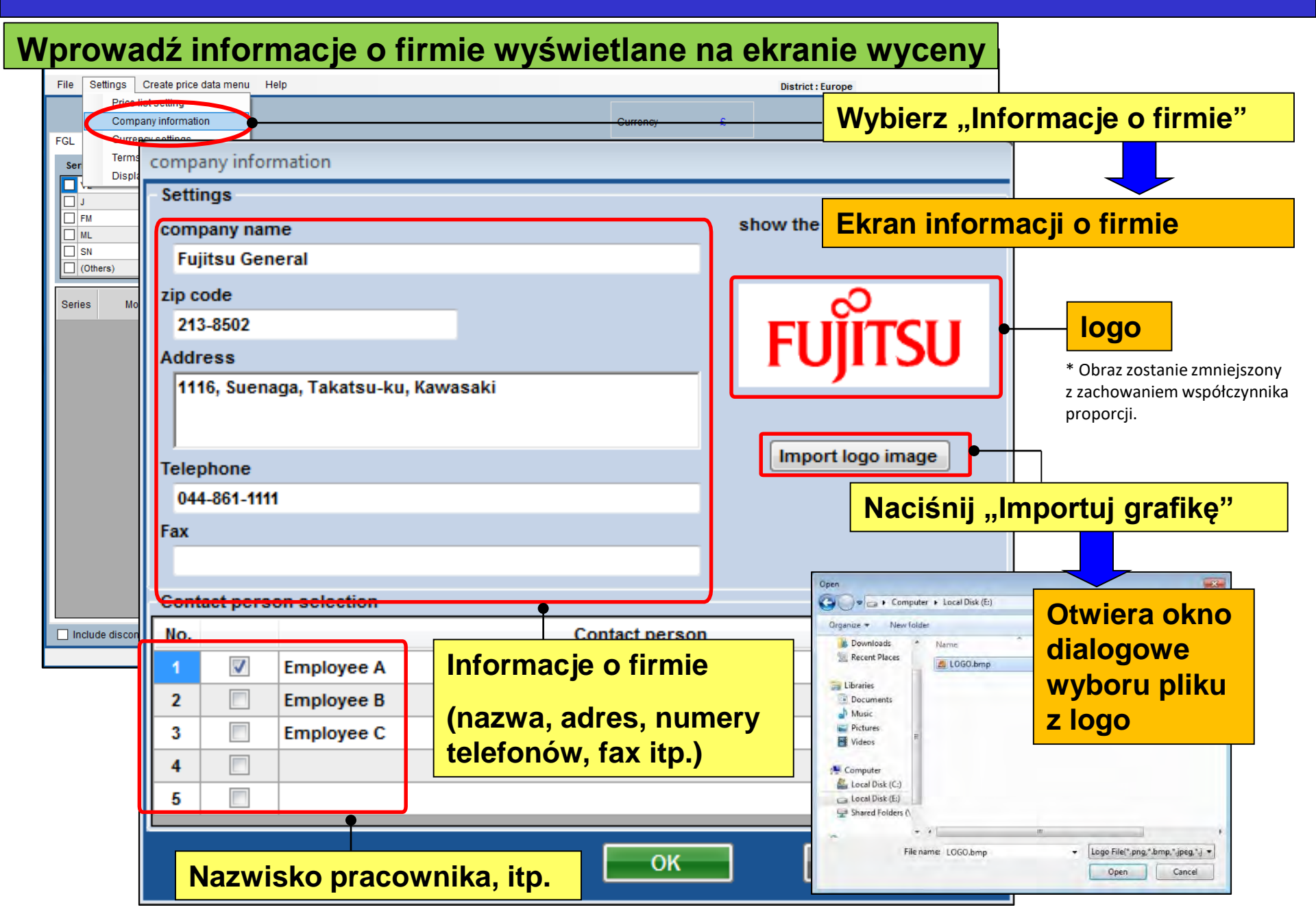

### Funkcja wyceny (ustawienia waluty)

### **Design Simulator**

#### Ustawienia waluty stosowanej na ekranie wyceny

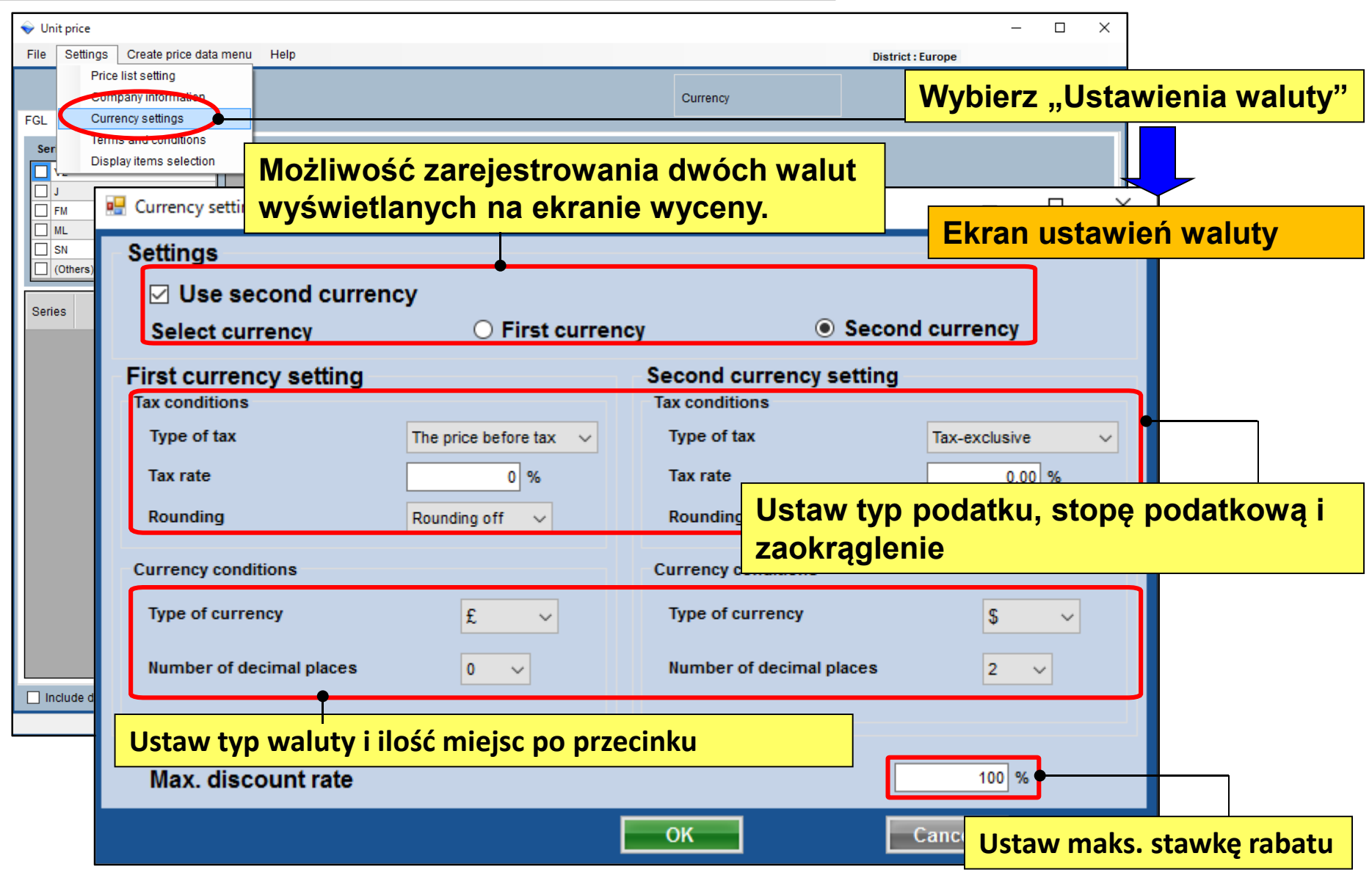

### Funkcja wyceny (warunki i zasady)

### **Design Simulator**

| ♥ Unit price                                     | ×                               |
|--------------------------------------------------|---------------------------------|
| File Settings Create price data menu Help        | District : Europe               |
| Price list setting                               | Currency 6                      |
| FGL Currency estings                             | Wybierz Zasady i warunki"       |
| Ser Terms and conditions it Type                 |                                 |
| Display items selection                          | Reset                           |
| I FM     Terms and conditions                    | Ekran ustawień zasad i warunków |
| SN Items                                         | Remarks                         |
| Series Mode Delivery location                    |                                 |
| (request)                                        |                                 |
| Delivery date                                    |                                 |
| d month                                          | Czas dostawy, termin płatności, |
| 1 monut                                          | data obowiązywania wyceny itp . |
| Payment term                                     |                                 |
| September/30/2017                                |                                 |
| Expiry date of quotation                         | Nazwa zestawu jednostek         |
| August/31/2017                                   | zewnętrznych nie będzie         |
|                                                  | używana –                       |
| Quote output form                                | Outdoor unit                    |
| Individual refrigerant system                    |                                 |
|                                                  | Not to use outdoor set name     |
| Include discontia     Entire refrigerant systems |                                 |
| Zakres eksportowanych wyników wyceny             |                                 |
| (pojedynczy układ chłodniczy lub cały system     | OK Cancel                       |

#### Funkcja wyceny (wyświetlane elementy) Design Simulator

| 👽 Design Simulator                                       |                     |                              |             |           |                         |                        |          |
|----------------------------------------------------------|---------------------|------------------------------|-------------|-----------|-------------------------|------------------------|----------|
| File Preference Tool Help () Update Download DXF Mode se | 18. ma              | Binselot - Pore              |             | Quotatio  | n                       |                        |          |
| Unew Open                                                | Delivery location   | n (request                   | )           | -         | Fujitsu General         |                        |          |
| Project Name Manage                                      | Payment term        | Septemi                      | ber/30/2017 |           | 213-8502 1116, Su       | enaga, Takatsu-ku, K   | awasaki  |
| Model Selection                                          | Delivery date       | 1 month<br>uotation August/3 | 1/2017      |           | Telephone               | 044-861-1111           |          |
|                                                          | Expiry dute of q    | addition agent               |             |           | Fax                     | 0047/00/00             |          |
|                                                          |                     |                              |             |           | Quote Date<br>Quoted by | 2017/09/26<br>person A |          |
| Vill system Previous models 8                            | Model               | Туре                         | Remarks 1   | Remarks 2 | Description             | Qty                    | Price    |
| Price quote                                              |                     | Outdoor unit /               |             |           |                         | 1                      | 5 100    |
|                                                          | Elemen              | ity ustawio                  | one na      |           | Elementy                | ustawione              | na       |
|                                                          | ekranie             | e "Zasady                    | I           |           | ekranie "Ir             | nformacja c            | <b>)</b> |
| Price list Guotation                                     | A warunk            | ( <b>i</b> ''                |             |           | firmie"                 |                        |          |
|                                                          | ARXD04GALH          | Slim duct(Drain              |             |           |                         | 1                      | 3,400    |
| 11 ST FORMER                                             | AUXB09GALH          | Compact                      |             |           |                         | 1                      | 2,550    |
| 1 11 21                                                  |                     | cassette                     |             |           |                         |                        |          |
|                                                          | AUXB14GALH          | Compact<br>cassette          |             |           |                         | 7                      | 20,825   |
|                                                          | UTY-RNRY            | Wired<br>RC(Touch)           |             |           | Element                 | ty ustawion            | e na     |
|                                                          | UTP-BX090A          | Separation tube              |             |           | okranio                 | Ustawioni              | 2        |
|                                                          | UTP-BX180A          | Separation tube              |             |           |                         | "Ostawiem              | a        |
|                                                          | UTG-UFYC-W          | Cassette Grille              |             |           | waluty                  |                        |          |
|                                                          | UTP-RX01AH<br>R410A | RB UNIT<br>Refrigerant       |             |           | 6.90                    | 10                     | 765      |
|                                                          | 14100               | Kenigeran                    |             | ſ         | Sum total / Total (€)   | • 1                    | 41,438   |
|                                                          |                     |                              |             |           | Discount amount (€ )    |                        | 0        |
|                                                          |                     |                              |             |           | Adjusted total (€ )     |                        | 41,438   |
|                                                          | Note                |                              |             | -         | Total amount (€ )       |                        | 41,438   |
|                                                          |                     |                              |             |           |                         |                        |          |

#### Wybór wyświetlanych elementów (1/2)

| ♦ Unit price                                                                                                    |                                                                          |                            | - [                              | X C                |
|----------------------------------------------------------------------------------------------------|--------------------------------------------------------------------------|----------------------------|----------------------------------|--------------------|
| File         Settings         Create price data menu         Help           Price list setting         Company information         FGL         Currency settings | Wyb                                                                      | <mark>ierz "Wybór v</mark> | vyświetlanych                    | elementów"         |
| Ser Display items selection it                                                                                                    | Type<br>Display items selection                                          | Ekran                      | wyświetlanych                    | elementów –        |
| SN (Others)                                                                                                    | Display item selection<br>Item                                           | Price list screen          | Quote screen                     | Show the quotation |
| Series Model Type Remarks 1 Re                                                                                                    | Series                                                                   |                            |                                  |                    |
|                                                                                                    | Туре                                                                     |                            |                                  |                    |
|                                                                                                    | Remarks 1                                                                |                            |                                  |                    |
|                                                                                                    | Description                                                              |                            |                                  |                    |
|                                                                                                    | Unit price                                                               |                            |                                  |                    |
|                                                                                                    | Discount rate                                                            |                            |                                  |                    |
|                                                                                                    | Discount amount                                                          |                            |                                  |                    |
|                                                                                                    | Peripheral items included in the<br>Pipe<br>Quotation<br>Discount amount | e quotation Refrig Miejs   | Ce wyświetlani<br>czególnych ele | a<br>mentów        |
| Include discontinued units                                                                                                    |                                                                          | V Aujus                    | ОК                               | ncel               |

#### **Design Simulator**

#### Wybór wyświetlanych elementów (2/2)

| Display items selection           |                   |                                                                                             |         |
|-----------------------------------|-------------------|---------------------------------------------------------------------------------------------|---------|
| Display item selection            |                   |                                                                                             |         |
| Item                              | price list screen | estimation screen show the estimation                                                       |         |
| Series                            |                   |                                                                                             |         |
| Туре                              |                   | ♥ Unit price                                                                                | - 🗆 X   |
| Remarks 1                         |                   | File         Settings         Create price data menu         Help         District : Europe |         |
| Remarks 2                         |                   | Currency                                                                                    | Menu    |
| Description                       |                   | FGL User option                                                                             |         |
| unit price                        |                   | Series Unit Type                                                                            |         |
| Discount rate                     |                   |                                                                                             |         |
| Discount amount                   |                   |                                                                                             |         |
| - Peripheral items included in th | he estimation     |                                                                                             |         |
| V Pipe                            | Refrigerant       |                                                                                             |         |
| Estimated amount                  |                   | Series Model Type Description Unit price Price                                              | ^       |
| Discount amount                   | adjusted total    | al V2 AlH040LBLAH Outdoor unit / J V 0 0                                                    |         |
|                                   | -                 | V2 AJH040LCLAH Outdoor unit / J                                                             |         |
|                                   |                   | V2 AJH040LELAH Outdoor unit / J Wybrane elementy sa widoczne.                               |         |
|                                   |                   | V2 AJH045LBLAH Outdoor unit / J                                                             |         |
|                                   | <b>N</b>          | V2 AJH045LCLAH Outdoor unit / J 0 0                                                         |         |
|                                   |                   | V2 AJH045LELAH Outdoor unit / J 0 0                                                         |         |
|                                   |                   | V2 AJH054LBLAH Outdoor unit / J 0 0                                                         |         |
|                                   | <b>y</b>          | V2 AJH054LCLAH Outdoor unit / J 0 0                                                         |         |
|                                   |                   | V2 AJH054LELAH Outdoor unit / J 0 0                                                         |         |
|                                   |                   | V2 AJH072LALBH Outdoor unit / V 0 0                                                         |         |
|                                   |                   | V2 AJH072LELAH Outdoor unit / J 0 0                                                         |         |
|                                   |                   | V2 AJH072LNLBH Outdoor unit / V 0 0                                                         |         |
|                                   |                   | V2 AJH090LALBH Outdoor unit / V 0 0                                                         |         |
|                                   |                   | V2 AJH090LELAH Outdoor unit / J 0 0                                                         |         |
|                                   |                   | V2 AJH090LNLBH Outdoor unit / V 0 0                                                         |         |
|                                   |                   |                                                                                             | · · · · |
|                                   |                   | Include discontinued units                                                                  |         |
|                                   |                   |                                                                                             |         |

#### Wyświetlanie nieprodukowanych urządzeń

| 🔷 Unit pr                                                             | rice                 |                       |                                     |                 |          |                     | - 🗆 X                                 |
|-----------------------------------------------------------------------|----------------------|-----------------------|-------------------------------------|-----------------|----------|---------------------|---------------------------------------|
| File S                                                                | ettings Create ;     | price data menu       | Help                                |                 |          | District : Europe   |                                       |
| FGL U                                                                 | ser option           |                       |                                     |                 | Currency |                     | Menu                                  |
| Series                                                                |                      | Unit                  |                                     | Туре            |          |                     |                                       |
| <ul> <li>✓2</li> <li>J</li> <li>FM</li> <li>ML</li> <li>SN</li> </ul> |                      | >                     |                                     |                 |          | Reset Discount rate |                                       |
| Series                                                                | Model                | Туре                  | Description                         | Unit price      | Price    |                     | ^                                     |
| J **                                                                  | AJGA54JCLR(          | Outdoor unit /        |                                     | 0               | 0        |                     |                                       |
| J **                                                                  | AJGA54JCLR(          | Outdoor unit /        |                                     | 0               | 0        |                     |                                       |
| J **                                                                  | AJGA54JCLR(          | Outdoor unit /        |                                     | 0               | 0        |                     |                                       |
| J **                                                                  | AJGA54JCLR(          | Outdoor unit /        |                                     | 0               | 0        |                     |                                       |
| J **                                                                  | AJGA54LCLR(          | Outdoor unit /        |                                     | 0               | 0        |                     |                                       |
| J **                                                                  | AJGA54LCLR(          | Outdoor unit /        |                                     | 0               | 0        |                     |                                       |
| J **                                                                  | AJGA54LCLR(          | Outdoor unit /        |                                     | 0               | 0        |                     |                                       |
| J ~^                                                                  |                      | Outdoor unit /        |                                     | 0               | 0        |                     |                                       |
| V2                                                                    |                      | Outdoor unit / J      |                                     | 0               | 0        |                     |                                       |
| W<br>W                                                                | yświetla<br>vzględni | ina lista<br>iać mode | urządzeń będzie<br>ele wycofane z p | e<br>produkcji. | 0        |                     |                                       |
| V2                                                                    | AJH054LBLAH          | Outdoor unit / J      |                                     | 0               | 0        |                     |                                       |
| ⊡ Inclue                                                              | de discontinued ur   | nits                  |                                     | · ·             |          |                     | • • • • • • • • • • • • • • • • • • • |

### Funkcja wyceny (opcja użytkownika)

#### Podgląd opcji użytkownika

| 💊 Unit price                                                                                                    | – 🗆 X                                              |
|----------------------------------------------------------------------------------------------------|----------------------------------------------------|
| File Settings Create price data menu Help                                                                                   | District : Europe                                  |
| Możliwość ustawienia ceny           FGL         User option                                                                 | Currency                                           |
| Company UŻytkownika".                                                                                                    |                                                    |
| Our company (Project)         Our company (Refrigerant)         Other company (Project)         Other company (Refrigerant) | Reset Discount rate                                |
| Series         Model         Type         Remarks 1         Remarks 2         Description                                   | Unit price Discount rate Discount Price (%) amount |
| Include discontinued units                                                                                                  |                                                    |
| Include discontinued units                                                                                                  |                                                    |

Wprowadzanie danych (ceny, itp.)

- 1. Ustawienia użytkownika (przygotowanie podstawowych informacji )
- 2. Wspólne ustawienia
- Wprowadzanie danych (ceny, itp.) (tworzenie lub importowanie)

\*Różnią się w zależności od typu użytkownika.

## 3. Wprowadzanie danych (ceny, itp.) –

(tworzenie lub importowanie)

\*Różnią się w zależności od typu użytkownika.

|                                                                                                    |                                                    | Wybierz "Ustaw | vienia cennika" |
|----------------------------------------------------------------------------------------------------|----------------------------------------------------|----------------|-----------------|
| Vinit price                                                                                                    | District : Eu                                      | - U X          |                 |
| Figure Vist setting<br>Semeanv Information<br>FGL Currency settings<br>Terms and conditions<br>Display items selection<br>I Display items selection | Currency E<br>Type                                 | Ekran dostępny | ych opcji       |
|                                                                                                    | Number of create data                              |                |                 |
| SN (Others)                                                                                                    | Number of create data                              |                |                 |
| Series Model Type Remarks 1 Rem                                                                                                    | arks                                               | Тур А          |                 |
|                                                                                                    | O Personal data and distribution data (ma          | х.6) Тур В     |                 |
|                                                                                                    | <ul> <li>Just use the distribution data</li> </ul> | Тур С          |                 |
|                                                                                                    | ОК                                                 | Cancel         |                 |
| Include discontinued units                                                                                                    |                                                    |                |                 |
|                                                                                                    |                                                    |                |                 |

## W przypadku użytkownika Typu A: ≻Utwórz dane samodzielnie

| umber of create data                        |                      |                      |             | Kolor ekran | u <mark>wprow</mark> a | dzania danych (Typ A) |
|---------------------------------------------|----------------------|----------------------|-------------|-------------|------------------------|-----------------------|
| Demonstrate                                 | 👽 Unit price         |                      |             |             |                        | - D                   |
| • Personal data                             | File Settings Create | price data menu Help |             |             |                        | District : Europe     |
| Personal data and distribution data (max.6) | FGL User option      |                      |             |             | Currency               | Menu                  |
| Just use the distribution data              | Series V2 J FM ML    | Unit                 |             | Туре        |                        | Reset                 |
| ок                                          | Series Model         | > Type               | Description | Unit price  | Price                  | Discount rate         |
|                                             | V2 AJH040LBLAH       | Outdoor unit / J     |             | 0           | 0                      |                       |
|                                             | V2 AJH040LCLAH       | Outdoor unit / J     |             | 0           | 0                      |                       |
|                                             | V2 AJH040LELAH       | Outdoor unit / J     |             | 0           | 0                      |                       |
|                                             | V2 AJH045LCLAH       | Outdoor unit / J     |             | 0           | 0                      |                       |
|                                             | V2 AJH045LELAH       | Outdoor unit / J     |             | 0           | 0                      |                       |
|                                             | V2 AJH054LBLAH       | Outdoor unit / J     |             | 0           | 0                      |                       |
|                                             | V2 AJH054LCLAH       | Outdoor unit / J     |             | 0           | 0                      |                       |
|                                             | V2 AJH054LELAH       | Outdoor unit / J     |             | 0           | 0                      |                       |
|                                             | V2 AJH072LALBH       | Outdoor unit / V     |             | 0           | 0                      |                       |
|                                             | V2 AJH072LELAH       | Outdoor unit / J     |             | 0           | 0                      |                       |
|                                             | V2 AJH090LALBH       | Outdoor unit / V     |             | 0           | 0                      |                       |
|                                             | V2 AJH090LELAH       | Outdoor unit / J     |             | 0           | 0                      |                       |
|                                             |                      | 0.44-000-0.00        |             | 0           | 0                      |                       |

| Unit price                                   |                                                                  |                    |           | Wybie     | erz "Zain   | nportuj listę | wypos                | ażenia             | "     |
|----------------------------------------------|------------------------------------------------------------------|--------------------|-----------|-----------|-------------|---------------|----------------------|--------------------|-------|
| File Settings Greate price data me           | nu Help                                                          |                    |           |           |             | Dist          | e                    |                    |       |
| Import equipment list                        |                                                                  |                    |           |           |             |               |                      |                    |       |
| Import <del>price data</del><br>Menu<br>Exit | <ul> <li>♦ Unit price</li> <li>File Settings Creating</li> </ul> | te price data menu | Help      |           | Przy        | kładowa list  | a urzą               | dzeń               |       |
| □ V2<br>□ J<br>□ FM                          | FGL User option                                                  | Unit               |           | Tu        |             | Currency      |                      |                    | Menu  |
| ML SN (Others) Series Model Type             | V2<br>J<br>FM<br>ML<br>SN<br>(Others)                            |                    |           |           |             |               | Reset                | t rate             |       |
|                                              | Series Model                                                     | Туре               | Remarks 1 | Remarks 2 | Description | Unit price    | Discount rate<br>(%) | Discount<br>amount | Price |
|                                              | V2 AJH040LBLAH                                                   | Outdoor unit / J   |           |           |             | (             | 0.00                 | 0                  |       |
|                                              | V2 AJH040LCLA                                                    | Outdoor unit / J   |           |           |             | (             | 0.00                 | 0                  |       |
|                                              | V2 AJH040LELAH                                                   | Outdoor unit / J   |           |           |             |               | 0.00                 | 0                  |       |
|                                              | V2 AJH045LBLAH                                                   | Outdoor unit / J   |           |           |             | (             | 0.00                 | 0                  |       |
|                                              | V2 AJH045LCLA                                                    | Outdoor unit / J   |           |           |             |               | 0.00                 | 0                  |       |
|                                              | V2 AJH045LELAH                                                   | Outdoor unit / J   |           |           |             |               | 0.00                 | 0                  |       |
|                                              | V2 AJH054LBLAH                                                   | Outdoor unit / J   |           |           |             | (             | 0.00                 | 0                  |       |
|                                              | V2 AJH054LCLA                                                    | Outdoor unit / J   |           |           |             | (             | 0.00                 | 0                  |       |
|                                              | V2 AJH054LELAH                                                   | Outdoor unit / J   |           |           |             |               | 0.00                 | 0                  |       |
|                                              |                                                                  | Outdoor unit / V   |           |           |             |               | 0.00                 | 0                  |       |
|                                              |                                                                  | Outdoor unit / V   |           |           |             |               | 0.00                 | 0                  |       |
|                                              |                                                                  | Outdoor unit /V    |           |           |             |               | 0.00                 | 0                  |       |
|                                              | V2 AIH090LELAH                                                   | Outdoor unit / .   |           |           |             |               | 0.00                 | 0                  |       |
|                                              | V2 AJH090LNLB                                                    | Outdoor unit / V   |           |           |             | (             | 0.00                 | 0                  |       |
|                                              |                                                                  |                    |           |           |             |               | 0.00                 | -                  |       |
| Include discontinued units                   | V2 AJH108GALH                                                    | Outdoor unit / V   |           |           |             | (             | 0.00                 | 0                  |       |

#### Wybór wyświetlanej kategorii urządzeń

| 🔷 Unit pi | rice                                                            |                  |                       |           |                                                  |            |                      |             | – 🗆 X |  |  |  |  |
|-----------|-----------------------------------------------------------------|------------------|-----------------------|-----------|--------------------------------------------------|------------|----------------------|-------------|-------|--|--|--|--|
| File S    | ettings Create                                                  | price data menu  | Help                  |           |                                                  |            | Distri               | ct : Europe |       |  |  |  |  |
| FGL U     | ser option                                                      | Wy               | bierz w               | yświet    | laną kategorię urz                               | ądzeń      |                      |             | Menu  |  |  |  |  |
| Corion    | eries Unit Type                                                 |                  |                       |           |                                                  |            |                      |             |       |  |  |  |  |
| Series    | V2 Outdoor VR-II Heat Recovery space saving combination A Reset |                  |                       |           |                                                  |            |                      |             |       |  |  |  |  |
|           |                                                                 |                  | 1001                  | ^^        | VR-II heat Recovery space saving combination     |            | eset                 |             |       |  |  |  |  |
|           |                                                                 |                  | trollers              |           | V-III Heat pump space saving combination         |            |                      |             |       |  |  |  |  |
|           |                                                                 | Rem              | ote controller        |           | V-III Heat pump energy efficiency combination    |            |                      |             |       |  |  |  |  |
|           |                                                                 | Brar             | nch kit (Header)      |           | V-III HP(Tropical) space saving combination      |            |                      |             |       |  |  |  |  |
| (Oth      | ers)                                                            | Cont             | troller/Adapter/Conve | ertor 🗸   | V-III HP(Tropical) energy efficiency combination |            | Discoun              | t rate      |       |  |  |  |  |
|           |                                                                 |                  |                       |           |                                                  |            | Discount and         |             |       |  |  |  |  |
| Series    | Model                                                           | Туре             | Remarks 1             | Remarks 2 | Description                                      | Unit price | Discount rate<br>(%) | amount      | Price |  |  |  |  |
| V2        | AJH040LBLAH                                                     | Outdoor unit / J |                       |           |                                                  | 0          | 0.00                 | 0           | 0     |  |  |  |  |
| V2        | AJH040LCLAH                                                     | Outdoor unit / J |                       |           |                                                  | 0          | 0.00                 | 0           | 0     |  |  |  |  |
| V2        | AJH040LELAH                                                     | Outdoor unit / J |                       |           |                                                  | 0          | 0.00                 | 0           | 0     |  |  |  |  |
| V2        | AJH045LBLAH                                                     | Outdoor unit / J |                       |           |                                                  | 0          | 0.00                 | 0           | 0     |  |  |  |  |
| V2        | AJH045LCLAH                                                     | Outdoor unit / J |                       |           |                                                  | 0          | 0.00                 | 0           | 0     |  |  |  |  |
| V2        | AJH045LELAH                                                     | Outdoor unit / J |                       |           |                                                  | 0          | 0.00                 | 0           | 0     |  |  |  |  |
| V2        | AJH054LBLAH                                                     | Outdoor unit / J |                       |           |                                                  | 0          | 0.00                 | 0           | 0     |  |  |  |  |
| V2        | AJH054LCLAH                                                     | Outdoor unit / J |                       |           |                                                  | 0          | 0.00                 | 0           | 0     |  |  |  |  |
| V2        | AJH054LELAH                                                     | Outdoor unit / J |                       |           |                                                  | 0          | 0.00                 | 0           | 0     |  |  |  |  |
| V2        | AJH072LALBH                                                     | Outdoor unit /   |                       |           |                                                  |            | 0.00                 | 0           | 0     |  |  |  |  |
| V2        | AJH072LELAH                                                     | Outdoor unit /   | <b>Przykła</b>        | dowy v    | vidok: jednostki z                               | ewnętrz    | ne 0.00              | 0           | 0     |  |  |  |  |
| V2        | AJH072LNLBH                                                     | Outdoor unit / v |                       | _         |                                                  | 0          | 0.00                 | 0           | 0     |  |  |  |  |
| V2        | AJH090LALBH                                                     | Outdoor unit / V |                       |           |                                                  | 0          | 0.00                 | 0           | 0     |  |  |  |  |
| V2        | AJH090LELAH                                                     | Outdoor unit / J |                       |           |                                                  | 0          | 0.00                 | 0           | 0     |  |  |  |  |
| V2        | AJH090LNLBH                                                     | Outdoor unit / V |                       |           |                                                  | 0          | 0.00                 | 0           | 0     |  |  |  |  |
| V2        | AJH108GALH                                                      | Outdoor unit / V |                       |           |                                                  | 0          | 0.00                 | 0           | 0     |  |  |  |  |
| V2        | AJH108LALBH                                                     | Outdoor unit / V |                       |           |                                                  | 0          | 0.00                 | 0           | 0 🗸   |  |  |  |  |
|           | de discontinued u                                               | nits             |                       |           |                                                  |            |                      |             |       |  |  |  |  |

## Metoda edycji danych:

- Bezpośrednie wprowadzanie / edycja danych
   \*Wprowadzaj i edytuj dane bezpośrednio na ekranie.
- 2) Edycja danych przy użyciu innego oprogramowania, jak np. Microsoft Excel<sup>®</sup> Eksport listy danych do formatu CSV, a następnie edycja tych danych w innym oprogramowaniu jak Microsoft Excel.

## Metoda edycji danych:

1) Bezpośrednie wprowadzanie / edycja danych

\*Wprowadzaj i edytuj dane bezpośrednio na ekranie.

## 2) Edycja danych przy użyciu innego oprogramowania, jak np. Microsoft Excel<sup>®</sup> Eksport listy danych do formatu CSV, a następnie edycja tych danych w innym oprogramowaniu jak Microsoft Excel.

#### Bezpośrednie wprowadzanie / edycja danych

| 🔷 Unit                      | orice               |              |                    |                                           |           |    |                                                                                                    |            |     |                      |                      | – 🗆 X                        |
|-----------------------------|---------------------|--------------|--------------------|-------------------------------------------|-----------|----|----------------------------------------------------------------------------------------------------|------------|-----|----------------------|----------------------|------------------------------|
| File                        | Settings Create     | price data m | enu                | Help                                      |           |    |                                                                                                    |            |     | Distri               | ct : Europe          |                              |
| FGL                         | Jser option         |              |                    |                                           |           |    | Cur                                                                                                    | rency      |     |                      | [                    | Menu                         |
| Serie                       | 3                   |              | Unit               |                                           |           |    | Туре                                                                                                    |            |     | Usta                 | w wsz                | vstkie stawki rabatu         |
| ✓ V2<br>□ J<br>□ FN<br>□ ML |                     |              | Outd Indo Cont Rem | door<br>or<br>trollers<br>note controller | ^         |    | VR-II Heat Recovery space saving combination<br>VR-II Heat Recovery energy efficiency combina<br>V-III Heat pump space saving combination<br>V-III Heat pump energy efficiency combination | tion       | Res | jedno                | <mark>ocześ</mark> i | nie                          |
| SN                          |                     | [            | Bran               | nch kit (Header)                          |           |    | V-III HP(Tropical) space saving combination                                                                                                    |            |     | Diagoun              | t roto               |                              |
| 0                           | hers)               |              | Cont               | troller/Adapter/Conve                     | ertor     |    | V-III HP(Tropical) energy efficiency combination                                                                                                    | ×          |     | Discoun              | Tate                 | Okno zmiany stawki           |
| Series                      | Model               | Туре         |                    | Remarks 1                                 | Remarks 2 | 2  | Description                                                                                                    | Unit price | [   | Discount rate<br>(%) | Discount<br>amount   | rabatu                       |
| V2                          | AJH040LBLAH         | Outdoor un   | nit/J              |                                           |           |    |                                                                                                    | 1,20       | 0   | 30.00                | ł                    | The discount rate is changed |
| V2                          | AJH040LCLAH         | Outdoor un   | nit/J              |                                           |           |    |                                                                                                    | 1,20       | 0   | 30.00                | (                    | )<br>I have discourt anto    |
| V2                          | AJH040LELAH         | Outdoor un   | nit/J              |                                           |           |    |                                                                                                    | 1,20       | 0   | 30.00                | (                    |                              |
| V2                          | AJH045LOLAH         | Outdoor un   | nit / 1            | Edva                                      | nia ka    | ÷  | dogo                                                                                                    | 1,20       | 0   | 30.00                |                      | 14 %                         |
| V2                          | AJH045LELAH         | Outdoor un   | nit/J              | Luy                                       | ja no     | ١Z | uego                                                                                                    | 1,20       | 0   | 30.00                | (                    |                              |
| V2                          | AJH054LBLAH         | Outdoor un   | nit/J              | elem                                      | nentu     | C  | lanych                                                                                                    | 1,20       | 0   | 30.00                | (                    | OK Cancel                    |
| V2                          | AJH054LCLAH         | Outdoor un   | nit/J              |                                           |           |    |                                                                                                    |            | 0   | 0.00                 | (                    |                              |
| V2                          | AJH054LELAH         | Outdoor un   | nit/J              |                                           |           |    |                                                                                                    |            | 0   | 0.00                 | (                    | 0 0                          |
| V2                          | AJH072LALBH         | Outdoor un   | nit / V            |                                           |           |    |                                                                                                    |            | 0   | 0.00                 | (                    | 0 0                          |
| V2                          | AJH072LELAH         | Outdoor un   | nit/J              |                                           |           |    |                                                                                                    |            | 0   | 0.00                 | (                    |                              |
| V2                          | AJH072LNLBH         | Outdoor un   | nit / V            |                                           |           |    |                                                                                                    |            | 0   | 0.00                 | (                    | 0                            |
| V2                          | AJH090LALBH         | Outdoor un   | nit / V            |                                           |           |    |                                                                                                    |            | 0   | 0.00                 | (                    |                              |
| V2                          |                     | Outdoor un   | nt/J               |                                           |           |    |                                                                                                    |            | 0   | 0.00                 |                      |                              |
| V2                          | AIH108GALH          | Outdoor un   | nt/V               |                                           |           |    |                                                                                                    |            | 0   | 0.00                 | (                    |                              |
| V2                          | AJH108LALBH         | Outdoor un   | nit / V.           |                                           |           |    |                                                                                                    |            | 0   | 0.00                 |                      |                              |
|                             | ide discontinued ui | nits         |                    |                                           |           |    |                                                                                                    | 1          |     |                      |                      |                              |
|                             |                     |              |                    |                                           |           |    |                                                                                                    |            |     |                      |                      |                              |

## Metoda edycji danych:

- 1) Bezpośrednie wprowadzanie / edycja danych
  - \*Wprowadzaj i edytuj dane bezpośrednio na ekranie.
- 2) Edycja danych przy użyciu innego oprogramowania, jak np. Microsoft Excel<sup>®</sup> Eksport listy danych do formatu CSV, a następnie edycja tych danych w innym oprogramowaniu jak Microsoft Excel.

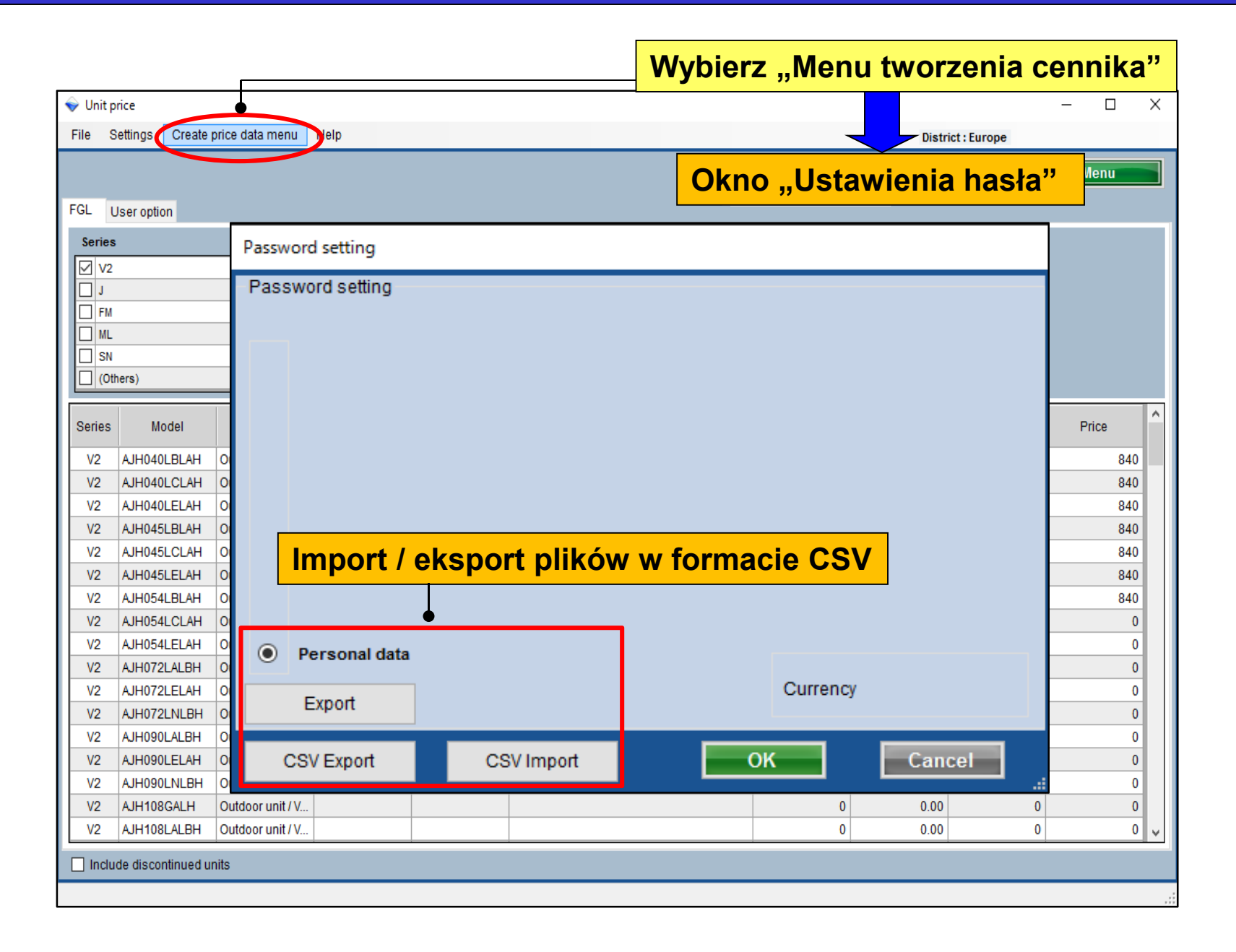

### **Design Simulator**

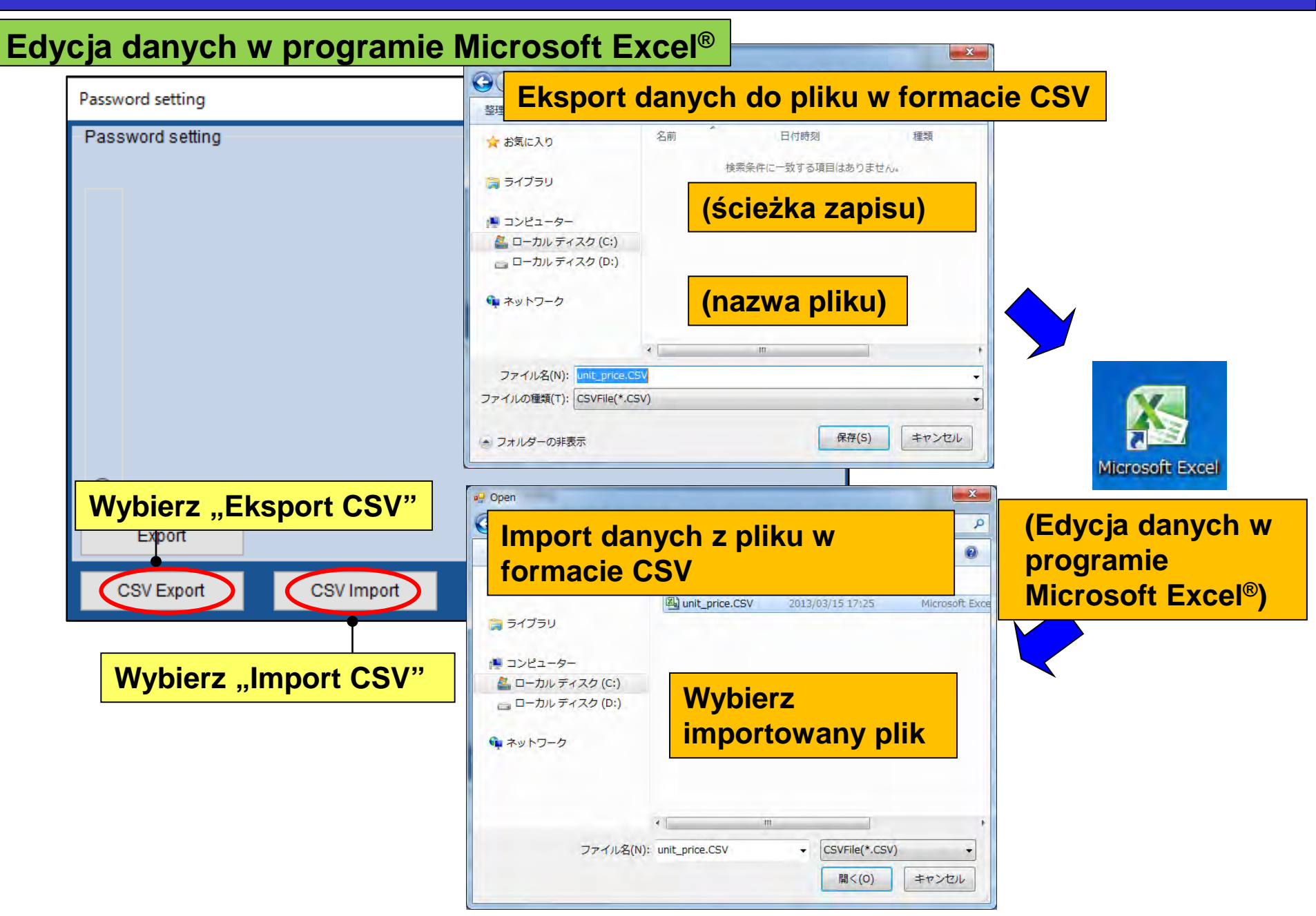

## W przypadku użytkownika Typu B:

Tworzenie cennika dystrybucyjnego\*

\*Możliwość dodania hasła i uniemożliwienia modyfikacji danych.

| umber of create data                        | 👽 Unit pric                                                  | é.          |                    |                                          |           |             |            |          |            | - 0   |  |
|---------------------------------------------|--------------------------------------------------------------|-------------|--------------------|------------------------------------------|-----------|-------------|------------|----------|------------|-------|--|
|                                             | File Set                                                     | ings Create | price data menu    | Help                                     |           |             |            | Distric  | t : Europe |       |  |
| O Personal data                             | Select the personal price list or distrit<br>FGL User option |             |                    | stribution price list<br>i pricelist-VRF |           | Currency    |            |          | Menu       |       |  |
| Personal data and distribution data (max.6) | Series                                                       |             | Unit               |                                          |           | Туре        | R          | leset    |            |       |  |
| ◯ Just use the distribution data            | ML<br>  SN<br>  (Others)                                     |             |                    |                                          |           |             |            | Discount | t rate     |       |  |
|                                             | Series                                                       | Model       | Туре               | Remarks 1                                | Remarks 2 | Description | Unit price | (96)     | amount     | Price |  |
|                                             | V2 A                                                         | JH040LBLAH  | Outdoor unit / J., | -                                        |           | -           | 0          | 0,00     | 0          |       |  |
| ОК                                          | V2 A                                                         | JH040LCLAH  | Outdoor unit / J   |                                          |           |             | 0          | 0.00     | 0          |       |  |
|                                             | V2 A                                                         | JH040LELAH  | Outdoor unit / J   |                                          |           |             | 0          | 0.00     | 0          |       |  |
|                                             | V2 A                                                         | JH045LBLAH  | Outdoor unit / J   |                                          |           |             | 0          | 0.00     | 0          |       |  |
|                                             | V2 A                                                         | JH045LCLAH  | Outdoor unit / J   |                                          |           |             | 0          | 0.00     | 0          |       |  |
|                                             | V2 A                                                         | JH045LELAH  | Outdoor unit/J_    |                                          |           |             | 0          | 0.00     | 0          |       |  |
|                                             | V2 A                                                         | JH054LBLAH  | Outdoor unit / J   |                                          |           |             | 0          | 0.00     | 0          |       |  |
|                                             | V2 A                                                         |             | Outdoor unit / J   |                                          |           |             | 0          | 0.00     | 0          |       |  |
|                                             | V2 6                                                         | H072LALBH   | Outdoor unit/V     |                                          |           |             | 0          | 0.00     | 0          |       |  |
|                                             | V2 A                                                         | H072LELAH   | Outdoor unit/ 1    | L-                                       |           |             | 0          | 0.00     | 0          |       |  |
|                                             | V2 A                                                         | JH072LNLBH  | Outdoor unit / V.  |                                          |           |             | 0          | 0.00     | 0          |       |  |
|                                             | ¥2 A                                                         | JH090LALBH  | Outdoor unit / V_  |                                          |           |             | 0          | 0.00     | 0          |       |  |
|                                             | V2 A                                                         | JH090LELAH  | Outdoor unit/ J    |                                          |           |             | 0          | 0.00     | 0          |       |  |
|                                             | V2 A                                                         | JH090LNLBH  | Outdoor unit/V     |                                          |           |             | 0          | 0.00     | 0          |       |  |
|                                             | V2 A                                                         | JH108GALH   | Outdoor unit / V   |                                          |           |             | 0          | 0.00     | 0          |       |  |
|                                             |                                                              |             |                    |                                          |           |             |            |          |            |       |  |

## Dystrybucja danych chronionych hasłem

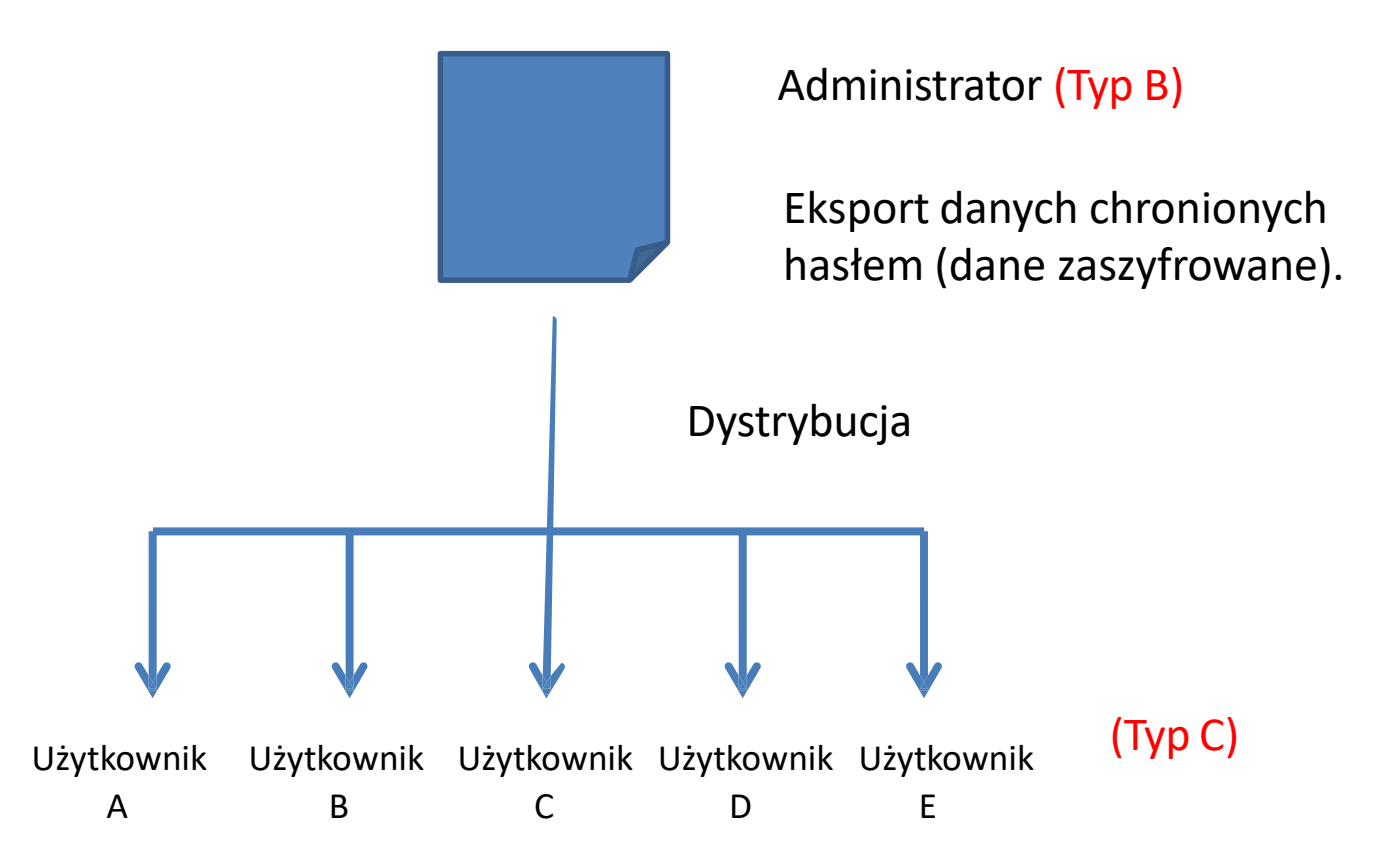

Użytkownik typu C importuje dane, rozpowszechniane przez użytkownika typu B. Następnie, użytkownik typu C wykorzysta te dane do funkcji wyceny. \*Niektóre elementy zablokowane przez Administratora, jak cena, stawka rabatu itp., nie mogą być edytowane przez użytkownika typu C.

| 👽 Unit pri | ice                  |        |                                   |                                     |                    |                  | , mone |                    |
|------------|----------------------|--------|-----------------------------------|-------------------------------------|--------------------|------------------|--------|--------------------|
| File Se    | ettings              | Create | price data menu<br>Soloct the per | I Felp<br>sonal price list or distr | ibution price list |                  |        | Strict : Europe    |
|            |                      |        | Personal                          | data Op                             | oricelist-VRF      | Okno "Us         | stawie | enia hasła"        |
| FGL U      | ser option           |        |                                   |                                     |                    |                  |        |                    |
| Series     | Passw                | ord s  | setting                           |                                     |                    |                  |        |                    |
| U V2       | -Pas                 | swor   | d setting                         |                                     |                    |                  |        | Limited items      |
| FM         |                      | Г      | name of p                         | rice list                           | password           | max. discount ra | ite    | Model              |
|            | ۲                    | А      | Employee                          | A                                   | ******             | 100 %            |        | 🗸 Туре             |
| (Ot        |                      |        |                                   |                                     |                    |                  |        | Remarks 1          |
| Corioo     | $\odot$              | в      | Employee                          | В                                   | *****              | 100 %            |        |                    |
| Selles     | Series               |        | Frankright                        | C *****                             |                    |                  | 400 8/ | Remarks 2          |
| V2<br>V2   | $\odot$              | С      | Employee                          | C                                   |                    | 100 %            |        | Description        |
| V2         |                      | D      | 1                                 |                                     |                    | 100 %            |        | unit price         |
| V2<br>V2   | Ĭ                    | -      |                                   |                                     |                    |                  |        | Discount rate      |
| V2         | 0                    | Е      |                                   |                                     |                    | 100 %            |        | Discount amount    |
| V2         |                      |        |                                   |                                     |                    |                  |        | Discount amount    |
| V2<br>V2   |                      | Pe     | rsonal data                       |                                     |                    | •                |        | Max. discount rate |
| V2         |                      | E      | port                              | Konfigu                             | iracja nazwy u     | iżytkownika      |        |                    |
| V2<br>V2   |                      |        |                                   | i hasła                             |                    |                  |        | Elementy           |
| V2         |                      | csv    | Export                            | CSV Ir                              | nport              |                  |        | zablokowane*       |
| V2         | A 11 10 001 1        |        | Outdoorsealth                     |                                     |                    |                  | 0      | 0.00               |
| V2<br>V2   | AJH090LN<br>AJH108G/ | ALH    | Outdoor unit /                    | v<br>V                              |                    |                  | 0      | 0.00 0 0           |
| V2         | AJH108LA             | LBH    | Outdoor unit /                    | V                                   |                    |                  | 0      | 0.00 0 0           |

\*Możliwość ustawienia dla każdego użytkownika

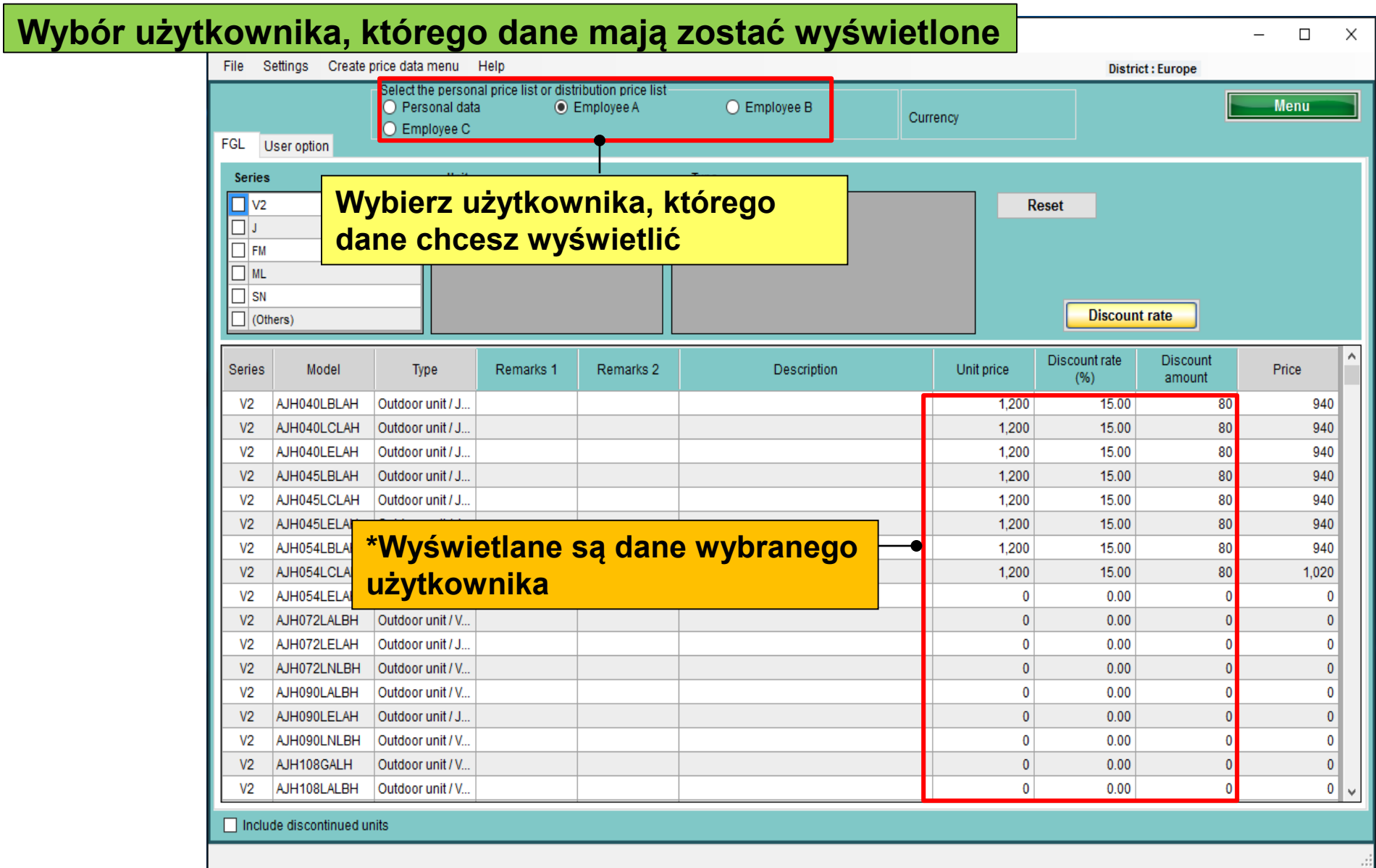

\*Metodę edycji danych opisano przy przypadku użytkownika typu A

| 💊 Unit price           |                        |                                                                 |                                          |                            |                                       |
|------------------------|------------------------|-----------------------------------------------------------------|------------------------------------------|----------------------------|---------------------------------------|
| File Settings Cre      | eate price data        | menu lelp                                                       |                                          | wybierz "N                 | lenu tworzenia cennika"               |
| FGL User option        | O Pers                 | e personal price list or distril<br>conal data    El<br>loyee C | ution price list<br>nployee A O Employee | B Currency                 | Menu                                  |
| Series                 | Password               | setting                                                         |                                          | Okno "Ust                  | awienia hasła"                        |
| J                      | Passwo                 | ord setting                                                     |                                          |                            | - Limited items                       |
|                        |                        | name of price list                                              | password                                 | max. discount rate         | ✓ Model                               |
| SN<br>(Others)         | <b>@</b> A             | Employee A                                                      | *****                                    | 100 %                      | 🗸 Туре                                |
|                        | 💿 В                    | Employee B                                                      | *****                                    | se Save as                 | Romarke 1                             |
| V2 AJH040LBL/          | c                      | Employee C                                                      | ****                                     | Computer ►                 | Local Disk (E:) Ekran eksportu danych |
| V2 AJH040LCL           | 0 D                    | 1                                                               |                                          | Organize  New folder       | dystrybucyjnych                       |
| V2 AJH045LBL           | Ŭ                      | ·<br>                                                           |                                          | Favorites                  | No items match your search.           |
| V2 AJH045LCL           | © E                    | Eksport o                                                       | lanych dystryb                           | ucyjnych                   |                                       |
| V2 AJH054LBL/          | P                      | ersonal data                                                    | <b>_</b>                                 |                            |                                       |
| V2 AJH054LEL           | E                      | Export                                                          |                                          | Cibraries                  |                                       |
| V2 AJH072LALE          |                        |                                                                 |                                          | J Music                    |                                       |
| V2 AJH072LDL           | CS                     | VExport                                                         | SV Import                                | Pictures                   | (wprowadź nazwe                       |
| V2 AJH090LALE          | H Outdoor              | unit / V                                                        |                                          |                            | eksportowanego pliku)                 |
| Wybrane o<br>każdego u | lane użyt<br>żvtkowni  | kownika zostaną<br>ka ustawiane sa r                            | wyeksportowane. Dla                      | Computer 👻 🗧               | cksportowanego pinkaj                 |
| Hasło: n               | ależv ie n             | odać podczas im                                                 | portowania danych.                       | File name: unit_price      | A *                                   |
| Stawka ral             | patu: qd               | órny limit wartośc                                              | i stawki rabatu.                         | Save as type: Zip File(*.z | (qr,                                  |
| Elementy c             | ograniczo<br>lych elem | one: nie można ec<br>lentów.                                    | lytować                                  | + Hide Folders             | Save Cancel                           |

#### (Data will output by Encrypted data)

## W przypadku użytkownika Typu C:

Wycena na podstawie danych dystrybucyjnych (B).

\*Dane zablokowane przez użytkownika B, nie mogą być edytowane.

|                                                                 | Vinit price      | price data menu  | Help      |           |             |               | Distric       | t : Europe | - 0   |
|-----------------------------------------------------------------|------------------|------------------|-----------|-----------|-------------|---------------|---------------|------------|-------|
| lumber of create data                                           | 1                |                  |           |           |             | -             |               |            | -     |
|                                                                 |                  |                  |           |           |             | Currency      |               |            | Menu  |
| O Personal data                                                 | FGL User option  |                  |           |           |             |               |               |            |       |
|                                                                 | Series           | Unit             |           |           | Type        |               |               |            |       |
|                                                                 | V2               |                  |           | 1         |             |               | orot          |            |       |
| <u> </u>                                                        |                  |                  |           |           |             |               | Cabl          |            |       |
| <ul> <li>Personal data and distribution data (max.6)</li> </ul> | FM               |                  |           |           |             |               |               |            |       |
|                                                                 | ML               |                  |           |           |             |               |               |            |       |
|                                                                 | SN SN            |                  |           |           |             |               |               |            |       |
| • Just use the distribution data                                | (Others)         | (Others)         |           |           |             | Discount rate |               |            |       |
|                                                                 |                  | 1                |           |           |             |               | Discount rate | Discoupt   |       |
|                                                                 | Series Model     | Туре             | Remarks 1 | Remarks 2 | Description | Unit price    | (%)           | amount     | Price |
|                                                                 | V2 AJH040LBLAH   | Outdoor unit / J |           |           |             | 0             | 0.00          | 0          | C     |
| OK                                                              | V2 AJH040LCLAH   | Outdoor unit / J |           |           |             | 0             | 0.00          | 0          |       |
|                                                                 | V2 AJH040LELAH   | Outdoor unit / J |           |           |             | 0             | 0.00          | 0          | (     |
|                                                                 | V2 AJH045LBLAH   | Outdoor unit / J |           |           |             | 0             | 0.00          | 0          | (     |
|                                                                 | V2 AJH045LCLAH   | Outdoor unit / J |           |           |             | 0             | 0.00          | 0          | (     |
|                                                                 | V2 AJH045LELAH   | Outdoor unit / J |           |           |             | 0             | 0.00          | 0          | (     |
|                                                                 | V2 AJH054LBLAH   | Outdoor unit / J |           |           |             | 0             | 0.00          | 0          | (     |
|                                                                 | V2 AJH054LCLAH   | Outdoor unit / J |           |           |             | 0             | 0.00          | 0          | 1     |
|                                                                 | V2 AJH054LELAH   | Outdoor unit / J |           |           |             | 0             | 0.00          | 0          | (     |
|                                                                 | V2 AJH072LALBH   | Outdoor unit /V  |           |           |             | 0             | 0.00          | 0          |       |
|                                                                 | V2 AJH072LELAH   | Outdoor unit/J   |           |           |             | 0             | 0.00          | 0          | (     |
|                                                                 | V2 AJH072LNLBH   | Outdoor Unit / V |           |           |             | 0             | 0.00          | 0          |       |
|                                                                 |                  | Outdoor unit / V |           |           |             | 0             | 0.00          | 0          |       |
|                                                                 | V2 A HODOL NI BH | Outdoor unit / V |           |           |             | 0             | 0.00          | 0          | 0     |
|                                                                 | V2 AIH108GALH    | Outdoor unit /V  |           |           |             | 0             | 0.00          | 0          | 0     |
|                                                                 | V2 AIH108LALEH   | Outdoor unit / V |           |           |             | 0             | 0.00          | 0          | 0     |
|                                                                 | - A ANTIOCHEDIT  | Sandoor anner 4  |           |           |             |               | 0.00          |            | 0     |

| 👽 Unit price                              | - D X                                                      |
|-------------------------------------------|------------------------------------------------------------|
| File Settings Create price data menu Help | Wybierz Zaimportui liste wyposażenia"                      |
| Import equipment list                     |                                                            |
| Menu                                      |                                                            |
| Exit                                      | Ekran importowania danych                                  |
| Open                                      |                                                            |
| Computer > Local Disk (E:) > + + Sear     | h Local Disk (E:)                                          |
| Organize View folder                      |                                                            |
| Desktop Name                              | Date modified Type Discount rate                           |
| Recent Places                             | /3/2013 5:34 PM Compress<br>Discount rate Discount Price A |
|                                           | (%) amount Price                                           |
| V2 Documents                              |                                                            |
| V2 🎝 Music 🗧                              | 0 0.00 0 0                                                 |
| V2 E Pictures                             | 0 0.00 0 0                                                 |
| V2 Videos                                 | 0 0.00 0 0                                                 |
| V2                                        | 0 0.00 0 0                                                 |
| V2 P Computer                             | 0 0.00 0 0                                                 |
| V2 Local Disk (C:)                        | password                                                   |
| V2 Cal Local Disk (c)                     | Wprowadź hasło                                             |
|                                           |                                                            |
| V2 File name: unit_price-A.zip            | e(*.zip) Please input password.                            |
| V2                                        | pend ******                                                |
| V2                                        |                                                            |
| V2 AJH090ENLBH Outdoor unit / V           |                                                            |
| V2 AJH108GALH Outdoor unit / V            | OK                                                         |
| V2 AJH108LALBH Outdoor unit / V           |                                                            |
| Include discontinued units                |                                                            |
|                                           |                                                            |

#### Funkcja wyceny (użycie danych dystrybucyjnych) Design Simulator

Niektóre, odblokowane elementy można edytować na tym ekranie.

| ψ Unit price                                        |                   |                   |           |           |                   |            |                      |                    |         |  |
|-----------------------------------------------------|-------------------|-------------------|-----------|-----------|-------------------|------------|----------------------|--------------------|---------|--|
| File S                                              | Create            | price data menu   | Help      |           |                   |            | Distri               | ct : Europe        |         |  |
| FGL User option                                     |                   |                   |           |           |                   |            |                      |                    |         |  |
| series *zablokowanych elementów nie można edytować. |                   |                   |           |           |                   |            |                      |                    |         |  |
|                                                     |                   |                   |           |           |                   |            |                      |                    |         |  |
|                                                     |                   |                   |           |           |                   |            |                      |                    |         |  |
| FM                                                  |                   |                   |           |           |                   |            |                      |                    |         |  |
|                                                     |                   | Wn                | rowadź    | nowe      | dane lub edytui n | 0570760    | nólne na             | ola cen            | nika    |  |
|                                                     | hers)             |                   |           |           |                   |            |                      |                    |         |  |
|                                                     |                   |                   |           |           | •                 |            |                      |                    |         |  |
| Series                                              | Model             | Туре              | Remarks 1 | Remarks 2 | Description       | Unit price | Discount rate<br>(%) | Discount<br>amount | Price   |  |
| V2                                                  | AJH040LBLAH       | Outdoor unit / J  |           |           | V2 Series         | 1,200      | 30.00                | 100                | 740     |  |
| V2                                                  | AJH040LCLAH       | Outdoor unit / J. |           |           |                   | 1,200      | 30.00                | 100                | 740     |  |
| V2                                                  | AJH040LELAH       | Outdoor unit / J. |           |           |                   | 1,200      | 30.00                | 100                | 740     |  |
| V2                                                  | AJH045LBLAH       | Outdoor unit / J. |           |           |                   | 1,200      | 30.00                | 100                | 740     |  |
| V2                                                  | AJH045LCLAH       | Outdoor unit / J. |           |           |                   | 1,200      | 30.00                | 100                | 740     |  |
| V2                                                  | AJH045LELAH       | Outdoor unit / J. |           |           |                   | 1,200      | 30.00                | 100                | 740     |  |
| V2                                                  | AJH054LBLAH       | Outdoor unit / J. |           |           |                   | 4,000      | 30.00                | 100                | 2,700   |  |
| V2                                                  | AJH054LCLAH       | Outdoor unit / J. |           |           |                   | 4,000      | 30.00                | 100                | 2,700   |  |
| V2                                                  | AJH054LELAH       | Outdoor unit / J. |           |           |                   | 4,000      | 30.00                | 100                | 2,700   |  |
| V2                                                  | AJH072LALBH       | Outdoor unit / V. |           |           |                   | 4,500      | 30.00                | 100                | 3,050   |  |
| V2                                                  | AJH072LELAH       | Outdoor unit / J. |           |           |                   | 4,500      | 30.00                | 100                | 3,050   |  |
| V2                                                  | AJH072LNLBH       | Outdoor unit / V. |           |           |                   | 4,500      | 30.00                | 100                | 3,050   |  |
| V2                                                  | AJH090LALBH       | Outdoor unit / V. |           |           |                   | 5,000      | 30.00                | 100                | 3,400   |  |
| V2                                                  | AJH090LELAH       | Outdoor unit / J. |           |           |                   | 5,000      | 30.00                | 100                | 3,400   |  |
| V2                                                  | AJH090LNLBH       | Outdoor unit / V  |           |           |                   | 5,000      | 30.00                | 100                | 3,400   |  |
| V2                                                  | AJH108GALH        | Outdoor unit / V  |           |           |                   | 5,500      | 30.00                | 100                | 3,750   |  |
| V2                                                  | AJH108LALBH       | Outdoor unit / V  |           |           |                   | 5,500      | 30.00                | 100                | 3,750 🗸 |  |
| 🗌 Inclu                                             | de discontinued u | nits              |           |           |                   |            |                      |                    |         |  |
# Dizayn simülatörü Fiyat listesi (Bakım)

### Dizayn simülatörü

# Genel Bakış

## "Fiyat Listesi" Hakkında"

- Aşağıda 2 seçenek Mevcuttur.
  - ✓ Seçilen Ürün Hakkında tahmin.
  - ✓ Tahmini sonucun çıktısı.

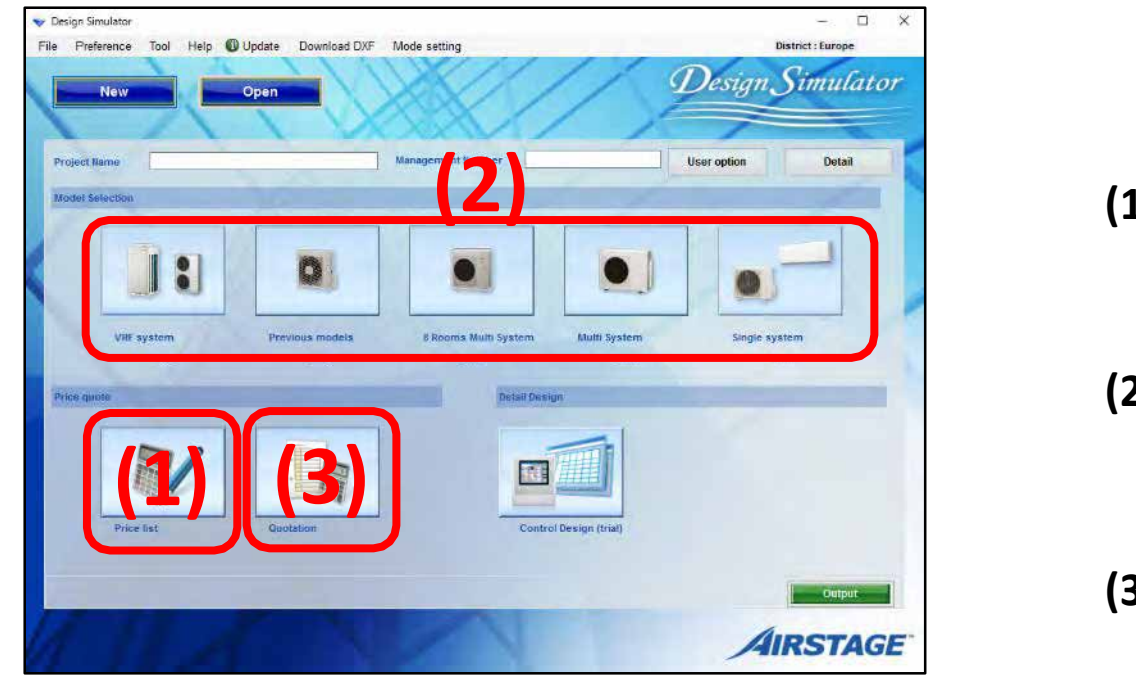

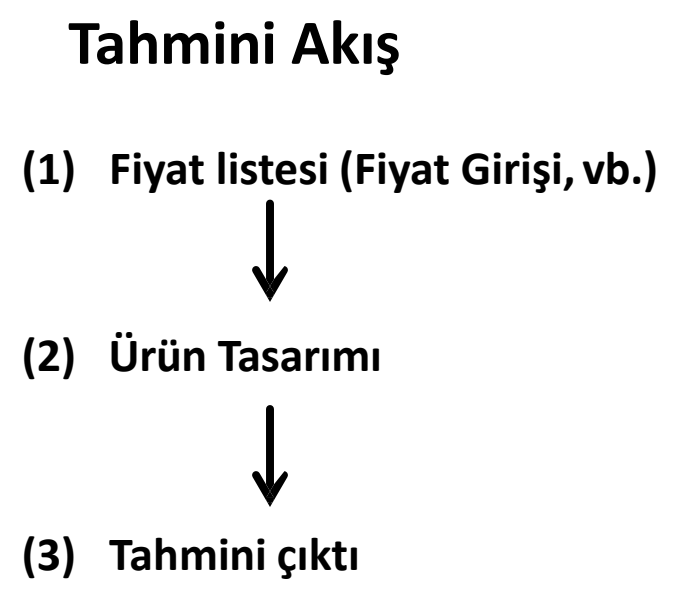

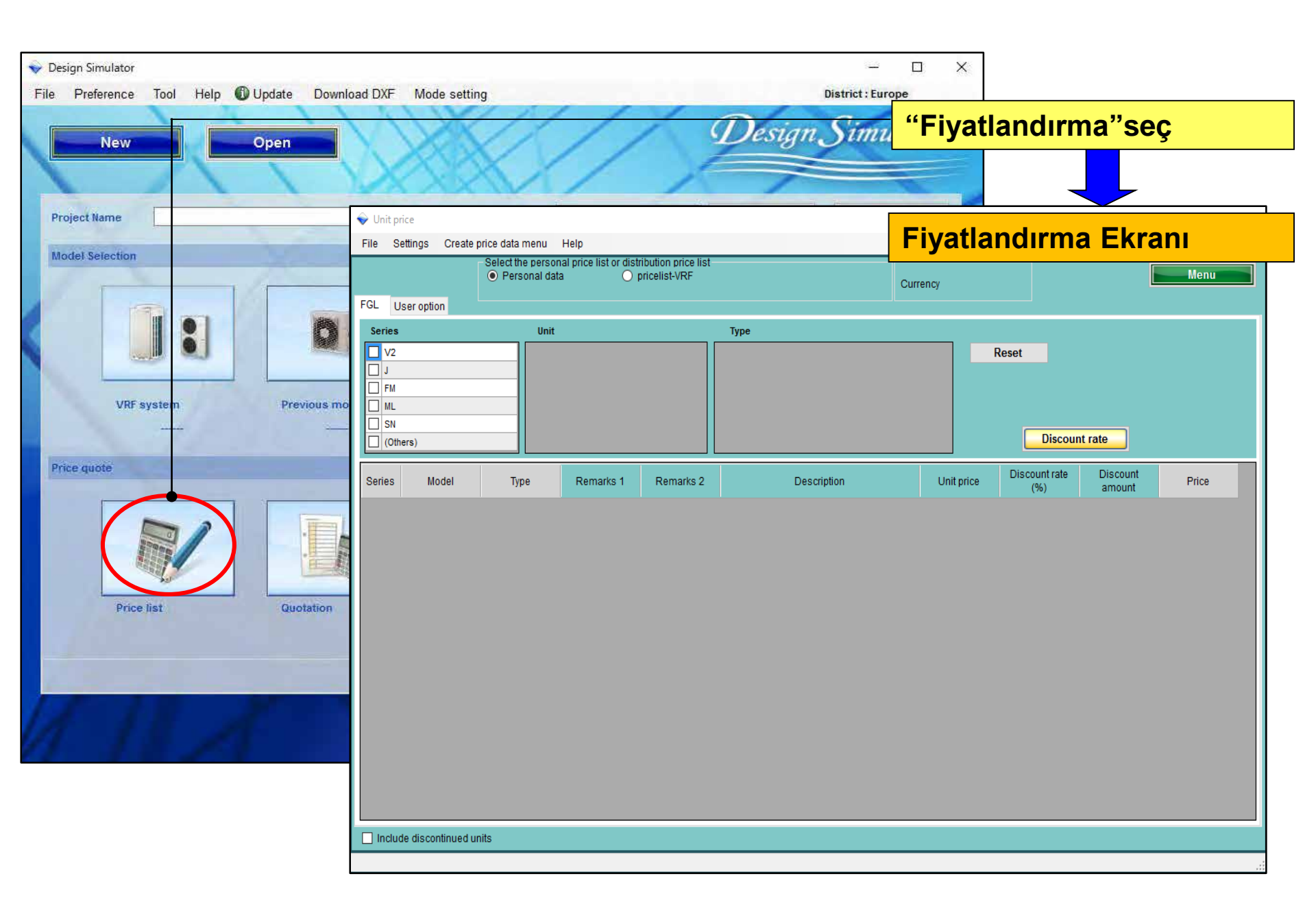

# "Bakım (giriş Fiyatı vb.)" Hakkında

- 1.Kullanıcı tipi Ayarı (Ana Bilgi oluştur)
- 2.Ortak ayar
- 3.Veri (Fiyat, vb.) Girişleri (marka veya ithalat)
- \* Kullanıcı türüne Göre Farklı.

# "Bakım (giriş Fiyatı vb.)" Hakkında

- 1. Kullanıcı tipi Ayari (Ana Bilgi oluştur)
- 2. Ortak ayar
- 3. Veri (Fiyat, vb.) Girişleri (marka Veya ithalat)
- \* Kullanıcı türüne Göre Farklı.

1. 1. Kullanıcı tipi Ayari (Ana Bilgi oluştur)
 Kullanıcı Tipi:

- A. Kendiniz Yapılan verileri kullanarak tahmin Yapabilirsiniz.
- B. Distribütör için Fiyat listesi Yapabilir\*
- \* Şifre eklenebilir ve veri değişikliğini yasaklayabilir
- (B) 'den dağıtılan verileri kullanarak tahmin yapabilir.

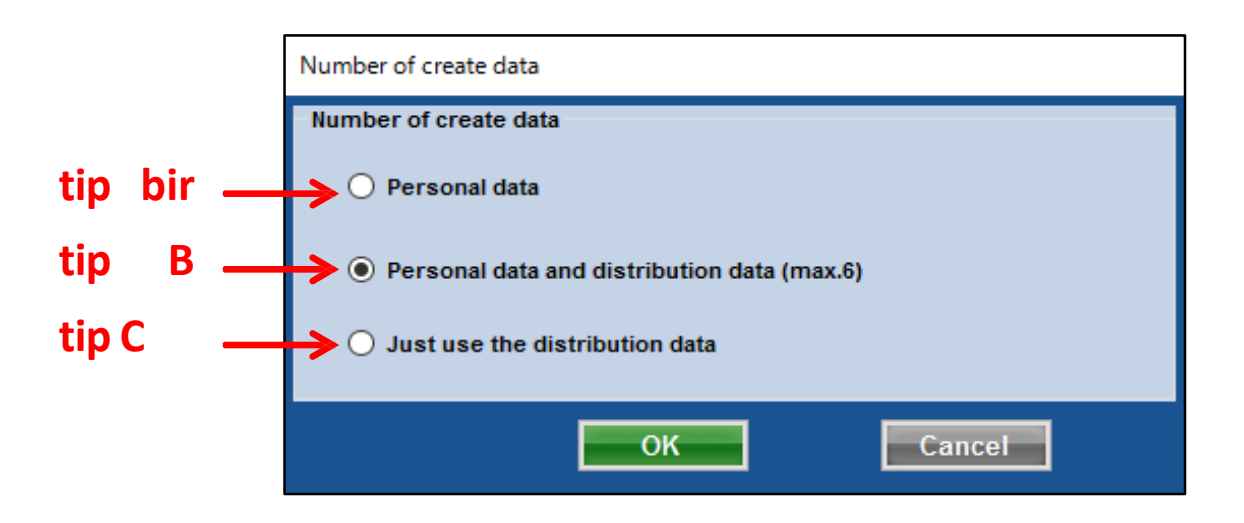

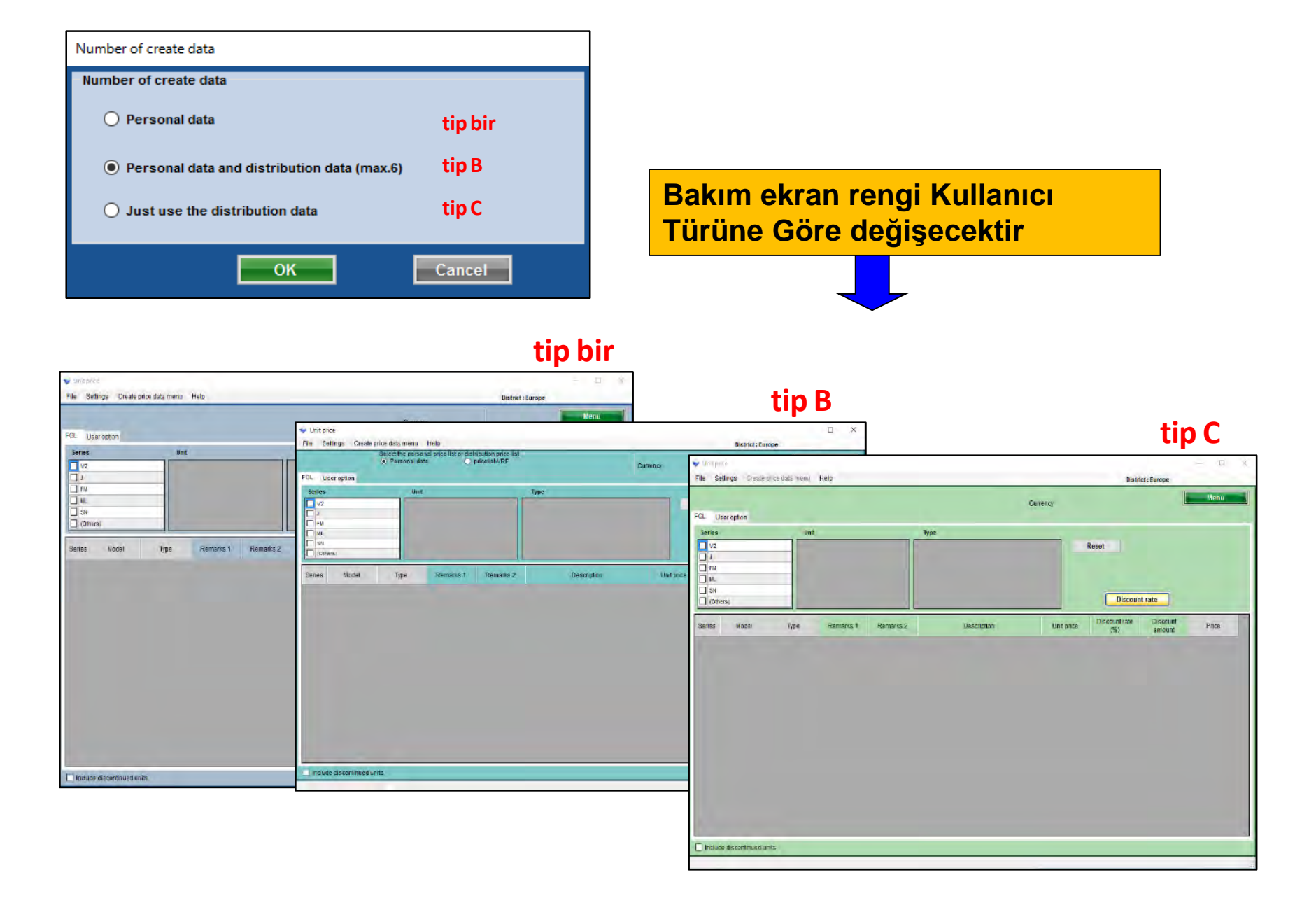

# Şirket bilgisi

şirket adı, adresi, şirket Logo girişi

# Para birimi Ayarı

Vergi türü, vergi oranı, iskonto oranı

# □ŞARTLAR KOŞULLAR

Para Birimi Girişi, Vergi, Tahmini son kullanma tarihi.

# □Öğe seçimini göster

Ekran öğelerini seçin. (Fiyat, kod, tür, not vb.)

# "Bakım (Giriş fiyatı, vb.)" Hakkında

- 1. Kullanıcı tipi ayarı (Ana bilgi oluştur)
- 2. Ortak ayar
- 3. Veri (fiyat, vb.) Girişleri (marka veya ithalat)
- 4. \* Kullanıcı türüne göre farklı.

# Fiyat listesi(Şirket bilgi)

### Dizayn simülatörü

| Tahmini                         | olarak gösterilecek şirket bilgilerini                                                                                                    | ayarlayın ×                                                                                                    |
|---------------------------------|----------------------------------------------------------------------------------------------------|----------------------------------------------------------------------------------------------------|
| File Settings C                 | A country<br>In formation                                                                                                    | "Şirket Bilgisi« seç                                                                                                    |
| Ser Displa                      | company information                                                                                                    |                                                                                                    |
| J     FM     ML     Automatical | company name                                                                                                    | show the <b>Şirket Bilgisi ekran</b>                                                                                                    |
| Series Mo                       | Fujitsu General         zip code         213-8502         Address         1116, Suenaga, Takatsu-ku, Kawasaki         Telephone         044-861-1111         Fax                      | Iogo         * Görüntü yönü muhafaza         ile yeniden         boyutlandırmak olacak         oranı.                                                                                                    |
|                                 | Contact person selection                                                                                                    | logo seçme menüsünü açın                                                                                                    |
| Include discon                  | No.       Contact person         1       Image: Contact person         2       Employee A         3       Employee C         4       Employee C         5       Image: Contact person | Downloads     Name     Date modified     Type       Recent Places     Ibraties     Ibraties     Ibraties       Downloads     Music     Pictures     Ibraties       Nume     OG0.bmp     9/12/2006 6d27 PM     Bitmap in       Ibraties     Downloads     Ibraties       Distries     Videos     Ibraties       Videos     Ibraties     Ibraties       Shared Folders (C)     Ibraties     Ibraties |
|                                 | Çalışan vb Ad                                                                                                    | File name: LOGO.bmp    Logo File(*.png*.bmp.*.jpeg*.j •  Open Cancel                                                                                                    |

# Fiyat listesi(Para birimi Ayar)

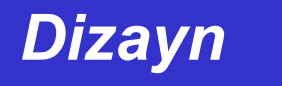

#### Tahminde görüntülenecek para birimini ayarlayın

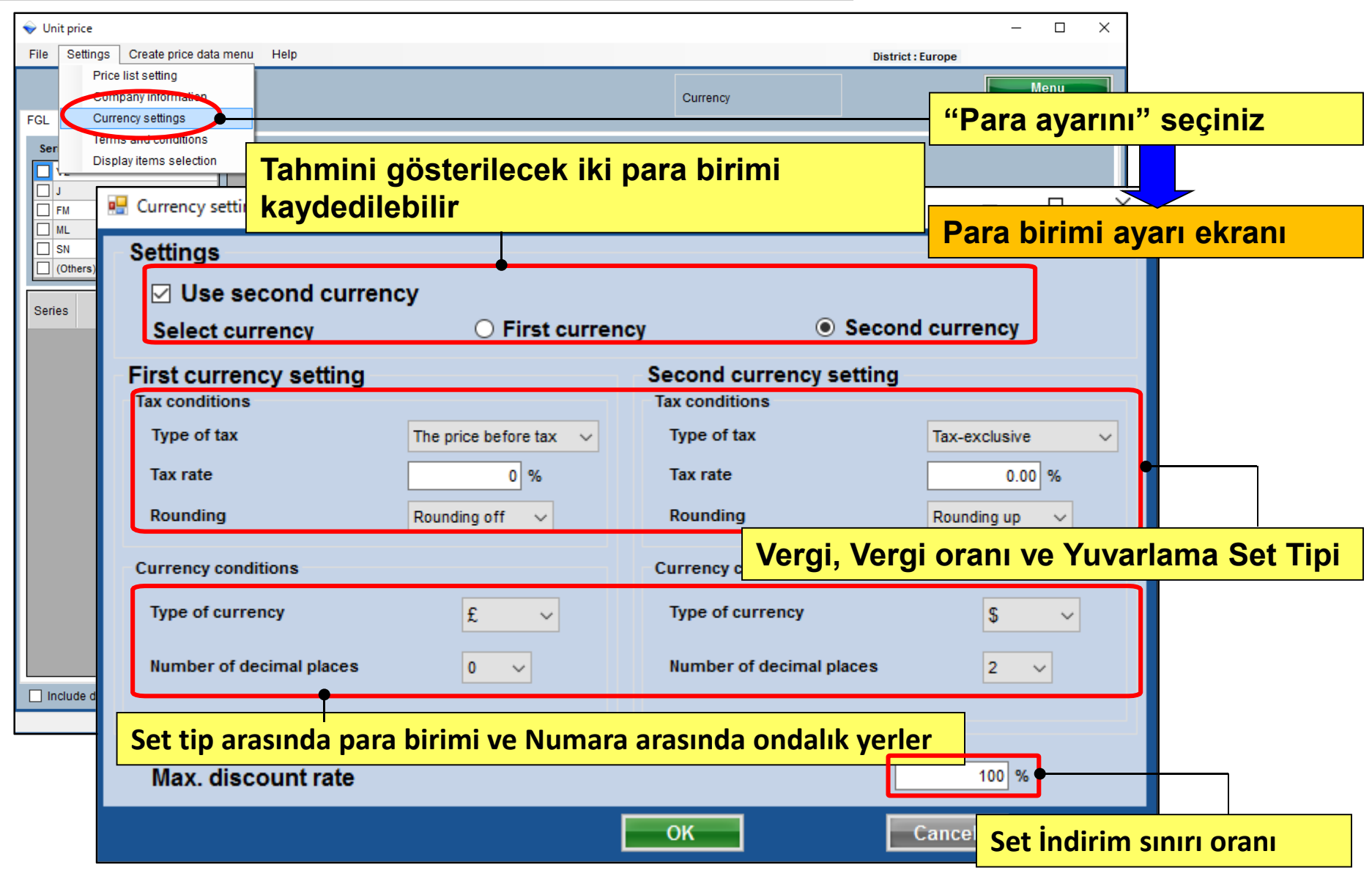

# Fiyat listesi(Terimler ve koşullar) Dizayn simülatörü

| Teslimat ve Ödeme avarı                                                                                                    |                                     |
|----------------------------------------------------------------------------------------------------|-------------------------------------|
| Vilit price                                                                                                    | -                                   |
| File Settings Create price data menu Help                                                                                                    | District : Europe                   |
| Price list setting                                                                                                    | Menu                                |
| Eq. Currener entities                                                                                                    | "Sortlar va kocullar" i cocin       |
| Terms and conditions                                                                                                    |                                     |
| Display items selection                                                                                                    | Reset                               |
| Implement of the second second s | Şartlar ve koşullar ekran           |
|                                                                                                    |                                     |
| (Others)                                                                                                    | Remarks                             |
| Series Mode Delivery location                                                                                                    |                                     |
| (request)                                                                                                    |                                     |
|                                                                                                    |                                     |
| Delivery date                                                                                                    | Teslim süresi, ödeme limiti tarihi, |
| 1 month                                                                                                    | Tahmin sona erme veri vh            |
| Payment term                                                                                                    |                                     |
| September/30/2017                                                                                                    |                                     |
| Expiry date of quotation                                                                                                    |                                     |
| August/31/2017                                                                                                    |                                     |
|                                                                                                    | Dış mekan ayar adı kullanma         |
| Quote output form                                                                                                    | Outdoor uma                         |
| Individual refrigerant system     Entire refrigerant systems                                                                                                    | Not to use outdoor set name         |
|                                                                                                    |                                     |
| Tahmini sonucun çıktı formatı (Her bir                                                                                                    |                                     |
| soğutucu sistem veya tüm sistemler)                                                                                                    | OK                                  |

# Fiyat listesi (Örnek)

| 👽 Design Simulator                                      |                   | 76                  |             |           |                        |                       |         |
|---------------------------------------------------------|-------------------|---------------------|-------------|-----------|------------------------|-----------------------|---------|
| File Preference Tool Help 🔘 Update Download DXF Mode se | 18. ma            | Timerout - Pore     |             | Quotatio  | n                      |                       |         |
| New Open                                                | Delivery location | n (request          | )           |           | Fujitsu General        |                       |         |
| Project Name Manage                                     | Payment term      | Septemi             | ber/30/2017 |           | 213-8502 1116, Su      | ienaga, Takatsu-ku, K | awasaki |
| Model Selection                                         | Delivery date     | 1 month             |             |           |                        |                       |         |
|                                                         | Expiry date of q  | uotation August/3   | 1/2017      |           | Telephone              | 044-861-1111          |         |
|                                                         |                   |                     |             |           | Quote Date             | 2017/09/26            |         |
|                                                         |                   |                     |             |           | Quoted by              | person A              |         |
| VillFsystem Previous models 8                           | Model             | Type                | Remarks 1   | Remarks 2 | Description            | Qty                   | Price   |
| Price quote                                             | "Sartla           |                     | lar"        |           | "Sirket bil            | aici" bolirlo         | non     |
|                                                         | Şartia            |                     | iai         |           | Şirket bi              | gisi beline           | nen     |
|                                                         | belirlen          | ien ogeler          |             |           | öğeler göl             | rüntülenir            |         |
| Price list Quotation                                    | A görünti         | ülenir.             |             |           |                        | 1                     | 4.250   |
|                                                         | ARXD04GALH        | Slim duct(Drain     |             |           |                        | 1                     | 3,400   |
|                                                         |                   | pump internal)      |             |           |                        |                       |         |
| A HA                                                    | AUXB09GALH        | Compact<br>cassette |             |           |                        | 1                     | 2,550   |
|                                                         | AUXB14GALH        | Compact<br>cassette |             |           |                        | 7                     | 20,825  |
|                                                         | UTY-RNRY          | Wired<br>RC(Touch)  |             |           |                        | 10                    | 1,700   |
|                                                         | UTP-BX090A        | Separation tube     |             |           | "Para a                | varı" helirle         | nen     |
|                                                         | UTP-BX180A        | Separation tube     |             |           | " alar                 | yarı benne            |         |
|                                                         | UTG-UFYC-W        | Cassette Grille     |             |           | ogeler (               | goruntulenir          |         |
|                                                         | UTP-RX01AH        | RB unit             |             |           |                        | 10                    | 765     |
|                                                         | R410A             | Refrigerant         |             |           | 6.80                   | • 1                   | 0       |
|                                                         |                   |                     |             |           | Sum total / Total (€ ) |                       | 41,438  |
|                                                         |                   |                     |             |           | Adjusted total (€ )    |                       | 41 429  |
|                                                         |                   |                     |             |           | najaotoa totar (c.)    |                       | 41,430  |
|                                                         | Note              |                     |             | -         | Total amount (€ )      |                       | 41,438  |
|                                                         |                   |                     |             |           |                        |                       |         |

# Fiyat listesi(Görüntüle Öğeler

### Dizayn simülatörü

### Ekran Öğe ayar 1/2

| 💊 Unit price                              |                                                       |                   | - 0                 | i ×                |
|-------------------------------------------|-------------------------------------------------------|-------------------|---------------------|--------------------|
| File Settings Create price data menu Help |                                                       |                   | District : Europe   |                    |
| FGL Currency setting                      |                                                       | Currency "Ekran   | öğeleri seçme"      | ' seçin            |
| Ser Display items selection               | Туре                                                  |                   |                     |                    |
| □ J<br>□ FM<br>□ ML                       | Display items selection                               | Görünti           | i ürün ekranı       |                    |
|                                           | Display item selection                                | Price list screen | Quote screen        | Show the quotation |
| Series Model Type Remarks 1 Re            | Series                                                |                   |                     | show the quotation |
|                                           | Туре                                                  |                   |                     |                    |
|                                           | Remarks 1                                             |                   |                     |                    |
|                                           | Remarks 2                                             |                   |                     |                    |
|                                           | Description                                           |                   |                     |                    |
|                                           | Unit price                                            |                   |                     |                    |
|                                           | Discount rate                                         |                   |                     |                    |
|                                           | Discount amount                                       |                   |                     |                    |
|                                           | Peripheral items included in the<br>Pipe<br>Quotation | Refrig            | •<br>öğeleri ve yer |                    |
| Include discontinued units                | Discount amount                                       | Adjusted total    | Mount of t          | the tax            |
|                                           |                                                       |                   | K Can               | icel               |

# Fiyat listesi(Görüntüle Öğeler

### Dizayn simülatörü

#### <u>eocimi</u>

### Ekran Öğe ayar 2/2

| Display items selection           |                   |           |                   |                  |               |         |            |           |       |                   |       |
|-----------------------------------|-------------------|-----------|-------------------|------------------|---------------|---------|------------|-----------|-------|-------------------|-------|
| Display item selection            |                   |           |                   |                  |               |         |            |           |       |                   |       |
| Item                              | price list screen | est       | imation screen    | show t           | he estimation |         |            |           |       |                   |       |
| Series                            |                   |           | <b>V</b>          |                  |               |         |            |           |       |                   |       |
| Туре                              |                   | 🔷 Unit p  | price             |                  |               |         |            |           |       |                   | – 🗆 X |
| Remarks 1                         |                   | File S    | Settings Create   | price data menu  | Help          |         |            |           |       | District : Europe |       |
| Remarks 2                         |                   |           |                   |                  |               |         |            |           |       |                   | Menu  |
| Normal No 2                       |                   | FOL       |                   |                  |               |         |            | Currency  |       |                   |       |
| Description                       | <b>v</b>          | FGL       | Jser option       |                  |               |         |            |           |       |                   |       |
| unit price                        |                   | Series    | ;                 | Unit             |               | Туре    | 1          |           |       |                   |       |
| Discount rate                     |                   | V2        |                   | ^                |               |         |            |           | Reset | 1                 |       |
| Discount amount                   |                   |           |                   |                  |               |         |            |           |       |                   |       |
| Discount amount                   |                   | ML        |                   |                  |               |         |            |           |       |                   |       |
| - Peripheral items included in th | he estimation     | ☐ SN<br>< |                   | >                |               |         |            |           |       | Discount rate     |       |
| . № Ріре                          | V Retrigerant     |           | •                 |                  |               |         |            |           |       |                   |       |
| Estimated amount                  | C adjusted total  | Series    | Model             | Туре             | Descrij       | ption   | Unit price | Price     |       |                   | î     |
|                                   |                   | V2        | AJH040LBLAH       | Outdoor unit / J |               | P       | 0          | 0         |       |                   |       |
|                                   | F                 | V2        | AJH040LCLAH       | Outdoor unit / J |               |         |            |           |       |                   |       |
|                                   |                   | V2        | AJH040LELAH       | Outdoor unit / J | Seçiler       | ı öğele | r görüi    | ntülenir. |       |                   |       |
|                                   |                   | V2        | AJH045LBLAH       | Outdoor unit / J | 3             | 0       |            |           |       |                   |       |
|                                   |                   | V2        | AJH045LCLAH       | Outdoor unit / J |               |         | 0          | 0         |       |                   |       |
|                                   |                   | V2        | AJH045LELAH       | Outdoor unit / J |               |         | 0          | 0         |       |                   |       |
|                                   |                   | V2        | AJH054LBLAH       | Outdoor unit / J |               |         | 0          | 0         |       |                   |       |
|                                   | ,                 | V2        | AJH054LCLAH       | Outdoor unit / J |               |         | 0          | 0         |       |                   |       |
|                                   |                   | V2        | AJH054LELAH       | Outdoor unit / J |               |         | 0          | 0         |       |                   |       |
|                                   |                   | V2        | AJH072LALBH       | Outdoor unit / V |               |         | 0          | 0         |       |                   |       |
|                                   |                   | V2        | AJH072LELAH       | Outdoor unit / J |               |         | 0          | 0         |       |                   |       |
|                                   |                   | V2        | AJH072LNLBH       | Outdoor unit / V |               |         | 0          | 0         |       |                   |       |
|                                   |                   | V2        | AJH090LALBH       | Outdoor unit / V |               |         | 0          | 0         |       |                   |       |
|                                   |                   | V2        | AJH090LELAH       | Outdoor unit / J |               |         | 0          | 0         |       |                   |       |
|                                   |                   | V2        | AJH090LNLBH       | Outdoor unit / V |               |         | 0          | 0         |       |                   | v     |
|                                   |                   |           | de discontinued u | nits             |               |         |            |           |       |                   |       |
|                                   |                   |           |                   |                  |               |         |            |           |       |                   |       |
|                                   |                   |           |                   |                  |               |         |            |           |       |                   |       |

# Fiyat listesi(sonlandırıldı birim) Dizayn simülatörü

### Durdurulan birimler Görüntüle

| 💊 Unit p                                                                            | rice               |                  |                    |            |        |                     | - 🗆 × |
|-------------------------------------------------------------------------------------|--------------------|------------------|--------------------|------------|--------|---------------------|-------|
| File S                                                                              | Settings Create    | price data menu  | Help               |            |        | District : Europe   |       |
| FGL L                                                                               | Jser option        |                  |                    |            | Curren | псу                 | Menu  |
| Series                                                                              | i                  | Unit             |                    | Туре       |        |                     |       |
| <ul> <li>V2</li> <li>J</li> <li>FM</li> <li>ML</li> <li>SN</li> <li>&lt;</li> </ul> |                    | ~<br>            |                    |            |        | Reset Discount rate |       |
| Series                                                                              | Model              | Туре             | Description        | Unit price | Price  |                     | ^     |
| J **                                                                                | AJGA54JCLR(        | Outdoor unit /   |                    | 0          | 0      |                     |       |
| J **                                                                                | AJGA54JCLR(        | Outdoor unit /   |                    | 0          | 0      |                     |       |
| J **                                                                                | AJGA54JCLR(        | Outdoor unit /   |                    | 0          | 0      |                     |       |
| J **                                                                                | AJGA54JCLR(        | Outdoor unit /   |                    | 0          | 0      |                     |       |
| J **                                                                                | AJGA54LCLR(        | Outdoor unit /   |                    | 0          | 0      |                     |       |
| J **                                                                                | AJGA54LCLR(        | Outdoor unit /   |                    | 0          | 0      |                     |       |
| J **                                                                                | AJGA54LCLR(        | Outdoor unit /   |                    | 0          | 0      |                     |       |
| J **                                                                                | AJGA54LCLR(        | Outdoor unit /   |                    | 0          | 0      |                     |       |
| V2                                                                                  | AJH040LBLAH        | Outdoor unit / J |                    | 0          | 0      |                     |       |
| V2                                                                                  | AJH040LCLAH        | Outdoor unit / J |                    | 0          | 0      |                     |       |
| Ü                                                                                   | rünle hir          | likte ver        | ilen model listesi | ni         | 0      |                     |       |
|                                                                                     |                    |                  |                    | 0          | 0      |                     |       |
| go                                                                                  | oruntule           | me               |                    | 0          | 0      |                     |       |
| V2                                                                                  | AJH054LBLAH        | Outdoor unit / J |                    | 0          | 0      |                     |       |
| 🗹 Inclu                                                                             | de discontinued ur | nits             |                    |            | -      |                     |       |

# Fiyat listesi(Kullanıcı opsiyon)

### Dizayn simülatörü

### Kullanıcı seçeneği Görüntüle

| 💊 Unit price             |                |                |           |                      |            |                      |                    | - 0   | × |
|--------------------------|----------------|----------------|-----------|----------------------|------------|----------------------|--------------------|-------|---|
| File Settings Create p   | rice data menu | Help           |           |                      |            | Distri               | ct : Europe        |       |   |
|                          | "Kulla         | nıcı seç       | eneğin    | e" belirlenen        | Currency   |                      |                    | Menu  |   |
| FGL User option          | - birimiı      | n Fiyatı       | ayarlan   | abilir               |            |                      |                    |       |   |
| Company                  | Inside         | classification |           | Small classification |            |                      |                    |       |   |
| Our company (Project)    | +)             |                |           |                      | - F        | Reset                |                    |       |   |
| Other company (Project)  |                |                |           |                      |            |                      |                    |       |   |
| Other company (Refrigera | ant)           |                |           |                      |            |                      |                    |       |   |
|                          |                |                |           |                      |            | Discoun              | t rate             |       |   |
| Series Model             | Туре           | Remarks 1      | Remarks 2 | Description          | Unit price | Discount rate<br>(%) | Discount<br>amount | Price |   |
|                          |                |                |           |                      |            |                      |                    |       |   |
|                          |                |                |           |                      |            |                      |                    |       |   |
|                          |                |                |           |                      |            |                      |                    |       |   |
|                          |                |                |           |                      |            |                      |                    |       |   |
|                          |                |                |           |                      |            |                      |                    |       |   |
|                          |                |                |           |                      |            |                      |                    |       |   |
|                          |                |                |           |                      |            |                      |                    |       |   |
|                          |                |                |           |                      |            |                      |                    |       |   |
|                          |                |                |           |                      |            |                      |                    |       |   |
|                          |                |                |           |                      |            |                      |                    |       |   |
|                          |                |                |           |                      |            |                      |                    |       |   |
|                          |                |                |           |                      |            |                      |                    |       |   |
| Include discontinued un  | its            |                |           |                      |            |                      |                    |       |   |
| Include discontinued un  | its            |                |           |                      |            |                      |                    |       |   |

# "Bakım (Giriş fiyatı, vb.)" Hakkında

- 1. Kullanıcı tipi ayarı (Ana bilgi oluştur)
- 2. Ortak ayar
- 3. Veri (fiyat, vb.) Girişleri (marka veya ithalat)
- 4. \* Kullanıcı türüne göre farklı.

# Fiyat listesi (Kişiye özel veri) Dizayn simülatörü

## 3. Veri (fiyat, vb.) girişler (Marka veya ithalat)

# \* Giriş yöntemi kullanıcı türüne göre farklı

|                                               |                                                                                                    | "Fiyat listesi ayarı" seç |
|-----------------------------------------------|----------------------------------------------------------------------------------------------------|---------------------------|
| Vinit price                                   | District : E                                                                                                    | - L X                     |
| Price list setting                            | Currency                                                                                                    | Henu                      |
| FGL Currency settings<br>Terms and conditions | parente de la companya de la companya de la compa | Görüntü ürün ekranı       |
| Display items selection                       | Type Reset                                                                                                    |                           |
|                                               | Number of create data                                                                                                    |                           |
| SN<br>(Others)                                | Number of create data                                                                                                    |                           |
| Series Model Type Remarks 1 Remark            | 9 Personal data                                                                                                    | tip bir                   |
|                                               | <ul> <li>Personal data and distribution data (ma</li> </ul>                                                                                                    | ax.6) tip B               |
|                                               | ◯ Just use the distribution data                                                                                                    | tip C                     |
|                                               | ОК                                                                                                    | Cancel                    |
|                                               |                                                                                                    |                           |
| Include discontinued units                    |                                                                                                    |                           |

### Dizayn simülatörü

# dava arasında tip bir kullanıcı:

# ➢Verileri kendin yap

| Number of create data                                           |                                                                                                    |               |                       |                            |
|-----------------------------------------------------------------|----------------------------------------------------------------------------------------------------|---------------|-----------------------|----------------------------|
| Number of create data                                           |                                                                                                    | Bakım         | ekranının r           | engini görüntüleme (Tip A) |
| Personal data                                                   | ♥ Unit price<br>File Settings Create price data menu Help                                                                                                    |               |                       | — 🗆 🗙<br>District : Europe |
| <ul> <li>Personal data and distribution data (max.6)</li> </ul> | FGL User option                                                                                                    |               | C                     | urrency Menu               |
| ⊘ Just use the distribution data                                | Series         Unit           V2         ^           J                                                                                                    | Туре          |                       | Reset                      |
| ОК                                                              |                                                                                                    |               |                       | Discount rate              |
|                                                                 | Series         Model         Type           V2         AJH040LBLAH         Outdoor unit / J           V2         AJH040LCLAH         Outdoor unit / J           V2         AJH040LELAH         Outdoor unit / J           V2         AJH040LELAH         Outdoor unit / J           V2         AJH045LBLAH         Outdoor unit / J           V2         AJH045LBLAH         Outdoor unit / J           V2         AJH045LBLAH         Outdoor unit / J | Description U | 0<br>0<br>0<br>0<br>0 |                            |

0

0

0

0

0

0

0

0

0

0

0

0

0

0

0

0

V2 AJH090LNLBH Outd

AJH054LCLAH

AJH054LELAH

AJH072LALBH

A IH072LELAH

A H072LNEEH

A HOOOL AL EH

V2

AJH054LBLAH Outdoor unit / J.

AJH090LELAH Outdoor unit / J.

Outdoor unit / J.

Outdoor unit / J.

Outdoor unit / V.

Outdoor unit / J.

Outdoor unit / V.

Outdoor unit / V.

Outdoor unit / V.

# Fiyat listesi(Kişiye özel veri)

### Dizayn simülatörü

| mer instesim                      | alın                                                           |                                                                                                    |                                                                                                    |           |           |      | "İthal eki  | oman li                                                            | stesi"                                               | sec                             |       |
|-----------------------------------|----------------------------------------------------------------|----------------------------------------------------------------------------------------------------|----------------------------------------------------------------------------------------------------|-----------|-----------|------|-------------|--------------------------------------------------------------------|------------------------------------------------------|---------------------------------|-------|
| ♥ Unit price                      |                                                                |                                                                                                    |                                                                                                    |           |           |      |             |                                                                    |                                                      | y                               |       |
| File Settings Greate price data n | nenu Help                                                      | )                                                                                                    |                                                                                                    |           |           |      |             | Dist urope                                                         |                                                      |                                 |       |
| Import equipment list             |                                                                |                                                                                                    |                                                                                                    |           |           |      |             |                                                                    | Ha                                                   |                                 |       |
| Import price data                 | 🔷 Unit p                                                       | price                                                                                                    |                                                                                                    |           |           |      | Ekran üri   | in lister                                                          | si                                                   |                                 |       |
| Menu                              | File S                                                         | Settings Create                                                                                                    | price data menu                                                                                                    | Help      |           |      |             |                                                                    |                                                      |                                 |       |
|                                   | _                                                              |                                                                                                    |                                                                                                    |           |           |      |             |                                                                    |                                                      |                                 | Menu  |
| □ V2                              |                                                                |                                                                                                    |                                                                                                    |           |           |      | C           | currency                                                           |                                                      |                                 | monu  |
|                                   | FGL                                                            | User option                                                                                                    |                                                                                                    |           |           |      | L           |                                                                    |                                                      |                                 |       |
|                                   | Series                                                         | \$                                                                                                    | Unit                                                                                                    |           |           | Туре |             |                                                                    |                                                      |                                 |       |
|                                   | □ V2                                                           |                                                                                                    |                                                                                                    |           |           |      |             | Ā                                                                  | Reset                                                |                                 |       |
| (Others)                          | <b>1</b>                                                       |                                                                                                    |                                                                                                    |           |           |      |             |                                                                    |                                                      |                                 |       |
|                                   | FM                                                             |                                                                                                    |                                                                                                    |           |           |      |             |                                                                    |                                                      |                                 |       |
| Series Model Tvp                  |                                                                |                                                                                                    |                                                                                                    |           |           |      |             |                                                                    |                                                      |                                 |       |
| ·····                             |                                                                | thers)                                                                                                    |                                                                                                    |           |           |      |             |                                                                    | Discount                                             | rate                            |       |
|                                   |                                                                |                                                                                                    |                                                                                                    |           |           |      |             |                                                                    |                                                      |                                 |       |
|                                   | Series                                                         | Model                                                                                                    | Туре                                                                                                    | Remarks 1 | Remarks 2 |      | Description | Unit price                                                         | Discount rate<br>(%)                                 | Discount<br>amount              | Price |
|                                   | V2                                                             | AJH040LBLAH                                                                                                    | Outdoor unit / J                                                                                                    |           |           |      |             | 0                                                                  | 0.00                                                 | 0                               |       |
|                                   | V2                                                             | AJH040LCLAH                                                                                                    | Outdoor unit / J                                                                                                    |           |           |      |             | 0                                                                  | 0.00                                                 | 0                               |       |
|                                   | V2                                                             | AJH040LELAH                                                                                                    | Outdoor unit / J                                                                                                    |           |           |      |             | 0                                                                  | 0.00                                                 | 0                               |       |
|                                   | V2                                                             | AJH045LBLAH                                                                                                    | Outdoor unit / J                                                                                                    |           |           |      |             | 0                                                                  | 0.00                                                 | 0                               |       |
|                                   | V2                                                             | AJH045LCLAH                                                                                                    | Outdoor unit / J                                                                                                    |           |           |      |             | 0                                                                  | 0.00                                                 | 0                               |       |
|                                   | V2                                                             | AJH045LELAH                                                                                                    | Outdoor unit / J                                                                                                    |           |           |      |             | 0                                                                  | 0.00                                                 | 0                               |       |
|                                   | V2                                                             | AJH054LBLAH                                                                                                    | Outdoor unit / J                                                                                                    |           |           |      |             | 0                                                                  | 0.00                                                 | 0                               |       |
|                                   |                                                                |                                                                                                    |                                                                                                    |           |           |      |             |                                                                    | n                                                    | 0                               |       |
|                                   | VZ<br>VO                                                       | AJH054LCLAH                                                                                                    | Outdoor unit / J                                                                                                    |           |           |      |             | 0                                                                  | 0.00                                                 | 0                               |       |
|                                   | V2<br>V2                                                       | AJH054LCLAH                                                                                                    | Outdoor unit / J<br>Outdoor unit / J                                                                                                    |           |           |      |             | 0                                                                  | 0.00                                                 | 0                               |       |
|                                   | V2<br>V2<br>V2<br>V2                                           | AJH054LCLAH<br>AJH054LELAH<br>AJH072LALBH                                                                           | Outdoor unit / J<br>Outdoor unit / J<br>Outdoor unit / V                                                                                                    |           |           |      |             | 0                                                                  | 0.00                                                 | 0                               |       |
|                                   | V2<br>V2<br>V2<br>V2<br>V2<br>V2                               | AJH054LCLAH<br>AJH054LELAH<br>AJH072LALBH<br>AJH072LELAH<br>AJH072LNLBH                                             | Outdoor unit / J<br>Outdoor unit / J<br>Outdoor unit / V<br>Outdoor unit / J                                                                                                    |           |           |      |             | 0 0 0 0 0 0 0 0 0 0 0 0 0 0 0 0 0 0 0 0                            | 0.00 0.00 0.00 0.00 0.00                             | 0                               |       |
|                                   | V2<br>V2<br>V2<br>V2<br>V2<br>V2<br>V2                         | AJH054LCLAH<br>AJH054LELAH<br>AJH072LALBH<br>AJH072LELAH<br>AJH072LNLBH<br>AJH090LALBH                              | Outdoor unit / J<br>Outdoor unit / J<br>Outdoor unit / V<br>Outdoor unit / V<br>Outdoor unit / V                                                                                 |           |           |      |             | 0<br>0<br>0<br>0<br>0<br>0                                         | 0.00 0.00 0.00 0.00 0.00 0.00                        | 0<br>0<br>0<br>0                |       |
|                                   | V2<br>V2<br>V2<br>V2<br>V2<br>V2<br>V2<br>V2<br>V2             | AJH054LCLAH<br>AJH054LELAH<br>AJH072LALBH<br>AJH072LELAH<br>AJH072LNLBH<br>AJH090LALBH<br>AJH090LELAH               | Outdoor unit / J<br>Outdoor unit / J<br>Outdoor unit / J<br>Outdoor unit / J<br>Outdoor unit / V<br>Outdoor unit / V<br>Outdoor unit / J                                         |           |           |      |             | 0<br>0<br>0<br>0<br>0<br>0<br>0<br>0                               | 0.00 0.00 0.00 0.00 0.00 0.00 0.00                   | 0<br>0<br>0<br>0<br>0<br>0      |       |
|                                   | V2<br>V2<br>V2<br>V2<br>V2<br>V2<br>V2<br>V2<br>V2<br>V2<br>V2 | AJH054LCLAH<br>AJH054LELAH<br>AJH072LALBH<br>AJH072LNLBH<br>AJH090LALBH<br>AJH090LLAH<br>AJH090LNLBH                | Outdoor unit / J<br>Outdoor unit / J<br>Outdoor unit / V<br>Outdoor unit / V<br>Outdoor unit / V<br>Outdoor unit / V<br>Outdoor unit / J<br>Outdoor unit / J                     |           |           |      |             | 0<br>0<br>0<br>0<br>0<br>0<br>0<br>0<br>0<br>0<br>0                | 0.00<br>0.00<br>0.00<br>0.00<br>0.00<br>0.00         | 0<br>0<br>0<br>0<br>0<br>0<br>0 |       |
| Include discontinued units        | V2<br>V2<br>V2<br>V2<br>V2<br>V2<br>V2<br>V2<br>V2<br>V2<br>V2 | AJH054LCLAH<br>AJH054LELAH<br>AJH072LALBH<br>AJH072LNLBH<br>AJH090LALBH<br>AJH090LELAH<br>AJH090LNLBH<br>AJH108GALH | Outdoor unit / J<br>Outdoor unit / J<br>Outdoor unit / V<br>Outdoor unit / V<br>Outdoor unit / V<br>Outdoor unit / V<br>Outdoor unit / V<br>Outdoor unit / V<br>Outdoor unit / V |           |           |      |             | 0<br>0<br>0<br>0<br>0<br>0<br>0<br>0<br>0<br>0<br>0<br>0<br>0<br>0 | 0.00<br>0.00<br>0.00<br>0.00<br>0.00<br>0.00<br>0.00 |                                 |       |

### Ürün kategorisi görüntülenir

| 👽 Unit pi | rice                          |                  | 1 Inte                |           |                        |                             |            |                      |                    | - 0   | × |  |  |  |
|-----------|-------------------------------|------------------|-----------------------|-----------|------------------------|-----------------------------|------------|----------------------|--------------------|-------|---|--|--|--|
| File S    | ettings Create                | price data menu  | негр                  |           |                        |                             |            | Distri               | ct : Europe        |       |   |  |  |  |
| EGI U     | ekran ürünleri kategorisi seç |                  |                       |           |                        |                             |            |                      |                    |       |   |  |  |  |
| 102 0     | seropuon                      |                  |                       |           |                        |                             |            |                      |                    |       |   |  |  |  |
| Series    |                               | Unit             |                       | •         | Туре                   |                             |            |                      |                    |       |   |  |  |  |
| ✓ V2      |                               | Outo             | door                  | <u>^</u>  | VR-II Heat Recovery    | space saving combination    | ^_ R       | leset                |                    |       |   |  |  |  |
|           |                               |                  | 01                    |           | VK-II Heat Recovery    | energy enciency combinati   | ion i      |                      |                    |       |   |  |  |  |
| L FM      |                               | Cont             | trollers              |           | V-III Heat pump spac   | e saving combination        | _          |                      |                    |       |   |  |  |  |
|           |                               | Rem              | note controller       |           | V-III Heat pump energy | gy efficiency combination   | _          |                      |                    |       |   |  |  |  |
|           | >                             | Brar             | nch kit (Header)      |           | V-III HP(Tropical) spa | ace saving combination      | _          | Discoun              | t rate             |       |   |  |  |  |
|           | ers)                          |                  | troller/Adapter/Conve | ertor     | V-III HP(Tropical) ene | ergy efficiency combination | ¥          | Discouli             | Tute               |       |   |  |  |  |
| Series    | Model                         | Туре             | Remarks 1             | Remarks 2 | Des                    | cription                    | Unit price | Discount rate<br>(%) | Discount<br>amount | Price | ^ |  |  |  |
| V2        | AJH040LBLAH                   | Outdoor unit / J |                       |           |                        |                             | 0          | 0.00                 | 0                  | 0     |   |  |  |  |
| V2        | AJH040LCLAH                   | Outdoor unit / J |                       |           |                        |                             | 0          | 0.00                 | 0                  | 0     |   |  |  |  |
| V2        | AJH040LELAH                   | Outdoor unit / J |                       |           |                        |                             | 0          | 0.00                 | 0                  | 0     |   |  |  |  |
| V2        | AJH045LBLAH                   | Outdoor unit / J |                       |           |                        |                             | 0          | 0.00                 | 0                  | 0     |   |  |  |  |
| V2        | AJH045LCLAH                   | Outdoor unit / J |                       |           |                        |                             | 0          | 0.00                 | 0                  | 0     |   |  |  |  |
| V2        | AJH045LELAH                   | Outdoor unit / J |                       |           |                        |                             | 0          | 0.00                 | 0                  | 0     |   |  |  |  |
| V2        | AJH054LBLAH                   | Outdoor unit / J |                       |           |                        |                             | 0          | 0.00                 | 0                  | 0     |   |  |  |  |
| V2        | AJH054LCLAH                   | Outdoor unit / J |                       |           |                        |                             | 0          | 0.00                 | 0                  | 0     |   |  |  |  |
| V2        | AJH054LELAH                   | Outdoor unit / J |                       |           |                        |                             | 0          | 0.00                 | 0                  | 0     |   |  |  |  |
| V2        | AJH072LALBH                   | Outdoor unit / V |                       |           |                        | <b>D</b> . Ü                | 0          | 0.00                 | 0                  | 0     |   |  |  |  |
| V2        | AJH072LELAH                   | Outdoor unit / J | G                     | oruntu    | le ornek:              | Diş Unite                   | 0          | 0.00                 | 0                  | 0     |   |  |  |  |
| V2        | AJH072LNLBH                   | Outdoor unit / V |                       |           |                        |                             | 0          | 0.00                 | 0                  | 0     |   |  |  |  |
| V2        | AJH090LALBH                   | Outdoor unit / V |                       |           |                        |                             | 0          | 0.00                 | 0                  | 0     |   |  |  |  |
| V2        | AJH090LELAH                   | Outdoor unit / J |                       |           |                        |                             | 0          | 0.00                 | 0                  | 0     |   |  |  |  |
| V2        | AJH090LNLBH                   | Outdoor unit / V |                       |           |                        |                             | 0          | 0.00                 | 0                  | 0     |   |  |  |  |
| V2        | AJH108GALH                    | Outdoor unit / V |                       |           |                        |                             | 0          | 0.00                 | 0                  | 0     |   |  |  |  |
| V2        | AJH108LALBH                   | Outdoor unit / V |                       |           |                        |                             | 0          | 0.00                 | 0                  | 0     | ~ |  |  |  |
|           | de discontinued u             | nits             |                       |           |                        |                             |            |                      |                    |       |   |  |  |  |

Veri yöntemini düzenleyin :

Doğrudan giriş / düzenleme \* Doğrudan ekranda giriş ve düzenleme. Microsoft Excel® gibi başka bir yazılımı kullanarak düzenleyin CSV formatındaki veri listesini dışa aktarır, ardından Microsoft excel gibi başka bir yazılımla düzenler. Veri yöntemini düzenleyin :

Doğrudan giriş / düzenleme

Doğrudan ekranda giriş ve düzenleme.

Microsoft Excel<sup>®</sup> gibi başka bir yazılımı kullanarak düzenleyin CSV formatındaki veri listesini dışa aktarır, ardından Microsoft excel gibi başka bir yazılımla düzenler.

# Fiyat listesi(Kişiye özel veri)

### Doğrudan giriş / düzenle

| 💊 Unit | price              |              |         |                        |           |     |                                               |           |            |                      |                    | – 🗆 X                    | ]           |
|--------|--------------------|--------------|---------|------------------------|-----------|-----|-----------------------------------------------|-----------|------------|----------------------|--------------------|--------------------------|-------------|
| File   | Settings Create    | price data m | enu     | Help                   |           |     |                                               |           |            | Distric              | st : Europe        |                          |             |
| FOL    | u e                |              |         |                        |           |     |                                               | Currer    | тсу        |                      |                    | Menu                     |             |
| FGL    | User option        |              | Unit    |                        |           |     | Time                                          |           |            | İndiri               | moro               | nlarını hi               | r korodo    |
| Serie  | s                  |              |         |                        |           | 7 6 |                                               |           |            | main                 | III Ora            |                          | rkerede     |
|        | 2                  |              |         | aoor                   |           |     | VR-II Heat Recovery space saving combi        | nation    |            | avarl                | avın               |                          |             |
|        |                    |              |         | otrollers              | _         |     | V-III Heat nump space saving combination      | moination | -          | <b>y</b> == y        | <b>.</b>           |                          |             |
|        | -                  |              | Ren     | note controller        |           |     | V-III Heat pump energy efficiency combination | ation     |            |                      |                    | m i                      |             |
|        | <br>I              |              | Bra     | inch kit (Header)      |           | Πř  | V-III HP(Tropical) space saving combination   | n         |            |                      |                    | Ekran In                 | dirim orani |
|        | thers)             |              | Cor     | ntroller/Adapter/Conve | ertor     |     | V-III HP(Tropical) energy efficiency combi    | nation    |            | Discoun              | t rate             | doăistiri                | Idi         |
|        |                    |              |         |                        | ·         |     |                                               |           |            |                      |                    | ueyiştiri                |             |
| Series | Model              | Туре         |         | Remarks 1              | Remarks 2 |     | Description                                   |           | Unit price | Discount rate<br>(%) | Discount<br>amount | Price                    |             |
| V2     | AJH040LBLAH        | Outdoor un   | iit / J |                        |           |     |                                               |           | 1,200      | 30.00                | 0                  | The discount rate is cha | nged        |
| V2     | AJH040LCLAH        | Outdoor un   | iit / J |                        |           |     |                                               |           | 1,200      | 30.00                | 0                  |                          |             |
| V2     | AJH040LELAH        | Outdoor un   | iit / J |                        |           |     |                                               |           | 1,200      | 30.00                | 0                  | Input discount rate      |             |
| V2     | AJH045LBLAH        | Outdoor un   | it/J    |                        |           |     |                                               |           | 1,200      | 30.00                | 0                  | 15                       | 24          |
| V2     | AJH045LCLAH        | Outdoor un   | it/J    | Her '                  | veri ö    | ğ   | esini düzenler                                | •         | 1,200      | 30.00                | 0                  |                          |             |
| V2     | AJH045LELAH        | Outdoor un   | iit/J   |                        |           |     |                                               |           | 1,200      | 30.00                | 0                  |                          |             |
| V2     | AJH054LBLAH        | Outdoor un   | it/J    |                        |           |     |                                               |           | 1,200      | 30.00                | 0                  | ОК                       | Cancel      |
| V2     | AJH054LCLAH        | Outdoor un   | iit/J   |                        |           |     |                                               |           | 0          | 0.00                 | 0                  |                          |             |
| V2     | AJH054LELAH        | Outdoor un   | iit / J |                        |           |     |                                               |           | 0          | 0.00                 | 0                  | 0                        |             |
| V2     | AJH072LALBH        | Outdoor un   | it / V  |                        |           |     |                                               |           | 0          | 0.00                 | 0                  | 0                        |             |
| V2     | AJH072LELAH        | Outdoor un   | iit/J   |                        |           |     |                                               |           | 0          | 0.00                 | 0                  | 0                        |             |
| V2     | AJH072LNLBH        | Outdoor un   | iit / V |                        |           |     |                                               |           | 0          | 0.00                 | 0                  | 0                        |             |
| V2     | AJH090LALBH        | Outdoor un   | it / V  |                        |           |     |                                               |           | 0          | 0.00                 | 0                  | 0                        |             |
| V2     | AJH090LELAH        | Outdoor un   | iit/J   |                        |           |     |                                               |           | 0          | 0.00                 | 0                  | 0                        |             |
| V2     | AJH090LNLBH        | Outdoor un   | iit / V |                        |           |     |                                               |           | 0          | 0.00                 | 0                  | 0                        |             |
| V2     | AJH108GALH         | Outdoor un   | nt / V  |                        |           |     |                                               |           | 0          | 0.00                 | 0                  | 0                        |             |
| V2     | AJH108LALBH        | Outdoor un   | iit / V |                        |           |     |                                               |           | 0          | 0.00                 | 0                  | 0,                       |             |
|        | ude discontinued u | nits         |         |                        |           |     |                                               |           |            |                      |                    |                          |             |
|        |                    |              |         |                        |           |     |                                               |           |            |                      |                    | .:                       |             |

Veri yöntemini düzenleyin :

 Doğrudan giriş / düzenleme
 \* Doğrudan ekranda giriş ve düzenleme.
 2) Microsoft Excel<sup>®</sup> gibi başka bir yazılımı kullanarak düzenleyin CSV formatındaki veri listesini dışa aktarır, ardından Microsoft excel gibi başka bir yazılımla düzenler.

## Fiyat listesi (Kişiye özel veri)

### Dizayn simülatörü

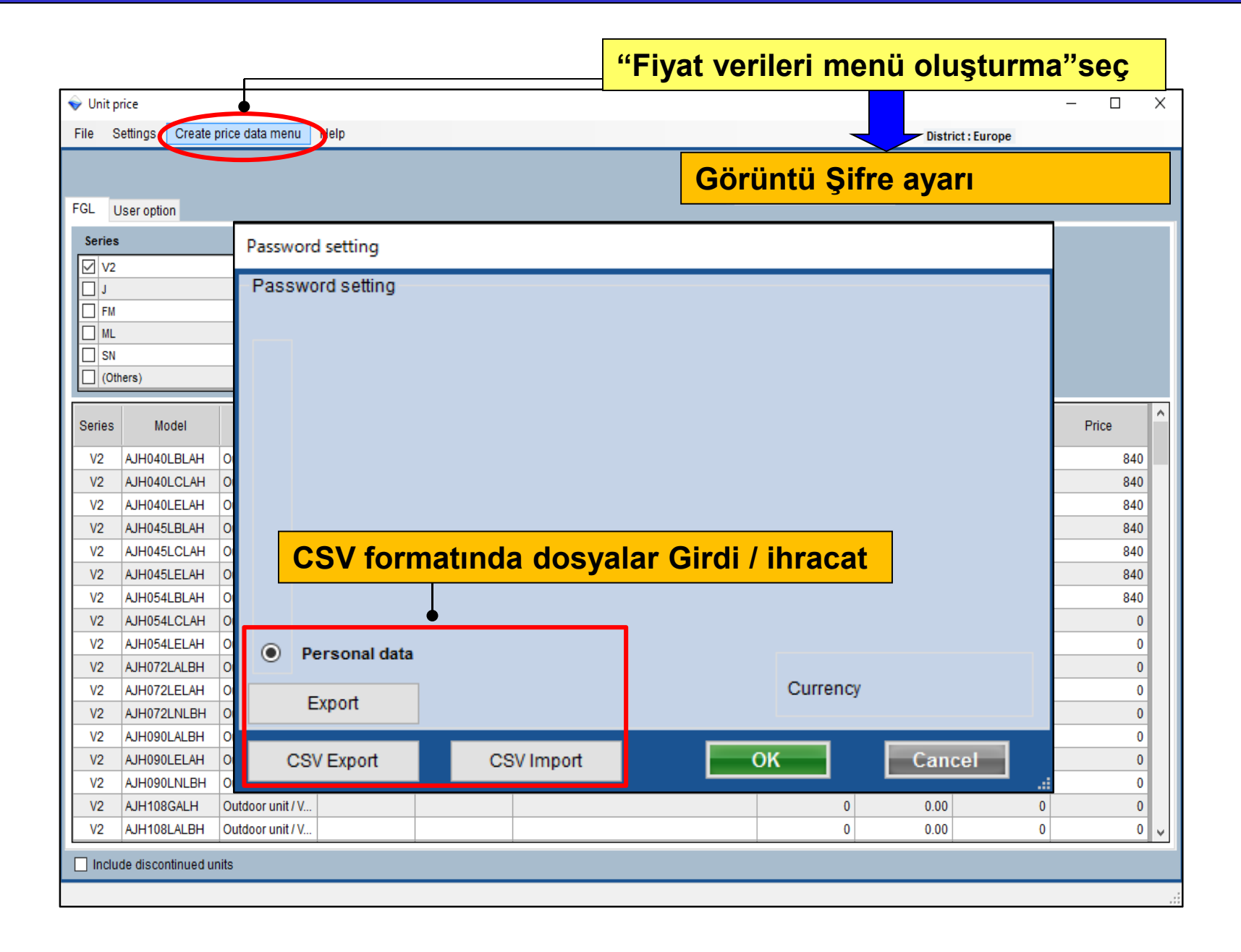

# Fiyat listesi(Kişiye özel veri)

### Dizayn simülatörü

| Password setting                                                                | CSV formatında verileri dışa almak                                                          |
|---------------------------------------------------------------------------------|---------------------------------------------------------------------------------------------|
| Password setting                                                                | ・         ・         ・                                                                       |
| "CSV dişa alma" seç<br>Export<br>CSV Export<br>"CSV Export<br>"CSV yükleme" seç | CSV formatında veri alma.  CSV formatında veri alma.  A  A  A  A  A  A  A  A  A  A  A  A  A |
|                                                                                 |                                                                                             |

## B tipi kullanıcı: örnek

# Dağıtıcı için fiyat listesini yapın \*

\*Parola eklenebilir ve veri değişikliğini yasaklayabilir

|                                             |                      |                                   |                       |                     |             |            |          | (···]• = / |                       |
|---------------------------------------------|----------------------|-----------------------------------|-----------------------|---------------------|-------------|------------|----------|------------|-----------------------|
| umber of create data                        | 👽 Unit price         |                                   |                       |                     |             |            |          |            | - 0                   |
|                                             | File Settings Create | price data menu                   | Help                  |                     |             |            | Distric  | t:Europe   |                       |
|                                             |                      | Select the person                 | al price list or dist | ribution price list |             |            |          | 1          | and the second second |
| Personal data                               |                      | Personal dat                      |                       | pricelist-VRF       |             | Currency   |          |            | menu                  |
| 0                                           | FGL User option      |                                   |                       |                     |             |            |          |            |                       |
|                                             | Series               | Unit                              |                       |                     | Type        |            |          |            |                       |
|                                             |                      |                                   |                       |                     | 08-         |            | lorot    |            |                       |
| Personal data and distribution data (max.6) |                      |                                   |                       |                     |             |            | teset    |            |                       |
| · · ·                                       | E FM                 |                                   |                       |                     |             |            |          |            |                       |
|                                             | I ML                 |                                   |                       |                     |             |            |          |            |                       |
| O Just use the distribution data            | SN SN                |                                   |                       |                     |             |            |          |            |                       |
|                                             | (Others)             |                                   |                       |                     |             |            | Discount | rate       |                       |
|                                             |                      |                                   |                       |                     |             |            |          | -          |                       |
|                                             | Series Model         | Туре                              | Remarks 1             | Remarks 2           | Description | Unit price | (%)      | amount     | Price                 |
|                                             | V2 AJH040LBLAH       | Outdoor unit/J                    |                       |                     |             | 0          | 0.00     | 0          |                       |
| ОК                                          | V2 AJH040LCLAH       | Outdoor unit / J                  |                       |                     |             | 0          | 0.00     | 0          |                       |
|                                             | V2 AJH040LELAH       | Outdoor unit / J                  |                       |                     |             | 0          | 0.00     | 0          |                       |
|                                             | V2 AJH045LBLAH       | Outdoor unit / J                  |                       |                     |             | 0          | 0.00     | Ó          |                       |
|                                             | V2 AJH045LCLAH       | Outdoor unit / J                  |                       |                     |             | 0          | 0.00     | 0          |                       |
|                                             | V2 AJH045LELAH       | Outdoor unit/J_                   |                       |                     |             | 0          | 0.00     | 0          |                       |
|                                             | V2 AJH054LBLAH       | Outdoor unit / J                  |                       |                     |             | 0          | 0.00     | 0          |                       |
|                                             | V2 AJH054LCLAH       | Outdoor unit / J                  |                       |                     |             | 0          | 0.00     | 0          |                       |
|                                             | V2 AJH054LELAH       | Outdoor unit / J                  |                       |                     |             | 0          | 0.00     | 0          |                       |
|                                             | V2 AJH072LALBH       | Outdoor unit / V                  |                       |                     |             | 0          | 0.00     | 0          |                       |
|                                             | V2 AJH072LELAH       | Outdoor unit / J                  |                       |                     |             | 0          | 0.00     | 0          |                       |
|                                             | V2 AJH072LNLBH       | Outdoor unit / V                  |                       |                     |             | 0          | 0.00     | 0          |                       |
|                                             | V2 AJH090LALBH       | Outdoor unit / V                  |                       |                     |             | 0          | 0.00     | 0          |                       |
|                                             | V2 AJH090LELAH       | Outdoor unit/ J                   |                       |                     |             | 0          | 0.00     | 0          |                       |
|                                             | V2 AJH090LNLBH       | Outdoor unit/V                    |                       |                     |             | 0          | 0.00     | 0          |                       |
|                                             | V2 AJH108GALH        | Outdoor unit / V                  |                       |                     |             | 0          | 0.00     | 0          |                       |
|                                             |                      | The stand is not a countil at a r |                       |                     |             | 0          | 0.00     | 0          |                       |

# Parola eklenmiş verileri dağıtın

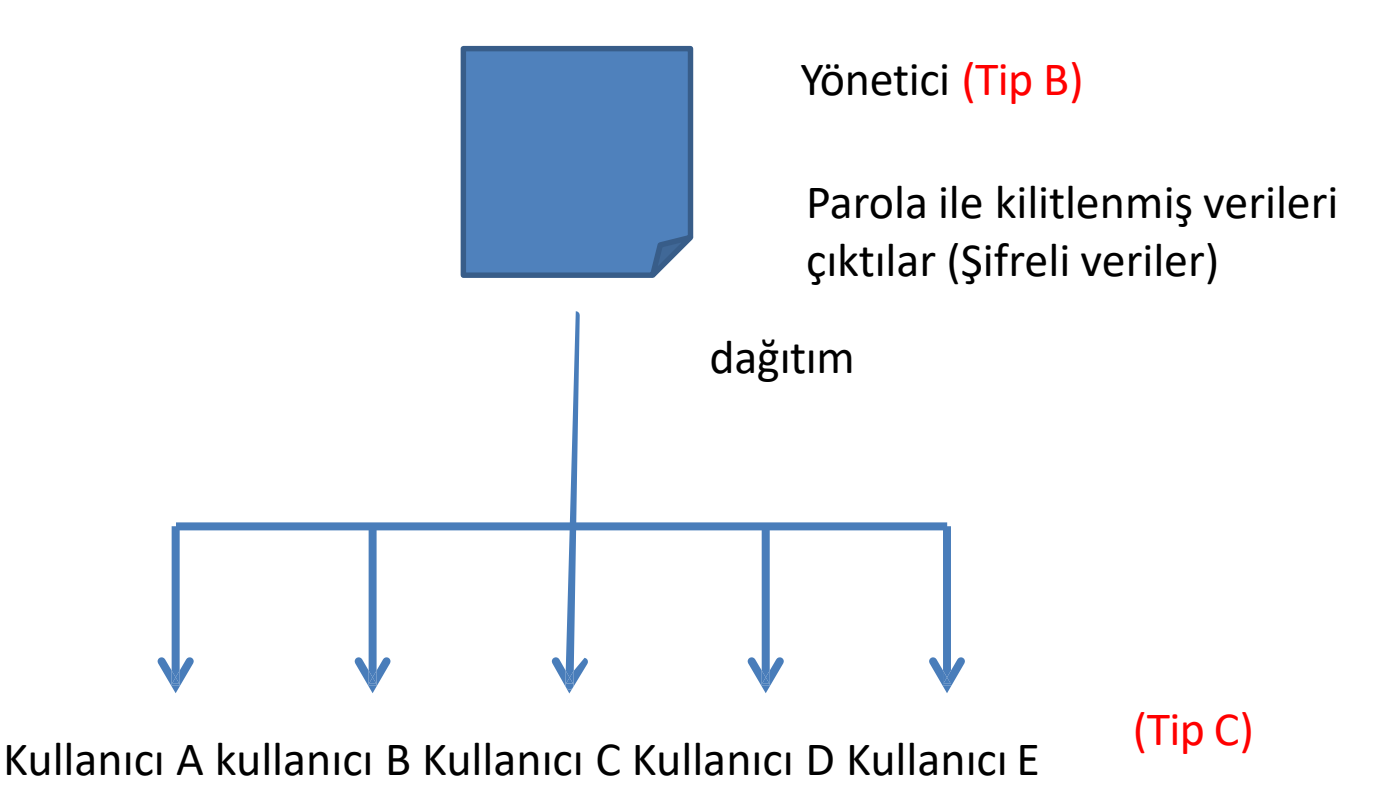

C Tipi kullanıcı, B Tipi kullanıcı tarafından dağıtılan verileri alır, daha sonra, C Tipi kullanıcı onu tahmin fonksiyonunda kullanacaktır. \* Yönetici tarafından fiyat, indirim oranı vb. Gibi kilitlenmiş bazı öğeler, C türüne göre düzenleme yapamazlar.

### Fiyat listesi (Kişiye özel verileri (max.6)) Dizayn simülatörü

| Unit pric      | ce      |               |                |                                                                          |                   | = "Fiyat ve | rileri me | nü oluşturma" s      | eç   |
|----------------|---------|---------------|----------------|--------------------------------------------------------------------------|-------------------|-------------|-----------|----------------------|------|
| ie Set         | ttings  | Crea          | e price        | data menu Pelp                                                           |                   |             |           | District : Europe    |      |
| 1 14           |         |               | 0              | ect the personal price list or distribution<br>Personal data O pricelist | price list<br>VRF | Görüntü     | Şifre aya | arı                  |      |
| - USI          | Propti  | on            |                |                                                                          |                   |             |           |                      |      |
| V2             | Pass    | sswi          | setti<br>ord s | atting                                                                   |                   |             |           | L imited items       | 1    |
| ] J<br>] FM    | 1.0     |               | na 3           | ne of price list                                                         | naceword          | may diecou  | nt rate   |                      |      |
|                | 0       | )<br>A        | Er             | nployee A                                                                | ******            | 100         | %         | ✓ Type               |      |
| ] (Ot          | C       | в             | Er             | nployee B                                                                | *****             | 100         | %         | Remarks 1            |      |
| v2             | C       | c             | Er             | nployee C                                                                | ****              | 100         | %         | Remarks 2            |      |
| V2<br>V2       | C       | D             | Γ              |                                                                          | _                 | 100         | %         | ✓ unit price         |      |
| V2<br>V2<br>V2 | C       | E             | -              |                                                                          | _                 | 100         | %         | ✓ Discount rate      |      |
| V2             |         | Ê             |                |                                                                          | _                 |             |           | Discount amount      |      |
| V2<br>V2       | C       | ) <b>P</b>    | erso           | nal data                                                                 | Ī                 |             |           | 🔽 max. discount rate |      |
| V2<br>V2       |         | E             | xpor           |                                                                          | ıdı ve şifre      | ayarı       |           | Kilitli ürün *       |      |
| V2<br>V2       |         | CS            | / Exp          | ort CSV Import                                                           |                   |             |           | ОК Саг               | ncel |
| V2 A           | JH090   | LNLB          | I Ou           | door unit / V                                                            |                   |             | 0         | 0.00 0               | 0    |
| V2 A<br>V2 A   | UH108   | GALH<br>LALBH | Ou<br>Ou       | door unit / V                                                            |                   |             | 0         | 0.00 0 0             | 0    |
| Include        | e disco | ntinueo       | units          |                                                                          |                   |             |           |                      |      |

\* Her kullanıcı için ayarlanabilir

### Fiyat listesi(Kişiye özel verileri (max.6)) Dizayn simülatörü

| Ekran verile | erinin kull                                                                                   | anıcısı                                              | <b></b>                    |                                   |               |       |            |                      |                    |       | ~ |
|--------------|-----------------------------------------------------------------------------------------------|------------------------------------------------------|----------------------------|-----------------------------------|---------------|-------|------------|----------------------|--------------------|-------|---|
|              | File Settings Create                                                                          | e price data menu                                    | Help                       |                                   |               |       |            | Distric              | t:Europe           |       | Â |
|              | FGL User option                                                                               | Select the person<br>O Personal data<br>O Employee C | al price list or dist<br>a | ribution price list<br>Employee A | O Employee B  | Curre | ency       |                      |                    | Menu  | 3 |
|              | Series         E           V2         J           FM         ML           SN         (Others) | kran ver                                             | <mark>isi kull</mark>      | anicisi                           | nı seçin      |       | R          | eset<br>Discount     |                    |       |   |
|              | Series Model                                                                                  | Туре                                                 | Remarks 1                  | Remarks 2                         | Description   |       | Unit price | Discount rate<br>(%) | Discount<br>amount | Price | ^ |
|              | V2 AJH040LBLAH                                                                                | Outdoor unit / J                                     |                            |                                   |               | -     | 1,200      | 15.00                | 80                 | 940   |   |
|              | V2 AJH040LCLAH                                                                                | Outdoor unit / J                                     |                            |                                   |               |       | 1,200      | 15.00                | 80                 | 940   |   |
|              | V2 AJH040LELAH                                                                                | Outdoor unit / J                                     |                            |                                   |               |       | 1,200      | 15.00                | 80                 | 940   |   |
|              | V2 AJH045LBLAH                                                                                | Outdoor unit / J                                     |                            |                                   |               |       | 1,200      | 15.00                | 80                 | 940   |   |
|              | V2 AJH045LCLAH                                                                                | Outdoor unit / J                                     |                            |                                   |               |       | 1,200      | 15.00                | 80                 | 940   |   |
|              |                                                                                               |                                                      |                            |                                   |               |       | 1,200      | 15.00                | 80                 | 940   |   |
|              | * Belirli bi                                                                                  | r kullan                                             | icinin v                   | erileri                           | goruntulenir. | -     | 1,200      | 15.00                | 80                 | 940   |   |
|              |                                                                                               |                                                      |                            |                                   |               | -     | 1,200      | 15.00                | 80                 | 1,020 |   |
|              | V2 AJH054LELAH                                                                                | Outdoor unit / J                                     |                            |                                   |               |       | 0          | 0.00                 | 0                  | 0     |   |
|              |                                                                                               | Outdoor unit / J                                     |                            |                                   |               |       | 0          | 0.00                 | 0                  | 0     |   |
|              | V2 AJH072LULAH                                                                                | Outdoor unit / V                                     |                            |                                   |               |       | 0          | 0.00                 | 0                  | 0     |   |
|              | V2 AJH090LALBH                                                                                | Outdoor unit / V                                     |                            |                                   |               |       | 0          | 0.00                 | 0                  | 0     |   |
|              | V2 AJH090LELAH                                                                                | Outdoor unit / J                                     |                            |                                   |               |       | 0          | 0.00                 | 0                  | 0     |   |
|              | V2 AJH090LNLBH                                                                                | Outdoor unit / V                                     |                            |                                   |               |       | 0          | 0.00                 | 0                  | 0     |   |
|              | V2 AJH108GALH                                                                                 | Outdoor unit / V                                     |                            |                                   |               |       | 0          | 0.00                 | 0                  | 0     |   |
|              | V2 AJH108LALBH                                                                                | Outdoor unit / V                                     |                            |                                   |               |       | 0          | 0.00                 | 0                  | 0     | ¥ |
|              | Include discontinued                                                                          | units                                                |                            |                                   |               |       |            |                      |                    |       |   |
|              |                                                                                               |                                                      |                            |                                   |               |       |            |                      |                    |       | _ |

\* Veri düzenleme yöntemi hakkında Tip A kullanıcı vakasına bakın.

### Fiyat listesi(Kişiye özel verileri (max.6)) Dizayn simülatörü

| 💊 Unit price                                                                                                    |                                                                                                    |                                                      |                                                                                                    |                                                                                                    |
|----------------------------------------------------------------------------------------------------|----------------------------------------------------------------------------------------------------|------------------------------------------------------|----------------------------------------------------------------------------------------------------|----------------------------------------------------------------------------------------------------|
| File Settings Create price data n                                                                                                    | menu lelp                                                                                                    |                                                      | "Fiyat verile                                                                                                    | ri menu oluşturma" seç                                                                                                    |
| FGL User option                                                                                                    | e personal price list or distribution price list<br>onal data                                                                                                    | O Employee B                                         | Currency                                                                                                    | Menu                                                                                                    |
| FGL       User option         Series       Password         J       Password         FM       Password         ML       SN         (Others)       B         Series       Model         V2       AJH040LBLA         V2       AJH040LCLA         V2       AJH040LCLA         V2       AJH040LCLA         V2       AJH045LBLA         V2       AJH045LBLA         V2       AJH045LBLA         V2       AJH054LBLA         V2       AJH054LBLA         V2       AJH054LBLA         V2       AJH054LBLA         V2       AJH054LBLA         V2       AJH054LBLA         V2       AJH072LNLE         V2       AJH072LNLE         V2       AJH072LNLE         V2       AJH090LAL EH         V2       AJH090LAL EH         V2       AJH090LAL EH         V2       AJH072LNLE | setting<br>rd setting<br>name of price list<br>Employee A<br>Employee B<br>Employee C<br>Dağıtım veri çıktı<br>rsonal data<br>ixport<br>/ Export CSV Import<br>uit/V<br>verileri çıkarılacaktır. Her ku<br>yarlanmıştır. | password<br>******  *****  *****  *****  *****  **** | Görüntü Şifr<br>max. discount rate<br>100 %<br>Save as<br>Save as<br>Organize View folder<br>Pavorites<br>Desktop<br>Downloads<br>Recent Places<br>Libraries<br>Documents<br>Music<br>Pictures<br>Videos<br>Videos | re ayarı<br>Limited items<br>Model<br>Type<br>Pormarke 1<br>Search Local Disk (E)<br>El Disk (E)<br>Verilerinin Çıktı ekranı<br>No items match your search.<br>Dışarı alınacak dosya adı |
| Şifre: Veriler içe akt<br>İskonto oranı: İskon                                                                                                    | arıldığında girilmelidir.<br>nto oranı değerinin üst sınırı.                                                                                                    | . =                                                  | Save as type: Zip File(*.zip)                                                                                                    | Save Cancel                                                                                                    |
| Öğeyi kilitle: Seçiler                                                                                                    | n öğeler düzenlenemez                                                                                                    |                                                      | (\<br>V                                                                                                    | Veri irade tarafından çıkış Şifreli<br>eri)                                                                                                    |

# Fiyat listesi (Kullanım dağıtım)

## Dizayn simülatörü

# C tipi kullanıcı olgusu

- (B) 'den dağıtılan verileri kullanarak tahmin edin.
- \* B türünde kullanıcı tarafından kilitlenmiş öğeler düzenlenemez.

|                                               | File Settings Create price data menu Help District : Europe |                   |           |           |             |                |          |        |       |  |  |  |
|-----------------------------------------------|-------------------------------------------------------------|-------------------|-----------|-----------|-------------|----------------|----------|--------|-------|--|--|--|
| Number of create data                         |                                                             |                   |           |           |             | Currency       |          |        | Menu  |  |  |  |
| O Personal data                               | FGL User option                                             |                   |           |           |             |                |          |        |       |  |  |  |
| O Personal data and distribution data (max.6) | Series V2 4 FN ML ML                                        | Unit              | t.        |           | Туре        | Reset          |          |        |       |  |  |  |
| Just use the distribution data                | Cthers)                                                     |                   | _         |           |             |                | Discount | trate  |       |  |  |  |
|                                               | Series. Model                                               | Type              | Remarks 1 | Remarks 2 | Description | Unit price Dis | (%)      | amount | Price |  |  |  |
|                                               | V2 AJH040LBLAH                                              | Outdoor unit / J  |           |           |             | 0              | 0.00     | 0      |       |  |  |  |
|                                               | V2 AJH040LCLAH                                              | Outdoor unit / J  |           |           |             | 0              | 0.00     | 0      |       |  |  |  |
|                                               | V2 AJH040LELAH                                              | Outdoor unit / J  |           | -         |             | 0              | 0.00     | 0      |       |  |  |  |
|                                               | V2 AJH045LBLAH                                              | Outdoor unit / J  |           |           | -           | 0              | 0.00     | 0      |       |  |  |  |
|                                               | V2 AJH045LCLAH                                              | Outdoor unit / J  |           |           |             | 0              | 0.00     | 0      |       |  |  |  |
|                                               | V2 AJH045LELAH                                              | Outdoor unit / J  |           |           |             | 0              | 0.00     | 0      |       |  |  |  |
|                                               | V2 AJH054LBLAH                                              | Outdoor unit / J  |           |           |             | 0              | 0.00     | 0      |       |  |  |  |
|                                               | V2 AJH054LGLAH                                              | Outdoor unit / J  |           |           |             | 0              | 0.00     | 0      |       |  |  |  |
|                                               | V2 AJH072LALBH                                              | Outdoor unit/V    |           |           |             | 0              | 0.00     | 0      |       |  |  |  |
|                                               | V2 AJH072LFLAH                                              | Outdoor unit/1    |           |           |             | 0              | 0.00     | 0      | _     |  |  |  |
|                                               | V2 AJH072LNLBH                                              | Outdoor unit/V    |           |           |             | 0              | 0.00     | 0      |       |  |  |  |
|                                               | V2 AJH090LALBH                                              | Outdoor unit / V. |           |           |             | 0              | 0.00     | 0      |       |  |  |  |
|                                               | V2 AJH090LELAH                                              | Outdoor unit / J  |           |           |             | 0              | 0.00     | 0      |       |  |  |  |
|                                               | V2 AJH090LNLBH                                              | Outdoor unit / V  |           |           |             | 0              | 0.00     | 0      |       |  |  |  |
|                                               | V2 AJH108GALH                                               | Outdoor unit / V  |           |           |             | 0              | 0.00     | 0      |       |  |  |  |
|                                               |                                                             |                   |           |           |             |                |          |        | _     |  |  |  |

Ekran rengi arasında bakım ekranı (Tip C)

| 🔶 Unit | t price              |                |                      |   |                 |                 |         |            |                      |          | - 🗆   | ×  |
|--------|----------------------|----------------|----------------------|---|-----------------|-----------------|---------|------------|----------------------|----------|-------|----|
| File   | Settings Create p    | price data mei | nu Help              |   |                 | "İthal          | okinm   | an lie     | tosi" sou            | <b>~</b> |       |    |
| lr     | mport equipment list |                |                      |   |                 | iuiai           | ekipili | an 115     |                      | 3        | Menu  |    |
| l Ir   | nport price data     |                |                      |   |                 |                 | Curren  | cy         |                      |          |       |    |
| E      | ixit                 |                |                      |   |                 |                 |         |            | -                    |          | _     |    |
|        | 👽 Open               |                |                      |   | Тире            | Veri al         | ktarma  | a ekra     | nı                   |          |       |    |
|        |                      | Computer       | ► Local Disk (E:) ►  | • | <b>€</b> Search | Local Disk (E:) | Q       |            |                      |          |       |    |
|        | Organize 🔻           | New folde      | r                    |   |                 | • ==            |         |            |                      |          |       |    |
|        | Desktop              | A.             | Name                 | * | Da              | ite modified    | Туре    |            | Discount             | t rate   |       |    |
|        | Recent Pl            | laces          | 🥼 unit_price-A.zip   |   | 9/              | 3/2013 5:34 PM  | Compres |            | Discourtests         | Discount |       |    |
| Seri   | -                    |                |                      |   |                 |                 |         | Unit price | UISCOUNT rate<br>(%) | amount   | Price | Ê  |
| V2     | 🔚 Libraries          |                |                      |   |                 |                 |         | 0          | 0.00                 | 0        |       | 0  |
| V2     | Documer              | nts            |                      |   |                 |                 |         | 0          | 0.00                 | 0        |       | 0  |
| V2     | J Music              | =              |                      |   |                 |                 |         | 0          | 0.00                 | 0        |       | 0  |
| V2     | E Pictures           |                |                      |   |                 |                 |         | 0          | 0.00                 | 0        |       | 0  |
| V2     | Videos               |                |                      |   |                 |                 |         | 0          | 0.00                 | 0        |       | 0  |
| V2     |                      |                |                      |   |                 |                 |         | 0          | 0.00                 | 0        |       | 0  |
| V2     | Real Computer        |                |                      |   |                 |                 |         | 0          | 0.00                 | 0        |       | 0  |
| V2     | 🚢 Local Dis          | k (C:)         |                      |   |                 |                 |         |            |                      |          |       | ור |
| V2     | 👝 Local Dis          | k (E:)         |                      |   |                 |                 | passw   | /ord       | Giris sif            | resi     |       |    |
| V2     | 🖵 Shared Fo          | olders (\ 🚽    | *                    | m |                 |                 |         |            |                      |          |       |    |
| V2     |                      |                |                      |   | -               |                 |         |            | •                    | _        |       |    |
| V2     |                      | File na        | me: unit_price-A.zip |   | ▼ Zip File(     | *.zip)          |         | Please inp | ut password.         |          |       |    |
| V2     |                      |                |                      |   | Op              | en              | nd      | *otototot  |                      | ( )      |       |    |
| V2     |                      |                |                      |   |                 |                 |         |            |                      | -        |       |    |
| V2     | AJH090LNLBH          | Outdoor unit   | 7 V                  |   |                 |                 | - T     |            |                      | Ť.       | _     |    |
| V2     | AJH108GALH           | Outdoor unit   | / V                  |   |                 |                 |         | ОК         |                      | Cancel   |       |    |
| V2     | AJH108LALBH          | Outdoor unit   | / V                  |   |                 |                 |         |            |                      |          | _     | ~  |
|        | lude discontinued un | nits           |                      |   |                 |                 |         |            |                      |          |       |    |
|        |                      |                |                      |   |                 |                 |         |            |                      |          |       | J  |
|        |                      |                |                      |   |                 |                 |         |            |                      |          |       |    |

# Fiyat listesi (Kullanım dağıtım)

### Dizayn simülatörü

Bazı değil ürün kilitli kutu düzenlenebilir üzerinde bu ekran.

| 💊 Unit p                                                                      | rice              |                   |           |           |             |            |                      |                    | – 🗆 X   |  |
|-------------------------------------------------------------------------------|-------------------|-------------------|-----------|-----------|-------------|------------|----------------------|--------------------|---------|--|
| File     Settings     Create price data menu     Help       District : Europe |                   |                   |           |           |             |            |                      |                    |         |  |
| FGL User option                                                               |                   |                   |           |           |             |            |                      |                    |         |  |
| Series Kilitlenen öğeler düzenlenemez   V2   J   FM   ML   SN   (Others)      |                   |                   |           |           |             |            |                      |                    |         |  |
| Series                                                                        | Model             | Туре              | Remarks 1 | Remarks 2 | Description | Unit price | Discount rate<br>(%) | Discount<br>amount | Price   |  |
| V2                                                                            | AJH040LBLAH       | Outdoor unit / J. |           |           | V2 Series   | 1,200      | 30.00                | 100                | 740     |  |
| V2                                                                            | AJH040LCLAH       | Outdoor unit / J  |           |           |             | 1,200      | 30.00                | 100                | 740     |  |
| V2                                                                            | AJH040LELAH       | Outdoor unit / J. |           |           |             | 1,200      | 30.00                | 100                | 740     |  |
| V2                                                                            | AJH045LBLAH       | Outdoor unit / J. |           |           |             | 1,200      | 30.00                | 100                | 740     |  |
| V2                                                                            | AJH045LCLAH       | Outdoor unit / J. |           |           |             | 1,200      | 30.00                | 100                | 740     |  |
| V2                                                                            | AJH045LELAH       | Outdoor unit / J. |           |           |             | 1,200      | 30.00                | 100                | 740     |  |
| V2                                                                            | AJH054LBLAH       | Outdoor unit / J. |           |           |             | 4,000      | 30.00                | 100                | 2,700   |  |
| V2                                                                            | AJH054LCLAH       | Outdoor unit / J. |           |           |             | 4,000      | 30.00                | 100                | 2,700   |  |
| V2                                                                            | AJH054LELAH       | Outdoor unit / J. |           |           |             | 4,000      | 30.00                | 100                | 2,700   |  |
| V2                                                                            | AJH072LALBH       | Outdoor unit / V. |           |           |             | 4,500      | 30.00                | 100                | 3,050   |  |
| V2                                                                            | AJH072LELAH       | Outdoor unit / J. |           |           |             | 4,500      | 30.00                | 100                | 3,050   |  |
| V2                                                                            | AJH072LNLBH       | Outdoor unit / V. |           |           |             | 4,500      | 30.00                | 100                | 3,050   |  |
| V2                                                                            | AJH090LALBH       | Outdoor unit / V. |           |           |             | 5,000      | 30.00                | 100                | 3,400   |  |
| V2                                                                            | AJH090LELAH       | Outdoor unit / J. |           |           |             | 5,000      | 30.00                | 100                | 3,400   |  |
| V2                                                                            | AJH090LNLBH       | Outdoor unit / V. |           |           |             | 5,000      | 30.00                | 100                | 3,400   |  |
| V2                                                                            | AJH108GALH        | Outdoor unit / V. |           |           |             | 5,500      | 30.00                | 100                | 3,750   |  |
| V2                                                                            | AJH108LALBH       | Outdoor unit / V. |           |           |             | 5,500      | 30.00                | 100                | 3,750 🗸 |  |
| 🗌 Inclu                                                                       | de discontinued u | inits             |           |           |             |            |                      |                    |         |  |
# **Design Simulator**

Cenovnik (Održavanje)

# PREGLED

#### Cenovnik

#### Dostupne su dve funkcije.

- ✓ Izaberite proizvod.
- ✓ Unos po proračunu

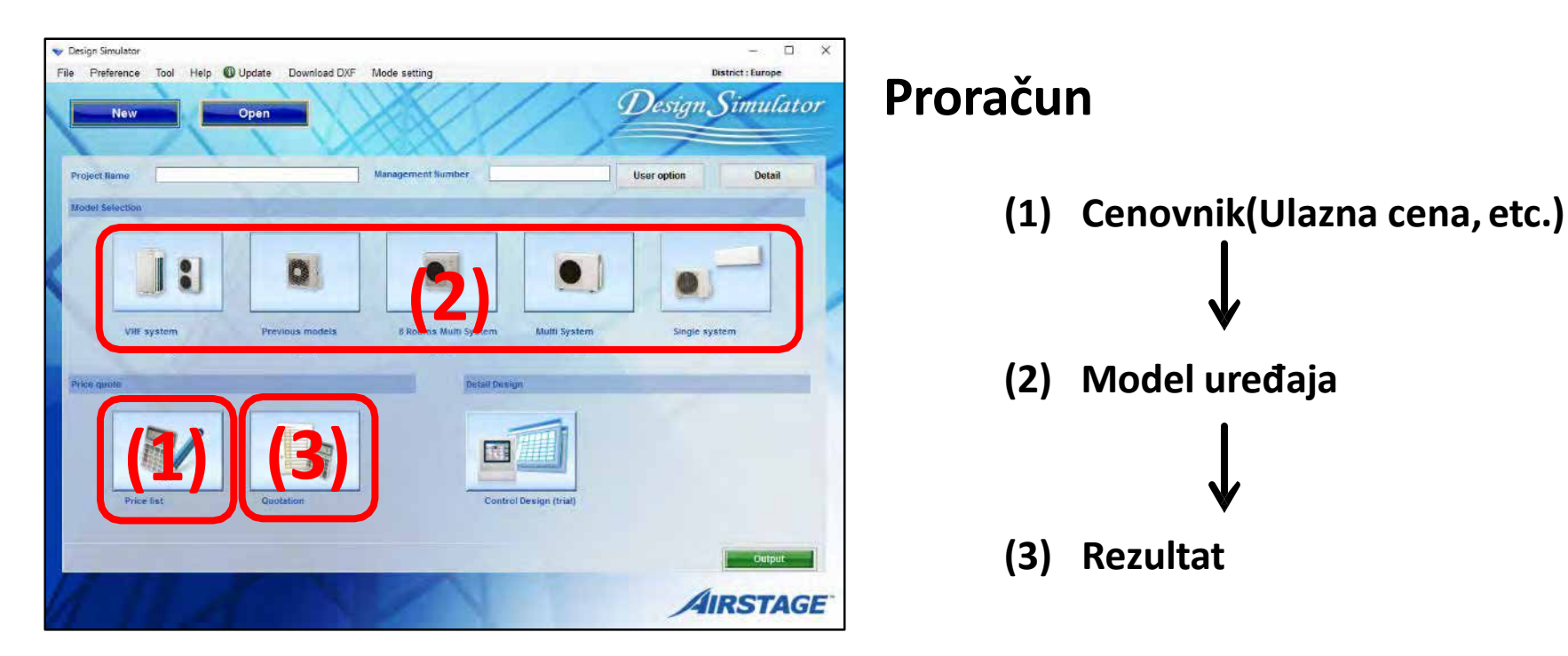

#### Cenovnik

#### **Design Simulator**

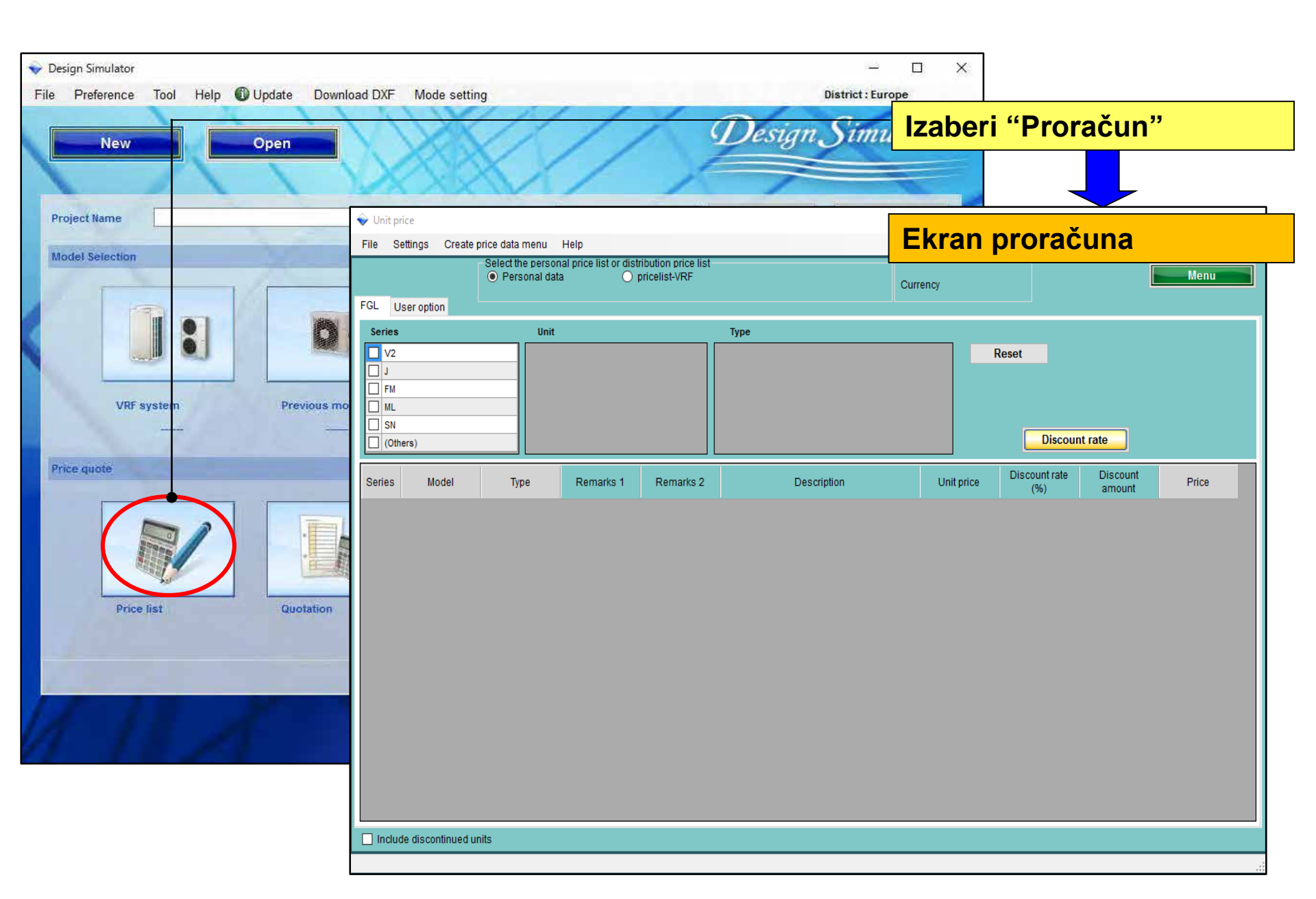

## O "opciji (ulazna cena, itd.)"

- 1. Podešavanje tipa korisnika( kreiranje osnovnih korisnika)
- 2. Zajednička postavka
- Ulazni podaci(cena itd) izrada
   \*Razlikuju se prema tipu korisnika.

## O"opciji (ulazna cena, itd)

- 1. Podešavanje tipa korisnika( kreiranje osnovnih informacija)
- 2. Zajednička postavka
- Ulazni podaci(cena itd) izrada
   \*Razlikuju se prema tipu korisnika.

Podešavanje tipa korisnika( kreiranje osnovnih informacija)
 Tip korisika:

- A. Može se podesiti na osnovu podataka koje ste sami kreirali.
- B. Može se podesiti na osnovu podataka koje ste sami kreirali \*
   \*Moze se dodati lozinka i zameniti promena podataka
- C. Može se podesiti na osnovu već korišćenih podataka(B).

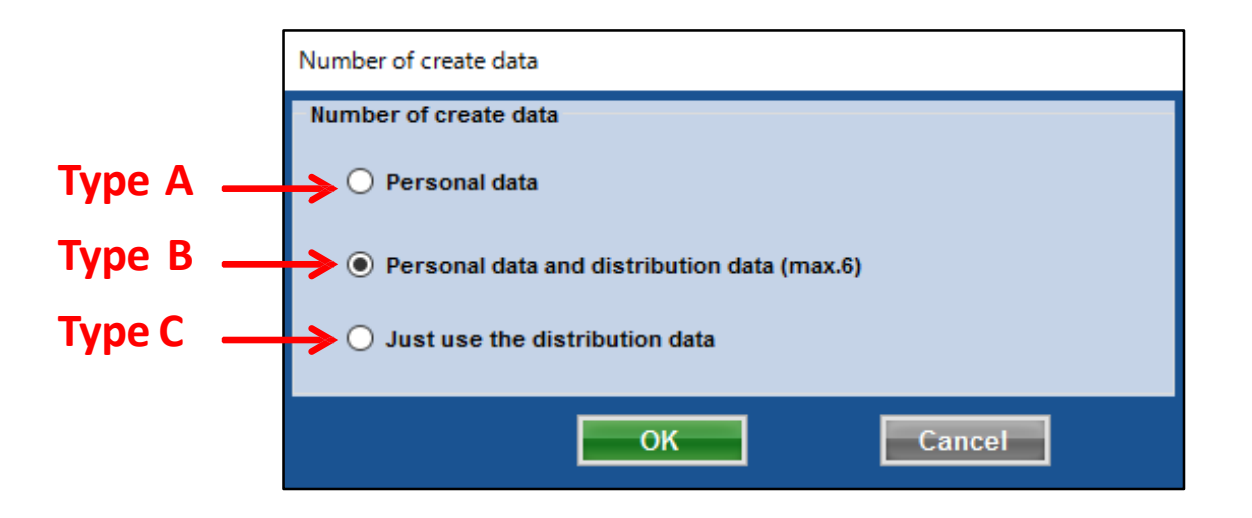

#### Cenovnik

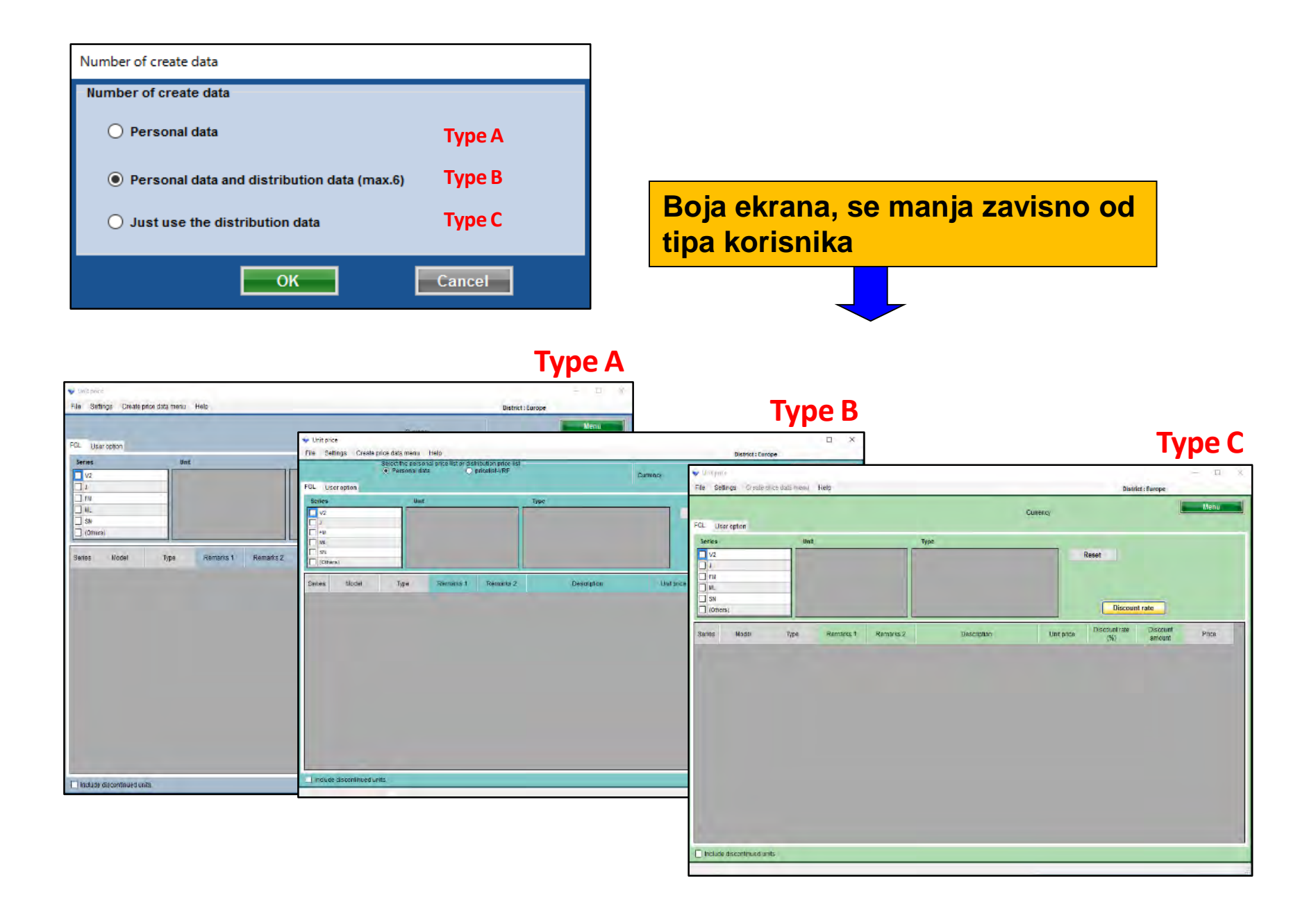

## Informacije o kompaniji

Unos imena kompanije, adresa, Logo

## □Izbor valute

Procenat poreza, stopa poreza, diskontne stope

## Uslovi

Unošenje valute, poreza, datuma isteka.

Prikaži izbor stavki

Izaberite stavke ( cena, šifra,tip, ...)

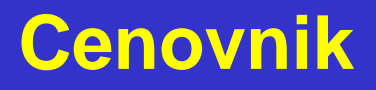

## O "opciji (ulazna cena, itd.)"

- 1. Podešavanje tipa korisnika( kreiranje osnovnih korisnika)
- 2. Zajednička postavka
- Ulazni podaci(cena itd) izrada
   \*Razlikuju se prema tipu korisnika.

## Cenovnik(Informacije o kompaniji)

#### **Design Simulator**

| Podesite in                                                    | nformacije koje                                                                                                    | é će biti prikazane o            | firmi                |                                                                                                    |                                                      |
|----------------------------------------------------------------|----------------------------------------------------------------------------------------------------|----------------------------------|----------------------|----------------------------------------------------------------------------------------------------|------------------------------------------------------|
| File Settings Create p<br>Price tist setting<br>Company inform | mation                                                                                                    | Currency                         | District : Et        | Izaberi "Inform                                                                                                    | nacije o kompaniji"                                  |
| Ser Displa                                                     | npany information                                                                                                    |                                  |                      |                                                                                                    |                                                      |
|                                                                | mpany name                                                                                                    |                                  | show the             | Informacije o                                                                                                    | kompaniji                                            |
| Series Mo                                                      | Fujitsu General<br>o code<br>213-8502                                                                                                    |                                  |                      |                                                                                                    | logo                                                 |
| Ad                                                             | ldress<br>1116, Suenaga, Takatsu-ku,                                                                                                    | Kawasaki                         |                      |                                                                                                    | *Image will be resize with maintaining aspect ratio. |
| Te<br>Fa:                                                      | lephone<br>044-861-1111<br>x                                                                                                    |                                  | Impor                | Izaberi "uve                                                                                                    | ezite logo"                                          |
|                                                                | entact person selection                                                                                                    | •                                | or<br>C              | Otvorite me                                                                                                    | eni za izbor loga                                    |
| Include discor                                                 | Image: Specific constraints    Image: Specific constraints    Image: Specific constraints <tr< th=""><th>Informacije o komp<br/>ime,adresa</th><th><mark>paniji,</mark></th><th>Downloads     Name     Recent Places     Recent Places     Documents     Music     Pictures     Videos     Computer     Local Disk (C)     Cocal Disk (C)     Co</th><th>Date modified Type<br/>9/13/2006 647 PM Bitmopin</th></tr<> | Informacije o komp<br>ime,adresa | <mark>paniji,</mark> | Downloads     Name     Recent Places     Recent Places     Documents     Music     Pictures     Videos     Computer     Local Disk (C)     Cocal Disk (C)     Co | Date modified Type<br>9/13/2006 647 PM Bitmopin      |
|                                                                | Ime za konta                                                                                                    | <mark>kt, itd</mark> ок          |                      | File name: LOGO.bmp                                                                                                    |                                                      |

## Cenovnik(Izbor opcija)

#### Design Simulator

#### Podesite valuti koja ce biti prikazana

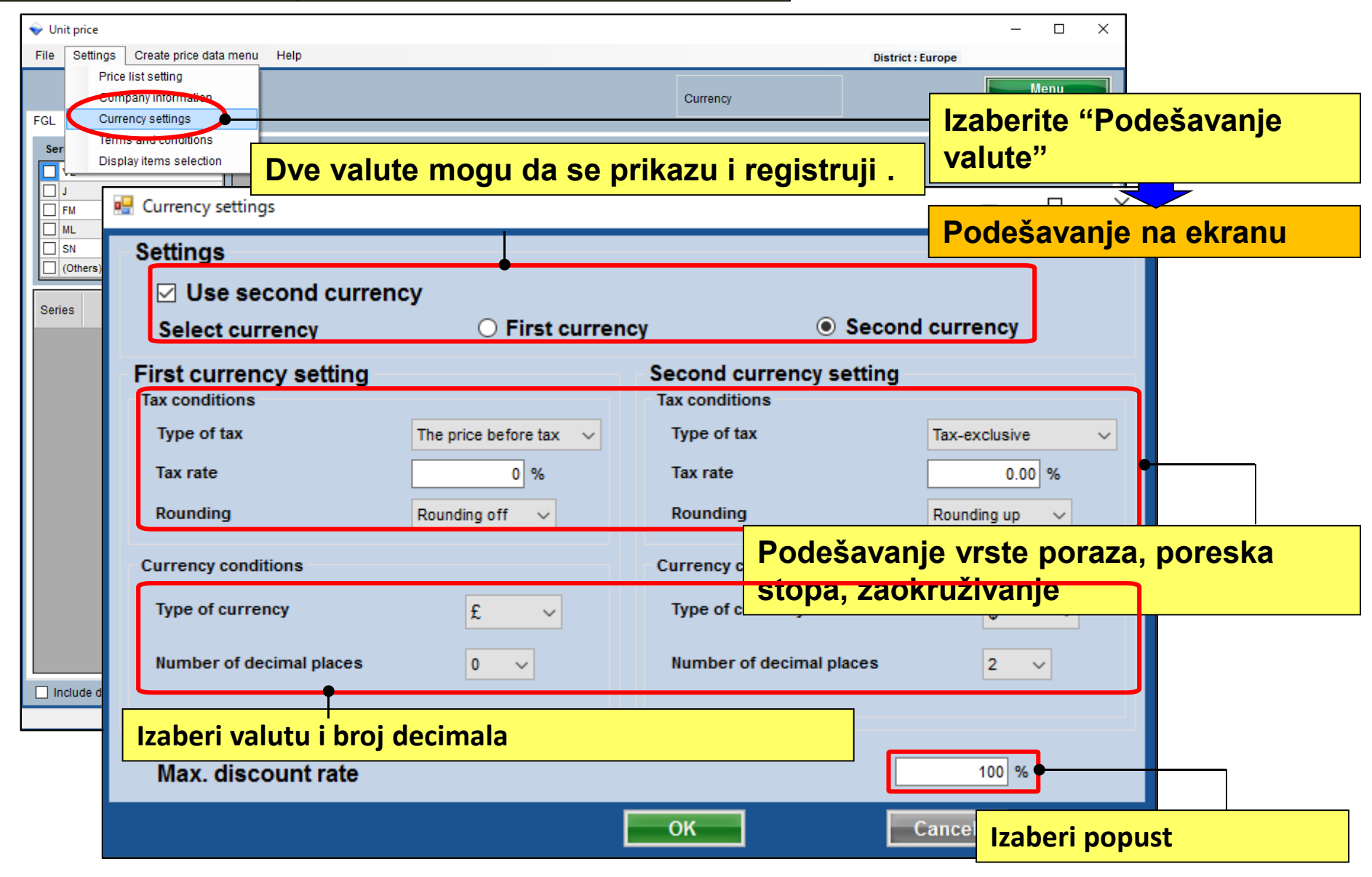

#### Cenovnik(Uslovi)

#### **Design Simulator**

| File Settings (               | Create price data menu - Help                                                                                                    | District Former                                                                                    |
|-------------------------------|----------------------------------------------------------------------------------------------------|----------------------------------------------------------------------------------------------------|
| File Settings Compa           | Create price data menu Help<br>st setting<br>any information<br>evectings<br>and conditions<br>it Type                                        | District : Europe                                                                                  |
| FM     ML     SN     (Others) | Terms and conditions                                                                                                    | Ekran - Uslovi                                                                                     |
| Series Mod                    | Delivery location<br>(request)<br>Delivery date<br>1 month<br>Payment term<br>September/30/2017<br>Expiry date of quotation<br>August/31/2017 | Remarks Vreme isporuke, rok plaćanja,<br>datum isteka, itd. Ne <sub>l</sub> koristiti izabrano ime |
|                               | Individual refrigerant system                                                                                                    | Not to use outdoor set name                                                                        |

#### Cenovnik(proračun)

| 👽 Design Simulator                                     |                                                                       |                                                        | □ ×                        |           |                                                           |                                       |             |
|--------------------------------------------------------|-----------------------------------------------------------------------|--------------------------------------------------------|----------------------------|-----------|-----------------------------------------------------------|---------------------------------------|-------------|
| File Preference Tool Help OUUpdate Download DXF Mode s |                                                                       | District - Core                                        |                            | Quotatio  | n                                                         |                                       |             |
| Project Name Manage<br>Model Selection                 | Delivery locatio<br>Payment term<br>Delivery date<br>Expiry date of q | n (request)<br>Septemb<br>1 month<br>uotation August/3 | )<br>per/30/2017<br>1/2017 |           | Fujitsu General<br>213-8502 1116, Sue<br>Telephone<br>Fax | enaga, Takatsu-ku, Ka<br>044-861-1111 | wasaki      |
|                                                        |                                                                       |                                                        |                            |           | Quote Date<br>Quoted by                                   | 2017/09/26<br>person A                |             |
| VIIF system Previous models 8                          | Model                                                                 | Туре                                                   | Remarks 1                  | Remarks 2 | Description                                               | Qty                                   | Price       |
| Price quote                                            | Karakt                                                                | eri koji su                                            |                            |           | Prikazani s                                               | u fabrički                            | 5 100       |
|                                                        | "predv                                                                | idjeni uslo                                            | vima"                      |           | podaci                                                    |                                       |             |
| Price list Quotetion                                   | <mark>₄ su prik</mark>                                                | azani                                                  |                            |           |                                                           | 1                                     | 4,250       |
|                                                        | ARXD04GALH                                                            | Slim duct(Drain<br>pump internal)                      |                            |           |                                                           | 1                                     | 3,400       |
| 111A                                                   | AUXB09GALH                                                            | Compact<br>cassette                                    |                            |           |                                                           | 1                                     | 2,550       |
|                                                        | AUXB14GALH                                                            | Compact<br>cassette                                    |                            |           |                                                           | 7                                     | 20,825      |
|                                                        | UTY-RNRY                                                              | Wired<br>RC(Touch)                                     |                            |           |                                                           | 10                                    | 1,700       |
|                                                        | UTP-BX090A                                                            | Separation tube                                        |                            |           | Paramet                                                   | ri za valutu                          | SU          |
|                                                        | UTP-BX180A                                                            | Separation tube                                        |                            |           | prikazan                                                  | ni – a valata                         | •••         |
|                                                        | UTP-RX01AH                                                            | RB unit                                                |                            |           | PINAZAI                                                   | 10                                    | 765         |
|                                                        | R410A                                                                 | Refrigerant                                            |                            |           | 6.80                                                      | • 1                                   | 0           |
|                                                        |                                                                       |                                                        |                            | ſ         | Sum total / Total (€ )                                    |                                       | 41,438      |
|                                                        |                                                                       |                                                        |                            |           | Discount amount (€ )<br>Adjusted total (€ )               |                                       | 0<br>41,438 |
|                                                        | Note                                                                  |                                                        |                            | -         | Total amount (€ )                                         |                                       | 41,438      |
|                                                        | NOTE                                                                  |                                                        |                            | L         | rotai amount (c )                                         |                                       | 41,430      |

#### **Cenovnik(Prikaz izabranih stavki)** Design Simulator

| Podesavanje displeja sa<br>artiklima1/2                                      |                                                                            |                                         |                           | ]                  |  |  |  |
|------------------------------------------------------------------------------|----------------------------------------------------------------------------|-----------------------------------------|---------------------------|--------------------|--|--|--|
| File Settings Create price data menu Help                                    |                                                                            |                                         | District : Europe         | ×                  |  |  |  |
| Price list setting       Company information       FGL     Currency settings |                                                                            | Currency Izaberi                        | "Ekran sa stavk           | ama "              |  |  |  |
| Ser Display items selection                                                  | Type                                                                       |                                         |                           |                    |  |  |  |
| J<br>FM<br>ML                                                                | Display items selection                                                    |                                         |                           |                    |  |  |  |
| SN     (Others)                                                              | Display item selection<br>Item                                             | Price list screen                       | Quote screen              | Show the quotation |  |  |  |
| Series Model Type Remarks 1 R                                                | Series                                                                     |                                         |                           |                    |  |  |  |
|                                                                              | Туре                                                                       |                                         |                           |                    |  |  |  |
|                                                                              | Remarks 1                                                                  |                                         |                           |                    |  |  |  |
|                                                                              | Remarks 2                                                                  |                                         |                           |                    |  |  |  |
|                                                                              | Description                                                                |                                         |                           |                    |  |  |  |
|                                                                              | Unit price                                                                 |                                         |                           |                    |  |  |  |
|                                                                              | Discount rate                                                              |                                         |                           |                    |  |  |  |
|                                                                              | Discount amount                                                            |                                         |                           |                    |  |  |  |
| Include discontinued units                                                   | Peripheral items included in the<br>Pipe<br>Quotation<br>V Discount amount | e quotation<br>Refrig<br>Prika<br>Adjus | ∮<br>zane stavke i<br>ije |                    |  |  |  |
|                                                                              |                                                                            | _                                       | OK Can                    | cel                |  |  |  |

#### Podesavanje izbora artikala 2/2 **Display item selection** price list screen estimation screen show the estimation Item 1 1 Series V Х 🔷 Unit price \_ Type File Settings Create price data menu Help District : Europe Remarks 1 Menu Remarks 2 Currency $\checkmark$ FGL User option Description Series Unit Туре $\checkmark$ unit price □ V2 Reset Discount rate J FM **Discount amount** ML Peripheral items included in the estimation Discount rate < > Pipe Refrigerant Estimated amount Series Model Type Description Unit price Price Discount amount adjusted total AJH040LBLAH Outdoor unit / J.. 0 0 AJH040LCLAH V2 Outdoor unit / J.. Prikaz izabranih stavki. V2 AJH040LELAH Outdoor unit / J.. V2 AJH045LBLAH Outdoor unit / J., 0 0 V2 AJH045LCLAH Outdoor unit / J.. 0 AJH045LELAH Outdoor unit / J. 0 V2 V2 AJH054LBLAH Outdoor unit / J.. 0 0 V2 AJH054LCLAH Outdoor unit / J., 0 0 V2 AJH054LELAH Outdoor unit / J.. 0 0 V2 AJH072LALBH Outdoor unit / V., 0 0 0 0 AJH072LELAH Outdoor unit / J.. V2 0 V2 AJH072LNLBH Outdoor unit / V., 0 V2 AJH090LALBH Outdoor unit / V. 0 0 AJH090LELAH 0 0 V2 Outdoor unit / J., 0 0 V2 AJH090LNLBH Outdoor unit / V. Include discontinued units

### **Cenovnik(ukinute jedinice)**

#### Ekran ukinutih jedinica

| 💊 Unit p                                                                        | rice              |                  |             |      |            |       |        |       |                   | - 0  | × |
|---------------------------------------------------------------------------------|-------------------|------------------|-------------|------|------------|-------|--------|-------|-------------------|------|---|
| File S                                                                          | Settings Create   | price data menu  | Help        |      |            |       |        |       | District : Europe |      |   |
| FGL L                                                                           | Jser option       |                  |             |      |            | Cu    | rrency |       |                   | Menu |   |
| Series                                                                          |                   | Unit             |             | Туре |            |       |        |       |                   |      |   |
| <ul> <li>✓2</li> <li>J</li> <li>FM</li> <li>ML</li> <li>SN</li> <li></li> </ul> |                   | ▲                |             |      |            |       |        | Reset | Discount rate     |      |   |
| Series                                                                          | Model             | Туре             | Description |      | Unit price | Price |        |       |                   |      | ^ |
| J **                                                                            | AJGA54JCLR(       | Outdoor unit /   |             |      | 0          | 0     | )      |       |                   |      |   |
| J **                                                                            | AJGA54JCLR(       | Outdoor unit /   |             |      | 0          | 0     | )      |       |                   |      |   |
| J **                                                                            | AJGA54JCLR(       | Outdoor unit /   |             |      | 0          | 0     | )      |       |                   |      |   |
| J **                                                                            | AJGA54JCLR(       | Outdoor unit /   |             |      | 0          | 0     | )      |       |                   |      |   |
| J **                                                                            | AJGA54LCLR(       | Outdoor unit /   |             |      | 0          | 0     | )      |       |                   |      |   |
| J **                                                                            | AJGA54LCLR(       | Outdoor unit /   |             |      | 0          | 0     | )      |       |                   |      |   |
| J **                                                                            | AJGA54LCLR(       | Outdoor unit /   |             |      | 0          | 0     | )      |       |                   |      |   |
| J **                                                                            | AJGA54LCLR(       | Outdoor unit /   |             |      | 0          | 0     | )      |       |                   |      |   |
| V2                                                                              | AJH040LBLAH       | Outdoor unit / J |             |      | 0          | 0     | )      |       |                   |      |   |
| V2                                                                              | AJH040LCLAH       | Outdoor unit / J |             |      | 0          | 0     | )      |       |                   |      |   |
| S                                                                               | oisak uk          | inutih jec       | linica.     |      | 0          | 0     | )      |       |                   |      |   |
| V2                                                                              | AJH045LCLAH       | Outdoor unit / J |             |      | 0          | 0     |        |       |                   |      |   |
| V2                                                                              | AJH045LELAH       | Outdoor unit / J |             |      | 0          | 0     |        |       |                   |      |   |
| V2                                                                              | AJH054LBLAH       | Outdoor unit / J |             |      | 0          | 0     |        |       |                   |      | ~ |
| Inclu                                                                           | de discontinued u | nits             |             |      | •          | -     |        |       |                   |      |   |

### Cenovnik(Korisnička opcija)

#### **Design Simulator**

#### Prikaz opcija korisnika

| 💊 Unit price                                                                                  |                |                  |           |                      |            |                      |                    | - 0   | × |
|-----------------------------------------------------------------------------------------------|----------------|------------------|-----------|----------------------|------------|----------------------|--------------------|-------|---|
| File Settings Create p                                                                        | rice data menu | Help             |           |                      |            | Distr                | ict : Europe       |       |   |
|                                                                                               | Može           | se izabr         | ati pon   | uđena opcija         | Currency   |                      | [                  | Menu  |   |
| FGL User option                                                                               | Inside         | e classification |           | Small classification |            |                      |                    |       |   |
| Our company (Project) Our company (Refrigerar Other company (Project) Other company (Refriger | ant)           |                  |           |                      |            | Reset                | nt rate            |       |   |
| Series Model                                                                                  | Туре           | Remarks 1        | Remarks 2 | Description          | Unit price | Discount rate<br>(%) | Discount<br>amount | Price |   |
| Include discontinued un                                                                       | its            |                  |           |                      |            |                      |                    |       |   |

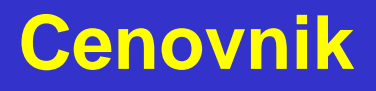

## O opciji (ulazna cena, itd)

- 1. Podešavanje tipa korisnika( kreiranje osnovnih informacija)
- 2. Zajednička postavka
- Ulazni podaci(cena itd) izrada
   \*Razlikuju se prema tipu korisnika.

#### **Design Simulator**

## 3. Ulazni podaci(cena itd) izrada

\* Razlikuju se prema tipu korisnika.

|                                                                                            |                                                                                                    | Izaberi "Cenovnik"    |
|--------------------------------------------------------------------------------------------|----------------------------------------------------------------------------------------------------|-----------------------|
| Vinit price                                                                                | District : Eu                                                                                        | - L X                 |
| Price list setting<br>Segmany information<br>FGL Currency settings<br>Terms and conditions | Currency                                                                                             | Ekran sa stavkama     |
| Ser Display items selection                                                                | Type<br>Reset<br>Number of create data                                                               |                       |
| Series Model Type Remarks 1 F                                                              | temarks   Personal data                                                                              | Туре А                |
|                                                                                            | <ul> <li>Personal data and distribution data (max</li> <li>Just use the distribution data</li> </ul> | x.6) Type B<br>Type C |
|                                                                                            | ок                                                                                                   | Cancel                |
|                                                                                            |                                                                                                    |                       |
| Include discontinued units                                                                 |                                                                                                    |                       |

## Slučaj korisnikaTip A :

#### ➢Napravite podatke sami

| Number of create data                       |                                         |                        |                                       |                                                                                                    |
|---------------------------------------------|-----------------------------------------|------------------------|---------------------------------------|----------------------------------------------------------------------------------------------------|
| Number of create data                       |                                         | Prikaz boje            | ekrana(Type A)                        |                                                                                                    |
|                                             | 👽 Unit price                            |                        |                                       | – 🗆 X                                                                                                    |
| Personal data                               | File Settings Create price data menu He | ip.                    |                                       | District : Europe                                                                                                |
| Personal data and distribution data (max.6) | FGL User option                         |                        | Currency                              | Menu                                                                                                    |
| ○ Just use the distribution data            | Series Unit                             | Type:                  | Reset                                 |                                                                                                    |
| <b>OK</b>                                   | Series Model Type                       | Description Unit price | Price                                 | Discount rate                                                                                                    |
|                                             | V2 AJH040LBLAH Outdoor unit / J         | 0                      | 0                                     |                                                                                                    |
|                                             | V2 AJH040LCLAH Outdoor unit / J         | 0                      | 0                                     |                                                                                                    |
|                                             | V2 AJH040LELAH Outdoor unit / J         | 0                      | 0                                     |                                                                                                    |
|                                             | V2 AJH045LBLAH Outdoor unit / J         | 8                      | 0                                     |                                                                                                    |
|                                             | V2 AJH045LELAH Outdoor unit / J         | 0                      | 0                                     |                                                                                                    |
|                                             | V2 AJH054LBLAH Outdoor unit / J         | 0                      | 0                                     |                                                                                                    |
|                                             | V2 AJH054LCLAH Outdoor unit / J         | 0.                     | 0                                     |                                                                                                    |
|                                             | V2 AJH054LELAH Outdoor unit / J         | 0                      | 0                                     |                                                                                                    |
|                                             | V2 AJH072LALBH Outdoor unit / V         | 0                      | 0                                     |                                                                                                    |
|                                             | V2 AJH072LELAH Outdoor unit / J         | 0                      | 0                                     |                                                                                                    |
|                                             | V2 AJH072LNLBH Outdoor unit / V         | 0                      | 0                                     |                                                                                                    |
|                                             | V2 AJH090LALBH Outdoor unit /V          | 0                      | 0                                     |                                                                                                    |
|                                             | V2 ADHOSOLELAH Outdoor Unit / J         | 0                      | 0                                     | and the second second second second second second second second second second second second second second second |
|                                             |                                         |                        | , , , , , , , , , , , , , , , , , , , | *                                                                                                    |
|                                             | Include discontinued units              |                        |                                       |                                                                                                    |
|                                             |                                         |                        |                                       |                                                                                                    |

| ♦ Unit p File S                                                                                                    | rice                                                                                                    |                                                                                                    |                                                                                                    |                                                                                                    |                                                                                                    |                                         |                                         |                                               |                                               |                                                                                                    |
|----------------------------------------------------------------------------------------------------|----------------------------------------------------------------------------------------------------|----------------------------------------------------------------------------------------------------|----------------------------------------------------------------------------------------------------|----------------------------------------------------------------------------------------------------|----------------------------------------------------------------------------------------------------|-----------------------------------------|-----------------------------------------|-----------------------------------------------|-----------------------------------------------|----------------------------------------------------------------------------------------------------|
| reate price data menu       Help         sipment list       Image: Create price         File       Settings       Create price         File       Settings       Create price         Series       V2       J         J       FM       ML         Model       Type       SN         V2       J       SN         (Others)       SN       Others)         Series       Model       V2         AJH040LBLAH       V2       AJH040LBLAH         V2       AJH040LELAH       V2         V2       AJH045LELAH       V2         V2       AJH045LELAH       V2         V2       AJH054LELAH       V2         V2       AJH054LELAH       V2         V2       AJH054LELAH       V2         V2       AJH054LELAH       V2         V2       AJH054LELAH       V2         V2       AJH054LELAH       V2         V2       AJH054LELAH       V2         V2       AJH054LELAH       V2         V2       AJH054LELAH       V2         V2       AJH054LELAH       V2         V2       AJH054LELAH       V2                                                                 |                                                                                                    |                                                                                                    |                                                                                                    |                                                                                                    |                                                                                                    |                                         |                                         |                                               |                                               |                                                                                                    |
|                                                                                                    | Settings Create                                                                                                    | price data menu                                                                                                    | Help                                                                                                    |                                                                                                    |                                                                                                    | Prikaz lis                              | te proiz                                | voda                                          |                                               |                                                                                                    |
| FGL U<br>Series                                                                                                    | Jser option                                                                                                    | Unit                                                                                                    |                                                                                                    |                                                                                                    | Туре                                                                                                    |                                         | Currency                                | leset                                         |                                               | Menu                                                                                                    |
| ☐ J<br>☐ FM<br>☐ ML<br>☐ SN<br>☐ (Ott                                                                                                    | hers)                                                                                                    |                                                                                                    |                                                                                                    |                                                                                                    |                                                                                                    |                                         |                                         | Discount                                      | rate                                          |                                                                                                    |
| Series                                                                                                    | Model                                                                                                    | Туре                                                                                                    | Remarks 1                                                                                                    | Remarks 2                                                                                                    |                                                                                                    | Description                             | Unit price                              | Discount rate<br>(%)                          | Discount<br>amount                            | Price                                                                                                    |
| V2                                                                                                    | AJH040LBLAH                                                                                                    | Outdoor unit / J                                                                                                    |                                                                                                    |                                                                                                    |                                                                                                    |                                         | 0                                       | 0.00                                          | 0                                             |                                                                                                    |
| data menu       Help         Image: settings       Create price data menu         Help       FGL       User option         Series       Unit         Image: V2       J         J       FM         Image: Model       Type         Remain       V2         J       FM         Image: Global Series       Unit         V2       J         Image: SN       Image: Global Series         V2       AJH040LBLAH         Outdoor unit / J       V2         V2       AJH040LBLAH         V2       AJH040LBLAH         V2       AJH040LBLAH         V2       AJH045LBLAH         V2       AJH045LBLAH         V2       AJH045LBLAH         V2       AJH045LBLAH         V2       AJH045LBLAH         V2       AJH054LBLAH         V2       AJH054LBLAH         V2       AJH054LBLAH         V2       AJH054LBLAH         V2       AJH054LBLAH         V2       AJH054LBLAH         V2       AJH054LBLAH         V2       AJH054LBLAH         V2       AJH054LBLAH <t< td=""><td></td><td></td><td></td><td></td><td>0</td><td>0.00</td><td>0</td><td></td></t<> |                                                                                                    |                                                                                                    |                                                                                                    |                                                                                                    | 0                                                                                                    | 0.00                                    | 0                                       |                                               |                                               |                                                                                                    |
|                                                                                                    |                                                                                                    |                                                                                                    |                                                                                                    |                                                                                                    | 0                                                                                                    | 0.00                                    | 0                                       |                                               |                                               |                                                                                                    |
|                                                                                                    |                                                                                                    |                                                                                                    |                                                                                                    |                                                                                                    | 0                                                                                                    | 0.00                                    | 0                                       |                                               |                                               |                                                                                                    |
|                                                                                                    |                                                                                                    |                                                                                                    |                                                                                                    |                                                                                                    | 0                                                                                                    | 0.00                                    | 0                                       |                                               |                                               |                                                                                                    |
|                                                                                                    |                                                                                                    |                                                                                                    |                                                                                                    |                                                                                                    | 0                                                                                                    | 0.00                                    | 0                                       |                                               |                                               |                                                                                                    |
| V2                                                                                                    | AJH054LBLAH                                                                                                    | Outdoor unit / J                                                                                                    |                                                                                                    |                                                                                                    |                                                                                                    |                                         | 0                                       | 0.00                                          | 0                                             |                                                                                                    |
| V2                                                                                                    | AJH054LCLAH                                                                                                    | Outdoor unit / J                                                                                                    |                                                                                                    |                                                                                                    |                                                                                                    |                                         | 0                                       | 0.00                                          | 0                                             |                                                                                                    |
| V2                                                                                                    | AJH054LELAH                                                                                                    | Outdoor unit / J                                                                                                    |                                                                                                    |                                                                                                    |                                                                                                    |                                         | 0                                       | 0.00                                          | 0                                             |                                                                                                    |
| V2                                                                                                    | AJH072LALBH                                                                                                    | Outdoor unit / V                                                                                                    |                                                                                                    |                                                                                                    |                                                                                                    |                                         | 0                                       | 0.00                                          | 0                                             |                                                                                                    |
| V2                                                                                                    | AJH072LELAH                                                                                                    | Outdoor unit / J                                                                                                    |                                                                                                    |                                                                                                    |                                                                                                    |                                         | 0                                       | 0.00                                          | 0                                             |                                                                                                    |
| V2                                                                                                    | AJH072LNLBH                                                                                                    | Outdoor unit / V                                                                                                    |                                                                                                    |                                                                                                    |                                                                                                    |                                         | 0                                       | 0.00                                          | 0                                             |                                                                                                    |
| V2                                                                                                    | AJH090LALBH                                                                                                    | Outdoor unit / V                                                                                                    |                                                                                                    |                                                                                                    |                                                                                                    |                                         | 0                                       | 0.00                                          | 0                                             |                                                                                                    |
| V2                                                                                                    | AJH090LELAH                                                                                                    | Outdoor unit / J                                                                                                    |                                                                                                    |                                                                                                    |                                                                                                    |                                         | 0                                       | 0.00                                          | 0                                             |                                                                                                    |
| V2                                                                                                    |                                                                                                    | Outdoor unit / V                                                                                                    |                                                                                                    |                                                                                                    |                                                                                                    |                                         | 0                                       | 0.00                                          | 0                                             |                                                                                                    |
| V2<br>\/2                                                                                                    |                                                                                                    | Outdoor unit / V                                                                                                    |                                                                                                    |                                                                                                    |                                                                                                    |                                         | 0                                       | 0.00                                          | 0                                             |                                                                                                    |
|                                                                                                    | Series           ∨2           J           FM           ML           SN           (Ot           V2           V2 | Series           V2           J           FM           NL           SN           (Others)             Series         Model           V2           AJH040LBLAH           V2           AJH040LCLAH           V2           AJH045LBLAH           V2           AJH045LELAH           V2           AJH045LELAH           V2           AJH054LELAH           V2           AJH054LELAH           V2           AJH054LELAH           V2           AJH054LELAH           V2           AJH054LELAH           V2           AJH054LELAH           V2           AJH054LELAH           V2           AJH072LLABH           V2           V2           AJH072LNLBH           V2           V2           AJH090LALBH           V2           V2           AJH090LNLBH           V2           V2           AJH108GALH           V2 | Series       Unit         V2       J         FM       (Others)         (Others)       (Others)         Series       Model       Type         V2       AJH040LBLAH       Outdoor unit / J         V2       AJH040LCLAH       Outdoor unit / J         V2       AJH040LELAH       Outdoor unit / J         V2       AJH045LBLAH       Outdoor unit / J         V2       AJH045LELAH       Outdoor unit / J         V2       AJH045LELAH       Outdoor unit / J         V2       AJH045LELAH       Outdoor unit / J         V2       AJH054LBLAH       Outdoor unit / J         V2       AJH054LBLAH       Outdoor unit / J         V2       AJH054LBLAH       Outdoor unit / J         V2       AJH054LBLAH       Outdoor unit / J         V2       AJH054LBLAH       Outdoor unit / J         V2       AJH054LBLAH       Outdoor unit / V         V2       AJH072LALBH       Outdoor unit / V         V2       AJH090LALBH       Outdoor unit / V         V2       AJH090LELAH       Outdoor unit / V         V2       AJH090LELAH       Outdoor unit / V         V2 | Series       Unit         V2       J         FM       Image: SN         (Others)       Image: SN         (Others)       Image: SN         (Others)       Image: SN         V2       AJH040LBLAH         V2       AJH040LBLAH         V2       AJH040LCAH         V2       AJH040LELAH         V2       AJH040LELAH         V2       AJH040LELAH         V2       AJH045LELAH         V2       AJH045LELAH         V2       AJH045LELAH         V2       AJH045LELAH         V2       AJH054LELAH         V2       AJH054LELAH         V2       AJH054LELAH         V2       AJH054LELAH         V2       AJH054LELAH         V2       AJH054LELAH         V2       AJH054LELAH         V2       AJH054LELAH         V2       AJH072LALBH         V2       AJH072LALBH         V2       AJH072LALBH         V2       AJH090LALBH         V2       AJH090LALBH         V2       AJH090LALBH         V2       AJH090LALBH         V2       AJH090LALBH | Series       Unit         V2       J         FM       Image: SN         (Others)       Image: SN         (Others)       Image: SN         (Others)       Image: SN         (Others)       Image: SN         V2       AJH040LBLAH         V2       AJH040LBLAH         V2       AJH040LELAH         V2       AJH040LELAH         V2       AJH040LELAH         V2       AJH040LELAH         V2       AJH040LELAH         V2       AJH040LELAH         V2       AJH040LELAH         V2       AJH040LELAH         V2       AJH045LELAH         V2       AJH045LELAH         V2       AJH045LELAH         V2       AJH045LELAH         V2       AJH054LELAH         V2       AJH054LELAH         V2       AJH054LELAH         V2       AJH054LELAH         V2       AJH054LELAH         V2       AJH054LELAH         V2       AJH054LELAH         V2       AJH054LELAH         V2       AJH072LLEH         V2       AJH072LALBH         V2       AJH072LLELAH< | Series       Unit       Type         V2 | Series     Unit     Type       y2     j | Series         Unit         Type           V2 | Series         Unit         Type           V2 | Series         Unit         Type           y         y         Reset           y         Bit         Bit |

#### Prikaz liste proizvoda

| 💊 Unit p | rice              |                  |                        |           |                                |                      |       |                      |                    | - 0   | ×   |
|----------|-------------------|------------------|------------------------|-----------|--------------------------------|----------------------|-------|----------------------|--------------------|-------|-----|
| File S   | ettings Create    | price data menu  | Help                   |           |                                |                      |       | Distri               | ct : Europe        |       |     |
| FGL      | loor option       | Iza              | beri kat               | egorij    | u proizvoda                    | rency                |       |                      |                    | Menu  |     |
|          | ser opuon         |                  |                        |           |                                |                      |       |                      |                    |       |     |
| Series   |                   | Unit             |                        | •         | Туре                           |                      |       |                      |                    |       |     |
| ✓ V2     |                   | Out              | door                   | <u>^</u>  | VR-II Heat Recovery space      | saving combination   | Re    | eset                 |                    |       |     |
|          |                   |                  | 001                    |           | VR-II Heat Recovery energy     | enciency combination |       |                      |                    |       |     |
| FM       |                   |                  | ntrollers              |           | V-III Heat pump space savin    | g combination        |       |                      |                    |       |     |
|          |                   | Ren              | note controller        |           | V-III Heat pump energy effic   | ency combination     |       |                      |                    |       |     |
|          |                   |                  | inch kit (Header)      |           | V-III HP(Tropical) space sav   | ng compination       |       | Discoun              | trate              |       |     |
|          | iers)             |                  | itroller/Adapter/Conve |           | - v-iii HP(Tropical) energy en |                      |       | Didddail             |                    |       |     |
| Series   | Model             | Туре             | Remarks 1              | Remarks 2 | Description                    | n Unit               | price | Discount rate<br>(%) | Discount<br>amount | Price | ^   |
| V2       | AJH040LBLAH       | Outdoor unit / J |                        |           |                                |                      | 0     | 0.00                 | 0                  | (     | 0   |
| V2       | AJH040LCLAH       | Outdoor unit / J |                        |           |                                |                      | 0     | 0.00                 | 0                  | (     | 0   |
| V2       | AJH040LELAH       | Outdoor unit / J |                        |           |                                |                      | 0     | 0.00                 | 0                  | (     | 0   |
| V2       | AJH045LBLAH       | Outdoor unit / J |                        |           |                                |                      | 0     | 0.00                 | 0                  | (     | 0   |
| V2       | AJH045LCLAH       | Outdoor unit / J |                        |           |                                |                      | 0     | 0.00                 | 0                  | (     | 0   |
| V2       | AJH045LELAH       | Outdoor unit / J |                        |           |                                |                      | 0     | 0.00                 | 0                  | (     | 0   |
| V2       | AJH054LBLAH       | Outdoor unit / J |                        |           |                                |                      | 0     | 0.00                 | 0                  | (     | 0   |
| V2       | AJH054LCLAH       | Outdoor unit / J |                        |           |                                |                      | 0     | 0.00                 | 0                  | (     | 0   |
| V2       | AJH054LELAH       | Outdoor unit / J |                        |           |                                |                      | 0     | 0.00                 | 0                  | (     | 0   |
| V2       | AJH072LALBH       | Outdoor unit / V |                        |           |                                |                      | 0     | 0.00                 | 0                  | (     | 0   |
| V2       | AJH072LELAH       | Outdoor unit / J |                        | rikazar   | n primer:Sp                    | oljne                | 0     | 0.00                 | 0                  | (     | 0   |
| V2       | AJH072LNLBH       | Outdoor unit / V | io                     | dinico    |                                | -                    | 0     | 0.00                 | 0                  | (     | 0   |
| V2       | AJH090LALBH       | Outdoor unit / V | Je                     | unice     |                                |                      | 0     | 0.00                 | 0                  | (     | 0   |
| V2       | AJH090LELAH       | Outdoor unit / J |                        |           |                                |                      | 0     | 0.00                 | 0                  | (     | 0   |
| V2       | AJH090LNLBH       | Outdoor unit / V |                        |           |                                |                      | 0     | 0.00                 | 0                  | (     | 0   |
| V2       | AJH108GALH        | Outdoor unit / V |                        |           |                                |                      | 0     | 0.00                 | 0                  | (     | 0   |
| V2       | AJH108LALBH       | Outdoor unit / V |                        |           |                                |                      | 0     | 0.00                 | 0                  | (     | 0 🗸 |
| 🗌 Inclu  | de discontinued u | nits             |                        |           |                                |                      |       |                      |                    |       |     |

## Izmenite metod podataka:

1) Direktan unos/ izmena

\*Direktan unos i izmena na ekranu.

2) Direktna izmena pomoću Microsoft Excel<sup>®</sup> Izvozi spisak podataka u CSV formatu, potom, izmene u drugom programu, kao što je Microsoft excel.

## Izmenite metod podataka :

1) Direktan unos/ izmena

\* Direktan unos i izmena na ekranu.

 Direktna izmena pomoću Microsoft Excel<sup>®</sup> Izvozi spisak podataka u CSV formatu, potom, izmene u drugom programu, kao što je Microsoft excel.

#### Direktan unos/izmene

| 🔶 Unit p                          | rice              |                 |                                                                                                    |           |                                                                                                    |            |                      |                    | – 🗆 X                     |               |
|-----------------------------------|-------------------|-----------------|----------------------------------------------------------------------------------------------------|-----------|----------------------------------------------------------------------------------------------------|------------|----------------------|--------------------|---------------------------|---------------|
| File S                            | ettings Create    | price data meni | u Help                                                                                                   |           |                                                                                                    |            | Distri               | ct:Europe          |                           |               |
| FGL (                             | Jser option       |                 |                                                                                                    |           | Cu                                                                                                    | rrency     |                      |                    | Menu                      |               |
| Series                            |                   | U               | nit                                                                                                    |           | Туре                                                                                                    |            | Grup                 | ni pop             | ust                       |               |
| V2<br>J<br>FM<br>ML<br>SN<br>(Ott | hers)             |                 | Outdoor<br>Indoor<br>Controllers<br>Remote controller<br>Branch kit (Header)<br>Controller/Adapter/Convo | ertor V   | VR-II Heat Recovery space saving combination         VR-II Heat Recovery energy efficiency combination         V-III Heat pump space saving combination         V-III Heat pump energy efficiency combination         V-III HP(Tropical) space saving combination         V-III HP(Tropical) energy efficiency combination | ation      | Discoun              | t rate             | Ekran po                  | opusta/ stope |
| Series                            | Model             | Туре            | Remarks 1                                                                                                | Remarks 2 | Description                                                                                                    | Unit price | Discount rate<br>(%) | Discount<br>amount | Price                     |               |
| V2                                | AJH040LBLAH       | Outdoor unit /  | J                                                                                                    |           |                                                                                                    | 1,200      | 30.00                | 0                  | The discount rate is chan | aged          |
| V2                                | AJH040LCLAH       | Outdoor unit /  | J                                                                                                    |           |                                                                                                    | 1,200      | 30.00                | 0                  |                           |               |
| V2                                | AJH040LELAH       | Outdoor unit /  | J                                                                                                    |           |                                                                                                    | 1,200      | 30.00                | 0                  | Input discount rate       |               |
| V2                                | AJH045LBLAH       | Outdoor unit /  | J                                                                                                    |           | · · · · · · · · · · · · · · · · · · ·                                                                                                    | 1,200      | 30.00                | 0                  |                           | 24            |
| V2                                | AJH045LCLAH       | Outdoor unit /  |                                                                                                    | ijivanjo  | e pojedinache                                                                                                    | 1,200      | 30.00                | 0                  |                           |               |
| V2                                |                   | Outdoor unit /  | stav                                                                                                    | ke poc    | lataka                                                                                                    | 1,200      | 30.00                | 0                  | ОК                        | Cancel        |
| V2                                | A H054LCLAH       | Outdoor unit /  |                                                                                                    |           |                                                                                                    | 1,200      | 0.00                 | 0                  |                           |               |
| V2                                | AJH054LELAH       | Outdoor unit /  | J                                                                                                    |           |                                                                                                    | 0          | 0.00                 | 0                  | 0                         |               |
| V2                                | AJH072LALBH       | Outdoor unit /  | V                                                                                                    |           |                                                                                                    | 0          | 0.00                 | 0                  | 0                         |               |
| V2                                | AJH072LELAH       | Outdoor unit /  | J                                                                                                    |           |                                                                                                    | 0          | 0.00                 | 0                  | 0                         |               |
| V2                                | AJH072LNLBH       | Outdoor unit /  | V                                                                                                    |           |                                                                                                    | 0          | 0.00                 | 0                  | 0                         |               |
| V2                                | AJH090LALBH       | Outdoor unit /  | V                                                                                                    |           |                                                                                                    | 0          | 0.00                 | 0                  | 0                         |               |
| V2                                | AJH090LELAH       | Outdoor unit /  | J                                                                                                    |           |                                                                                                    | 0          | 0.00                 | 0                  | 0                         |               |
| V2                                | AJH090LNLBH       | Outdoor unit /  | V                                                                                                    |           |                                                                                                    | 0          | 0.00                 | 0                  | 0                         |               |
| V2                                | AJH108GALH        | Outdoor unit /  | V                                                                                                    |           |                                                                                                    | 0          | 0.00                 | 0                  | 0                         |               |
| V2                                | AJH108LALBH       | Outdoor unit /  | V                                                                                                    |           |                                                                                                    | 0          | 0.00                 | 0                  | 0                         |               |
| 🗌 Inclu                           | de discontinued u | nits            |                                                                                                    |           |                                                                                                    |            |                      |                    |                           |               |
|                                   |                   |                 |                                                                                                    |           |                                                                                                    |            |                      |                    |                           |               |

## Izmenite metod podataka :

- 1) Direktan unos/ izmena
  - \* Direktan unos i izmena na ekranu.
- Direktna izmena pomoću Microsoft Excel<sup>®</sup> Izvozi spisak podataka u CSV formatu, potom, izmene u drugom programu, kao što je Microsoft excel.

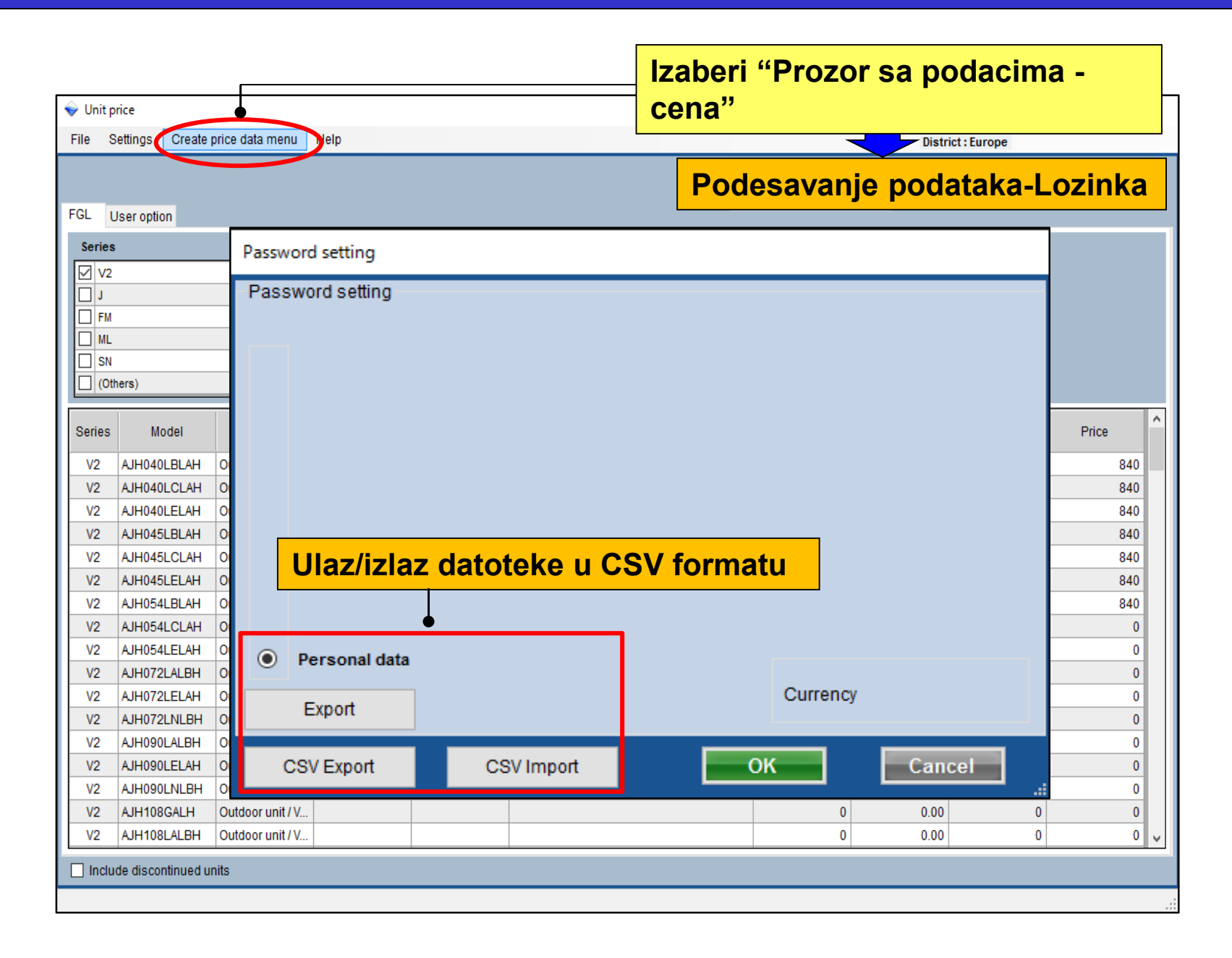

#### **Design Simulator**

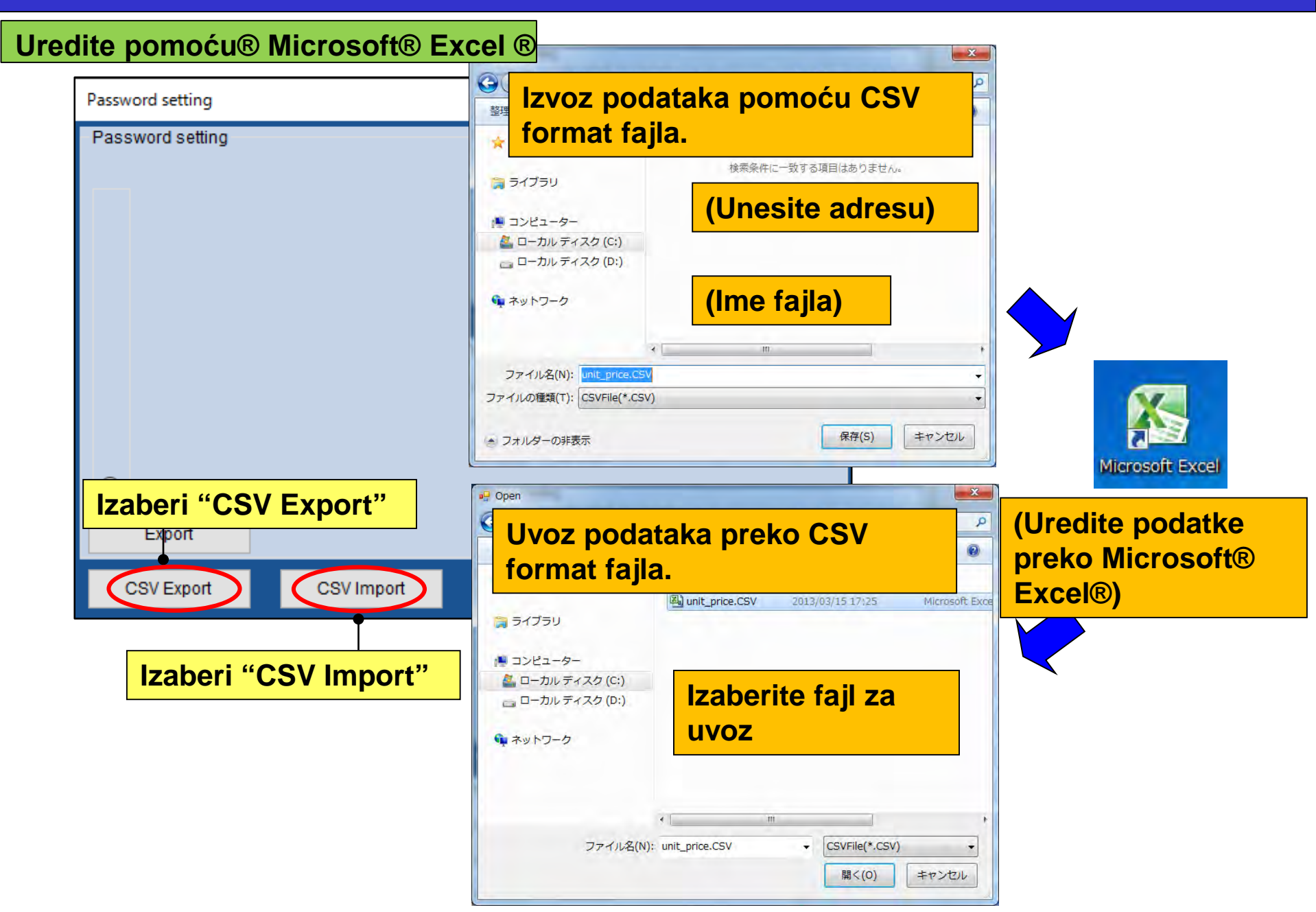

Cenovnik (Lični podaci(max.6))

## Korisnik Tip B :

## Napraviti cenovnik za distributere\*

\*Može se dodati lozinka i zabraniti iymena podataka

|                                             |                            |                                 | DU                    | ja ekidlid Zd | ( i i h b) |               |          |        |
|---------------------------------------------|----------------------------|---------------------------------|-----------------------|---------------|------------|---------------|----------|--------|
| umber of create data                        | 👽 Unit price               |                                 |                       |               |            |               |          | - 0    |
|                                             | File Settings Create price | lata menu Help                  |                       |               |            | Distric       | t:Europe |        |
|                                             | Sel                        | ct the personal price list or d | stribution price list |               | 1000       |               | 1        | Herein |
| Personal data                               | ٠                          | Personal data                   | ) pricelist-VRF       |               | Currency   |               |          | Menu   |
| 0                                           | FGL User option            |                                 |                       |               |            |               |          |        |
|                                             | Series                     | Unit                            | Type                  |               |            |               |          |        |
|                                             |                            |                                 |                       |               | D.         | rot           |          |        |
| Personal data and distribution data (max.6) |                            |                                 |                       |               |            | - aut         |          |        |
|                                             | E FM                       | -                               |                       |               |            |               |          |        |
|                                             | I ML                       |                                 |                       |               |            |               |          |        |
| Instruct the distribution data              | SN SN                      |                                 |                       |               |            |               |          |        |
|                                             | (Others)                   |                                 |                       |               |            | Discount      | rate     |        |
|                                             | Series Model               | Type Remarks 1                  | Remarks 2             | Description   | Unit price | Discount rate | Discount | Price  |
|                                             | V2 A H040LELAH Outr        | ogrupit/1                       |                       |               | 0          | 0.00          | amount   |        |
| OK                                          | V2 A H040LCLAH Outr        | oor unit / J                    |                       |               | 0          | 0.00          | 0        |        |
|                                             | V2 AJH040LELAH Outo        | oor unit / J                    |                       |               | 0          | 0.00          | 0        |        |
|                                             | V2 AJH045LBLAH Outo        | oor unit / J                    |                       |               | 0          | 0.00          | Ó        |        |
|                                             | V2 AJH045LCLAH Outo        | oor unit / J                    |                       |               | 0          | 0.00          | 0        |        |
|                                             | V2 AJH045LELAH Outo        | oor unit / J_                   |                       |               | 0          | 0.00          | 0        |        |
|                                             | V2 AJH054LBLAH Outo        | oor unit / J                    |                       |               | 0          | 0.00          | 0        |        |
|                                             | V2 AJH054LCLAH Outo        | oor unit / J                    |                       |               | 0          | 0.00          | 0        |        |
|                                             | V2 AJH054LELAH Outo        | oor unit / J                    |                       |               | 0          | 0.00          | 0        |        |
|                                             | V2 AJH072LALBH Outo        | oor unit / V                    |                       |               | 0          | 0.00          | 0        |        |
|                                             | V2 AJH072LELAH Out         | oor unit / J                    |                       |               | 0          | 0.00          | 0        |        |
|                                             | V2 AJH072LNLBH Out         | oor unit / V                    |                       |               | 0          | 0.00          | 0        |        |
|                                             | V2 AJH090LALBH Out         | oor unit / V                    |                       |               | 0          | 0.00          | 0        |        |
|                                             | V2 AJH090LELAH Out         | oor unit / J                    |                       |               | 0          | 0.00          | 0        |        |
|                                             | V2 AJH090LNLBH Out         | oor unit/V                      |                       |               | 0          | 0.00          | 0        |        |
|                                             | V2 AJH108GALH Oute         | V.tinu roo                      |                       |               | 0          | 0.00          | 0        |        |
|                                             |                            |                                 |                       |               |            |               |          |        |

## Cenovnik(Lični podaci(max.6))

**Design Simulator** 

Korišćenje podataka kojima je dodata lozinka

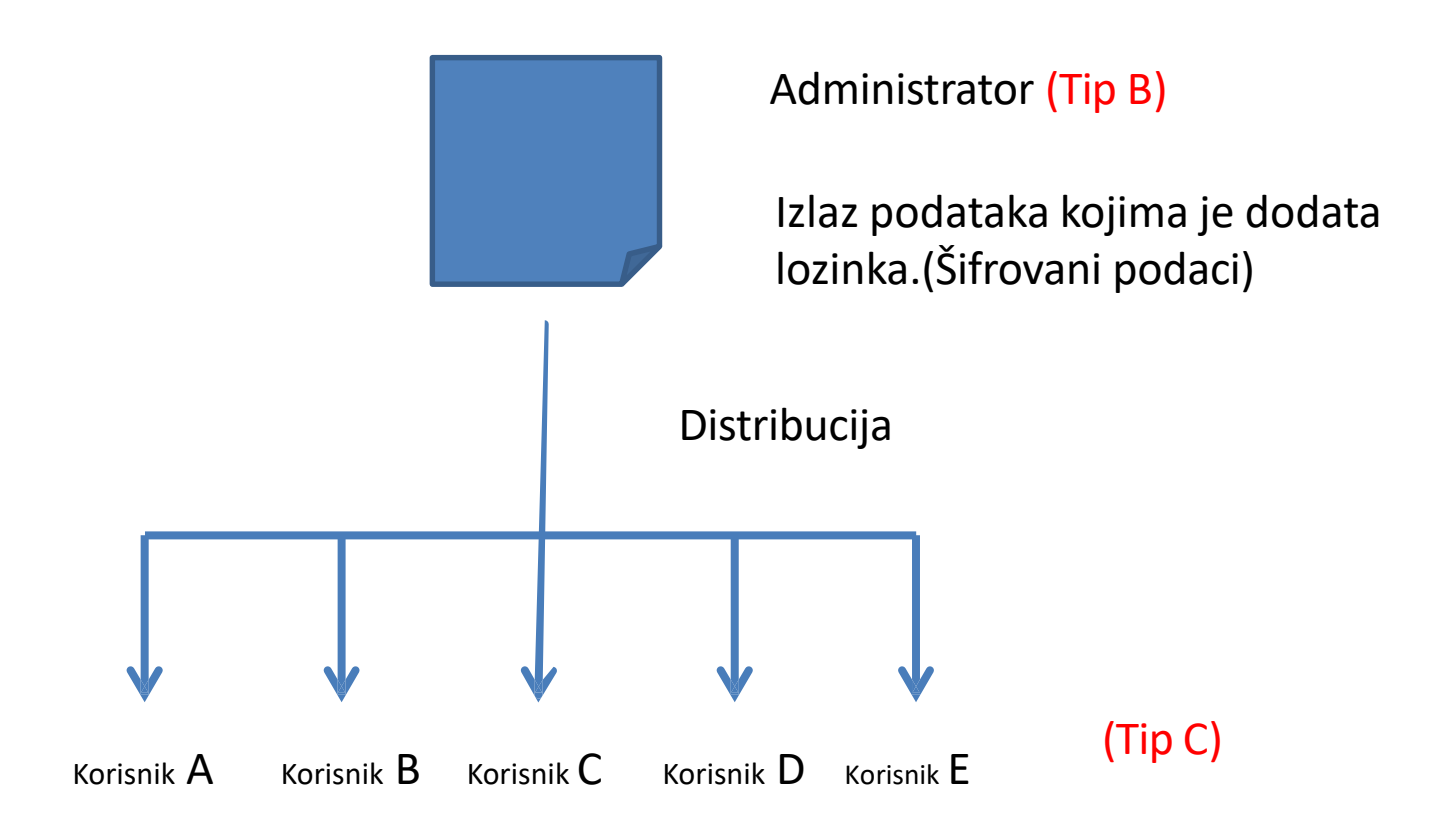

Tip C korisnika uvozi podatke koji su podeljeni prema vrsti B korisnika, jer, Tip C ce ga koristiti za procenu.

\*Neke stavke koje su zakljucane od strane administratora, kao što su cena, rabat... Ne može se koristiti po vrsti C korisnika.

## Cenovnik(Lični podaci(max.6))

#### **Design Simulator**

| ♦ Unit prid File Set | ce<br>ttings | Create | price data menu Pelp                                                                                        |                       | Izaberite<br>podatka | e "Meni z<br>o ceni" | a kreiranje        |
|----------------------|--------------|--------|----------------------------------------------------------------------------------------------------|-----------------------|----------------------|----------------------|--------------------|
| EQL 11               | l.           |        | <ul> <li>Select the personal price list or distribution</li> <li>Personal data</li> <li>pricelis</li> </ul> | n price list<br>t-VRF | Postavk              | e za prik            | az lozinke         |
| Series               | Passw        | ord s  | setting                                                                                                    |                       |                      |                      |                    |
| □ V2                 | -Pas         | swoi   | d setting                                                                                                   |                       |                      |                      | Limited items      |
| FM                   |              |        | name of price list                                                                                          | password              | max. disco           | ount rate            | ✓ Model            |
| ML<br>SN             | ۲            | A      | Employee A                                                                                                  | *****                 | 1                    | 00 %                 | 🗸 Туре             |
| (Ot                  | 0            | в      | Employee B                                                                                                  | *****                 | 1                    | 00 %                 | Remarks 1          |
| Series               | ŬŬ           |        |                                                                                                    |                       |                      |                      | Remarks 2          |
| V2                   | 0            | с      | Employee C                                                                                                  | ****                  | 1                    | 00 %                 | Description        |
| V2<br>V2             |              | _      | 1                                                                                                    |                       |                      |                      | unit price         |
| V2                   |              | U      |                                                                                                    |                       | 1                    | 00 %                 |                    |
| V2<br>V2             | 0            | Е      |                                                                                                    |                       | 1                    | 00 %                 |                    |
| V2                   | Ŭ            |        |                                                                                                    |                       |                      |                      | Discount amount    |
| V2<br>V2             | $\odot$      | Ре     | rsonal data                                                                                                 | <u> </u>              |                      |                      | max. discount rate |
| V2                   |              | E)     | (port Postavka k                                                                                            | orisničkog in         | nena i lozink        | e                    |                    |
| V2<br>V2             |              |        |                                                                                                    | _                     |                      |                      |                    |
| V2                   |              | CSV    | Export CSV Impor                                                                                            | t                     |                      |                      | stavke*            |
| V2 /                 | AJH090L      | NLBH   | Outdoor unit / V                                                                                            |                       |                      | 0                    | 0.00 0 0           |
| V2 /                 | AJH108G      | ALH    | Outdoor unit / V                                                                                            |                       |                      | 0                    | 0.00 0 0           |
| V2 /                 | AJH108L      | ALBH   | Outdoor unit / V                                                                                            |                       |                      | 0                    | 0.00 0 0 v         |

\*Can be set for each user

## Cenovnik(Lični podaci(max.6))

#### **Design Simulator**

| atak                                       | a                                                                                                    |                                                                                                    |                                                                                                    |                                                                                                    |                                                                                                    |                                                                                                    |                                                                                                    |                                                                                                    | - 0                                                                                                    | Х                                                                                                    |
|--------------------------------------------|----------------------------------------------------------------------------------------------------|----------------------------------------------------------------------------------------------------|----------------------------------------------------------------------------------------------------|----------------------------------------------------------------------------------------------------|----------------------------------------------------------------------------------------------------|----------------------------------------------------------------------------------------------------|----------------------------------------------------------------------------------------------------|----------------------------------------------------------------------------------------------------|----------------------------------------------------------------------------------------------------|----------------------------------------------------------------------------------------------------|
| File S                                     | Settings Create                                                                                                    | price data menu                                                                                                    | Help                                                                                                    |                                                                                                    |                                                                                                    |                                                                                                    | Distric                                                                                                    | t : Europe                                                                                                    |                                                                                                    |                                                                                                    |
| FGL I                                      | User option                                                                                                    | Select the person<br>O Personal data<br>O Employee C                                                                                                    | nal price list or dist<br>a                                                                                                    | ribution price list<br>Employee A                                                                                                    | C Employee B                                                                                                    | Currency                                                                                                    |                                                                                                    |                                                                                                    | Menu                                                                                                    |                                                                                                    |
| Series<br>V2<br>J<br>FM<br>ML<br>SN<br>(01 | s Iza<br>po                                                                                                    | aberite l<br>datke                                                                                                    | korisnil                                                                                                    | ka za p                                                                                                    | rikazane                                                                                                    |                                                                                                    | Reset                                                                                                    | t rate                                                                                                    |                                                                                                    |                                                                                                    |
| Series                                     | Model                                                                                                    | Туре                                                                                                    | Remarks 1                                                                                                    | Remarks 2                                                                                                    | Description                                                                                                    | Unit price                                                                                                    | Discount rate<br>(%)                                                                                                    | Discount<br>amount                                                                                                    | Price                                                                                                    | ^                                                                                                    |
| V2                                         | AJH040LBLAH                                                                                                    | Outdoor unit / J                                                                                                    |                                                                                                    |                                                                                                    |                                                                                                    | 1,200                                                                                                    | 15.00                                                                                                    | 80                                                                                                    | 940                                                                                                    |                                                                                                    |
| V2                                         | AJH040LCLAH                                                                                                    | Outdoor unit / J                                                                                                    |                                                                                                    |                                                                                                    |                                                                                                    | 1,200                                                                                                    | 15.00                                                                                                    | 80                                                                                                    | 940                                                                                                    |                                                                                                    |
| V2                                         | AJH040LELAH                                                                                                    | Outdoor unit / J                                                                                                    |                                                                                                    |                                                                                                    |                                                                                                    | 1,200                                                                                                    | 15.00                                                                                                    | 80                                                                                                    | 940                                                                                                    |                                                                                                    |
| V2                                         | AJH045LBLAH                                                                                                    | Outdoor unit / J                                                                                                    |                                                                                                    |                                                                                                    |                                                                                                    | 1,200                                                                                                    | 15.00                                                                                                    | 80                                                                                                    | 940                                                                                                    |                                                                                                    |
| V2                                         | AJH045LCLAH                                                                                                    | Outdoor unit / J                                                                                                    |                                                                                                    |                                                                                                    |                                                                                                    | 1,200                                                                                                    | 15.00                                                                                                    | 80                                                                                                    | 940                                                                                                    |                                                                                                    |
| V2                                         | *D!!                                                                                                    |                                                                                                    |                                                                                                    |                                                                                                    |                                                                                                    | 1,200                                                                                                    | 15.00                                                                                                    | 80                                                                                                    | 940                                                                                                    |                                                                                                    |
| V2                                         | <sup>*</sup> Prikaz                                                                                                    | ujuju se                                                                                                    | e podao                                                                                                    | ci za iza                                                                                                    | abranog                                                                                                    | 1,200                                                                                                    | 15.00                                                                                                    | 80                                                                                                    | 940                                                                                                    |                                                                                                    |
| V2                                         | korisni                                                                                                    | ka.                                                                                                    |                                                                                                    |                                                                                                    |                                                                                                    | 1,200                                                                                                    | 15.00                                                                                                    | 80                                                                                                    | 1,020                                                                                                    |                                                                                                    |
| V2                                         |                                                                                                    | Outdoor unit ()/                                                                                                    |                                                                                                    |                                                                                                    |                                                                                                    | 0                                                                                                    | 0.00                                                                                                    | 0                                                                                                    | 0                                                                                                    |                                                                                                    |
| V2<br>V2                                   |                                                                                                    | Outdoor unit / V                                                                                                    |                                                                                                    |                                                                                                    |                                                                                                    | 0                                                                                                    | 0.00                                                                                                    | 0                                                                                                    | 0                                                                                                    |                                                                                                    |
| V2                                         |                                                                                                    | Outdoor unit / V                                                                                                    |                                                                                                    |                                                                                                    |                                                                                                    | 0                                                                                                    | 0.00                                                                                                    | 0                                                                                                    | 0                                                                                                    |                                                                                                    |
| V2                                         | AJH090LALBH                                                                                                    | Outdoor unit / V                                                                                                    |                                                                                                    |                                                                                                    |                                                                                                    | 0                                                                                                    | 0.00                                                                                                    | 0                                                                                                    | 0                                                                                                    |                                                                                                    |
| V2                                         | AJH090LELAH                                                                                                    | Outdoor unit / J                                                                                                    |                                                                                                    |                                                                                                    |                                                                                                    | 0                                                                                                    | 0.00                                                                                                    | 0                                                                                                    | 0                                                                                                    |                                                                                                    |
| V2                                         | AJH090LNLBH                                                                                                    | Outdoor unit / V                                                                                                    |                                                                                                    |                                                                                                    |                                                                                                    | 0                                                                                                    | 0.00                                                                                                    | 0                                                                                                    | 0                                                                                                    |                                                                                                    |
| V2                                         | AJH108GALH                                                                                                    | Outdoor unit / V                                                                                                    |                                                                                                    |                                                                                                    |                                                                                                    | 0                                                                                                    | 0.00                                                                                                    | 0                                                                                                    | 0                                                                                                    |                                                                                                    |
| V2                                         | AJH108LALBH                                                                                                    | Outdoor unit / V                                                                                                    |                                                                                                    |                                                                                                    |                                                                                                    | 0                                                                                                    | 0.00                                                                                                    | 0                                                                                                    | 0                                                                                                    | V                                                                                                    |
|                                            | ude discontinued u                                                                                                    | nits                                                                                                    | !                                                                                                    |                                                                                                    | !                                                                                                    |                                                                                                    |                                                                                                    | -                                                                                                    |                                                                                                    |                                                                                                    |
|                                            |                                                                                                    |                                                                                                    |                                                                                                    |                                                                                                    |                                                                                                    |                                                                                                    |                                                                                                    |                                                                                                    |                                                                                                    |                                                                                                    |
|                                            | File         FGL         FGL         V2         J         FM         ML         Series         V2         V2 | File       Settings       Create         File       User option         Series       IZa         V2       IZa         J       V2         FM       PO         ML       SN         (Others)       (Others)         Series       Model         V2       AJH040LBLAH         V2       AJH040LCLAH         V2       AJH040LCLAH         V2       AJH045LCLAH         V2       AJH045LCLAH         V2       AJH045LCLAH         V2       AJH072LALBH         V2       AJH072LALBH         V2       AJH072LNLBH         V2       AJH090LALBH         V2       AJH090LLAH         V2       AJH090LLAH         V2       AJH090LLAH         V2       AJH090LLAH         V2       AJH090LLAH         V2       AJH090LLAH         V2       AJH090LLAH         V2       AJH090LLAH         V2       AJH08GALH         V2       AJH108LALBH | Settings       Create price data menu         File       Settings       Create price data menu         Select the person       Personal dat         PGL       User option         V2       Izaberite         J       pocdatke         ML       pocdatke         SN       (Others)         V2       AJH040LBLAH         Outdoor unit / J         V2       AJH040LCLAH         V2       AJH040LELAH         V2       AJH040LELAH         V2       AJH040LELAH         V2       AJH040LELAH         V2       AJH040LELAH         V2       AJH040LELAH         V2       AJH040LELAH         V2       AJH045LCLAH         V2       AJH045LCLAH         V2       AJH045LCLAH         V2       AJH045LCLAH         V2       AJH045LCLAH         V2       AJH045LCLAH         V2       AJH045LCLAH         V2       AJH045LCLAH         V2       AJH045LCLAH         V2       AJH072LLBH         V2       AJH072LNLBH         V2       AJH072LNLBH         V2       AJH072LNLBH | Settings       Create price data menu       Help         Select the personal price list or dist         Personal data       Personal data         Personal data       Personal data         V2       Izaberite korisnil<br>podatke         ML       SN         Others       Remarks 1         V2       AJH040LBLAH       Outdoor unit / J         V2       AJH040LELAH       Outdoor unit / J         V2       AJH040LELAH       Outdoor unit / J         V2       AJH045LBLAH       Outdoor unit / J         V2       AJH045LBLAH       Outdoor unit / J         V2       AJH045LBLAH       Outdoor unit / J         V2       AJH045LBLAH       Outdoor unit / J         V2       AJH072LALBH       Outdoor unit / J         V2       AJH072LALBH       Outdoor unit / V         V2       AJH072LALBH       Outdoor unit / V         V2       AJH072LALBH       Outdoor unit / V         V2       AJH072LALBH       Outdoor unit / V         V2       AJH072LALBH       Outdoor unit / V         V2       AJH072LALBH       Outdoor unit / V         V2       AJH090LALBH       Outdoor | Settings       Create price data menu       Help         Select the personal price list or distribution price list       Personal data       © Employee A         Series       Izaberite korisnika za propodatke         ML       J       podatke         Others)       Series       Remarks 1         Remarks 1       Remarks 2         V2       AlH040LBLAH         Outdoor unit / J       V2         V2       AlH040LELAH         V2       AlH040LELAH         V2       AlH040LELAH         V2       AlH040LELAH         V2       AlH040LELAH         V2       AlH040LELAH         V2       AlH040LELAH         V2       AlH040LELAH         V2       AlH040LELAH         V2       AlH040LELAH         V2       AlH040LELAH         V2       AlH045LELAH         V2       AlH045LELAH         V2       AlH045LELAH         V2       AlH045LELAH         V2       AlH040LELAH         V2       AlH045LELAH         V2       AlH045LELAH         V2       AlH045LELAH         V2       AlH045LELAH         V2       AlH072 | File       Settings       Create price data menu       Help <ul> <li>Personal data</li> <li>Personal data</li> <li>Employee A</li> <li>Employee B</li> <li>Employee C</li> </ul> FoL       User option       Employee C                V2       Izaberite korisnika za prikazane<br>podatke                ML       SN       Description                Series        V2       Description                V2       V2       Description                 SN        Description                Series               V2             AJH040LBLAH             Outdoor unit / J               V2             AJH040LBLAH             Outdoor unit / J                 V2             AJH040LCLAH             Outdoor unit / J               V2             AJH040LELAH             Outdoor unit / J                 V2             AJH040LELAH             Outdoor unit / J               V2             AJH040LELAH             Outdoor unit / J                 V2             AJH040LELAH             Outdoor unit / J               V2             AJH040LELAH             Outdoor unit / J                 V2             AJH072LALBH             Outdoor unit / V               V2             AJH072LNLBH             Outdoor unit / V | Bile Settings Create price data menu Help         Foll User option         Setted: the personal data       Employee A       Employee B       Currency         Foll User option       Employee C       Employee C         V2       Izaberrite korisnika za prikazane       Podatke         Mu       Ising       Currency         V2       AlH040LBLAH       Outdoor unit J       1 200         V2       AlH040LELAH       Outdoor unit J       1 200         V2       AlH040LELAH       Outdoor unit J       1 200         V2       AlH040LELAH       Outdoor unit J       1 200         V2       AlH040LELAH       Outdoor unit J       1 200         V2       AlH040LELAH       Outdoor unit J       1 200         V2       AlH040LELAH       Outdoor unit J       1 200         V2       AlH040LELAH       Outdoor unit J       1 200         V2       AlH040LELAH       Outdoor unit J       1 200         V2       AlH040LELAH       Outdoor unit J       1 200       1 200 <th>Settings       Create price data menu       Help       District         File       Settings       Create price data menu       Help       District         Settings       Create price data       Image: Complexe A       Employee B       Currency         File       User option       Image: Complexe A       Employee B       Currency         Image: Complexe A       Image: Complexe A       Employee B       Currency         Image: Complexe A       Image: Complexe A       Image: Complexe A       Discount rate         Image: Complexe A       Image: Complexe A       Image: Complexe A       Discount rate         Image: Complexe A       Image: Complexe A       Image: Complexe A       Discount rate         Image: Complexe A       Image: Complexe A       Image: Complexe A       Discount rate         Image: Complexe A       Image: Complexe A       Image: Complexe A       Discount rate         Image: Complexe A       Image: Complexe A       Image: Complexe A       Discount rate         Image: Complexe A       Image: Complexe A       Image: Complexe A       Discount rate         Image: Complexe A       Image: Complexe A       Image: Complexe A       Discount rate         Image: Complexe A       Image: Complexe A       Image: Complexe A       Discount rate     <th>Settings     Create price data menu     Help     District : Europe       File     Settings     Create price data menu     Help     District : Europe       Fol     User option     Employee A     Currency       V2     Izaberite korisinika za prikazane<br/>podatke     Discount rate       Wi     Discount rate     Discount rate       Series     Nie     Discount rate       V2     AHHOOLCHAP     Outdoor unit/J.     1200       V2     AHHOOLCHAP     Outdoor unit/J.     1200       V2     AHHOOLCHAP     Outdoor unit/J.     1200       V2     AHHOOLCHAP     Outdoor unit/J.     1200       V2     AHHOOLCHAP     Outdoor unit/J.     1200       V2     AHHOOLCHAP     Outdoor unit/J.     1200       V2     AHHOOLCHAP     Outdoor unit/J.     1200       V2     AHHOOLCHAP     Outdoor unit/J.     1200       V2     AHHOOLCHAP     Outdoor unit/J.     0       V2     AHHOOLCHAP     Outdoor unit/J.     0       V2     AHHOOLCHAP     Outdoor unit/J.     0       V2     AHHOOLCHAP     Outdoor unit/J.     0       V2     AHHOOLCHAP     Outdoor unit/J.     0       V3     AHHOOLCHAP     Outdoor unit/J.     0</th><th>Settings         Create price data menu         Help         District : Europe           File         Settings         Certee price data menu         Help         District : Europe           File         Settings         Certee price data menu         Help         District : Europe           File         User option         Employee 0         Currency         Menu           Settings         Izabeerite         Korissnika za prikazane<br/>podatke         Reset         Discount rate           V2         HedoLEAH         Outdoor unit / J         Description         Discount rate           Settes         Model         Type         Remarks 2         Description         Unit price         Discount rate           V2         AHedoLELAH         Outdoor unit / J         1200         1500         80         940           V2         AHedoLELAH         Outdoor unit / J         1200         1500         80         940           V2         AHedoLELAH         Outdoor unit / J         1200         1500         80         940           V2         AHedoLELAH         Outdoor unit / J         1200         1500         80         940           V2         AHedoLELAH         Outdoor unit / J         1200         150</th></th> | Settings       Create price data menu       Help       District         File       Settings       Create price data menu       Help       District         Settings       Create price data       Image: Complexe A       Employee B       Currency         File       User option       Image: Complexe A       Employee B       Currency         Image: Complexe A       Image: Complexe A       Employee B       Currency         Image: Complexe A       Image: Complexe A       Image: Complexe A       Discount rate         Image: Complexe A       Image: Complexe A       Image: Complexe A       Discount rate         Image: Complexe A       Image: Complexe A       Image: Complexe A       Discount rate         Image: Complexe A       Image: Complexe A       Image: Complexe A       Discount rate         Image: Complexe A       Image: Complexe A       Image: Complexe A       Discount rate         Image: Complexe A       Image: Complexe A       Image: Complexe A       Discount rate         Image: Complexe A       Image: Complexe A       Image: Complexe A       Discount rate         Image: Complexe A       Image: Complexe A       Image: Complexe A       Discount rate         Image: Complexe A       Image: Complexe A       Image: Complexe A       Discount rate <th>Settings     Create price data menu     Help     District : Europe       File     Settings     Create price data menu     Help     District : Europe       Fol     User option     Employee A     Currency       V2     Izaberite korisinika za prikazane<br/>podatke     Discount rate       Wi     Discount rate     Discount rate       Series     Nie     Discount rate       V2     AHHOOLCHAP     Outdoor unit/J.     1200       V2     AHHOOLCHAP     Outdoor unit/J.     1200       V2     AHHOOLCHAP     Outdoor unit/J.     1200       V2     AHHOOLCHAP     Outdoor unit/J.     1200       V2     AHHOOLCHAP     Outdoor unit/J.     1200       V2     AHHOOLCHAP     Outdoor unit/J.     1200       V2     AHHOOLCHAP     Outdoor unit/J.     1200       V2     AHHOOLCHAP     Outdoor unit/J.     1200       V2     AHHOOLCHAP     Outdoor unit/J.     0       V2     AHHOOLCHAP     Outdoor unit/J.     0       V2     AHHOOLCHAP     Outdoor unit/J.     0       V2     AHHOOLCHAP     Outdoor unit/J.     0       V2     AHHOOLCHAP     Outdoor unit/J.     0       V3     AHHOOLCHAP     Outdoor unit/J.     0</th> <th>Settings         Create price data menu         Help         District : Europe           File         Settings         Certee price data menu         Help         District : Europe           File         Settings         Certee price data menu         Help         District : Europe           File         User option         Employee 0         Currency         Menu           Settings         Izabeerite         Korissnika za prikazane<br/>podatke         Reset         Discount rate           V2         HedoLEAH         Outdoor unit / J         Description         Discount rate           Settes         Model         Type         Remarks 2         Description         Unit price         Discount rate           V2         AHedoLELAH         Outdoor unit / J         1200         1500         80         940           V2         AHedoLELAH         Outdoor unit / J         1200         1500         80         940           V2         AHedoLELAH         Outdoor unit / J         1200         1500         80         940           V2         AHedoLELAH         Outdoor unit / J         1200         1500         80         940           V2         AHedoLELAH         Outdoor unit / J         1200         150</th> | Settings     Create price data menu     Help     District : Europe       File     Settings     Create price data menu     Help     District : Europe       Fol     User option     Employee A     Currency       V2     Izaberite korisinika za prikazane<br>podatke     Discount rate       Wi     Discount rate     Discount rate       Series     Nie     Discount rate       V2     AHHOOLCHAP     Outdoor unit/J.     1200       V2     AHHOOLCHAP     Outdoor unit/J.     1200       V2     AHHOOLCHAP     Outdoor unit/J.     1200       V2     AHHOOLCHAP     Outdoor unit/J.     1200       V2     AHHOOLCHAP     Outdoor unit/J.     1200       V2     AHHOOLCHAP     Outdoor unit/J.     1200       V2     AHHOOLCHAP     Outdoor unit/J.     1200       V2     AHHOOLCHAP     Outdoor unit/J.     1200       V2     AHHOOLCHAP     Outdoor unit/J.     0       V2     AHHOOLCHAP     Outdoor unit/J.     0       V2     AHHOOLCHAP     Outdoor unit/J.     0       V2     AHHOOLCHAP     Outdoor unit/J.     0       V2     AHHOOLCHAP     Outdoor unit/J.     0       V3     AHHOOLCHAP     Outdoor unit/J.     0 | Settings         Create price data menu         Help         District : Europe           File         Settings         Certee price data menu         Help         District : Europe           File         Settings         Certee price data menu         Help         District : Europe           File         User option         Employee 0         Currency         Menu           Settings         Izabeerite         Korissnika za prikazane<br>podatke         Reset         Discount rate           V2         HedoLEAH         Outdoor unit / J         Description         Discount rate           Settes         Model         Type         Remarks 2         Description         Unit price         Discount rate           V2         AHedoLELAH         Outdoor unit / J         1200         1500         80         940           V2         AHedoLELAH         Outdoor unit / J         1200         1500         80         940           V2         AHedoLELAH         Outdoor unit / J         1200         1500         80         940           V2         AHedoLELAH         Outdoor unit / J         1200         1500         80         940           V2         AHedoLELAH         Outdoor unit / J         1200         150 |

#### \*Pogledajte slucaj korisnika Tip A, o metodi uređenja podataka

| 🔶 ι  | lnit pr   | ice                |             |                         |                                                            |              |                           |                             |    |
|------|-----------|--------------------|-------------|-------------------------|------------------------------------------------------------|--------------|---------------------------|-----------------------------|----|
| File | Se        | ettings Crea       | ate price d | ata m                   | ienu lelp                                                  |              |                           | vieni za kreiranje cene     |    |
| FGL  | U         | ser option         |             | erine<br>Perso<br>Emplo | personal price list or distribution price list<br>nal data | O Employee B | Currency                  | Menu                        |    |
| S    | eries     | (                  |             | _                       |                                                            |              | Postavka :                | za prikaz lozinke           |    |
|      | V2        |                    | Passwo      | ord s                   | etting                                                     |              |                           |                             |    |
|      | J         |                    | -Pass       | wor                     | d setting                                                  |              |                           | - Limited items             |    |
|      | FM        |                    |             |                         | name of price list                                         | password     | max. discount rate        | ✓ Model                     |    |
|      | SN        |                    | ۲           | Α                       | Employee A                                                 | *****        | 100 %                     | ✓ Type                      |    |
|      | (Oth      | ers)               |             | L                       |                                                            |              |                           | Remarka 1                   |    |
|      |           |                    | $\odot$     | в                       | Employee B                                                 | *****        | Save as                   |                             | ×  |
| Se   | ries      | Model              |             |                         | <b>F</b> 1 0                                               |              | Computer )                | Local Disk (E:)             | Q  |
|      | /2        | AJH040LBL/         | $\odot$     | С                       | Employee C                                                 |              | Organiza - New falder     |                             | 0  |
|      | /2<br>/2  | AJH040LCL/         |             | n                       | 1                                                          |              |                           |                             |    |
|      | 12        | AJH045LBLA         | 0           | Ľ                       | 1                                                          |              | Favorites                 | i podataka                  |    |
| 1    | /2        | AJH045LCL/         | $\odot$     | Е                       | Izlazni nodaci o                                           | distribuciji | Desktop                   | No items match your search. |    |
| ١    | /2        | AJH045LEL/         | Ŭ           | F                       |                                                            | usubuciji    | Recent Places             |                             |    |
|      | /2        | AJH054LBLA         | $\odot$     | Pe                      | rsonal data                                                |              |                           |                             |    |
|      | 12        | AJH054LCL/         |             | E)                      | root                                                       |              | Cibraries                 |                             |    |
|      | /2        | AJH072LALE         |             |                         | (port                                                      |              | Documents                 |                             |    |
| 1    | /2        | AJH072LELA         | (           | CSV                     | Export CSV Import                                          |              | Pictures                  |                             |    |
| 1    | /2        | AJH072LNLE         |             |                         |                                                            |              | Videos                    | (Unesi ime datoteke za      |    |
|      | Po        | AJH090LALB         | H ∣Outdo    |                         | korisnika biće prikazani 7                                 |              | -                         | izvoz)                      |    |
|      | ko        | risnika p          | ostavl      | jen                     | e su donje stavke.Lozinka                                  | : Mora se    | Computer + 4              |                             | *  |
|      | un        | eti kada           | se poo      | dac                     | i unose.                                                   |              | File name: unit_pric      | e-A                         |    |
|      | Dis       | skontna            | stopa:      | Go                      | rnja granica diskontne sto                                 | pe           | Save as type: Zip File(*, | zip)                        | •  |
|      | Za<br>ure | kljucane<br>editi. | stavk       | e: S                    | štavke koje su zakljucane,                                 | ne mogu se   | 🔺 Hide Folders            | Save Canc                   | el |

#### (Data will output by Encrypted data)

#### Slučaj korisnikaTip C:

## Procenite pomocu podataka (B).

\*Stavke koje su zakljucane od korisnika tip b, se ne mogu koristiti.

| mper of create data                           | Prikaz boje ekrana     |                    |           |           |             |            |                      |          | a(Type C) |  |
|-----------------------------------------------|------------------------|--------------------|-----------|-----------|-------------|------------|----------------------|----------|-----------|--|
|                                               | 👽 Unit price           |                    | -         |           |             |            |                      |          | - 0       |  |
| umbor of arosto data                          | File Settings Oreate p | rice data menu     | lelp      |           |             |            | Distric              | t:Europe |           |  |
|                                               |                        | Currency           |           |           | Menu        |            |                      |          |           |  |
| O Personal data                               | FGL User option        |                    |           |           |             |            |                      |          |           |  |
|                                               | Series                 | Unit               |           |           | Туре        |            |                      |          |           |  |
| O Personal data and distribution data (max.6) | V2<br>4<br>FM<br>ML    |                    |           |           |             | R          | eset                 |          |           |  |
| Just use the distribution data                | SN (Others)            |                    |           |           |             | _          | Discount             | rate     |           |  |
|                                               | Series Model           | Туре               | Remarks 1 | Remarks 2 | Description | Unit price | Discount rate<br>(%) | Discount | Price     |  |
|                                               | V2 AJH040LBLAH         | Outdoor unit / J   |           |           |             | 0          | 0.00                 | 0        |           |  |
| UK                                            | V2 AJH040LCLAH         | Outdoor unit / J   |           |           |             | 0          | 0.00                 | 0        |           |  |
|                                               | V2 AJH040LELAH         | Outdoor unit / J., |           |           |             | 0          | 0.00                 | 0        |           |  |
|                                               | V2 AJH045LBLAH         | Outdoor unit / J   |           |           |             | 0          | 0.00                 | 0        |           |  |
|                                               | V2 AJH045LCLAH         | Outdoor unit / J   |           |           |             | 0          | 0.00                 | 0        |           |  |
|                                               | V2 AJH045LELAH         | Outdoor unit / J   |           |           |             | 0          | 0.00                 | 0        |           |  |
|                                               | V2 AJH054LBLAH         | Outdoor unit / J   |           |           |             | 0          | 0.00                 | 0        |           |  |
|                                               | V2 AJHUS4LGLAH         | Outdoor unit / J   |           |           |             | 0          | 0.00                 | 0        |           |  |
|                                               | V2 AJH054LELAH         | Outdoor unit / V   |           |           |             | 0          | 0.00                 | 0        |           |  |
|                                               | V2 A H072L FLAH        | Outdoor unit / I   |           |           |             | 0          | 0.00                 | 0        | _         |  |
|                                               | V2 AJH072LNI BH        | Outdoor unit / V   |           |           |             | 0          | 0.00                 | 0        |           |  |
|                                               | V2 AJH090LALBH         | Outdoor unit / V   |           |           |             | 0          | 0.00                 | 0        | _         |  |
|                                               | V2 AJH090LELAH         | Outdoor unit / J   |           |           |             | 0          | 0.00                 | 0        |           |  |
|                                               | V2 AJH090LNLBH         | Outdoor unit / V   |           |           |             | 0          | 0.00                 | 0        |           |  |
|                                               | V2 AJH108GALH          | Outdoor unit / V   |           |           |             | 0          | 0.00                 | 0        |           |  |
|                                               | V2 A ILLIOR AL RH      | Outdoor unit / V   |           |           |             | 0          | 0.00                 | 0        |           |  |

| 👽 Unit price                              | - 🗆 X                              |
|-------------------------------------------|------------------------------------|
| File Settings Create price data menu Help | Izaberite "Lista opreme za unos"   |
| Import equipment list                     | Menu                               |
| Menu                                      |                                    |
| Exit                                      |                                    |
| 🔽 👽 Open                                  | Ekran za unos podataka             |
| Computer > Local Disk (E:) > - + Sec      | arch Local Disk (E;)               |
| Organize Vew folder                       |                                    |
|                                           | Date modified                      |
| Downloads                                 | Discount rate                      |
| Recent Places                             | 9/3/2013 5:34 PM Compress          |
| Sen                                       | (%) amount Price                   |
| V Documents                               |                                    |
| V2 J Music                                | 0 0.00 0 0                         |
| V2 E Pictures                             | 0 0.00 0 0                         |
| V2 Videos                                 | 0 0.00 0 0                         |
| V2<br>V2 IN Computer                      |                                    |
| V2 Local Disk (C:)                        |                                    |
| V2 Cal Disk (E:)                          | Nesi lozinku                       |
| V2 Shared Folders (\ + + III              |                                    |
| V2 File name: unit_price-A.zip            | File(*.zip) Please input password. |
| V2                                        | Open                               |
| V2                                        |                                    |
| V2 AJH090LNLBH Outdoor unit / V           | OK Cancel                          |
| V2 AJH108LALBH Outdoor unit / V           |                                    |
| Include discontinued units                |                                    |
|                                           |                                    |

### Cenovnik(za distribuciju)

Stavke koje nisu zakljucane, mogu se koristiti.

| 💊 Unit p                                                                                                    | vrice           |                     |           |           |             |            |                      |                    | – 🗆 X   | < |
|----------------------------------------------------------------------------------------------------|-----------------|---------------------|-----------|-----------|-------------|------------|----------------------|--------------------|---------|---|
| File         Settings         Create price data menu         Help         District : Europe                                          |                 |                     |           |           |             |            |                      |                    |         |   |
| FGL User option                                                                                                    |                 |                     |           |           |             |            |                      |                    |         |   |
| series *Stavke koje su zaključane, ne mogu se koristiti     V2   J     FM     ML     Unesite svaku stavku podataka     oroculut rate |                 |                     |           |           |             |            |                      |                    |         |   |
| Series                                                                                                    | Model           | Туре                | Remarks 1 | Remarks 2 | Description | Unit price | Discount rate<br>(%) | Discount<br>amount | Price   |   |
| V2                                                                                                    | AJH040LBLAH     | I Outdoor unit / J  |           |           | V2 Series   | 1,200      | 30.00                | 100                | 740     |   |
| V2                                                                                                    | AJH040LCLAH     | Outdoor unit / J.   |           |           |             | 1,200      | 30.00                | 100                | 740     |   |
| V2                                                                                                    | AJH040LELAH     | Outdoor unit / J.   |           |           |             | 1,200      | 30.00                | 100                | 740     |   |
| V2                                                                                                    | AJH045LBLAH     | Outdoor unit / J.   |           |           |             | 1,200      | 30.00                | 100                | 740     |   |
| V2                                                                                                    | AJH045LCLAH     | I Outdoor unit / J. |           |           |             | 1,200      | 30.00                | 100                | 740     |   |
| V2                                                                                                    | AJH045LELAH     | Outdoor unit / J.   |           |           |             | 1,200      | 30.00                | 100                | 740     |   |
| V2                                                                                                    | AJH054LBLAH     | Outdoor unit / J.   |           |           |             | 4,000      | 30.00                | 100                | 2,700   |   |
| V2                                                                                                    | AJH054LCLAH     | Outdoor unit / J.   |           |           |             | 4,000      | 30.00                | 100                | 2,700   |   |
| V2                                                                                                    | AJH054LELAH     | Outdoor unit / J.   |           |           |             | 4,000      | 30.00                | 100                | 2,700   |   |
| V2                                                                                                    | AJH072LALBH     | Outdoor unit / V    |           |           |             | 4,500      | 30.00                | 100                | 3,050   |   |
| V2                                                                                                    | AJH072LELAH     | Outdoor unit / J.   |           |           |             | 4,500      | 30.00                | 100                | 3,050   |   |
| V2                                                                                                    | AJH072LNLBH     | H Outdoor unit / V  |           |           |             | 4,500      | 30.00                | 100                | 3,050   |   |
| V2                                                                                                    | AJH090LALBH     | Outdoor unit / V    |           |           |             | 5,000      | 30.00                | 100                | 3,400   |   |
| V2                                                                                                    | AJH090LELAH     | Outdoor unit / J.   |           |           |             | 5,000      | 30.00                | 100                | 3,400   |   |
| V2                                                                                                    | AJH090LNLBH     | H Outdoor unit / V  |           |           |             | 5,000      | 30.00                | 100                | 3,400   |   |
| V2                                                                                                    | AJH108GALH      | Outdoor unit / V    |           |           |             | 5,500      | 30.00                | 100                | 3,750   |   |
| V2                                                                                                    | AJH108LALBH     | Outdoor unit / V    |           |           |             | 5,500      | 30.00                | 100                | 3,750 🗸 |   |
|                                                                                                    | de discontinued | l units             |           |           |             |            |                      |                    |         |   |
# Дизайн Симулатор

Ценова листа (Поддръжка)

# Преглед

#### Относно "Ценова листа"

Достъпни са 2 функции.

- 🗸 Оферта за избран продукт.
- 🗸 Извеждане на оферта.

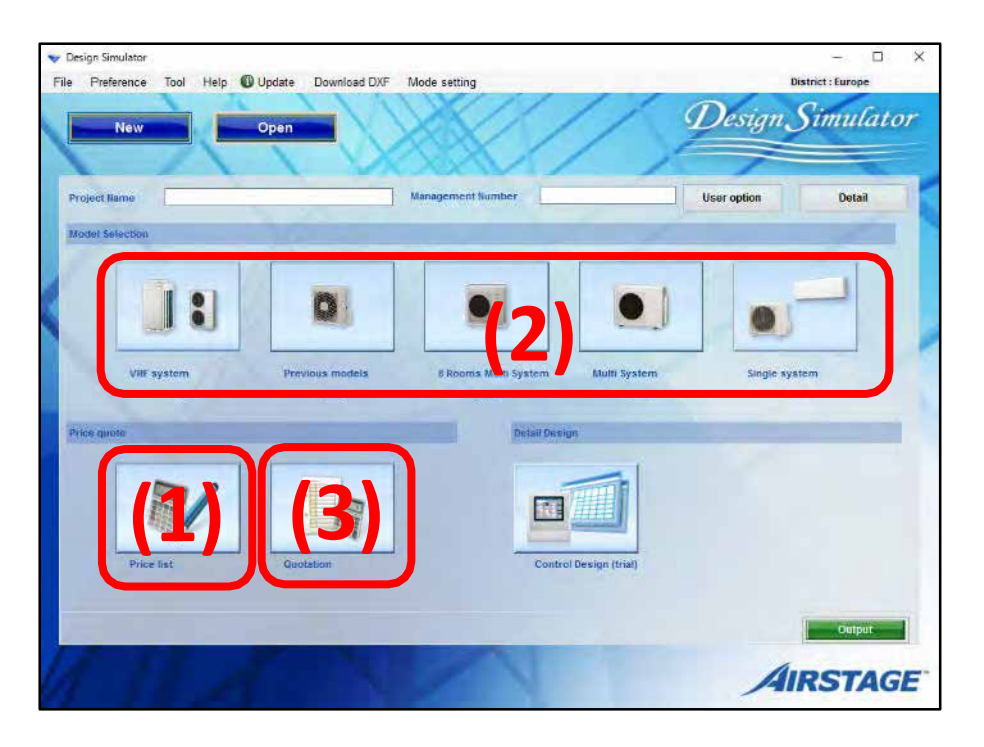

#### Функция офериране

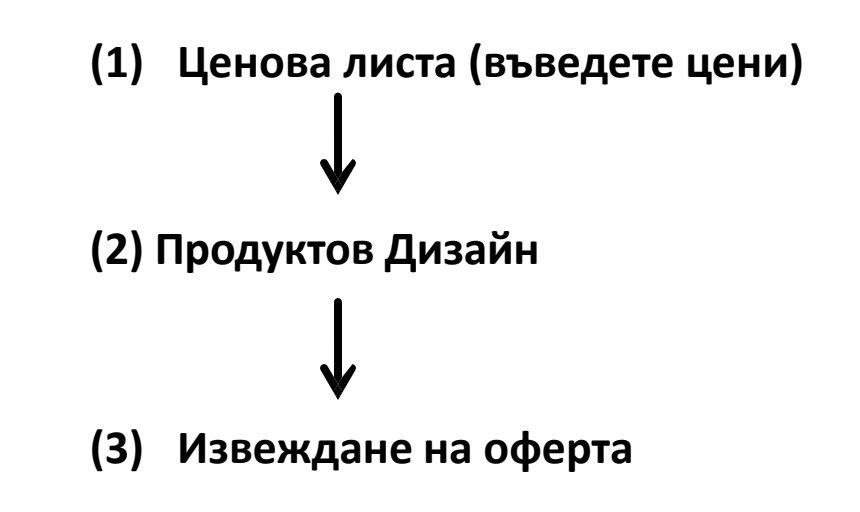

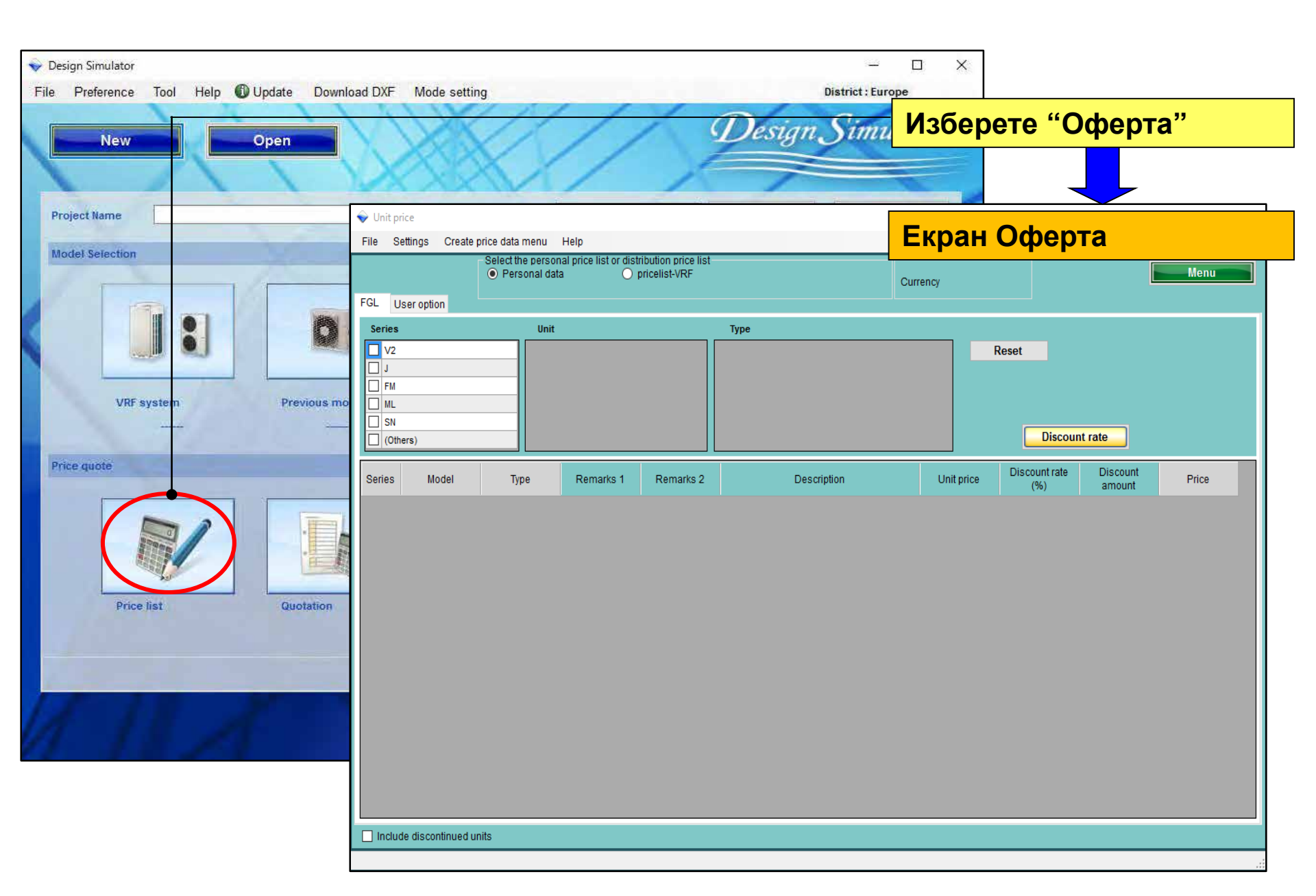

Относно "поддръжка (въведете цени)"

- 1. Настройка потребители (главна информация)
- 2. Общи настройки
- Създаване и експорт на данни (цени и др.)
   \*Различни за всеки потребител.

# Относно "поддръжка (въведете цени)"

1. Настройка потребители (главна информация

- 2. Общи настройки
- 3. Създаване и експорт на данни (цени и др.)

\*Различни за всеки потребител.

1. Настройка потребители (главна информация) Тип потребители:

- А. Създава оферта въвеждайки собствени данни.
- В. Създава ценова листа за дистрибуция\* \*Може да се добави парола и да се забрани промяна на данни
- С. Създава оферта използвайки въведените от (В)

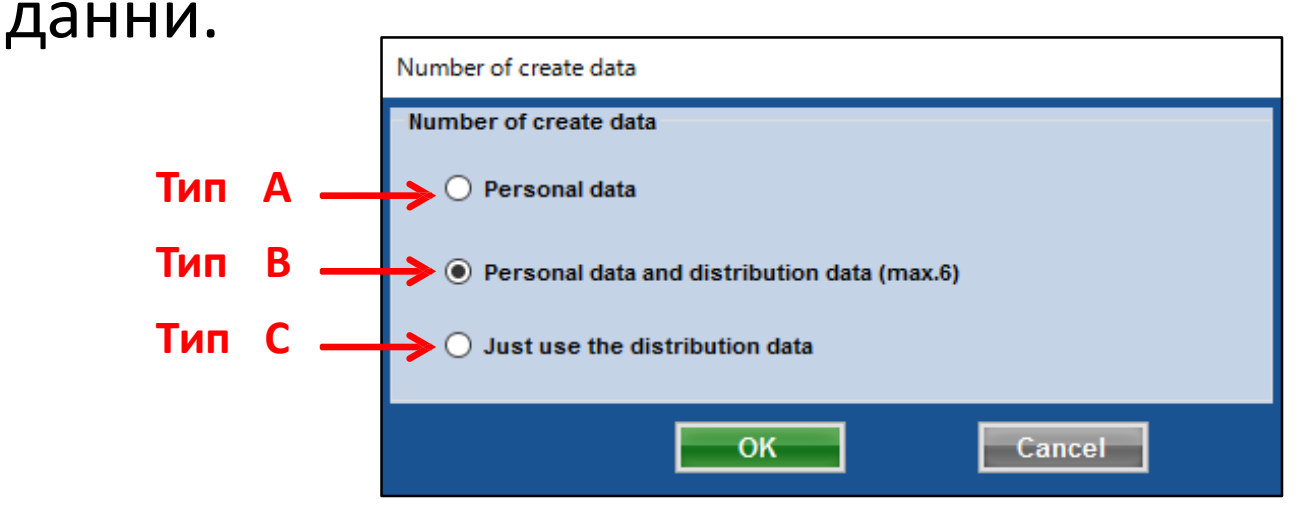

Include discontinued units

Include discontinued units

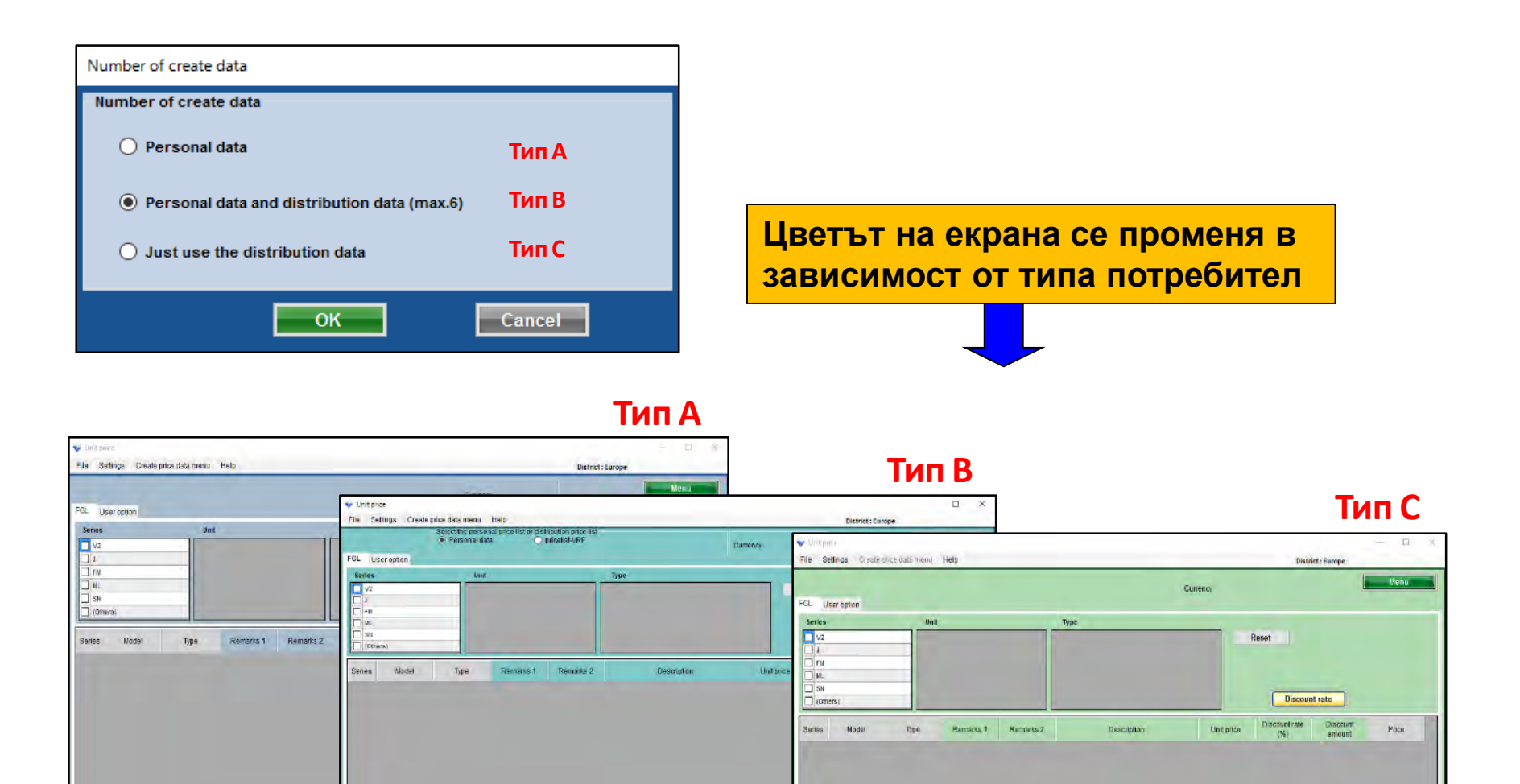

Include discontinued units

Фирмена информация Въведете име, адрес, лого Настройка на валута Въведете данък, стойност, отстъпка **Условия** Въведете валута, данък, срок на валидност 🖵 Избор на елементи Изберете елементите, които да се показват. (Цена, Код, тип, бележка, т.н.)

# Относно "поддръжка (въведете цени)"

1. Настройка потребители (главна информация)

- 2. Общи настройки
- 3. Създаване и експорт на данни (цени и др.)

\*Различни за всеки потребител.

# Ценова листа (фирмени данни) Design Simulator

| File Settings Create price data menu Help | · · · · · ·             | District:                             |                                       |
|-------------------------------------------|-------------------------|---------------------------------------|---------------------------------------|
| Price list octing<br>Company information  | Currency                | Изберете "Фирм                        | лена                                  |
| FGL Currence cottinge                     |                         | информация"                           |                                       |
| ser Displa                                |                         |                                       |                                       |
| J Settings                                |                         |                                       |                                       |
|                                           |                         | show the Ekpah C фирмена              | а информаци                           |
| SN     Fujitsu General                    |                         |                                       |                                       |
| Series Mo Zip code                        |                         |                                       |                                       |
| 213-8502                                  |                         |                                       | лого                                  |
| Address                                   |                         |                                       |                                       |
| 1116, Suenaga, Taka                       | su-ku, Kawasaki         |                                       | запазвайки пропорции                  |
|                                           |                         |                                       |                                       |
|                                           |                         | Import logo image                     |                                       |
| Telephone                                 |                         |                                       |                                       |
| 044-861-1111                              |                         | "Импортирай                           | файл с лого"                          |
| Fax                                       |                         |                                       |                                       |
|                                           |                         | Open                                  |                                       |
| Contact person select                     | ion                     | Избор на пого                         |                                       |
| Include discon                            | Contact perso           | Pownloads Name                        | Date modified Type                    |
| 1 🔽 Employ                                | е А Фирмена информ      | АЦИЯ                                  | 9/32/2006 5:17 PM Bitmap in           |
| 2 Employ                                  | е в 🛛 (име, адрес, теле | фон,                                  |                                       |
| 3 Employ                                  | ес факс)                | Arrow Music     Pictures     Pictures |                                       |
| 4                                         |                         | / Computer                            |                                       |
| 5                                         |                         | Local Disk (C:)                       |                                       |
|                                           |                         | 😪 Shared Folders ()                   |                                       |
|                                           |                         | File name: LOGO.bmp                   | ✓ Logo File(*,png,*,bmp,*,jpeg,*,j ◆) |
|                                           |                         |                                       | Open Cancel                           |

### Ценова листа (валута)

#### **Design Simulator**

#### Изберете валутата, която да се показва

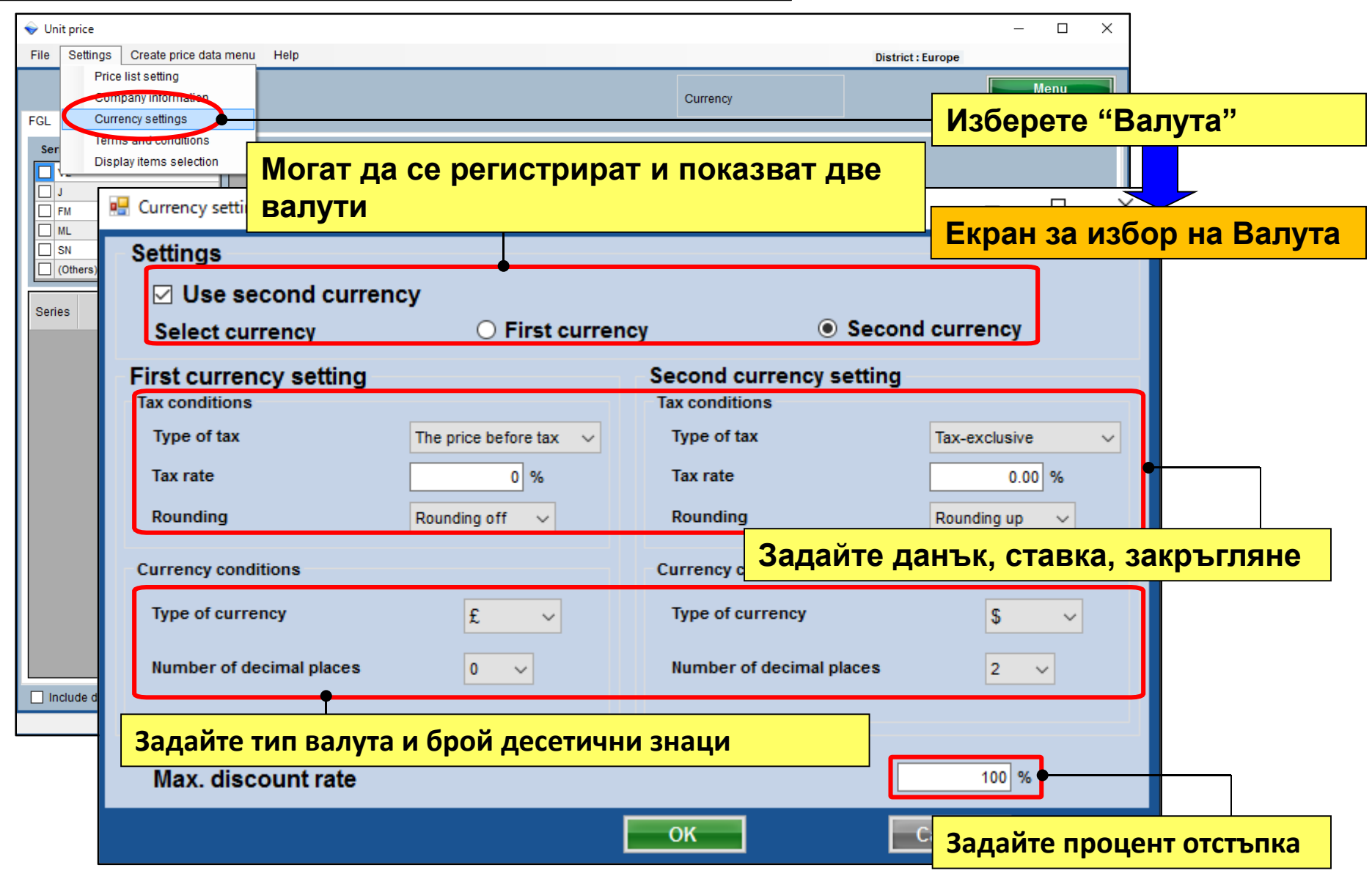

### Ценова листа (Условия)

| берете "Условия"                                                                                            |
|----------------------------------------------------------------------------------------------------|
| аrks                                                                                                    |
| arks                                                                                                    |
| <b>D</b>                                                                                                    |
| Време за доставка, срок за<br>плащане, Срок на валидност,<br>др.<br>Да не се използва име на<br>външно тяло |
| door unit                                                                                                   |
|                                                                                                    |

#### Ценова листа (Оферта)

| File Preference Tool Help () Update Download DXF Mode se |                                                                         | Notice - For                                          |                            | Quetatio                                                                                                    | n                                                                     |                    |                       |  |
|----------------------------------------------------------|-------------------------------------------------------------------------|-------------------------------------------------------|----------------------------|----------------------------------------------------------------------------------------------------|-----------------------------------------------------------------------|--------------------|-----------------------|--|
| New Open<br>Project Hame Manage<br>Modet Selection       | Delivery location<br>Payment term<br>Delivery date<br>Expiry date of qu | n (request<br>Septemi<br>1 month<br>uotation August/3 | )<br>ber/30/2017<br>1/2017 | Fujitsu General         213-8502 1116, Suenaga, Takatsu-ku, Kawasaki         Telephone       044-861-1111         Fax       Quote Date       2017/09/26         Quoted by       person A |                                                                       |                    |                       |  |
| VIIE system Previous models 8                            | Model                                                                   | Туре                                                  | Remarks 1                  | Remarks 2                                                                                                    | Description                                                           | Qty                | Price                 |  |
| Print specific                                           | Показв<br>"Услов                                                        | ват се дан<br>вия"                                    | ни за                      |                                                                                                    | Показва с<br>информа                                                  | е "Фирмена<br>ция" | 3                     |  |
| Price list Quotation                                     | ABYA24GATH<br>ARXD04GALH                                                | Ceiling<br>Slim duct(Drain<br>pump internal)          |                            |                                                                                                    |                                                                       | 1<br>1             | 4,250<br>3,400        |  |
| 1 II A                                                   | AUXB09GALH                                                              | Compact<br>cassette                                   |                            |                                                                                                    |                                                                       | 1                  | 2,550                 |  |
|                                                          | AUXB14GALH                                                              | Compact<br>cassette                                   |                            |                                                                                                    |                                                                       | 7                  | 20,825                |  |
|                                                          | UTY-RNRY                                                                | Wired<br>RC(Touch)                                    |                            |                                                                                                    |                                                                       | 10                 | 1,700                 |  |
|                                                          | UTP-BX090A<br>UTP-BX180A<br>UTG-UFYC-W                                  | Separation tube<br>Separation tube<br>Cassette Grille |                            |                                                                                                    | Показва<br>"Валута                                                    | ат се данни<br>а"  | за                    |  |
|                                                          | UTP-RX01AH                                                              | RB unit<br>Refrigerant                                |                            |                                                                                                    | 2.00                                                                  | 10                 | 765                   |  |
|                                                          |                                                                         | Nerrigerani                                           |                            |                                                                                                    | Sum total / Total (€ )<br>Discount amount (€ )<br>Adjusted total (€ ) | • 1                | 41,438<br>0<br>41,438 |  |
|                                                          | Note                                                                    |                                                       |                            | -                                                                                                    | Total amount (€ )                                                     |                    | 41,438                |  |

#### Ценова листа (елементи)

#### Избор на елементи 1/2

| ♦ Unit price                              |                                  |                   | - 0               | ×                  |
|-------------------------------------------|----------------------------------|-------------------|-------------------|--------------------|
| File Settings Create price data menu Help |                                  |                   | District : Europe |                    |
| Price list setting<br>Company information |                                  | Сиггег "Избор и   | на елементи за    | показване"         |
| FGL Currency settings                     |                                  |                   |                   |                    |
| Ser Display items selection               | Туре                             |                   |                   |                    |
|                                           |                                  | — Екран за        | избор на елем     | енти               |
|                                           | Display items selection          |                   |                   |                    |
|                                           | Display item selection           |                   |                   |                    |
| (Others)                                  | Item                             | Price list screen | Quote screen      | Show the quotation |
| Series Model Type Remarks 1 Re            | Series                           |                   |                   |                    |
|                                           | Type<br>Remarks 1<br>Remarks 2   |                   |                   |                    |
|                                           |                                  |                   |                   |                    |
|                                           |                                  |                   |                   |                    |
|                                           | Description                      |                   |                   |                    |
|                                           | Unit price                       |                   |                   |                    |
|                                           | Discount rate                    |                   |                   |                    |
|                                           | Discount amount                  |                   |                   |                    |
|                                           | Peripheral items included in the | e quotation       | •                 |                    |
|                                           | Pipe                             |                   |                   | ане                |
|                                           | Quotation                        |                   |                   |                    |
| Include discontinued units                | Discount amount                  | Adjusted total    | Amount of t       | he tax             |
|                                           |                                  |                   | OK Can            | cel                |

#### Ценова листа (елементи)

#### Избор на елементи 2/2

| Display items selection           |                     |                                                              |       |
|-----------------------------------|---------------------|--------------------------------------------------------------|-------|
| Display item selection            |                     |                                                              |       |
| Item                              | price list screen   | estimation screen show the estimation                        |       |
| Series                            | <b>V</b>            |                                                              |       |
| Туре                              |                     | 🔷 Unit price                                                 | - 🗆 X |
| Remarks 1                         |                     | File Settings Create price data menu Help District : Euro    | ре    |
| Remarks 2                         |                     | Currency                                                     | Menu  |
| Description                       | <ul><li>✓</li></ul> | FGL User option                                              |       |
| unit price                        |                     | Series Unit Type                                             |       |
| Discount rate                     |                     | Reset                                                        |       |
| Discount amount                   |                     |                                                              |       |
| - Peripheral items included in th | he estimation       | Discount rate                                                |       |
| V Pipe                            | V Kenngerant        |                                                              |       |
| Estimated amount                  | diveted total       | Series Model Type Description Unit price Price               |       |
|                                   |                     | V2 AJH040LBLAH Outdoor unit / J 0 0                          |       |
|                                   | _                   | V2 AJH040LCLAH Outdoor unit / J                              |       |
|                                   |                     | V2 АЈН040LELAH Outdoor unit/J Избраните елементи са показани |       |
|                                   |                     | V2 AJH045LBLAH Outdoor unit / J                              |       |
|                                   |                     | V2 AJH045LCLAH Outdoor unit / J 0 0                          |       |
|                                   |                     | V2 AJH045LELAH Outdoor unit / J 0 0                          |       |
|                                   |                     | V2 AJH054LBLAH Outdoor unit / J 0 0                          |       |
|                                   | <b>y</b>            | V2 AJH054LCLAH Outdoor unit / J 0 0                          |       |
|                                   |                     | V2 AJH054LELAH Outdoor unit / J 0 0                          |       |
|                                   |                     | V2 AJH072LALBH Outdoor unit / V 0 0 0                        |       |
|                                   |                     | V2 AJH072LELAH Outdoor unit / J 0 0                          |       |
|                                   |                     | V2 AJH072LNLBH Outdoor unit / V 0 0 0                        |       |
|                                   |                     | V2 AJH090LALBH Outdoor unit / V 0 0                          |       |
|                                   |                     | V2 AJH090LELAH Outdoor unit / J 0 0 0                        |       |
|                                   |                     | V2 AJH090LNLBH Outdoor unit / V 0 0 0                        | v     |
|                                   |                     |                                                              |       |
|                                   |                     | L Include discontinued units                                 |       |
|                                   |                     |                                                              |       |

# Ценова листа (спрени модели) Design Simulator

#### Екран спрени модели

| 💊 Unit price                                                        |                     |            |          |                     | - 🗆 X |
|---------------------------------------------------------------------|---------------------|------------|----------|---------------------|-------|
| File Settings Create price data me                                  | nu Help             |            |          | District : Europe   |       |
| FGL User option                                                     |                     |            | Currency | У                   | Menu  |
| Series                                                              | Unit Typ            | e          |          |                     |       |
| V2     ▲       J     ↓       FM     ↓       ML     ↓       SN     ↓ |                     |            |          | Reset Discount rate |       |
| Series Model Type                                                   | Description         | Unit price | Price    |                     | ^     |
| J** AJGA54JCLR( Outdoor unit                                        | 1                   | 0          | 0        |                     |       |
| J ** AJGA54JCLR( Outdoor unit                                       | <i>I</i>            | 0          | 0        |                     |       |
| J ** AJGA54JCLR( Outdoor unit                                       | <i>I</i>            | 0          | 0        |                     |       |
| J ** AJGA54JCLR( Outdoor unit                                       | 1                   | 0          | 0        |                     |       |
| J ** AJGA54LCLR( Outdoor unit                                       | <i>I</i>            | 0          | 0        |                     |       |
| J ** AJGA54LCLR( Outdoor unit                                       | 1                   | 0          | 0        |                     |       |
| J ** AJGA54LCLR( Outdoor unit                                       | <i>I</i>            | 0          | 0        |                     |       |
| V2 A H040LBLAH Outdoor unit                                         | /                   | 0          | 0        |                     |       |
| V2 AJH040LCLAH Outdoor unit                                         | /                   | 0          | 0        |                     |       |
|                                                                     |                     | 0          | 0        |                     |       |
| Показва списъ                                                       | к с модели, в който | Ca o       | 0        |                     |       |
|                                                                     |                     | 0          | 0        |                     |       |
| включени и сп                                                       | бени продукти       | 0          | 0        |                     |       |
| V2 AJH054LBLAH Outdoor unit                                         | / J                 | 0          | 0        |                     | v .   |
| ✓ Include discontinued units                                        |                     |            |          |                     |       |

# Ценова листа (потребит.опции) Design Simulator

#### Потребителски опции

| 💊 Unit price                                                                                                    |                       |                |             |            |                      |                    | – 🗆 X |
|----------------------------------------------------------------------------------------------------|-----------------------|----------------|-------------|------------|----------------------|--------------------|-------|
| File Settings Create pri                                                                                                   | ice data menu Help    |                |             |            | Distri               | ct : Europe        |       |
|                                                                                                    | Може да се з          | ададе цената   | на елемента |            |                      |                    | Menu  |
| FGL User option                                                                                                    | чрез "Потре           | бителски опци  | и"          | y          |                      | _                  |       |
| Company                                                                                                    | Inside classification | Small classifi | ication     |            |                      |                    |       |
| Our company (Project) Our company (Refrigerant Other company (Project) Other company (Project) Other company (Refrigerant) | )<br>nt)              |                |             | R          | eset<br>Discoun      | t rate             |       |
| Series Model                                                                                                    | Type Remarks 1        | Remarks 2      | Description | Unit price | Discount rate<br>(%) | Discount<br>amount | Price |
| Include discontinued unit                                                                                                  | ts                    |                |             |            |                      |                    |       |

Относно "поддръжка (въведете цени)"

- 1. Настройка потребители (главна информация)
- 2. Общи настройки
- Създаване и експорт на данни (цени и др.)
   \*Различни за всеки потребител.

#### Ценова листа

#### **Design Simulator**

# 3. Създаване и експорт на данни (цени и др.) \*Различни за всеки потребител.

| Vinit price                                                                                 | District : Es                                                                                       | Изберете<br>Ценова л        | "Настройки<br>иста" |
|---------------------------------------------------------------------------------------------|----------------------------------------------------------------------------------------------------|-----------------------------|---------------------|
| Figure list setting<br>Permany information<br>FGL Currency settings<br>Terms and conditions | Currency E                                                                                          | Екран с н                   | астройки            |
| Ser Display items selection                                                                 | Number of create data                                                                               |                             |                     |
| SN (Others) Series Model Type Remarks 1 Remarks                                             | Number of create data <ul> <li>Personal data</li> </ul>                                             | Тип                         | Α                   |
|                                                                                             | <ul> <li>Personal data and distribution data (ma</li> <li>Just use the distribution data</li> </ul> | <sub>іх.6)</sub> Тип<br>Тип | B<br>C              |
|                                                                                             | ОК                                                                                                  | Cancel                      | 1                   |
| Include discontinued units                                                                  |                                                                                                    |                             |                     |

#### **Design Simulator**

# Вариант Потребител А

# ≻Създайте сами данните

| Number of create data Number of create data                     |                              | _             | 1           | Цвят на ек | рана (Тиг | ו A)              |
|-----------------------------------------------------------------|------------------------------|---------------|-------------|------------|-----------|-------------------|
|                                                                 | 👻 Unit price                 |               |             |            |           | - 0               |
| Personal data                                                   | File Settings Create price d | ata menu Help |             |            |           | District : Europe |
| <ul> <li>Personal data and distribution data (max.6)</li> </ul> | FGL User option              |               |             |            | Currenc   | 5/ Menu           |
| O Just use the distribution data                                | Series V2 J FM ML CN         | Unit          |             | Туре       |           | Reset             |
| ОК                                                              | < > Series Model             | Туре          | Description | Unit price | Price     | Uiscountrate      |
|                                                                 | V2 AJH040LBLAH Outd          | or unit / J   |             | 0          | 0         |                   |
|                                                                 | V2 AJH040LCLAH Outd          | or unit /. (  |             | 0          | 0         |                   |
|                                                                 | V2 AJH045LBLAH Outd          | or unit / J   |             | 0          | 0         |                   |
|                                                                 | V2 AJH045LCLAH Outd          | or unit / J   |             | 0          | 0         |                   |
|                                                                 | V2 AJH045LELAH Outd          | iorunit/J     |             | 0          | Ũ         |                   |
|                                                                 | V2 AJH054LBLAH Outd          | or unit / J   |             | 0          | 0         |                   |
|                                                                 | V2 AJH054LCLAH Outd          | or unit / J   |             | 0          | 0         |                   |
|                                                                 | V2 AJH054LELAH Outd          | or unit / J   |             | 0          | 0         |                   |
|                                                                 | V2 AJH072LALBH Outd          | or unit / V   |             | 0          | 0         |                   |
|                                                                 | V2 AJH072LELAH Outd          | or unit / J   |             | 0          | 0         |                   |
|                                                                 | V2 AJH090LALBH Outd          | or unit /V    |             | 0          | 0         |                   |
|                                                                 | V2 AJH090LELAH Outd          | or unit / J   |             | 0          | 0         |                   |
|                                                                 | V2 AJH090LNLBH Outd          | or unit / V   |             | 0          | 0         |                   |
|                                                                 |                              |               |             |            |           |                   |

#### **Design Simulator**

| Vinit price<br>File Settings create price data m | nenu Help                                                                          | ,                                                       |                                                                                                    |           |           | Избер<br>проду | оете "Импо<br>укти" | орт на               | списъ              | К   |
|--------------------------------------------------|------------------------------------------------------------------------------------|---------------------------------------------------------|----------------------------------------------------------------------------------------------------|-----------|-----------|----------------|---------------------|----------------------|--------------------|-----|
| Import price data                                | A 11-2 a                                                                           |                                                         |                                                                                                    |           |           |                |                     | - M/                 |                    |     |
| Menu                                             | Vnit p                                                                             | price                                                   |                                                                                                    |           |           | Показ          | ва продук           | ТОВ СГ               | ИСЪК               |     |
| Exit                                             | File S                                                                             | Settings Create                                         | price data menu                                                                                              | Help      |           |                | • • •               |                      |                    |     |
| □ V2<br>□ J                                      | FGL (                                                                              | Jser option                                             |                                                                                                    |           |           |                | Currency            |                      |                    | Me  |
| FM                                               | Series                                                                             | 3                                                       | Unit                                                                                                    |           |           | Туре           |                     |                      |                    |     |
| Series Model Type                                | <ul> <li>V2</li> <li>J</li> <li>FM</li> <li>ML</li> <li>SN</li> <li>(Ot</li> </ul> | hers)                                                   |                                                                                                    |           |           |                |                     | Reset<br>Discour     | nt rate            |     |
|                                                  | Series                                                                             | Model                                                   | Туре                                                                                                    | Remarks 1 | Remarks 2 | Description    | Unit price          | Discount rate<br>(%) | Discount<br>amount | Pri |
|                                                  | V2                                                                                 | AJH040LBLAH                                             | Outdoor unit / J                                                                                             |           |           |                | C                   | 0.00                 | 0                  |     |
|                                                  | V2                                                                                 | AJH040LCLAH                                             | Outdoor unit / J                                                                                             |           |           |                | C                   | 0.00                 | 0                  |     |
|                                                  | V2                                                                                 | AJH040LELAH                                             | Outdoor unit / J                                                                                             |           |           |                | 0                   | 0.00                 | 0                  |     |
|                                                  | V2                                                                                 | AJH045LBLAH                                             | Outdoor unit / J                                                                                             |           |           |                | 0                   | 0.00                 | 0                  |     |
|                                                  | V2                                                                                 | AJH045LCLAH                                             | Outdoor unit / J                                                                                             |           |           |                | C                   | 0.00                 | 0                  |     |
|                                                  | V2                                                                                 | AJH045LELAH                                             | Outdoor unit / J                                                                                             |           |           |                | C                   | 0.00                 | 0                  |     |
|                                                  | V2                                                                                 | AJH054LBLAH                                             | Outdoor unit / J                                                                                             |           |           |                | C                   | 0.00                 | 0                  |     |
|                                                  | V2                                                                                 | AJH054LCLAH                                             | Outdoor unit / J                                                                                             |           |           |                | 0                   | 0.00                 | 0                  |     |
|                                                  | V2                                                                                 | AJH054LELAH                                             | Outdoor unit / J                                                                                             |           |           |                | C                   | 0.00                 | 0                  |     |
|                                                  | V2                                                                                 | AJH072LALBH                                             | Outdoor unit / V                                                                                             |           |           |                | C                   | 0.00                 | 0                  |     |
|                                                  | V2                                                                                 | AJH072LELAH                                             | Outdoor unit / J                                                                                             |           |           |                | 0                   | 0.00                 | 0                  |     |
|                                                  | 10                                                                                 | AJH072LNLBH                                             | Outdoor unit / V                                                                                             |           |           |                | C                   | 0.00                 | 0                  |     |
|                                                  | V2                                                                                 |                                                         | Outdoor unit / V                                                                                             |           |           |                | C                   | 0.00                 | 0                  |     |
|                                                  | V2<br>V2                                                                           | AJH090LALBH                                             | Outdoor unit? V                                                                                              |           |           |                | 0                   |                      | 0                  |     |
|                                                  | V2<br>V2<br>V2                                                                     | AJH090LALBH<br>AJH090LELAH                              | Outdoor unit / J                                                                                             |           |           |                | U                   | 0.00                 | 0                  |     |
|                                                  | V2<br>V2<br>V2<br>V2<br>V2                                                         | AJH090LALBH<br>AJH090LELAH<br>AJH090LNLBH               | Outdoor unit / J<br>Outdoor unit / J<br>Outdoor unit / V                                                     |           |           |                |                     | 0.00                 | 0                  |     |
| Include discontinued units                       | V2<br>V2<br>V2<br>V2<br>V2<br>V2                                                   | AJH090LALBH<br>AJH090LELAH<br>AJH090LNLBH<br>AJH108GALH | Outdoor unit / V       Outdoor unit / J       Outdoor unit / V       Outdoor unit / V       Outdoor unit / V |           |           |                |                     | 0.00 0.00 0.00       | 0                  |     |

#### Продуктова категория

| 💊 Unit pi | rice              |                  |                       |           |                                                  |            |               |             | - 0   | × |
|-----------|-------------------|------------------|-----------------------|-----------|--------------------------------------------------|------------|---------------|-------------|-------|---|
| File S    | ettings Create    | price data menu  | Help                  |           |                                                  |            | Distri        | ct : Europe |       |   |
| FGL II    | serontion         | Изб              | берете                | катего    | рия за показване                                 | e e        |               |             | Menu  |   |
|           | Seropuon          |                  |                       |           | _                                                |            |               |             |       |   |
| Series    |                   |                  |                       |           |                                                  |            |               |             |       |   |
|           |                   |                  | ioor                  | î         | VR-II Heat Recovery space saving combination     | F          | leset         |             |       |   |
|           |                   |                  | trollers              |           | VIII Heat nump space saving combination          |            |               |             |       |   |
|           |                   |                  | note controller       |           | V-III heat pump energy efficiency combination    |            |               |             |       |   |
|           |                   | Brar             | nch kit (Header)      |           | V-III HP(Tropical) space saving combination      | _          |               |             |       |   |
| (Oth      | ers)              | Con              | troller/Adapter/Conve | ertor     | V-III HP(Tropical) energy efficiency combination | J          | Discoun       | t rate      |       |   |
|           |                   |                  |                       |           |                                                  |            |               |             |       |   |
| Series    | Model             | Туре             | Remarks 1             | Remarks 2 | Description                                      | Unit price | Discount rate | Discount    | Price | ^ |
| V2        | AJH040LBLAH       | Outdoor unit / J |                       |           |                                                  | 0          | 0.00          | 0           | 0     | 1 |
| V2        | AJH040LCLAH       | Outdoor unit / J |                       |           |                                                  | 0          | 0.00          | 0           | 0     |   |
| V2        | AJH040LELAH       | Outdoor unit / J |                       |           |                                                  | 0          | 0.00          | 0           | 0     |   |
| V2        | AJH045LBLAH       | Outdoor unit / J |                       |           |                                                  | 0          | 0.00          | 0           | 0     |   |
| V2        | AJH045LCLAH       | Outdoor unit / J |                       |           |                                                  | 0          | 0.00          | 0           | 0     |   |
| V2        | AJH045LELAH       | Outdoor unit / J |                       |           |                                                  | 0          | 0.00          | 0           | 0     |   |
| V2        | AJH054LBLAH       | Outdoor unit / J |                       |           |                                                  | 0          | 0.00          | 0           | 0     |   |
| V2        | AJH054LCLAH       | Outdoor unit / J |                       |           |                                                  | 0          | 0.00          | 0           | 0     |   |
| V2        | AJH054LELAH       | Outdoor unit / J |                       |           |                                                  | 0          | 0.00          | 0           | 0     |   |
| V2        | AJH072LALBH       | Outdoor unit / V |                       |           |                                                  | 0          | 0.00          | 0           | 0     |   |
| V2        | AJH072LELAH       | Outdoor unit / J | П                     | ример:    | Външно тяло                                      | 0          | 0.00          | 0           | 0     |   |
| V2        | AJH072LNLBH       | Outdoor unit / V |                       | -<br>     |                                                  | 0          | 0.00          | 0           | 0     |   |
| V2        | AJH090LALBH       | Outdoor unit / V |                       |           |                                                  | 0          | 0.00          | 0           | 0     |   |
| V2        | AJH090LELAH       | Outdoor unit / J |                       |           |                                                  | 0          | 0.00          | 0           | 0     |   |
| V2        | AJH090LNLBH       | Outdoor unit / V |                       |           |                                                  | 0          | 0.00          | 0           | 0     |   |
| V2        | AJH108GALH        | Outdoor unit / V |                       |           |                                                  | 0          | 0.00          | 0           | 0     |   |
| V2        | AJH108LALBH       | Outdoor unit / V |                       |           |                                                  | 0          | 0.00          | 0           | 0     | ~ |
|           | de discontinued u | nits             |                       |           |                                                  |            |               |             |       |   |

Промяна на данните:

- Директно въвеждане / промяна
   \*Въвеждайте и редактирайте директно на екрана.
- 2) Променете чрез друг софтуер пр. Microsoft Excel<sup>®</sup> Експортира списъка с данни във формат CSV, след което се редактира чрез друг софтуер като Microsoft Excel.

Промяна на данните:

1) Директно въвеждане / промяна

\*Въвеждайте и редактирайте директно на екрана.

2) Променете чрез друг софтуер пр. Microsoft Excel<sup>®</sup> Експортира списъка с данни във формат CSV, след което се редактира чрез друг софтуер като Microsoft Excel.

#### Директно въвеждане/промяна

| 🔷 Unit                          | price              |              |                     |                                                                   |           |                                                                                           |                                                                                                    |            |                      |                    | - 0              | Х          |                 |
|---------------------------------|--------------------|--------------|---------------------|-------------------------------------------------------------------|-----------|-------------------------------------------------------------------------------------------|----------------------------------------------------------------------------------------------------|------------|----------------------|--------------------|------------------|------------|-----------------|
| File                            | Settings Create    | price data m | nenu                | Help                                                              |           |                                                                                           |                                                                                                    |            | Distric              | ct : Europe        |                  |            |                 |
| FGL                             | Useroption         |              |                     |                                                                   |           |                                                                                           | Curre                                                                                                    | ncy        |                      |                    | Menu             |            |                 |
| Serie                           | s                  |              | Unit                |                                                                   |           | Туре                                                                                      |                                                                                                    | Зад        | цайте о              | тстъп              | ка за в          | вси        | чки наведнъж    |
| ✓ V<br>□ J<br>□ F<br>□ M<br>□ S | 2<br>//<br>L<br>N  |              | Out Out Cor Rer Bra | tdoor<br>oor<br>ntrollers<br>mote controller<br>anch kit (Header) |           | VR-II Heat Rec<br>VR-II Heat Rec<br>V-III Heat pump<br>V-III Heat pump<br>V-III Heat pump | covery space saving combination<br>covery energy efficiency combination<br>o space saving combination<br>o energy efficiency combination<br>al) space saving combination |            | leset                |                    | Отвар            | -<br>RC    | екран за        |
|                                 | Others)            |              | Cor                 | ntroller/Adapter/Conve                                            | ertor 🗸   | V-III HP(Tropica                                                                          | al) energy efficiency combination                                                                                                    | ~          | Discount             | t rate             | въвех            | кда        | ане на отстъпка |
| Serie                           | s Model            | Туре         |                     | Remarks 1                                                         | Remarks 2 |                                                                                           | Description                                                                                                    | Unit price | Discount rate<br>(%) | Discount<br>amount | Price            | T          |                 |
| V2                              | AJH040LBLAH        | Outdoor ur   | nit/J               |                                                                   |           |                                                                                           |                                                                                                    | 1,200      | 30.00                | 0                  | The discount rat | te is chan | nged            |
| V2                              | AJH040LCLAH        | Outdoor ur   | nit / J             |                                                                   |           |                                                                                           |                                                                                                    | 1,200      | 30.00                | 0                  |                  |            |                 |
| V2                              | AJH040LELAH        | Outdoor ur   | nit / J             |                                                                   |           |                                                                                           |                                                                                                    | 1,200      | 30.00                | 0                  | Input discour    | nt rate    |                 |
| V2                              | AJH045LBLAH        | Outdoor ur   | nit / J             | Вол                                                               |           |                                                                                           |                                                                                                    | 1,200      | 30.00                | 0                  |                  | 15         | 24              |
| V2                              | AJH045LCLAH        | Outdoor ur   | nit/J               | Реда                                                              | акция     | на да                                                                                     | нните за                                                                                                    | 1,200      | 30.00                | 0                  |                  |            |                 |
| V2                              | AJH054LBLAH        | Outdoor ur   | nit/J               | ВСЕК                                                              | иеле      | мент                                                                                      |                                                                                                    | 1,200      | 30.00                | 0                  |                  | DK         | Cancel          |
| V2                              | AJH054LCLAH        | Outdoor ur   | nit/J               |                                                                   |           |                                                                                           |                                                                                                    | 0          | 0.00                 | 0                  |                  |            |                 |
| V2                              | AJH054LELAH        | Outdoor ur   | nit/J               |                                                                   |           |                                                                                           |                                                                                                    | 0          | 0.00                 | 0                  | C                | D          |                 |
| V2                              | AJH072LALBH        | Outdoor ur   | nit / V             |                                                                   |           |                                                                                           |                                                                                                    | 0          | 0.00                 | 0                  | C                | 0          |                 |
| V2                              | AJH072LELAH        | Outdoor ur   | nit/J               |                                                                   |           |                                                                                           |                                                                                                    | 0          | 0.00                 | 0                  | C                |            |                 |
| V2                              | AJH072LNLBH        | Outdoor ur   | nit / V             |                                                                   |           |                                                                                           |                                                                                                    | 0          | 0.00                 | 0                  | 0                |            |                 |
| V2                              | AJH090LALBH        | Outdoor ur   | nit / V             |                                                                   |           |                                                                                           |                                                                                                    | 0          | 0.00                 | 0                  | 0                |            |                 |
| V2                              |                    | Outdoor ur   | nit / V             |                                                                   |           |                                                                                           |                                                                                                    | 0          | 0.00                 | 0                  |                  | ,          |                 |
| V2                              | AJH108GALH         | Outdoor ur   | nit / V.            |                                                                   |           |                                                                                           |                                                                                                    | 0          | 0.00                 | 0                  | 0                |            |                 |
| V2                              | AJH108LALBH        | Outdoor ur   | nit / V             |                                                                   |           |                                                                                           |                                                                                                    | 0          | 0.00                 | 0                  | 0                |            |                 |
|                                 | ude discontinued u | inits        |                     |                                                                   |           |                                                                                           |                                                                                                    |            |                      |                    | ·<br>            | ナ          |                 |

Промяна на данните:

1) Директно въвеждане / промяна

\*Въвеждайте и редактирайте директно на екрана.

 Променете чрез друг софтуер пр. Microsoft Excel<sup>®</sup>
 Експортира списъка с данни във формат CSV, след което се редактира чрез друг софтуер като Microsoft Excel.

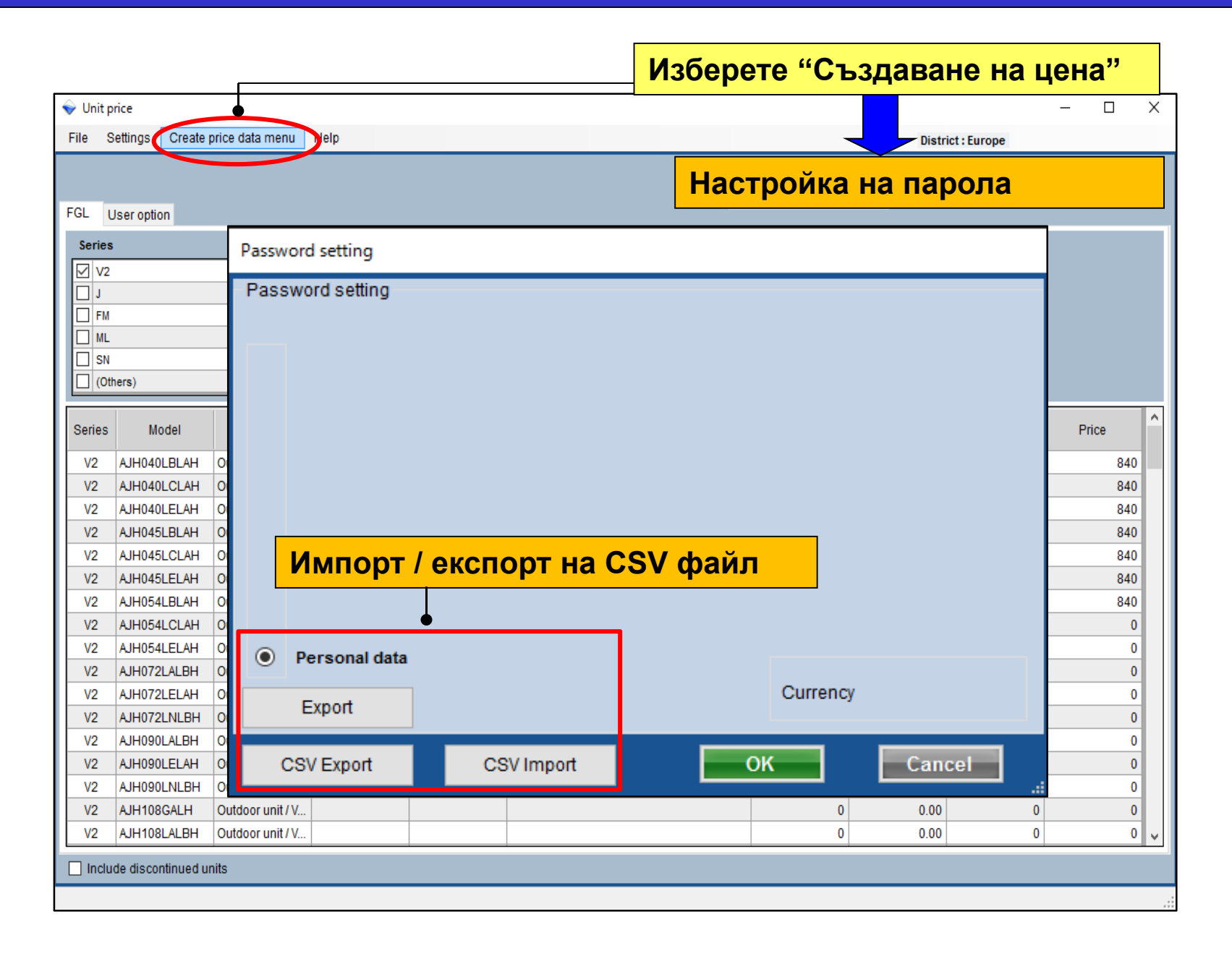

#### **Design Simulator**

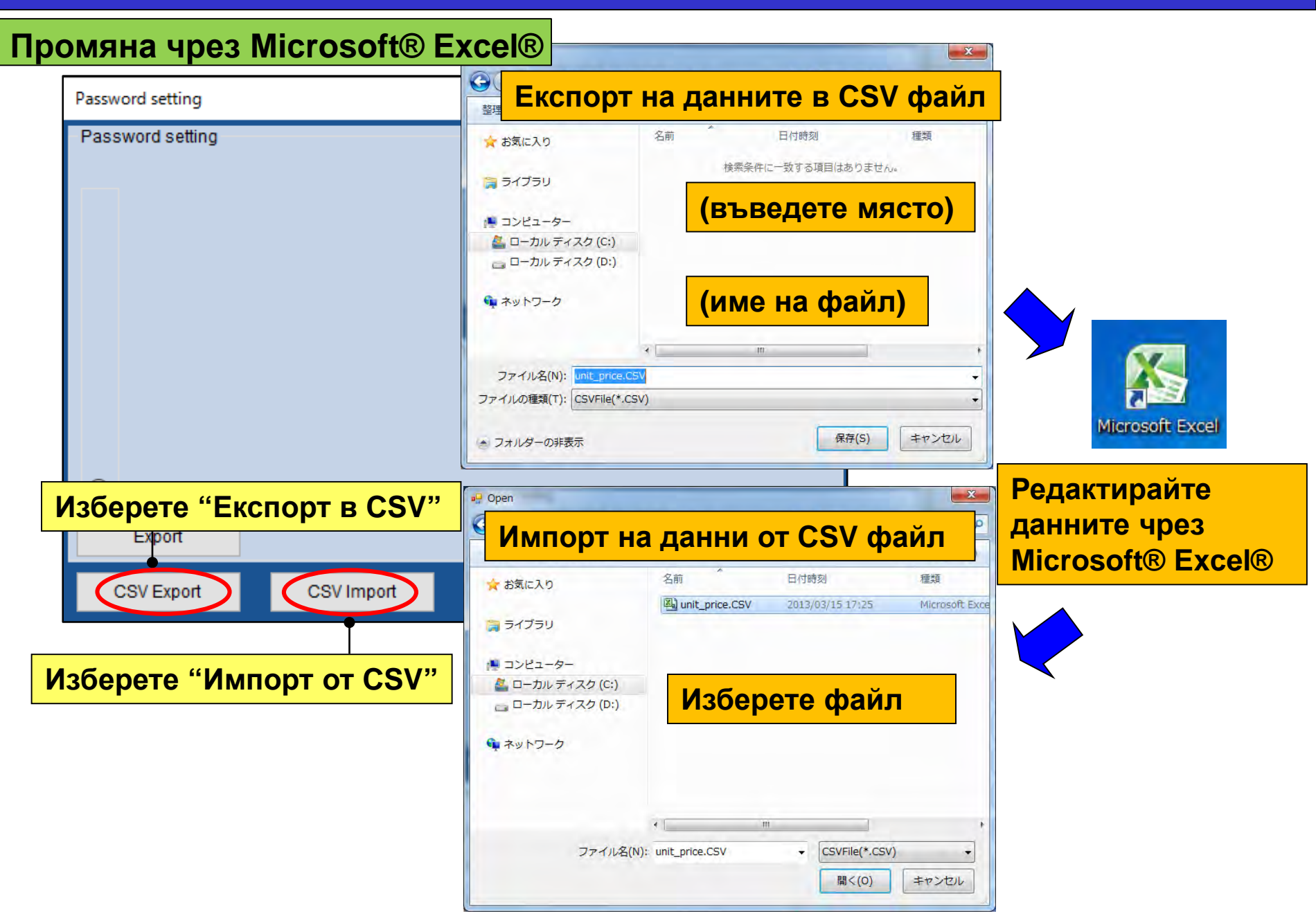

### Вариант Потребител В

# Създава ценова листа за дистрибуция\*

\*Може да се добави парола и да се забрани промяна на данни

|                                             |              |                  |               |                       |                     |             | - ( = )    |                                                                                                    |             |       |
|---------------------------------------------|--------------|------------------|---------------|-----------------------|---------------------|-------------|------------|----------------------------------------------------------------------------------------------------|-------------|-------|
| Imber of create data                        | 👽 Unit price |                  |               |                       |                     |             |            |                                                                                                    |             | - 🗆   |
|                                             | File Setting | s Create price d | lata menu     | Help                  |                     |             |            | Distri                                                                                                    | ct : Europe |       |
|                                             | 1            | Sele             | ct the person | al price list or dist | ribution price list |             |            |                                                                                                    | le le       |       |
| Personal data                               | 1            | •                | Personal dat  | • 0                   | pricelist-VRF       |             | Currency   |                                                                                                    | L           | Menu  |
| 0                                           | FGL User     | ption            |               |                       |                     |             |            |                                                                                                    |             |       |
|                                             | Series       |                  | Doit          |                       |                     | Time        |            |                                                                                                    |             |       |
|                                             |              |                  |               |                       |                     | ilhe        |            | The sector of the sector of th |             |       |
| Personal data and distribution data (max.6) | V2           |                  | -             |                       |                     |             |            | Reset                                                                                                    |             |       |
| 9                                           |              |                  | -             |                       |                     |             |            |                                                                                                    |             |       |
|                                             | T ML         |                  |               |                       |                     |             |            |                                                                                                    |             |       |
| O lust use the distribution date            | SN SN        |                  |               |                       |                     |             |            |                                                                                                    |             |       |
| U Just use the distribution data            | (Others)     |                  |               |                       |                     |             |            | Discoun                                                                                                    | t rate      |       |
|                                             |              |                  |               |                       |                     |             |            |                                                                                                    |             |       |
|                                             | Series       | Model            | Туре          | Remarks 1             | Remarks 2           | Description | Unit price | Discount rate<br>(%)                                                                                                    | Discount    | Price |
|                                             | V2 AIH       | 040LBLAH Outd    | oor unit / 1  |                       |                     |             | 0          | 0.00                                                                                                    | 0           |       |
| OK                                          | V2 AJH       | 040LCLAH Outd    | oor unit / J  |                       |                     |             | 0          | 0.00                                                                                                    | 0           |       |
|                                             | V2 AJH       | 040LELAH Outd    | oor unit / J  |                       |                     |             | 0          | 0.00                                                                                                    | 0           |       |
|                                             | V2 AJH       | 045LBLAH Outd    | oor unit / J  |                       |                     |             | 0          | 0.00                                                                                                    | 0           |       |
|                                             | V2 AJH       | 45LCLAH Outd     | oor unit / J  |                       |                     |             | 0          | 0.00                                                                                                    | Ó           |       |
|                                             | V2 AJH       | 045LELAH Outd    | oor unit/J_   |                       |                     |             | 0          | 0.00                                                                                                    | 0           |       |
|                                             | V2 AJH       | 054LBLAH Outd    | oor unit / J  |                       |                     |             | 0          | 0.00                                                                                                    | 0           |       |
|                                             | V2 AJH       | 054LCLAH Outd    | oor unit / J  |                       |                     |             | 0          | 0.00                                                                                                    | 0           |       |
|                                             | V2 AJH       | 054LELAH Outd    | oor unit / J  |                       |                     |             | 0          | 0.00                                                                                                    | 0           |       |
|                                             | V2 AJH       | 072LALBH Outd    | oor unit/V    |                       |                     |             | 0          | 0.00                                                                                                    | 0           |       |
|                                             | V2 AJH       | 072LELAH Outd    | oor unit / J  |                       |                     |             | 0          | 0.00                                                                                                    | 0           |       |
|                                             | V2 AJH       | 072LNLBH Outd    | oor unit / V  |                       |                     |             | 0          | .0.00                                                                                                    | 0           |       |
|                                             | V2 AJH       | 090LALBH Outd    | oor unit / V  |                       |                     |             | 0          | 0.00                                                                                                    | 0           |       |
|                                             | V2 AJH       | 090LELAH Outd    | oor unit/J    |                       |                     |             | 0          | 0.00                                                                                                    | 0           |       |
|                                             | V2 AJH       | 090LNLBH Outd    | oor unit/V    |                       |                     |             | 0          | 0.00                                                                                                    | 0           |       |
|                                             | V2 AJH       | 108GALH Outd     | oor unit / V  |                       |                     |             | 0          | 0.00                                                                                                    | 0           |       |
|                                             |              |                  |               |                       |                     |             |            |                                                                                                    |             |       |

**Design Simulator** 

#### Разделете данните, на които да има парола

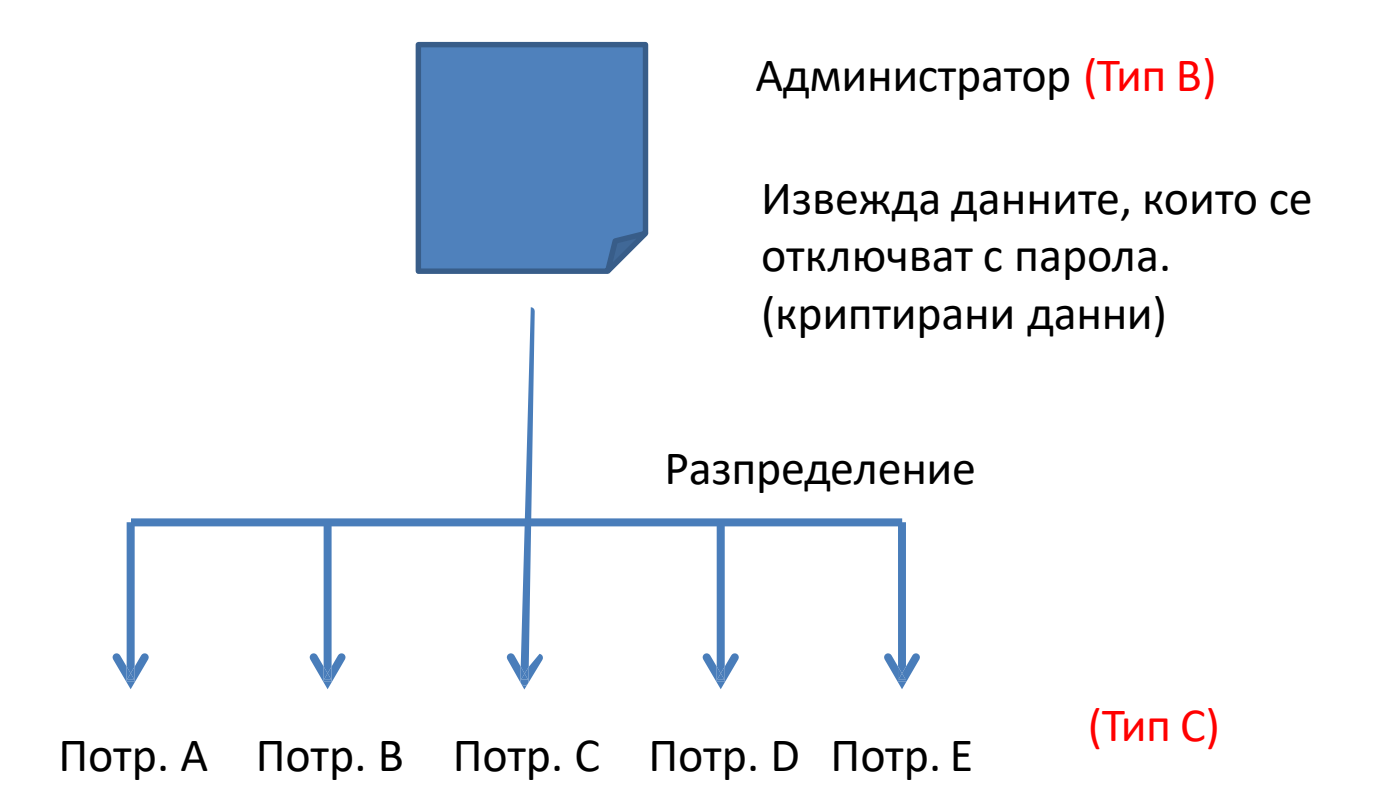

Потребителите тип С въвеждат зададените данни от потребител тип В, като ги използват за изготвяне на офертата.

\*Някои елементи заключени от Администратора като цена, отстъпка и др., не могат да се променят от потребител тип С.

#### **Design Simulator**

| ♦ Unit pric File Set | :e<br>tinas C | reate price data menu Pelp                  |                                                    |          | •        | _          |     | District - Europe       | ×    |
|----------------------|---------------|---------------------------------------------|----------------------------------------------------|----------|----------|------------|-----|-------------------------|------|
| F01 11-              |               | Select the personal price<br>Personal data  | e list or distribution price li<br>O pricelist-VRF | st       | Настро   | ойка на    | пар | ола                     |      |
| Series               | Passwo        | ord setting                                 |                                                    |          |          |            |     |                         |      |
| □ V2                 | Pass          | word setting                                |                                                    |          |          |            |     | Limited items           | 1    |
| FM                   |               | name of price lis                           | t I                                                | assword  | max. dis | count rate | ٦l  | ✓ Model                 |      |
|                      | ۲             | A Employee A                                |                                                    | *****    |          | 100 %      |     | 🗸 Туре                  |      |
|                      | 0             | B Employee B                                |                                                    | *****    |          | 100 %      |     | Remarks 1               |      |
| Series               |               |                                             |                                                    |          |          |            |     | Remarks 2               |      |
| V2<br>V2             | 0             | C Employee C                                |                                                    | ****     |          | 100 %      |     | Description             |      |
| V2<br>V2<br>V2       | 0             | D                                           |                                                    |          |          | 100 %      |     | 🔽 unit price            |      |
| V2                   |               |                                             |                                                    |          |          |            |     | Discount rate           |      |
| V2<br>V2             | 0             | E                                           |                                                    |          |          | 100 %      |     | 🔽 Discount amount       |      |
| V2                   | 0             | Personal data                               |                                                    |          |          |            |     | 🔽 max. discount rate    |      |
| V2<br>V2<br>V2       |               | Export <b>Пр</b>                            | омяна на                                           | име и па | арола    |            |     | •                       |      |
| V2<br>V2<br>V2       |               | CSV Export                                  | CSV Import                                         |          |          |            |     | Заключени<br>елементи * | icel |
| V2<br>V2 A           | JH090LN       | LBH Outdoor unit / V                        |                                                    |          |          | 0          |     | 0.00 0                  | 0    |
| V2 A<br>V2 A         | UH108GA       | LH Outdoor unit / V<br>LBH Outdoor unit / V |                                                    |          |          | 0          |     | 0.00 0                  | 0    |
| V2 A                 | JH108LAI      | _BH Outdoor unit / V                        |                                                    |          |          | 0          |     | 0.00 0                  | 0,   |

\*Can be set for each user

#### **Design Simulator**

| Избор на п | отре                                                                                  | ебител            | 1                                                    |                             |                                   |             |     |            |                      |                    | - 0   | ×   |
|------------|---------------------------------------------------------------------------------------|-------------------|------------------------------------------------------|-----------------------------|-----------------------------------|-------------|-----|------------|----------------------|--------------------|-------|-----|
|            | File S                                                                                | ettings Create    | price data menu                                      | Help                        |                                   |             |     |            | Distric              | ct : Europe        |       |     |
|            | FGL U                                                                                 | lser option       | Select the person<br>O Personal data<br>O Employee C | al price list or distr<br>a | ribution price list<br>Employee A | Employee B  | Cur | rency      |                      |                    | Menu  |     |
|            | Series           V2           J           FM           ML           SN           (Ott | Inters)           | берете                                               | потре                       | бител                             | от екрана   |     | R          | eset<br>Discount     | t rate             |       |     |
|            | Series                                                                                | Model             | Туре                                                 | Remarks 1                   | Remarks 2                         | Description |     | Unit price | Discount rate<br>(%) | Discount<br>amount | Price | î   |
|            | V2                                                                                    | AJH040LBLAH       | Outdoor unit / J                                     |                             |                                   |             | [   | 1,200      | 15.00                | 80                 | 940   |     |
|            | V2                                                                                    | AJH040LCLAH       | Outdoor unit / J                                     |                             |                                   |             |     | 1,200      | 15.00                | 80                 | 940   |     |
|            | V2                                                                                    | AJH040LELAH       | Outdoor unit / J                                     |                             |                                   |             |     | 1,200      | 15.00                | 80                 | 940   |     |
|            | V2                                                                                    | AJH045LBLAH       | Outdoor unit / J                                     |                             |                                   |             |     | 1,200      | 15.00                | 80                 | 940   |     |
|            | V2                                                                                    | AJH045LCLAH       | Outdoor unit / J                                     |                             |                                   |             |     | 1,200      | 15.00                | 80                 | 940   |     |
|            | V2                                                                                    |                   |                                                      |                             |                                   | _           |     | 1,200      | 15.00                | 80                 | 940   |     |
|            | V2                                                                                    | °ноказ            | ват се д                                             | даннит                      | е на из                           | ворания     | -   | 1,200      | 15.00                | 80                 | 940   |     |
|            | V2                                                                                    | потреб            | итеп                                                 |                             |                                   |             |     | 1,200      | 15.00                | 80                 | 1,020 |     |
|            | V2                                                                                    | lieipee           |                                                      |                             |                                   | 1           |     | 0          | 0.00                 | 0                  | 0     |     |
|            | V2                                                                                    | AJH072LALBH       | Outdoor unit / V                                     |                             |                                   |             |     | 0          | 0.00                 | 0                  | 0     |     |
|            | V2                                                                                    | AJH072LELAH       | Outdoor unit / J                                     |                             |                                   |             |     | 0          | 0.00                 | 0                  | 0     |     |
|            | V2                                                                                    | AJH072LNLBH       | Outdoor unit / V                                     |                             |                                   |             |     | 0          | 0.00                 | 0                  | 0     | 4 1 |
|            | V2                                                                                    | AJH090LALBH       | Outdoor unit / V                                     |                             |                                   |             |     | 0          | 0.00                 | 0                  | 0     |     |
|            | V2                                                                                    | AJH090LELAH       | Outdoor unit / J                                     |                             |                                   |             |     | 0          | 0.00                 | 0                  | 0     | 4   |
|            | V2                                                                                    | AJHU90ENEBH       | Outdoor unit / V                                     |                             |                                   |             |     | 0          | 0.00                 | 0                  | 0     |     |
|            | V2                                                                                    | AJH108GALH        | Outdoor unit / V                                     |                             |                                   |             |     | 0          | 0.00                 | 0                  | 0     |     |
|            |                                                                                       | AJH108LALBH       | Outdoor unit / V                                     |                             |                                   |             |     | 0          | 0.00                 | 0                  | 0     | ×   |
|            | 🗌 Inclu                                                                               | de discontinued u | nits                                                 |                             |                                   |             |     |            |                      |                    |       |     |
|            |                                                                                       |                   |                                                      |                             |                                   |             |     |            |                      |                    |       |     |

\*За промяна на данните вижте потребител Тип А

| Ŷ | Unit price                                                                                                    |                |                                                            |                                       |              | - Избарата "(                                                                  |                                 |            |
|---|----------------------------------------------------------------------------------------------------|----------------|------------------------------------------------------------|---------------------------------------|--------------|--------------------------------------------------------------------------------|---------------------------------|------------|
| F | ile Settings Crea                                                                                                    | ate price d    | lata menu jelp                                             |                                       |              | visoepere (                                                                    | създаване на цена               |            |
| F | GL User option                                                                                                    |                | come personal price list or<br>Personal data<br>Employee C | distribution price list<br>Employee A | O Employee B | Currency                                                                       | Menu                            |            |
|   | Series                                                                                                    | Passw<br>Pass  | ord setting<br>sword setting                               |                                       |              | Настройка                                                                      | на парола                       |            |
|   |                                                                                                    |                | name of price lis                                          | st                                    | password     | max. discount rate                                                             | ✓ Model                         |            |
|   |                                                                                                    | ۲              | A Employee A                                               |                                       | *****        | 100 %                                                                          | 🗸 Туре                          |            |
|   | Corios Model                                                                                                    | $\odot$        | B Employee B                                               |                                       | *****        | 🖳 Save as                                                                      | 7 Pomarke 1                     |            |
|   | V2 AJH040LBLA                                                                                                    | $\odot$        | C Employee C                                               |                                       | *****        | Computer +                                                                     | ► Local Disk (E:)               | l Disk (E) |
|   | V2 AJH040LCL/<br>V2 AJH040LEL/                                                                                                    | $\odot$        | D                                                          |                                       |              | Organize Vew folder                                                            |                                 |            |
|   | V2         AJH045LBLA           V2         AJH045LCL           V2         AJH045LCL           V2         AJH045LCL           V2         AJH045LCL           V2         AJH045LCL           V2         AJH045LCL           V2         AJH054LCL           V2         AJH054LCL | 0              | E <b>Извеж</b>                                             | <mark>цане на д</mark>                | анните       | Favorites                                                                      | No items match your search.     | пите       |
|   | V2         AJH054LELA           V2         AJH072LALE           V2         AJH072LELA           V2         AJH072LELA           V2         AJH072LELA           V2         AJH072LELA           V2         AJH072LELA                                                         |                | CSV Export                                                 | CSV Import                            |              | <ul> <li>Documents</li> <li>Music</li> <li>Pictures</li> <li>Videos</li> </ul> | Въведете име на                 |            |
|   | Избраните д<br>както и зада                                                                                                    | цанни<br>дени  | за потребителя<br>те параметри за                          | ще бъдат из<br>всеки един.            | ведени,      | File name: unit_pric<br>Save as type: Zip File(*,                              | изходния фаил<br>ека<br>.zip)   | +          |
|   | Парола: Тря<br>Отстъпка: Го                                                                                                    | ібва д<br>орна | ца се въведе при<br>граница на отст                        | и импорт на д<br>ъпката.              | анни.        | (*) Hide Folders                                                               | Save                            | Cancel     |
|   | Заключени                                                                                                    | елеме          | енти: Избраните                                            | не могат да о                         | се променят  | (Дан                                                                           | ните се извеждат като криптиран | 1)         |

# Вариант Потребител С

Създава оферта използвайки въведените от (В) данни

LIDGT US OVOSUS (THE C)

\*Заключените от потребител В елементи, не могат да се променят.

| inder of create data                          | Vinit price          | orice data manu                                                                                                    | Halp      |           |             |            |                      |          | - 0   |
|-----------------------------------------------|----------------------|----------------------------------------------------------------------------------------------------|-----------|-----------|-------------|------------|----------------------|----------|-------|
| umber of create data                          | File Selutigs Create | price data menu                                                                                                    | neip      |           |             |            | Distric              | t:Europe |       |
| O Personal data                               | FGL User option      |                                                                                                    |           |           |             | Currency   |                      | -        | Menu  |
| -                                             | Series               | Unit                                                                                                    |           |           | Туре        |            |                      |          |       |
| O Personal data and distribution data (max.6) | V2<br>J<br>FN<br>ML  |                                                                                                    |           |           |             | R          | eset                 |          |       |
| Just use the distribution data                | SN (Others)          |                                                                                                    |           |           |             |            | Discount             | rate     |       |
|                                               | Series Model         | Type                                                                                                    | Remarks 1 | Remarks 2 | Description | Unit price | Discount rate<br>(%) | Discount | Price |
|                                               | V2 AJH040LBLAH       | Outdoor unit / J                                                                                                    |           |           |             | 0          | 0.00                 | 0        |       |
| OK                                            | V2 AJH040LCLAH       | Outdoor unit / J                                                                                                    |           |           |             | 0          | 0.00                 | 0        |       |
|                                               | V2 AJH040LELAH       | Outdoor unit / J.,                                                                                                    |           |           |             | 0          | 0.00                 | 0        |       |
|                                               | V2 AJH045LBLAH       | Outdoor unit / J                                                                                                    |           |           |             | 0          | 0.00                 | 0        |       |
|                                               | V2 AJH045LCLAH       | Outdoor unit / J                                                                                                    |           |           |             | 0          | 0.00                 | 0        | _     |
|                                               | V2 AJH045LELAH       | Outdoor unit / J                                                                                                    |           |           |             | 0          | 0.00                 | 0        |       |
|                                               | V2 AJH054LBLAH       | Outdoor unit / J                                                                                                    |           |           |             | 0          | 0.00                 | 0        |       |
|                                               | V2 AJH054LGLAH       | Outdoor unit / J                                                                                                    |           |           |             | 0          | 0.00                 | 0        |       |
|                                               | V2 AJH054LELAH       | Outdoor unit/J                                                                                                    |           |           |             | 0          | 0.00                 | 0        | -     |
|                                               | V2 AIH072LALBH       | Outdoor unit / L                                                                                                    |           |           |             | 0          | 0.00                 | 0        | -     |
|                                               | V2 AJH072LNLBH       | Outdoor unit / V.                                                                                                    |           |           |             | 0          | 0.00                 | 0        |       |
|                                               | V2 AJH090LALBH       | Outdoor unit / V                                                                                                    |           |           |             | 0          | 0.00                 | 0        | _     |
|                                               | V2 AJH090LELAH       | Outdoor unit / J                                                                                                    |           |           |             | 0          | 0.00                 | 0        |       |
|                                               | V2 AJH090LNLBH       | Outdoor unit / V.                                                                                                    |           |           |             | 0          | 0.00                 | 0        |       |
|                                               | V2 AJH108GALH        | Outdoor unit / V                                                                                                    |           |           |             | 0          | 0.00                 | 0        |       |
|                                               |                      | and the second second se |           |           |             |            |                      |          |       |

| 🔷 Uni | it price                 |            |                      |   |                      |        |            |               |          | - 🗆   | Х |
|-------|--------------------------|------------|----------------------|---|----------------------|--------|------------|---------------|----------|-------|---|
| File  | Settings Create price    | data mer   | u Help               |   | Изборот              |        |            |               | борул    | 2240" |   |
|       | mport equipment list     | <b>7</b>   |                      |   | visoepe              | e Di   | оведи      |               | лооруда  |       |   |
|       | Menu                     |            |                      |   |                      | Cu     | rrency     |               |          |       |   |
| E     | Exit                     |            |                      |   | Tune                 |        |            | <b>-</b>      |          |       |   |
| Г     | 👽 Open                   |            |                      |   | Екра                 | н за и | импорт     | на данн       | ни       |       |   |
|       | 0                        | omputer    | ► Local Disk (E:) ►  | + | Search Local Disk (E | 9)     | 0          |               |          |       |   |
|       | Organize - Ne            | ew folder  |                      |   |                      |        |            |               |          |       |   |
|       | Desktop                  |            | Name                 | * | Date modified        | Type   |            |               |          |       |   |
|       | Downloads                |            | La unit price A sin  |   | 0/2/2012 5-21 0      | M Comm |            | Discour       | it rate  |       |   |
| Sori  | Recent Places            | s          | Im unit_price-A.zip  |   | 9/5/2015 5:54 P      | w comp |            | Discount rate | Discount | Prico | ^ |
| Sen   | 🚝 Libraries              |            |                      |   |                      |        | onit price | (%)           | amount   | Flice |   |
| <br>  | Documents                |            |                      |   |                      |        |            | 0 0.00        | 0        |       | 0 |
| V2    | J Music                  | =          |                      |   |                      |        |            | 0 0.00        | 0        |       | 0 |
| V2    | Pictures                 |            |                      |   |                      |        |            | 0.00          | 0        |       | 0 |
| V2    | Videos                   |            |                      |   |                      |        |            | 0.00          | 0        |       | 0 |
| V2    | Computer                 |            |                      |   |                      |        |            | 0 0.00        | 0        |       | 0 |
| V2    | Local Disk (C:           | :)         |                      |   |                      | r      |            | 0.00          | 0        |       |   |
| V2    | Local Disk (E:           | )          |                      |   |                      | pas    | sword      | Въроли        |          | a     |   |
| V2    | 🕎 Shared Folder          | rs (\ 🚽    | •                    | m |                      |        |            | о введи       | парол    | a     |   |
| V2    |                          | File na    | me: unit price-A zin |   | ▼ Zin File(*.zin)    |        | Diasea in  | but page word | -        |       |   |
| V2    |                          | , ne na    | ner unit_price Alzip |   |                      |        | ******     | put passworu. | 6        |       |   |
| V2    |                          |            |                      |   | Open                 |        |            |               |          |       |   |
| V2    | AJH090ENEBH Out          | tdoor unit | V                    |   |                      |        | -          |               | -        |       |   |
| V2    | AJH108GALH Out           | tdoor unit | / V                  |   |                      |        | ОК         |               | Cancel   |       |   |
| V2    | AJH108LALBH Out          | tdoor unit | / V                  |   |                      |        |            |               |          |       | ~ |
|       | clude discontinued units |            |                      |   |                      |        |            |               |          | .4    |   |
|       |                          |            |                      |   |                      |        |            |               |          |       |   |

#### **Design Simulator**

#### Отключените елементи могат да се променят от този екран

| 🔷 Unit p                  | orice          |                      |                          |                            |                                            |            |                      |                    | - 0   | × |
|---------------------------|----------------|----------------------|--------------------------|----------------------------|--------------------------------------------|------------|----------------------|--------------------|-------|---|
| File S                    | Settings Crea  | ate price data menu  | Help                     |                            |                                            |            | Distri               | ct : Europe        |       |   |
| FGL User option           |                |                      |                          |                            |                                            |            |                      |                    | Menu  |   |
| Series V2 J FM ML SN (Ott | hers)          | *заклю               | очените<br>Въве<br>всеки | елемо<br>дете и<br>1 елемо | енти не могат да<br>ли променете да<br>ент | се про     | менят                | t rate             |       |   |
| Series                    | Model          | Туре                 | Remarks 1                | Remarks 2                  | Description                                | Unit price | Discount rate<br>(%) | Discount<br>amount | Price | î |
| V2                        | AJH040LBLA     | H Outdoor unit / J.  |                          |                            | V2 Series                                  | 1,200      | 30.00                | 100                | 740   |   |
| V2                        | AJH040LCLA     | H Outdoor unit / J.  |                          |                            |                                            | 1,200      | 30.00                | 100                | 740   |   |
| V2                        | AJH040LELA     | H Outdoor unit / J.  |                          |                            |                                            | 1,200      | 30.00                | 100                | 740   |   |
| V2                        | AJH045LBLA     | H Outdoor unit / J.  |                          |                            |                                            | 1,200      | 30.00                | 100                | 740   |   |
| V2                        | AJH045LCLA     | H Outdoor unit / J.  |                          |                            |                                            | 1,200      | 30.00                | 100                | 740   |   |
| V2                        | AJH045LELA     | H Outdoor unit / J.  |                          |                            |                                            | 1,200      | 30.00                | 100                | 740   |   |
| V2                        | AJH054LBLA     | H Outdoor unit / J.  |                          |                            |                                            | 4,000      | 30.00                | 100                | 2,700 |   |
| V2                        | AJH054LCLA     | H Outdoor unit / J.  |                          |                            |                                            | 4,000      | 30.00                | 100                | 2,700 |   |
| V2                        | AJH054LELA     | H Outdoor unit / J.  |                          |                            |                                            | 4,000      | 30.00                | 100                | 2,700 |   |
| V2                        | AJH072LALB     | H Outdoor unit / V.  |                          |                            |                                            | 4,500      | 30.00                | 100                | 3,050 |   |
| V2                        | AJH072LELA     | H Outdoor unit / J.  |                          |                            |                                            | 4,500      | 30.00                | 100                | 3,050 |   |
| V2                        | AJH072LNLB     | SH Outdoor unit / V. |                          |                            |                                            | 4,500      | 30.00                | 100                | 3,050 |   |
| V2                        | AJH090LALB     | H Outdoor unit / V.  |                          |                            |                                            | 5,000      | 30.00                | 100                | 3,400 |   |
| V2                        | AJH090LELA     | H Outdoor unit / J.  |                          |                            |                                            | 5,000      | 30.00                | 100                | 3,400 |   |
| V2                        | AJHU90LNLB     | Outdoor unit / V.    |                          |                            |                                            | 5,000      | 30.00                | 100                | 3,400 |   |
| V2                        | AJH108GALH     | Outdoor unit / V.    |                          |                            |                                            | 5,500      | 30.00                | 100                | 3,750 |   |
|                           | de discontinue | ed units             |                          |                            | 1                                          | 5,500      | 30.00                | 100                | 3,750 |   |
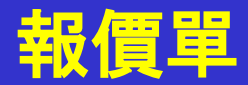

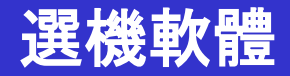

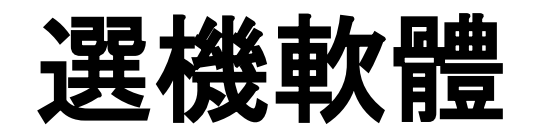

# 報價單 (Maintenance)

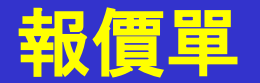

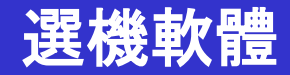

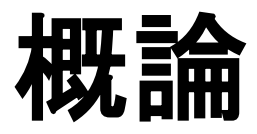

# 關於"報價單" 以下2個功能可用。. ✓ 估算選定的產品. ✓ 輸出估算結果.

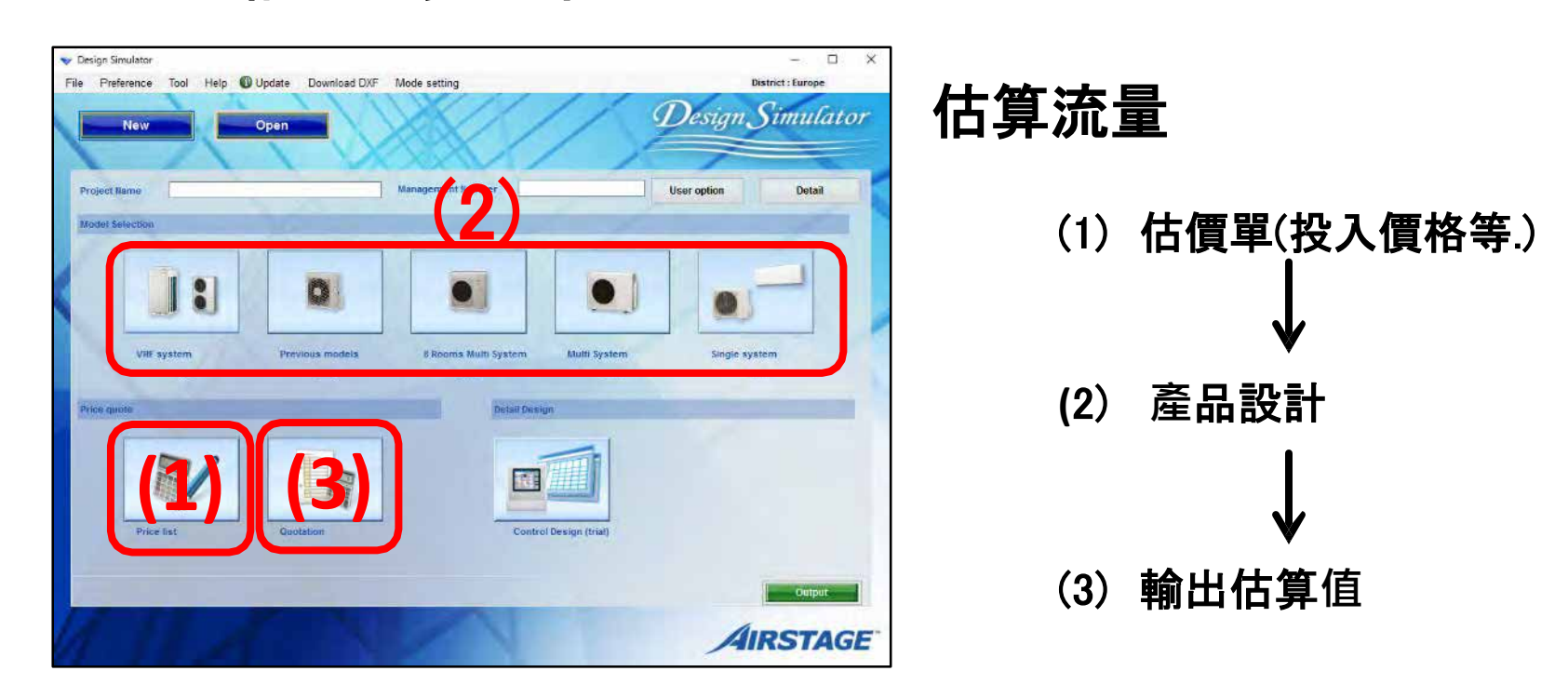

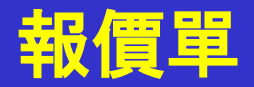

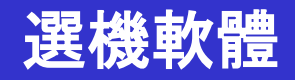

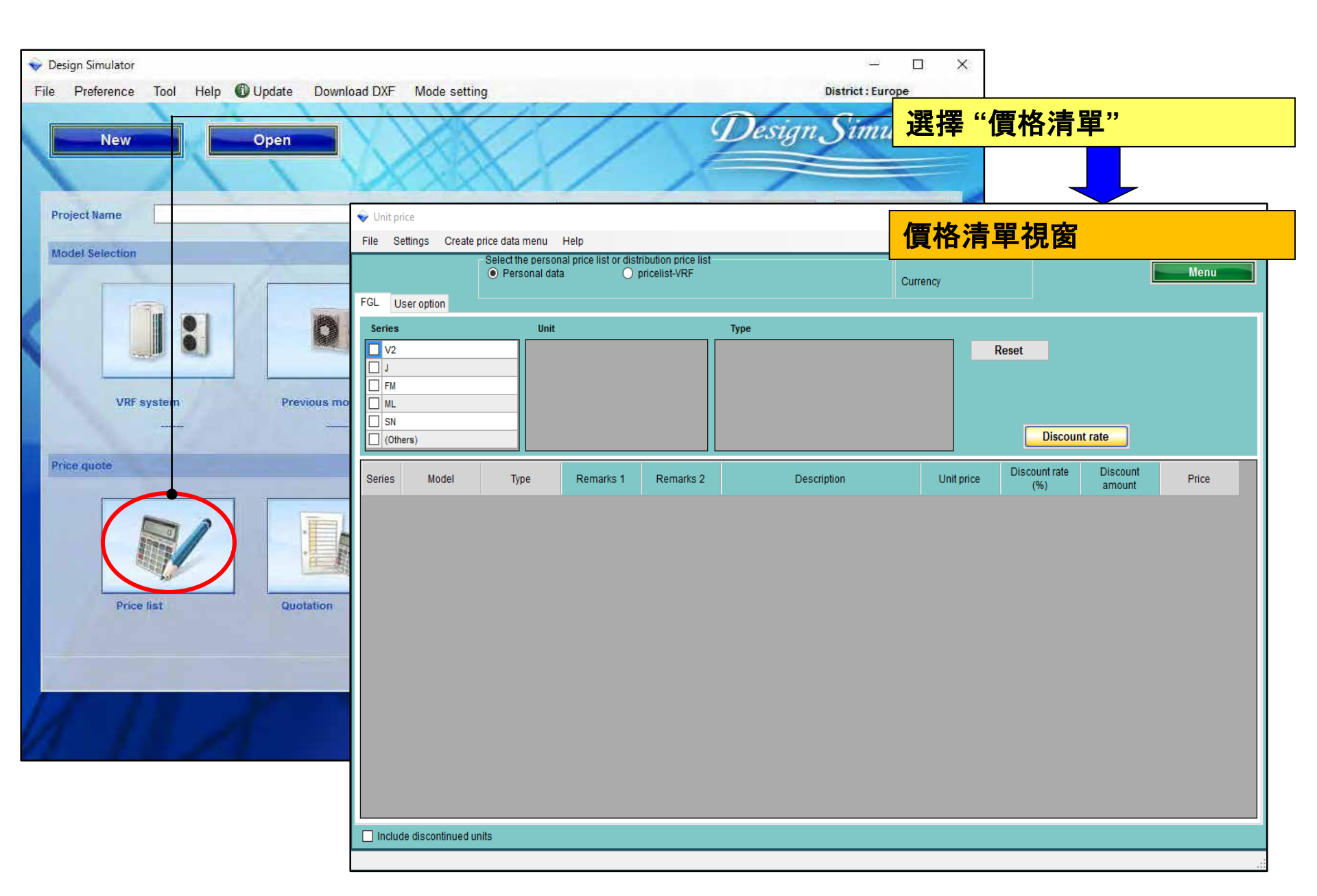

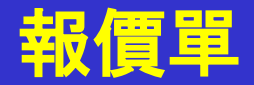

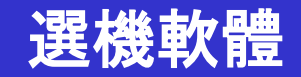

## 關於"保守(投入價格等.)"

- 1. 使用者類型設定(建立主要的資訊)
- 2. 通用設定
- 3. 數據(價格等.) 輸入(製造或進口)

\*用戶類型不同.

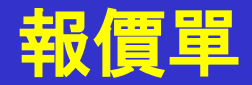

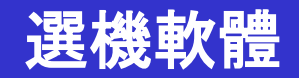

## 關於"保守(投入價格等.)"

- 1. 使用者類型設定(建立主要的資訊)
- 2. 通用設定
- 3. 數據(價格等.) 輸入(製造或進口)

\*用戶類型不同.

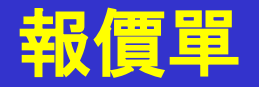

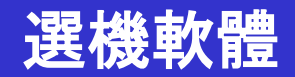

# 1.使用者類型設定(建立主要的資訊)

使用者類型:

- A. 可以使用自己製作的數據進行估算.
- B. 可以製作價格表\* \*可以加密並禁止更改資料
- C. 可以使用從中分發的數據進行估算(B).

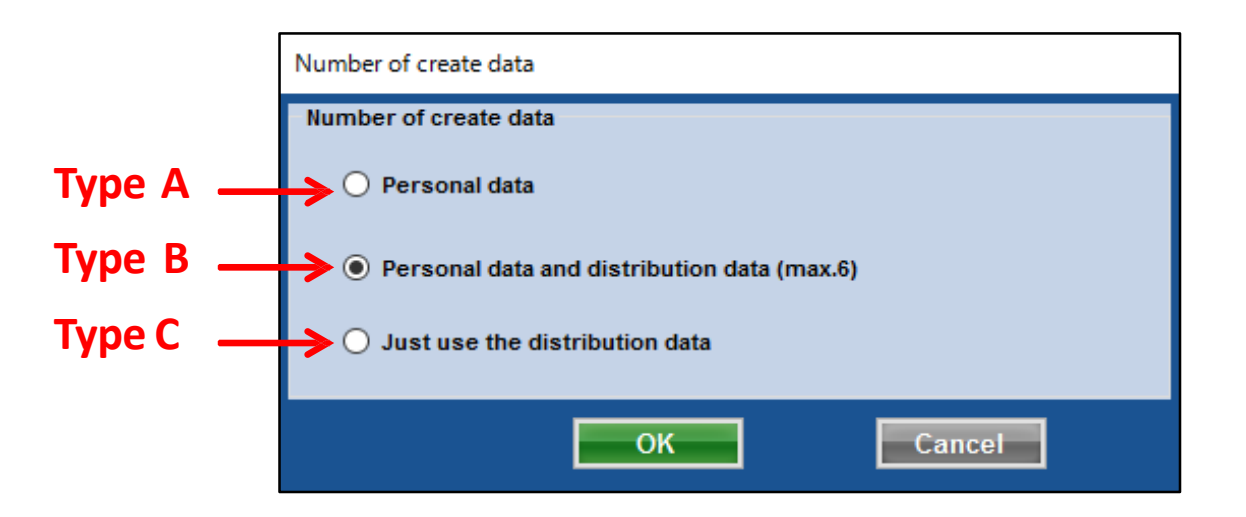

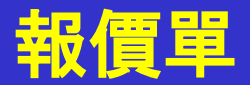

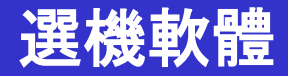

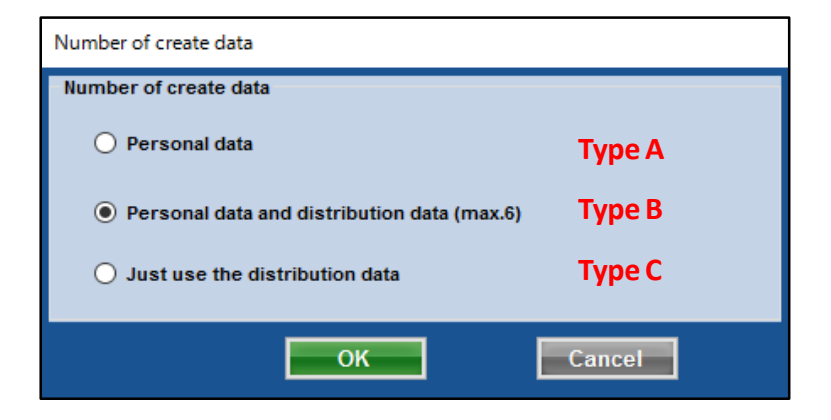

#### 維護視窗顏色將根據用戶類型而改變

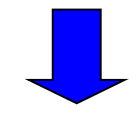

Type A

| ♥ Unit price<br>File: Settinge: Create price data menu: Help                                  | - Dietrict : Europe                                                                                                    | Type B                                                                                                    |                                                                                                    |
|-----------------------------------------------------------------------------------------------|----------------------------------------------------------------------------------------------------|----------------------------------------------------------------------------------------------------|----------------------------------------------------------------------------------------------------|
| PCL Usaropton  Peres ded  V2  I Usaropton  NU  Guidente  Setes Nodel Type Remotes 1 Remarks Z | Manu           W Lith price           The Settings Create price and specifies provide leaf in the provide leaf in the provide leaf in the provide leaf in the price leaf in the provide leaf in the provide leaf interval provide leaf interval provide leaf interval provi | Lumius<br>Plantis: Europe<br>Cumius<br>File: Selfing: Grade-sites data memilikelp<br>File: Selfing: Grade-sites data memilikelp<br>File: Selfing: Selfing: Grade-sites data memilikelp<br>File: Selfing: Selfing: S | Exercision<br>Exercision<br>Exerci |
| Include discontinued units.                                                                   | L moude decontinued units                                                                                                    | The back decentrue durits                                                                                                    |                                                                                                    |

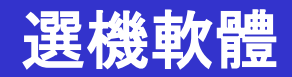

## 口公司資訊

輸入公司名稱,地址,公司標誌

口貨幣設置

稅種, 稅率, 折扣率的輸入

□條款和條件

貨幣輸入,稅收,估計到期日期

□顯示項目選擇

選擇顯示項目。(價格,代碼,類型,註釋等)

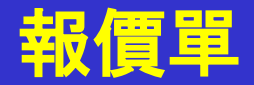

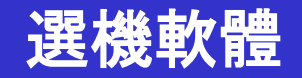

## 關於"保守(投入價格等.)"

# 1. 使用者類型設定(建立主要的資訊)

# 2. 通用設定

3. 數據(價格等.) 輸入(製造或進口)

## \*用戶類型不同.

#### 報價單(公司資訊)

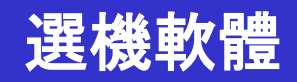

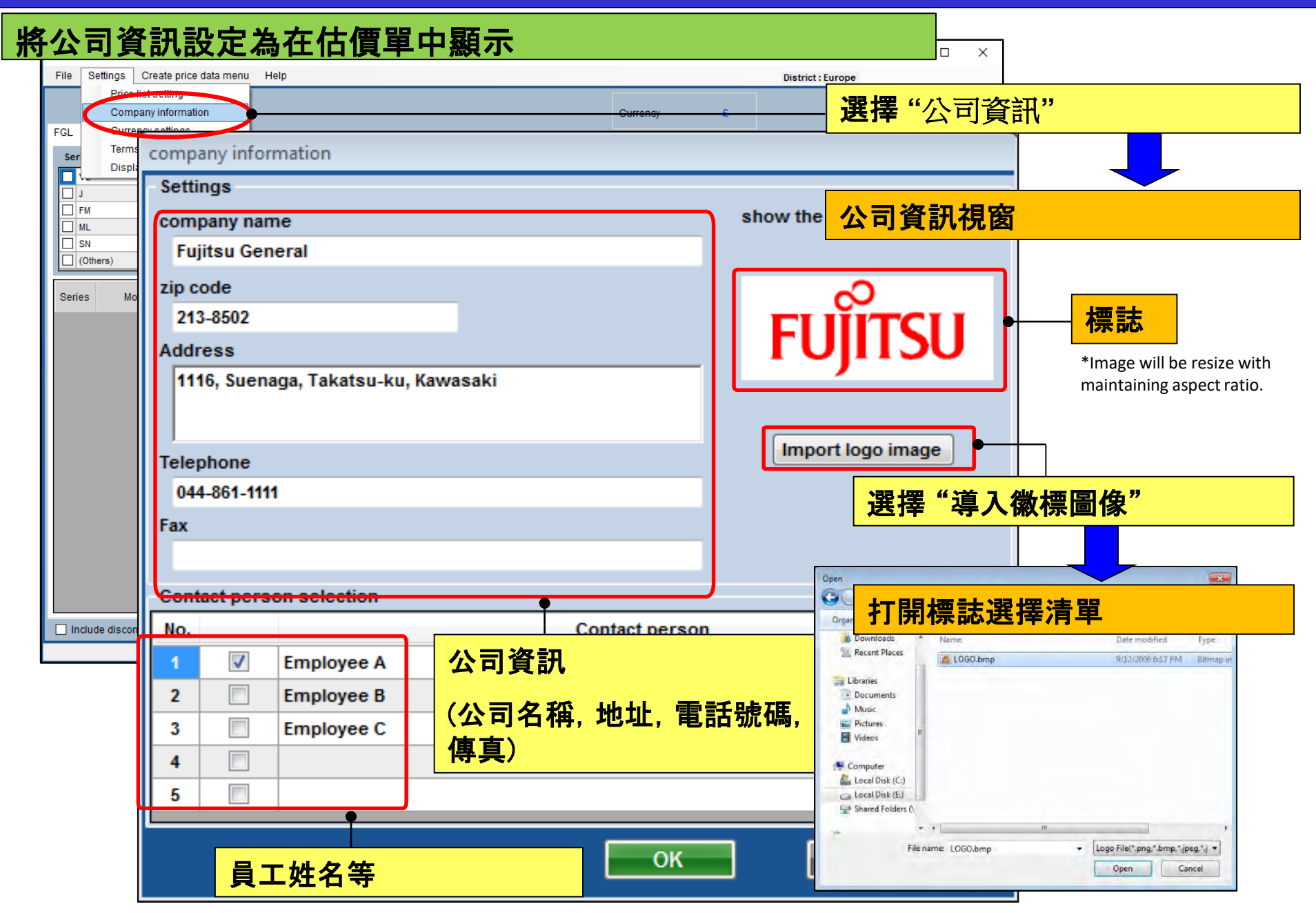

### 報價單(貨幣設置)

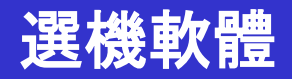

#### 設定要在估價單中顯示的貨幣

| 💊 Unit price                           |                |                     |                   | – 🗆 X                   |            |
|----------------------------------------|----------------|---------------------|-------------------|-------------------------|------------|
| File Settings Create price data menu H | elp            |                     | District : E      | Europe                  |            |
| Price list setting                     |                | Curronov            |                   | Menu                    |            |
| FGL Currency settings                  |                | Currency            |                   |                         | <b>罟</b> " |
| Ser Ser                                |                |                     |                   |                         |            |
| Display items selection                | 估算中顯示可以        | 註冊兩種貨幣。             |                   |                         |            |
| EM Ref Currency settings               |                |                     |                   |                         |            |
|                                        |                |                     |                   | 貨幣設置視窗                  |            |
|                                        |                |                     |                   |                         |            |
| Use seco                               | nd currency    |                     |                   |                         |            |
| Series Select ourrou                   |                | irst currency       | Second            | currency                |            |
| Select current                         |                | nscontency          | © occona          | ourrenoy                |            |
| First currency                         | setting        | Second of           | urrency setting — |                         |            |
| Tax conditions                         |                | Tax conditi         | ons               |                         |            |
| Type of tax                            | The price befo | ore tax v Type of t | ax                | Tax-exclusive ~         |            |
| Tax rate                               |                | Tax rate            |                   | 0.00 %                  |            |
|                                        |                |                     |                   |                         |            |
| Rounding                               | Rounding off   | V Rounding          | 9                 | Rounding up 🗸           |            |
| Currency condition                     | ns             | Currency            | 設置稅收類型            | 型, 稅率和舍入                |            |
| Type of currency                       | £              | ✓ Type of c         | urrency           | \$~                     |            |
| Number of decin                        | nal places 0   | V Number            | of decimal places | 2 ~                     |            |
|                                        |                |                     |                   |                         |            |
| └──── 記置貨幣類                            | i型和小數位數        |                     |                   |                         |            |
| Max. discou                            | nt rate        |                     |                   | 100 %                   |            |
|                                        |                | ОК                  |                   | <sup>Cancel</sup> 設置折扣阻 | 2制率        |

#### 報價單(條款和條件)

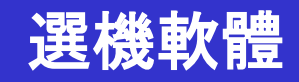

| File Settings     | Create price data menu Help                                                                                                    | District : Europe                                            |
|-------------------|----------------------------------------------------------------------------------------------------|--------------------------------------------------------------|
| FGL Curron<br>Ser | st setting<br>inv information<br>and conditions<br>it Type                                                                                    |                                                              |
| J<br>ML           | Terms and conditions                                                                                                    | Reset<br>條款和條件視窗                                             |
| SN (Others)       | Items                                                                                                    | Remarks                                                      |
| Series Mod        | Delivery location<br>(request)<br>Delivery date<br>1 month<br>Payment term<br>September/30/2017<br>Expiry date of quotation<br>August/31/2017 | 交貨時間,付款限額日期,估計到期     數據等                                     |
|                   | Quote output form  Individual refrigerant system  Entire refrigerant systems                                                                  | Coutdoor umt<br>Outdoor umt<br>□ Not to use outdoor set name |

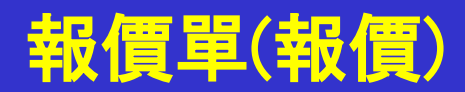

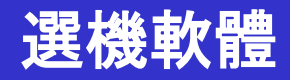

| 👽 Design Simulator                                     |                                                                          |                                                              |                            |                                       |                                                                                      |                                                                 |                |
|--------------------------------------------------------|--------------------------------------------------------------------------|--------------------------------------------------------------|----------------------------|---------------------------------------|--------------------------------------------------------------------------------------|-----------------------------------------------------------------|----------------|
| File Preference Tool Help O Update Download DXF Mode s | ting .                                                                   | Bistori - For                                                |                            | Quotatio                              | n                                                                                    |                                                                 |                |
| Project Name Manage<br>Nodel Selection                 | Delivery location<br>Payment term<br>Delivery date<br>Expiry date of que | (request<br>Septemt<br>1 month<br>otation August/3           | )<br>per/30/2017<br>1/2017 |                                       | Fujitsu General<br>213-8502 1116, Sur<br>Telephone<br>Fax<br>Quote Date<br>Quoted by | enaga, Takatsu-ku, Ka<br>044-861-1111<br>2017/09/26<br>person A | awasaki        |
| Ville system Previous models 8                         | Model                                                                    | Type                                                         | Remarks 1                  | Remarks 2                             | Description                                                                          | Qty                                                             | Price          |
| Prine quest                                            | A. 114464119<br><b>顯示"條</b> 詞                                            | Outdoor unit/<br><mark>款和條件"</mark><br>saving<br>combination | 設置的項                       | B                                     | 顯示"公司(                                                                               | 言息"設置的 <sup>1</sup>                                             | <u>項目</u>      |
| Price list Quotation                                   | ABYA24GATH<br>ARXD04GALH                                                 | Ceiling<br>Slim duct(Drain<br>pump internal)                 |                            |                                       |                                                                                      | 1<br>1                                                          | 4,250<br>3,400 |
| 1 ILAN                                                 | AUXB09GALH                                                               | Compact<br>cassette                                          |                            |                                       |                                                                                      | 1                                                               | 2,550          |
|                                                        | AUXB14GALH                                                               | Compact<br>cassette                                          |                            |                                       |                                                                                      | 7                                                               | 20,825         |
|                                                        | UTY-RNRY                                                                 | Wired<br>RC(Touch)                                           |                            |                                       |                                                                                      | 10                                                              | 1,700          |
|                                                        | UTP-BX090A<br>UTP-BX180A                                                 | Separation tube<br>Separation tube                           |                            |                                       | 顯示"貨幣                                                                                | 設置"設置的                                                          | 項目             |
|                                                        | UTG-UFYC-W                                                               | Cassette Grille                                              |                            |                                       |                                                                                      | 8                                                               | 1,700          |
|                                                        | UTP-RX01AH                                                               | RB unit                                                      |                            |                                       |                                                                                      | 10                                                              | 765            |
|                                                        | R410A                                                                    | Refrigerant                                                  |                            | 6                                     | 6.80                                                                                 | ↓ 1                                                             | 0              |
|                                                        |                                                                          |                                                              |                            |                                       | Sum total / Total (€)                                                                |                                                                 | 41,438         |
|                                                        |                                                                          |                                                              |                            |                                       | Discount amount (€)                                                                  |                                                                 | 0              |
|                                                        |                                                                          |                                                              |                            | · · · · · · · · · · · · · · · · · · · | Aajusted total (€ )                                                                  |                                                                 | 41,438         |
|                                                        | Note                                                                     |                                                              |                            |                                       | Total amount (€ )                                                                    |                                                                 | 41,438         |
|                                                        |                                                                          |                                                              |                            |                                       |                                                                                      |                                                                 |                |

#### 報價單(顯示項目選擇)

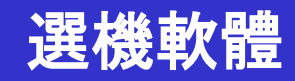

#### 顯示項目設定1/2

| 💊 Unit price                                                                 |                                                                          |                             | — C                                    | X L                  |
|------------------------------------------------------------------------------|--------------------------------------------------------------------------|-----------------------------|----------------------------------------|----------------------|
| File Settings Create price data menu Help                                    |                                                                          |                             | District : Europe                      |                      |
| Price list setting       Company information       FGL     Currency settings |                                                                          | Currency <mark>選擇 "累</mark> | 顧示項目設定"                                |                      |
| Ser Display items selection                                                  | Type<br>Display items selection                                          | 顯示項目                        | 目視窗                                    |                      |
| SN (Others)                                                                  | Display item selection<br>Item                                           | Price list screen           | Quote screen                           | - Show the quotation |
| Series Model Type Remarks 1 Re                                               | Series                                                                   |                             |                                        |                      |
|                                                                              | Туре                                                                     |                             |                                        |                      |
|                                                                              | Remarks 1                                                                |                             |                                        |                      |
|                                                                              | Remarks 2                                                                |                             |                                        |                      |
|                                                                              | Description                                                              |                             |                                        |                      |
|                                                                              | Unit price                                                               |                             |                                        |                      |
|                                                                              | Discount rate                                                            |                             |                                        |                      |
|                                                                              | Discount amount                                                          |                             |                                        |                      |
| Include discontinued units                                                   | Peripheral items included in the<br>Pipe<br>Quotation<br>Discount amount | e quotation                 | ●<br><mark>頁目和地點</mark><br>☑ Amount of | the tax              |
|                                                                              |                                                                          |                             |                                        |                      |
|                                                                              |                                                                          | and the second second       | OK Car                                 | ncel                 |

#### 報價單(顯示項目設定)

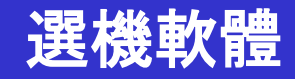

#### 顯示項目設定2/2

| Display items selection           |                    |          |                     |                  |               | ]     |            |       |      |                   |       |
|-----------------------------------|--------------------|----------|---------------------|------------------|---------------|-------|------------|-------|------|-------------------|-------|
| Display item selection            | union link opposit |          |                     |                  | ha antimation |       |            |       |      |                   |       |
| Item                              | price list screen  | est      | Imation screen      | snow t           | ne estimation |       |            |       |      |                   |       |
| Series                            | ✓                  |          |                     |                  |               |       |            |       |      |                   |       |
| Туре                              |                    | 🔶 Unit p | price               |                  |               |       |            |       |      |                   | – 🗆 X |
| Remarks 1                         |                    | File     | Settings Create     | price data menu  | Help          |       |            |       |      | District : Europe |       |
| Remarks 2                         |                    |          |                     |                  |               |       |            | Curre | acv. |                   | Menu  |
| Description                       |                    | FGL      | User option         |                  |               |       |            | Guile |      |                   |       |
| unit price                        |                    | Series   | 3                   | Unit             |               | Ту    | /pe        |       |      |                   |       |
| Discount anto                     |                    | □ V2     |                     | ^                |               |       |            |       | Rese |                   |       |
| Discount rate                     |                    |          |                     | _                |               |       |            |       |      |                   |       |
| Discount amount                   |                    |          |                     | _                |               |       |            |       |      |                   |       |
| - Peripheral items included in th | he estimation      |          |                     | ×                |               |       |            |       |      | Discount rate     |       |
| V Pipe                            | Refrigerant        |          |                     |                  |               |       |            | _     |      |                   |       |
| Estimated amount                  |                    | Series   | Model               | Туре             | Descri        | ption | Unit price | Price |      |                   | Â     |
|                                   | adjusted total     | V2       | AJH040LBLAH         | Outdoor unit / J |               | P     | 0          | 0     |      |                   |       |
|                                   | -                  | V2       | AJH040LCLAH         | Outdoor unit / J |               |       |            | _     |      |                   |       |
|                                   |                    | V2       | AJH040LELAH         | Outdoor unit / J | 顯示所           | 翼項目   | 0          |       |      |                   |       |
|                                   |                    | V2       | AJH045LBLAH         | Outdoor unit / J |               |       | <b>.</b>   |       |      |                   |       |
|                                   |                    | V2       | AJH045LCLAH         | Outdoor unit / J |               |       | 0          | 0     |      |                   |       |
|                                   |                    | V2       | AJH045LELAH         | Outdoor unit / J |               |       | 0          | 0     |      |                   |       |
|                                   |                    | V2       | AJH054LBLAH         | Outdoor unit / J |               |       | 0          | 0     |      |                   |       |
|                                   | ,                  | V2       | AJH054LCLAH         | Outdoor unit / J |               |       | 0          | 0     |      |                   |       |
|                                   |                    | V2       | AJH054LELAH         | Outdoor unit / J |               |       | 0          | 0     |      |                   |       |
|                                   |                    | V2       | AJH072LALBH         | Outdoor unit / V |               |       | 0          | 0     |      |                   |       |
|                                   |                    | V2       | AJH072LELAH         | Outdoor unit / J |               |       | 0          | 0     |      |                   |       |
|                                   |                    | V2       | AJH072LNLBH         | Outdoor unit / V |               |       | 0          | 0     |      |                   |       |
|                                   |                    | V2       | AJH090LALBH         | Outdoor unit / V |               |       | 0          | 0     |      |                   |       |
|                                   |                    | V2       | AJH090LELAH         | Outdoor unit / J |               |       | 0          | 0     |      |                   |       |
|                                   |                    | V2       | AJH090LNLBH         | Outdoor unit / V |               |       | 0          | 0     |      |                   | ~     |
|                                   |                    |          | ide discontinued ur | nits             |               |       |            |       |      |                   |       |
|                                   |                    |          |                     |                  |               |       |            |       |      |                   |       |
|                                   |                    |          |                     |                  |               |       |            |       |      |                   |       |

#### 報價單(停產機種)

#### 停用機種顯示

| 💊 Unit p                                                              | orice             |                  |             |      |            |       |         |       |                   | - 0  | × |
|-----------------------------------------------------------------------|-------------------|------------------|-------------|------|------------|-------|---------|-------|-------------------|------|---|
| File S                                                                | Settings Create   | price data menu  | Help        |      |            |       |         |       | District : Europe |      |   |
| FGL L                                                                 | Jser option       |                  |             |      |            | Cu    | urrency |       |                   | Menu |   |
| Series                                                                | ;                 | Unit             |             | Туре |            |       |         |       |                   |      |   |
| <ul> <li>✓2</li> <li>J</li> <li>FM</li> <li>ML</li> <li>SN</li> </ul> |                   | ∧                |             |      |            |       |         | Reset | Discount rate     |      |   |
| Series                                                                | Model             | Туре             | Description | ι    | Jnit price | Price |         |       |                   |      | ^ |
| J **                                                                  | AJGA54JCLR(       | Outdoor unit /   |             |      | 0          |       | 0       |       |                   |      |   |
| J **                                                                  | AJGA54JCLR(       | Outdoor unit /   |             |      | 0          |       | 0       |       |                   |      |   |
| J **                                                                  | AJGA54JCLR(       | Outdoor unit /   |             |      | 0          |       | 0       |       |                   |      |   |
| J **                                                                  | AJGA54JCLR(       | Outdoor unit /   |             |      | 0          |       | 0       |       |                   |      |   |
| J **                                                                  | AJGA54LCLR(       | Outdoor unit /   |             |      | 0          |       | 0       |       |                   |      |   |
| J **                                                                  | AJGA54LCLR(       | Outdoor unit /   |             |      | 0          |       | 0       |       |                   |      |   |
| J **                                                                  | AJGA54LCLR(       | Outdoor unit /   |             |      | 0          |       | 0       |       |                   |      |   |
| J **                                                                  | AJGA54LCLR(       | Outdoor unit /   |             |      | 0          |       | 0       |       |                   |      |   |
| V2                                                                    | AJH040LBLAH       | Outdoor unit / J |             |      | 0          |       | 0       |       |                   |      |   |
| V2                                                                    | AJH040LCLAH       | Outdoor unit / J |             |      | 0          |       | 0       |       |                   |      |   |
| 顯                                                                     | i示包含停             | 高產產品的            | り型號列表。      |      | 0          |       | 0       |       |                   |      |   |
| V2                                                                    | AJH045LCLAH       | Outdoor unit / J |             |      | 0          |       | 0       |       |                   |      |   |
| V2                                                                    | AJH045LELAH       | Outdoor unit / J |             |      | 0          |       | 0       |       |                   |      |   |
| V2                                                                    | AJH054LBLAH       | Outdoor unit / J |             |      | 0          |       | 0       |       |                   |      | ~ |
| ⊡ Inclu                                                               | de discontinued u | nits             |             |      | •          |       |         |       |                   |      |   |

### 報價單(用戶選項)

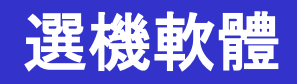

#### 用戶選項顯示

| File       Settings       Create price data menu       Help       District : Europe         FCL       User option       Inside classification       Small classification       Menu         Our company (Refrigerant)       Inside classification       Small classification       Reset         Outre company (Refrigerant)       Other company (Refrigerant)       Discount rate         Series       Model       Type       Remarks 1       Remarks 2       Description       Unit price       Discount rate | 🔷 Unit price                                                                                                    |                                                                                                    |                   |                    |                      |          |                       |                    | - 0   | × |
|----------------------------------------------------------------------------------------------------|----------------------------------------------------------------------------------------------------|----------------------------------------------------------------------------------------------------|-------------------|--------------------|----------------------|----------|-----------------------|--------------------|-------|---|
| Menu         Currency         Inside classification       Small classification         Our company (Project)       Inside classification       Reset         Other company (Refrigerant)       Other company (Refrigerant)       Discount rate         Series       Model       Type       Remarks 1       Remarks 2       Description       Unit price       Discount rate                                                                                                    | File Settings Create pri                                                                                                    | ce data menu 🛛 H                                                                                                    | lelp              |                    |                      | Distr    | ict : Europe          |                    |       |   |
| Company       Inside classification         Our company (Project)       Image: Company (Refrigerant)         Other company (Refrigerant)       Image: Company (Refrigerant)         Other company (Refrigerant)       Image: Company (Refrigerant)         Series       Model         Type       Remarks 1         Remarks 1       Remarks 2         Description       Unit price         (%6)       amount                                                                                                    | FGL User option                                                                                                    | 可以設                                                                                                    | <mark>置由"用</mark> | <mark>戶選項</mark> " | 。<br>設置的單位價格         | Currency |                       |                    | Menu  |   |
| Series         Model         Type         Remarks 1         Remarks 2         Description         Unit price         Discount rate<br>(%)         Discount<br>amount         Price                                                                                                    | Company Our company (Project) Our company (Refrigerant) Other company (Project) Other company (Refrigerant) Other company (Refrigerant) | Inside of the second second se | classification    |                    | Small classification |          | Reset<br>Discour      | nt rate            |       |   |
|                                                                                                    | Series Model                                                                                                    | Туре                                                                                                    | Remarks 1         | Remarks 2          | Description          | Unit pri | ice Discount rate (%) | Discount<br>amount | Price |   |
| □ Include discontinued units                                                                                                    | Include discontinued units                                                                                                    | 5                                                                                                    |                   |                    |                      |          |                       |                    |       |   |

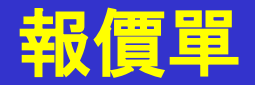

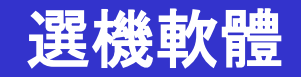

## 關於"保守(投入價格等.)"

- 1. 使用者類型設定(建立主要的資訊)
- 2. 通用設定
- 3. 數據(價格等.)輸入(製造或進口)
   \*用戶類型不同.

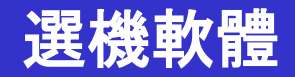

# 3.數據(價格等)輸入(製造或導入) \*輸入方法因用戶類型而異。

|                                                          |                                                                | 選擇"價目表設置"    |
|----------------------------------------------------------|----------------------------------------------------------------|--------------|
| Vinit price<br>File Setting Create price Units (Setting) | District :                                                     | Europe       |
| Price list setting<br>Sempany information                | Currency                                                       | Menu         |
| FGL Currency settings<br>Terms and conditions            |                                                                | 顯示項目視窗       |
| Display items selection                                  | Type Reset                                                     |              |
|                                                          | Number of create data                                          |              |
| SN<br>(Others)                                           | Number of create data                                          |              |
| Series Model Type Remarks 1 Rem                          | Personal data                                                  | Туре А       |
|                                                          | <ul> <li>Personal data and distribution data (mage)</li> </ul> | ax.6) Type B |
|                                                          | O Just use the distribution data                               | Туре С       |
|                                                          | ОК                                                             | Cancel       |
|                                                          |                                                                |              |
| Include discontinued units                               |                                                                |              |

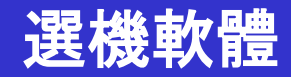

# 例如A類型的用戶: □自己製作數據

| Number of create data                       |                               |                      |             |            |          |                                                                                                    |
|---------------------------------------------|-------------------------------|----------------------|-------------|------------|----------|----------------------------------------------------------------------------------------------------|
| Number of create data                       |                               |                      |             | 顯示維護屏      | 幕的顏色     | 色(A類型)                                                                                                    |
|                                             | 👻 Unit price                  |                      |             |            |          | – D X                                                                                                    |
| Personal data                               | File Settings Create          | orice data menu Help |             |            |          | District : Europe                                                                                               |
| Personal data and distribution data (max.6) | FGL User option               |                      |             |            | Currency | Menu                                                                                                    |
| O Just use the distribution data            | Series<br>V2<br>J<br>FM<br>ML |                      |             | Туре       |          | Reset                                                                                                    |
| ОК                                          | Series Model                  | *<br>Type            | Description | Unit price | Price    | Discount rate                                                                                                   |
|                                             | V2 AJH040LBLAH                | Outdoor unit / J     |             | 0          | 0        |                                                                                                    |
|                                             | V2 AJH040LCLAH                | Outdoor unit / J     |             | 0          | 0        |                                                                                                    |
|                                             | V2 AJH040LELAH                | Outdoor unit / J     |             | 0          | 0        |                                                                                                    |
|                                             | V2 AJH045LBLAH                | Outdoor unit / J     |             | 0          | 0        |                                                                                                    |
|                                             | V2 AJH045LCLAH                | Outdoor unit / J     |             | 0          | 0        |                                                                                                    |
|                                             | V2 AJH045LELAH                | Outdoor unit / J     |             | 0          | 0        | the second second second second second second second second second second second second second second second se |
|                                             | V2 AJH054LBLAH                | Outdoor unit / J     |             | 0          | 0        |                                                                                                    |
|                                             | V2 AJH054LCLAH                | Outdoor unit / J     |             | 0          | 0        |                                                                                                    |
|                                             | V2 AJH072LALBH                | Outdoor unit / V     |             | 0          | 0        |                                                                                                    |
|                                             | V2 AJH072LELAH                | Outdoor unit / J     |             | 0          | 0        |                                                                                                    |
|                                             | V2 AJH072LNLBH                | Outdoor unit / V     |             | 0          | 0        |                                                                                                    |
|                                             | V2 AJH090LALBH                | Outdoor unit / V     |             | 0          | 0        |                                                                                                    |
|                                             | V2 AJH090LELAH                | Outdoor unit / J     |             | 0          | 0        |                                                                                                    |
|                                             | V2 AJH090LNLBH                | Outdoor unit / V     |             | 0          | 0        | 0                                                                                                    |
|                                             | Include discontinued ur       | nits                 |             |            |          |                                                                                                    |

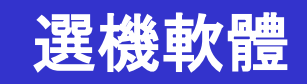

| <b>使取產品清單</b><br>◆ Unit price<br>File Settings reate price data menu<br>Import equipment list<br>Import price data<br>Menu | J Help                                                 | ce<br>ttings Create                                                                                                    | price data menu                                                                                                    | Help      | _         |      | 選擇 "導入<br>顯示產品清 | 設備列<br>Disturope<br>單                            | <mark>表"</mark>                                                                    |                                                                                                    |                                                                                                   |
|----------------------------------------------------------------------------------------------------|--------------------------------------------------------|----------------------------------------------------------------------------------------------------|----------------------------------------------------------------------------------------------------|-----------|-----------|------|-----------------|--------------------------------------------------|------------------------------------------------------------------------------------|----------------------------------------------------------------------------------------------------|---------------------------------------------------------------------------------------------------|
| Exit V2 J FM ML SN (Others) Series Model Type                                                                              | FGL Us<br>Series<br>V2<br>J<br>FM<br>ML<br>SN<br>(Othe | er option                                                                                                    | Unit                                                                                                    |           |           | Туре | Cu              | rency                                            | leset<br>Discoun                                                                   | t rate                                                                                                    | Menu                                                                                              |
|                                                                                                    | Series         ////////////////////////////////////    | Model<br>AJH040LBLAH<br>AJH040LCLAH<br>AJH040LELAH<br>AJH045LBLAH<br>AJH045LCLAH<br>AJH045LELAH<br>AJH054LELAH<br>AJH054LELAH<br>AJH072LALBH<br>AJH072LALBH<br>AJH072LNLBH<br>AJH090LALBH<br>AJH090LLAH | Type<br>Outdoor unit / J<br>Outdoor unit / J | Remarks 1 | Remarks 2 |      | Description     | Unit price 0 0 0 0 0 0 0 0 0 0 0 0 0 0 0 0 0 0 0 | Discount rate<br>(%)<br>0.00<br>0.00<br>0.00<br>0.00<br>0.00<br>0.00<br>0.00<br>0. | Discount<br>amount<br>0<br>0<br>0<br>0<br>0<br>0<br>0<br>0<br>0<br>0<br>0<br>0<br>0<br>0<br>0<br>0<br>0<br>0<br>0 | Price 0<br>0<br>0<br>0<br>0<br>0<br>0<br>0<br>0<br>0<br>0<br>0<br>0<br>0<br>0<br>0<br>0<br>0<br>0 |
| Include discontinued units                                                                                                 | V2 /<br>V2 /                                           | AJH108GALH<br>AJH108LALBH<br>e discontinued u                                                                                                    | Outdoor unit / V<br>Outdoor unit / V                                                                                                    |           |           |      |                 | 0                                                | 0.00                                                                               | 0                                                                                                    | 0                                                                                                 |

#### 顯示產品類別

| le S           | ettings Create | price data menu  | Help                  |           |                                               |            | Distri               | ct : Europe        |       |
|----------------|----------------|------------------|-----------------------|-----------|-----------------------------------------------|------------|----------------------|--------------------|-------|
| SL U           | seroption      | 選擇               | <mark>睪顯示</mark> 產    | 品類別       |                                               | rency      |                      |                    | Menu  |
| Series         |                | Unit             |                       |           | Туре                                          |            |                      |                    |       |
| Z ∨2           |                | Outo             | Joor                  | ^         | VR-II Heat Recovery space saving combinati    | ion ^ R    | eset                 |                    |       |
| 3 3            |                |                  | 01                    |           | VR-I near Recovery energy eniciency como      | mation     |                      |                    |       |
| FM             |                | Cont             | trollers              |           | V-III Heat pump space saving combination      |            |                      |                    |       |
| ML             |                | Rem              | iote controller       |           | V-III Heat pump energy efficiency combinatio  | n          |                      |                    |       |
| ] SN           |                | Bran             | nch kit (Header)      |           | V-III HP(Tropical) space saving combination   |            |                      |                    |       |
| ] (Oth         | iers)          | Cont             | troller/Adapter/Conve | ertor 🗸   | V-III HP(Tropical) energy efficiency combinat | ion 🗸      | Discoun              | trate              |       |
| eries          | Model          | Туре             | Remarks 1             | Remarks 2 | Description                                   | Unit price | Discount rate<br>(%) | Discount<br>amount | Price |
| V2             | AJH040LBLAH    | Outdoor unit / J |                       |           |                                               | 0          | 0.00                 | 0                  |       |
| /2             | AJH040LCLAH    | Outdoor unit / J |                       |           |                                               | 0          | 0.00                 | 0                  |       |
| /2             | AJH040LELAH    | Outdoor unit / J |                       |           |                                               | 0          | 0.00                 | 0                  |       |
| /2             | AJH045LBLAH    | Outdoor unit / J |                       |           |                                               | 0          | 0.00                 | 0                  |       |
| /2             | AJH045LCLAH    | Outdoor unit / J |                       |           |                                               | 0          | 0.00                 | 0                  |       |
| /2             | AJH045LELAH    | Outdoor unit / J |                       |           |                                               | 0          | 0.00                 | 0                  |       |
| 2              | AJH054LBLAH    | Outdoor unit / J |                       |           |                                               | 0          | 0.00                 | 0                  |       |
| /2             | AJH054LCLAH    | Outdoor unit / J |                       |           |                                               | 0          | 0.00                 | 0                  |       |
| 2              | AJH054LELAH    | Outdoor unit / J |                       |           |                                               | 0          | 0.00                 | 0                  |       |
| /2             | AJH072LALBH    | Outdoor unit / V |                       |           |                                               | 0          | 0.00                 | 0                  |       |
| 2              | AJH072LELAH    | Outdoor unit / J | 暴                     | 示節例       | :室外機                                          | 0          | 0.00                 | 0                  |       |
| /2             | AJH072LNLBH    | Outdoor unit / V | /11/2                 |           |                                               | 0          | 0.00                 | 0                  |       |
| /2             | AJH090LALBH    | Outdoor unit / V |                       |           |                                               | 0          | 0.00                 | 0                  |       |
|                | AJH090LELAH    | Outdoor unit / J |                       |           |                                               | 0          | 0.00                 | 0                  |       |
| 2              | AJH090LNLBH    | Outdoor unit / V |                       |           |                                               | 0          | 0.00                 | 0                  |       |
| /2<br>/2       |                |                  |                       |           |                                               | 0          | 0.00                 | 0                  |       |
| /2<br>/2<br>/2 | AJH108GALH     | Outdoor unit / V |                       |           |                                               | •          |                      |                    |       |

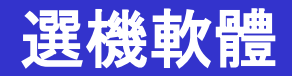

# 編輯數據方法:

### 1) 直接輸入/編輯

\*直接在視窗上輸入和編輯

2) 通過使用其他軟體(如MicrosoftExcel®)進行編輯 導出CSV格式的數據列表,然後,由其他軟件如Microsoft Excel編輯。.

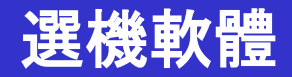

# 編輯數據方法:

1) 直接輸入/編輯

\*直接在視窗上輸入和編輯

2) 通過使用其他軟體(如MicrosoftExcel®)進行編輯 導出CSV格式的數據列表,然後,由其他軟件如Microsoft Excel編輯。.

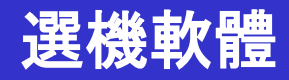

#### 直接輸入/編輯

| 🔶 Unit p | orice              |              |         |                        |           |      |                                                |          |            |                      |                    | - 0          | ×            |             |        |  |
|----------|--------------------|--------------|---------|------------------------|-----------|------|------------------------------------------------|----------|------------|----------------------|--------------------|--------------|--------------|-------------|--------|--|
| File S   | Settings Create    | price data m | nenu    | Help                   |           |      |                                                |          |            | Distri               | ct : Europe        |              |              |             |        |  |
| FGL I    | Jser option        |              |         |                        |           |      |                                                | Currenc  | Ŋ          |                      | L                  | Menu         |              |             |        |  |
| Series   | 3                  |              | Unit    |                        |           | Тур  | pe                                             |          |            | 一次中                  | 生設定は               | <b>斤扣</b>    | <u>x</u>     |             |        |  |
| ✓ V2     |                    |              | 🗹 Ou    | tdoor                  | ^         |      | R-II Heat Recovery space saving combinat       | ition    | ^ R        | eset                 |                    | ТЫТ          | _            |             |        |  |
| J        |                    |              | 🗌 Ind   | loor                   |           |      | R-II Heat Recovery energy efficiency com       | bination |            |                      |                    |              | Ļ            |             |        |  |
| FM       |                    |              | Cor     | ntrollers              |           | □ V- | III Heat pump space saving combination         |          |            |                      | _                  |              |              |             |        |  |
| 🗌 ML     |                    |              | Rei     | mote controller        |           | U V- | III Heat pump energy efficiency combinatio     | on       |            |                      |                    | 願売す          | ff to        | <u>漱口</u> 姑 | 田み     |  |
| SN       |                    |              | Bra     | anch kit (Header)      |           | □ V- | -III HP(Tropical) space saving combination     |          |            | Di                   |                    | <b>殺八八</b> ] | ЛТН          |             | 도내     |  |
| 0)       | hers)              |              | Co      | ntroller/Adapter/Conve | ertor 🗸   | U V- | III HP(Tropical) energy efficiency combination | ation    | ×          | Discoun              | trate              |              |              |             |        |  |
| Series   | Model              | Туре         | e       | Remarks 1              | Remarks 2 |      | Description                                    |          | Unit price | Discount rate<br>(%) | Discount<br>amount | Price        |              |             |        |  |
| V2       | AJH040LBLAH        | Outdoor u    | nit/J   |                        |           |      |                                                |          | 1,200      | 30.00                | 0                  | The discount | rate is chan | nged        |        |  |
| V2       | AJH040LCLAH        | Outdoor u    | nit/J   |                        |           |      |                                                |          | 1,200      | 30.00                | 0                  |              |              | <b>1</b>    |        |  |
| V2       | AJH040LELAH        | Outdoor u    | nit / J |                        |           |      |                                                |          | 1,200      | 30.00                | 0                  | Input disco  | ount rate    |             |        |  |
| V2       | AJH045LBLAH        | Outdoor u    | nit/J   |                        |           |      |                                                |          | 1,200      | 30.00                | 0                  |              | 15           | 24          |        |  |
| V2       | AJH045LCLAH        | Outdoor u    | nit/J   | 編輯                     | 毎項數       | τ據   |                                                |          | 1,200      | 30.00                | 0                  |              |              |             |        |  |
| V2       | AJH045LELAH        | Outdoor u    | nit/J   |                        |           |      |                                                |          | 1,200      | 30.00                | 0                  | _            |              |             |        |  |
| V2       | AJH054LBLAH        | Outdoor u    | nit/J   |                        |           |      |                                                |          | 1,200      | 30.00                | 0                  |              | ОК           |             | Cancel |  |
| V2       | AJH054LCLAH        | Outdoor u    | nit/J   |                        |           |      |                                                |          | 0          | 0.00                 | 0                  |              | _            |             |        |  |
| V2       | AJH054LELAH        | Outdoor u    | nit/J   |                        |           |      |                                                |          | 0          | 0.00                 | 0                  |              | 0            |             |        |  |
| V2       | AJH072LALBH        | Outdoor u    | nit / V |                        |           |      |                                                |          | 0          | 0.00                 | 0                  |              | 0            |             |        |  |
| V2       | AJH072LELAH        | Outdoor u    | nit/J   |                        |           | _    |                                                |          | 0          | 0.00                 | 0                  |              | 0            |             |        |  |
| V2       | AJH072LNLBH        | Outdoor u    | nit / V |                        |           |      |                                                |          | 0          | 0.00                 | 0                  |              | 0            |             |        |  |
| V2       | AJH090LALBH        | Outdoor u    | nit / V |                        |           |      |                                                |          | 0          | 0.00                 | 0                  |              | 0            |             |        |  |
| V2       | AJH090LELAH        | Outdoor u    | nit/J   |                        |           |      |                                                |          | 0          | 0.00                 | 0                  |              | 0            |             |        |  |
| V2       | AJH090LNLBH        | Outdoor u    | nit / V |                        |           |      |                                                |          | 0          | 0.00                 | 0                  |              | 0            |             |        |  |
| V2       | AJH108GALH         | Outdoor u    | nit / V |                        |           | _    |                                                |          | 0          | 0.00                 | 0                  |              | 0            |             |        |  |
| V2       | AJH108LALBH        | Outdoor u    | nit / V |                        |           |      |                                                |          | 0          | 0.00                 | 0                  |              | 0            |             |        |  |
| 🗌 Inclu  | ide discontinued u | nits         |         |                        |           |      |                                                |          |            |                      |                    |              |              |             |        |  |
|          |                    |              |         |                        |           | _    |                                                | _        |            |                      |                    |              |              |             |        |  |
|          |                    |              |         |                        |           |      |                                                |          |            |                      |                    |              |              | l           |        |  |

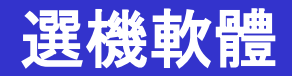

# 編輯數據方法:

#### 1) 直接輸入/編輯 \*直接在視窗上輸入和編輯

2) 通過使用其他軟體(如MicrosoftExcel®)進行編輯 導出CSV格式的數據列表,然後,由其他軟件如Microsoft Excel編輯。.

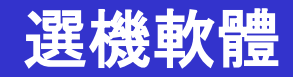

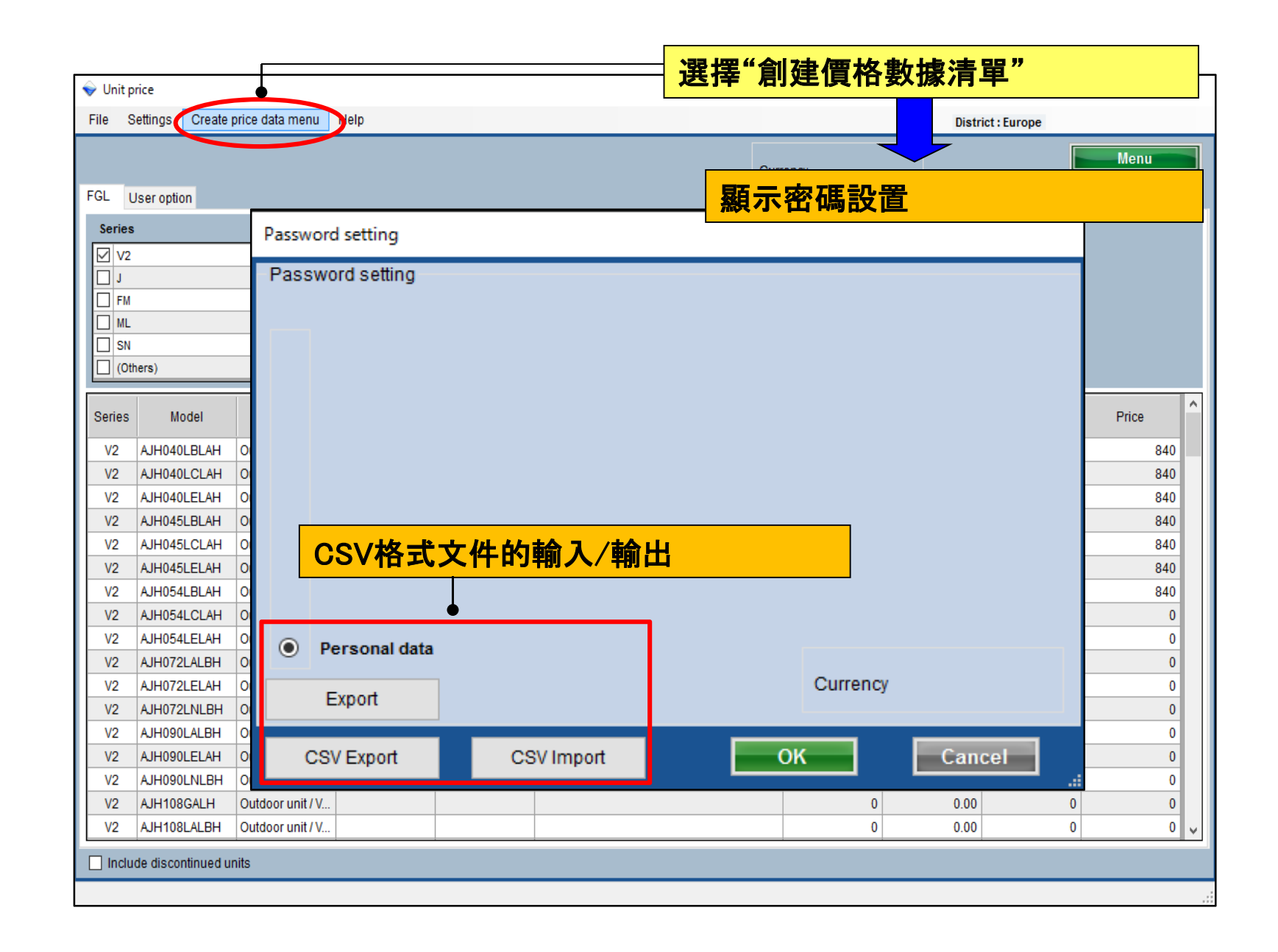

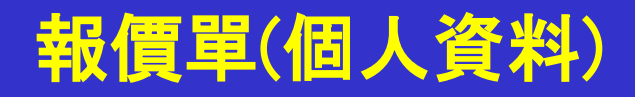

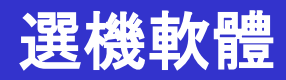

| Password setting                                                               | 🚔 通過CSV格式文件導出數據。                                                                                                    |
|--------------------------------------------------------------------------------|----------------------------------------------------------------------------------------------------|
| Password setting                                                               | ・ * お気に入り         ・ ****************************                                                                             |
| 選擇"CSV導出"<br>CSV Export<br>CSV Export<br>定SV Export<br>定SV Import<br>選擇"CSV導入" | (通過<br>通過CSV格式文件導入數據。<br>☆ お気に入り<br>☆ お気に入り<br>☆ お気に入り<br>☆ 方ブラリ<br>☆ コンピューター<br>▲ ローカルディスク(C:)<br>ゅ ーカルディスク(D:)<br>☆ ネットワーク |
|                                                                                | <                                                                                                    |

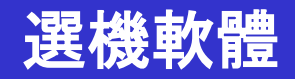

# B型用戶的案例:

# > 製作分發價格表\*

#### ▶ \*可以添加密碼並禁止數據更改

| Number of create data                       |                                   | 顯示維護畫面的顏色(B型)                           |                     |             |            |                      |                    |       |  |
|---------------------------------------------|-----------------------------------|-----------------------------------------|---------------------|-------------|------------|----------------------|--------------------|-------|--|
| Number of create data                       | Voit price                        |                                         |                     |             |            | -                    |                    |       |  |
|                                             | File Settings Create price data m | ienu Help                               |                     |             |            | Distri               | ct : Europe        |       |  |
|                                             | Select the<br>Perso               | personal price list or dist<br>nal data | ribution price list |             |            |                      |                    | Menu  |  |
| O Personal data                             |                                   |                                         |                     |             | Currency   |                      |                    |       |  |
|                                             | FGL User option                   |                                         |                     |             |            |                      |                    |       |  |
|                                             | Series                            | Unit                                    |                     | Туре        |            |                      |                    |       |  |
| Personal data and distribution data (max.6) |                                   |                                         |                     |             | R          | eset                 |                    |       |  |
| ◯ Just use the distribution data            | □ ML<br>□ SN<br>□ (Others)        | _                                       |                     |             |            | Discoun              | t rate             |       |  |
|                                             | Series Model Type                 | Remarks 1                               | Remarks 2           | Description | Unit price | Discount rate<br>(%) | Discount<br>amount | Price |  |
|                                             | V2 AJH040LBLAH Outdoor un         | nit/J.,                                 |                     |             | 0          | 0,00                 | 0                  | 0     |  |
| OK                                          | V2 AJH040LCLAH Outdoor un         | nit/J                                   |                     |             | 0          | 0.00                 | 0                  | 0     |  |
|                                             | V2 AJH040LELAH Outdoor ur         | nit / J                                 |                     |             | 0          | 0.00                 | 0                  | 0     |  |
|                                             | V2 AJH045LBLAH Outdoor un         | nit / J                                 |                     |             | 0          | 0.00                 | 0                  | 0     |  |
|                                             | V2 AJH045LCLAH Outdoor un         | nit/J                                   |                     |             | 0          | 0.00                 | 0                  | 0     |  |
|                                             | V2 AJH045LELAH Outdoor un         | nit/J_                                  |                     |             | 0          | 0.00                 | 0                  | 0     |  |
|                                             | V2 AJH054LBLAH Outdoor un         | nit/J                                   |                     |             | 0          | 0.00                 | 0                  | 0     |  |
|                                             | V2 AJH054LCLAH Outdoor ut         | nit/J                                   |                     |             | 0          | 0.00                 | 0                  | 0     |  |
|                                             | V2 AJH054LELAH Outdoor un         | nit / J,                                |                     |             | 0          | 0.00                 | 0                  | 0     |  |
|                                             | V2 AJH072LALBH Outdoor un         | nit/V                                   |                     |             | 0          | 0.00                 | 0                  | 0     |  |
|                                             | V2 AJH072LELAH Outdoor un         | nit / J                                 |                     |             | 0          | 0.00                 | 0                  | 0     |  |
|                                             | V2 AJH072LNLBH Outdoor un         | 111/V                                   |                     |             | 0          | 0.00                 | 0                  | 0     |  |
|                                             | V2 AJH090LALBH Outdoor un         | 11t / V                                 |                     |             | 0          | 0.00                 | 0                  | 0     |  |
|                                             | V2 AJH090LELAH Outdoor ur         | 117.J                                   |                     |             | 0          | 0.00                 | 0                  | 0     |  |
|                                             | V2 AJH090LNLEH Outdoor ur         | 111/ V                                  |                     |             | 0          | 0.00                 | 0                  | 0     |  |
|                                             | V2 AJH108GALH Outdoor ur          | 1117 V                                  |                     |             | 0          | 0.00                 | 0                  | 0     |  |
|                                             | V2 AJH108LALBH OUtdoor un         | NL/ V                                   |                     |             | 0          | 0.00                 | 0                  | 0     |  |

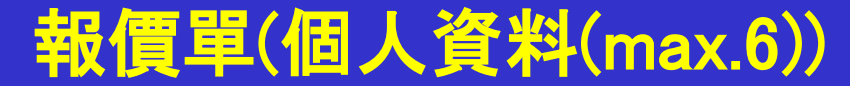

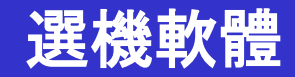

## 分發添加密碼的數據

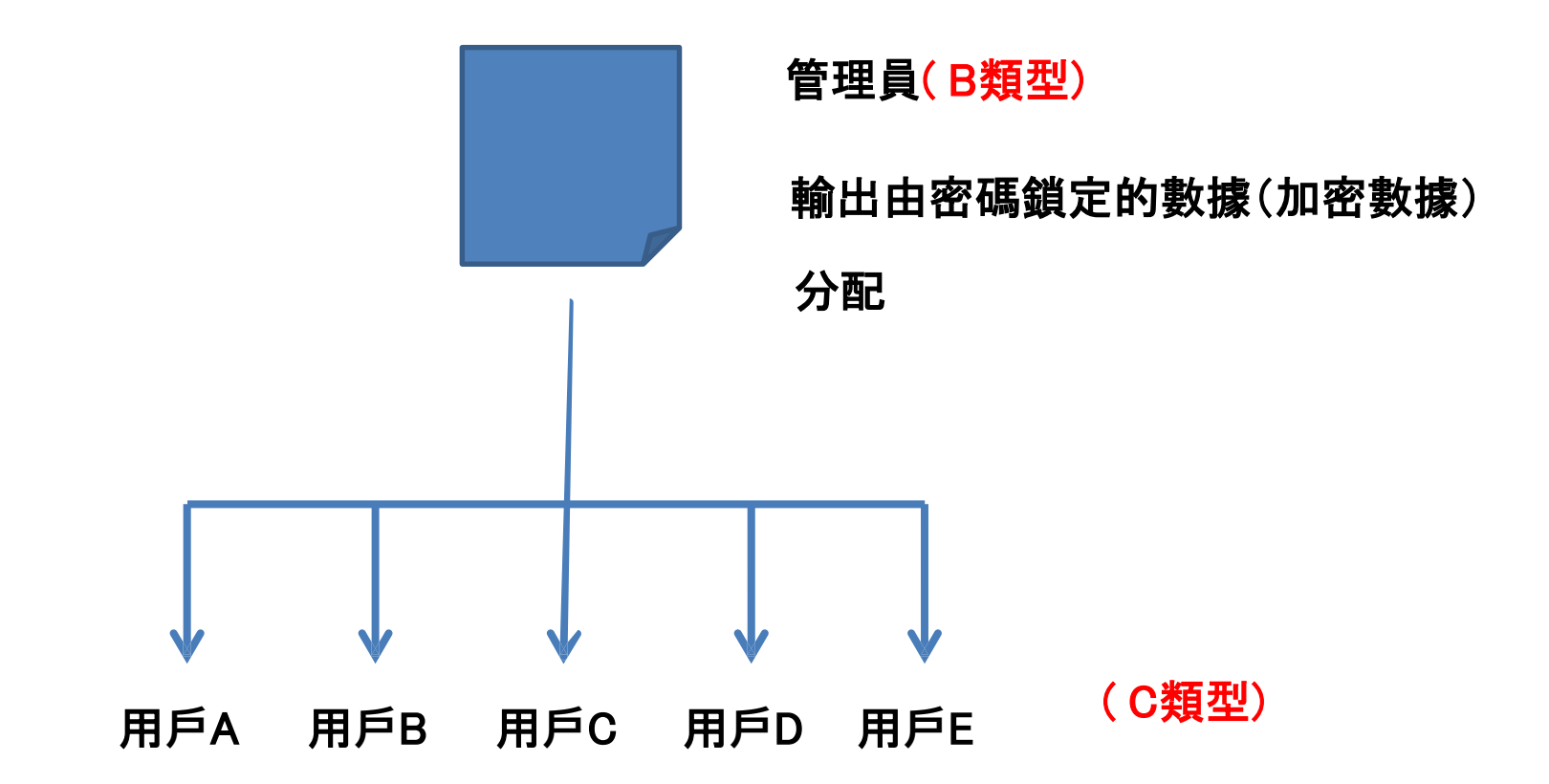

C類型用戶導入由B型用戶分發的數據, 那麼, C型用戶將在評估函數中使用它. \*某些由管理員鎖定的項目(例如價格, 折扣率等)無法通過類型C用戶進行編輯。

#### 報價單(個人資料(max.6))

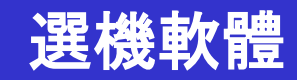

| The Octaing | J. OICE | Select the per   | sonal price list or<br>data | distribution price | e list   | 顯示家     | <b>框</b> 設罟 |   | District : Europ | e           |    |
|-------------|---------|------------------|-----------------------------|--------------------|----------|---------|-------------|---|------------------|-------------|----|
| FGL User o  | ption   |                  |                             |                    |          | 殼小五     | 啊以但         |   |                  |             |    |
| Series Pa   | ssword  | d setting        |                             |                    |          |         |             |   |                  |             |    |
| □ V2        | assw    | ord setting      |                             |                    |          |         |             |   | Limited iter     | ns          | 7  |
| □ J<br>□ FM | Г       | name of p        | rice list                   |                    | password | max. di | scount rate |   | Model            |             |    |
|             |         | A Employee       | A                           |                    | ******   |         | 100 %       |   |                  |             |    |
|             |         |                  |                             |                    |          |         |             |   | V Type           |             |    |
|             | ) E     | B Employee       | В                           |                    | *****    |         | 100 %       |   | Remar            | ks 1        |    |
| Series      |         |                  |                             |                    |          |         |             |   | 🔲 Remar          | ks 2        |    |
| V2          | o (     | C Employee       | С                           |                    | ****     |         | 100 %       |   | Descrip          | otion       |    |
| V2<br>V2    |         |                  |                             |                    |          |         |             |   |                  |             |    |
| V2          | 0       | 0                |                             |                    |          |         | 100 %       |   | ivi unit pri     | Je          |    |
| V2          | _       |                  |                             |                    | _        |         | 100.9/      |   | Discou           | nt rate     |    |
| V2<br>V2    | ° '     | -                |                             |                    |          |         | 100 %       |   | Discou           | nt amount   |    |
| V2          | o P     | Personal data    |                             |                    | 1        |         |             | _ | 🔽 max. di        | scount rate |    |
| V2<br>V2    |         | Funnet           | 用戶名                         | いわる                | 転設置      |         |             |   |                  | •           |    |
| V2          |         | Ехроп            | ,                           |                    |          |         |             |   | 銷項日              | *           |    |
| V2          | CS      | SV Export        | CS                          | V Import           |          |         |             |   | OK               | L Ca        | an |
| V2<br>V2    |         |                  |                             |                    |          |         |             |   |                  |             |    |
| V2 AJH      | 90LNLB  | H Outdoor unit / | V                           |                    |          |         |             | 0 | 0.00             | 0           | _  |
| V2 AJH1     | 108GALH | Outdoor unit /   | V                           |                    |          |         |             | 0 | 0.00             | 0           |    |

\*可以為用戶設定

#### 報價單(個人資料(max.6))

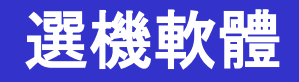

| 顯示數據的用 | 用戶                                                                                  |                                                              |                                   |              |          |            |                      |                    | - 🗆 X |
|--------|-------------------------------------------------------------------------------------|--------------------------------------------------------------|-----------------------------------|--------------|----------|------------|----------------------|--------------------|-------|
|        | File Settings Create                                                                | price data menu Help                                         |                                   |              |          |            | Distric              | t : Europe         |       |
|        | FGL User option                                                                     | Select the personal price<br>O Personal data<br>O Employee C | e list or distribution price list | O Employee B | Curr     | ency       |                      |                    | Menu  |
|        | Series           V2         J           FM         ML           SN         (Others) | <mark>擇顯示數據</mark>                                           | 。<br>酸用戶                          | -            | ]        | Re         | eset<br>Discount     | rate               |       |
|        | Series Model                                                                        | Type Re                                                      | marks 1 Remarks 2                 | Description  |          | Unit price | Discount rate<br>(%) | Discount<br>amount | Price |
|        | V2 AJH040LBLAH                                                                      | Outdoor unit / J                                             |                                   |              | <u>г</u> | 1,200      | 15.00                | 80                 | 940   |
|        | V2 AJH040LCLAH                                                                      | Outdoor unit / J                                             |                                   |              |          | 1,200      | 15.00                | 80                 | 940   |
|        | V2 AJH040LELAH                                                                      | Outdoor unit / J                                             |                                   |              |          | 1,200      | 15.00                | 80                 | 940   |
|        | V2 AJH045LBLAH                                                                      | Outdoor unit / J                                             |                                   |              |          | 1,200      | 15.00                | 80                 | 940   |
|        | V2 AJH045LCLAH                                                                      | Outdoor unit / J                                             |                                   |              |          | 1,200      | 15.00                | 80                 | 940   |
|        | V2                                                                                  | · · · · · · · · · · · · · · · · · · ·                        |                                   |              |          | 1,200      | 15.00                | 80                 | 940   |
|        | │ <u><sup>∨2</sup> *                                   </u>                         | T選用戶的數                                                       | 25摄。                              |              |          | 1,200      | 15.00                | 80                 | 940   |
|        | V2 AJHUJ4LOLAH                                                                      | Outdoor unit? 5                                              |                                   |              |          | 1,200      | 15.00                | 80                 | 1,020 |
|        | V2 AJH054LELAH                                                                      | Outdoor unit / J                                             |                                   |              |          | 0          | 0.00                 | 0                  | 0     |
|        | V2 AJH072LALBH                                                                      | Outdoor unit / V                                             |                                   |              |          | 0          | 0.00                 | 0                  | 0     |
|        | V2 AJH072LELAH                                                                      | Outdoor unit / J                                             |                                   |              |          | 0          | 0.00                 | 0                  | 0     |
|        | V2 AJH072LNLBH                                                                      | Outdoor unit / V                                             |                                   |              |          | 0          | 0.00                 | 0                  | 0     |
|        | V2 AJH090LALBH                                                                      | Outdoor unit / V                                             |                                   |              |          | 0          | 0.00                 | 0                  | 0     |
|        | V2 AJH090LELAH                                                                      | Outdoor unit / J                                             |                                   |              |          | 0          | 0.00                 | 0                  | 0     |
|        | V2 AJH090LNLBH                                                                      | Outdoor unit / V                                             |                                   |              |          | 0          | 0.00                 | 0                  | 0     |
|        | V2 AJH108GALH                                                                       | Outdoor unit / V                                             |                                   |              |          | 0          | 0.00                 | 0                  | 0     |
|        | V2 AJH108LALBH                                                                      | Outdoor unit / V                                             |                                   |              |          | 0          | 0.00                 | 0                  | 0 🗸   |
|        | Include discontinued                                                                | units                                                        |                                   |              |          |            |                      |                    |       |

\*參照A型用戶的情況. 關於數據編輯方法

FGL

FM

🗌 ML

Series

V2

V2

V2

V2

V2

V2

V2

V2

V2

V2

V2

V2

V2

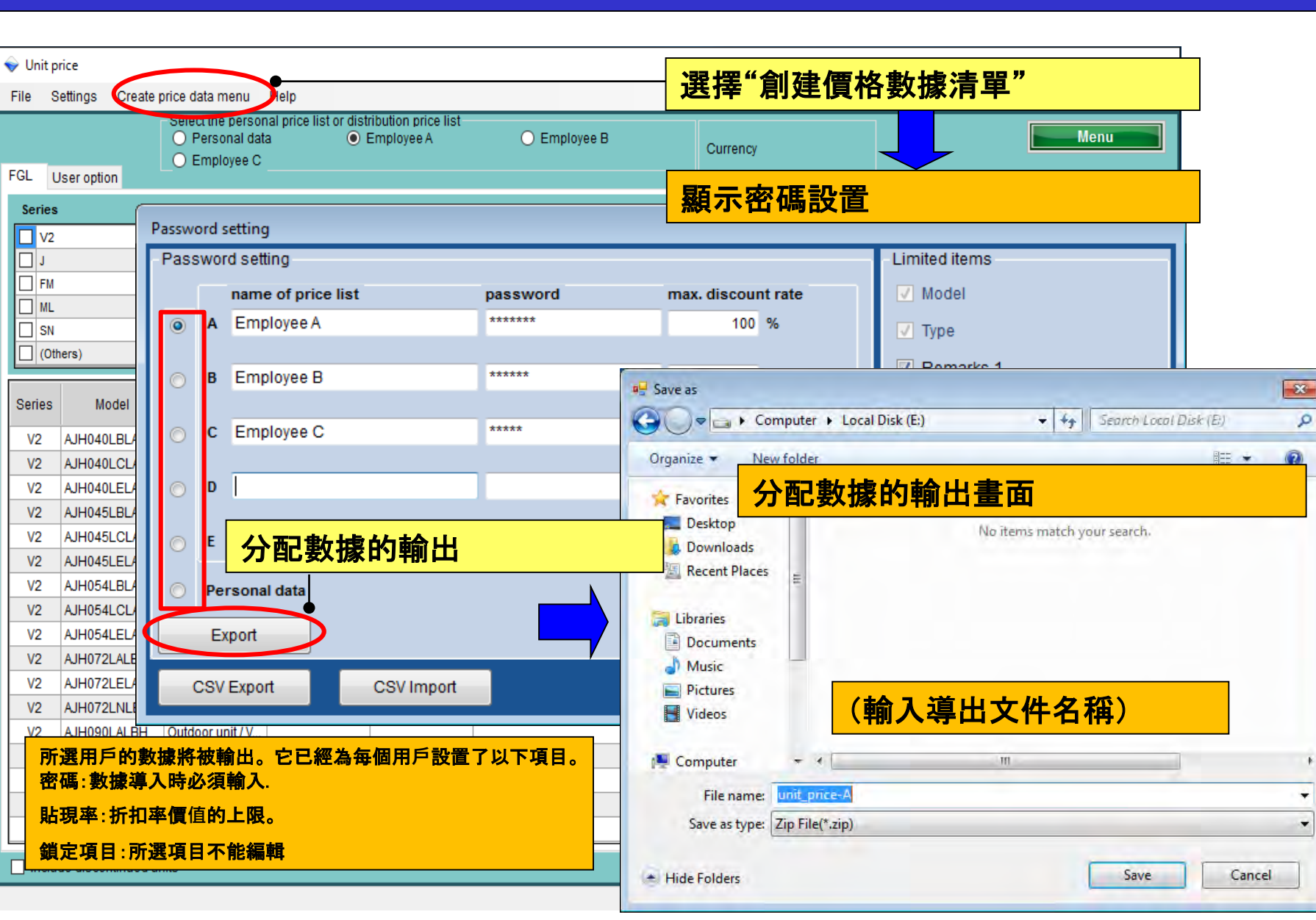

(資料將透過加密後輸出)

選機軟體

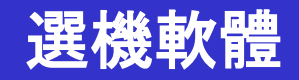

# C用戶的案例: ▶ 使用從(B)分發的數據進行估計。 \*從b型用戶鎖定的項目不能編輯.

|                                             | Vinit price         | e nrice data menu |           | - 0       |             |            |               |           |       |
|---------------------------------------------|---------------------|-------------------|-----------|-----------|-------------|------------|---------------|-----------|-------|
| lumber of create data                       | File Sellings Clear | e hure hata metto | r na h    |           |             |            | Uistric       | t: curope |       |
|                                             |                     |                   |           |           |             | Currency   |               |           | Menu  |
| Personal data                               | FGL User option     |                   |           |           |             |            |               |           |       |
| 0                                           | Series              | Unit              |           |           | Туре        |            |               |           |       |
|                                             | ↓ V2                |                   |           |           |             | F          | Reset         |           |       |
| Personal data and distribution data (may 6) | 1                   |                   |           |           |             |            |               |           |       |
|                                             | E FM                |                   |           |           |             |            |               |           |       |
|                                             |                     |                   |           |           |             |            |               |           |       |
| Just use the distribution data              | (Others)            |                   |           |           |             |            | Discount      | rate      |       |
|                                             |                     |                   |           |           |             |            | Discount onto | Discount  |       |
|                                             | Series Model        | Туре              | Remarks 1 | Remarks 2 | Description | Unit price | (%)           | amount    | Price |
|                                             | V2 AJH040LBLAH      | Outdoor unit / J  |           |           |             | 0          | 0.00          | 0         |       |
| OK                                          | V2 AJH040LCLAH      | Outdoor unit / J  |           |           |             | 0          | 0.00          | 0         |       |
|                                             | V2 AJH040LELAH      | Outdoor unit / J  |           |           |             | 0          | 0.00          | 0         |       |
|                                             | V2 AJH045LBLAH      | Outdoor unit / J  |           |           |             | 0          | 0.00          | 0         |       |
|                                             | V2 AJH045LCLAH      | Outdoor unit / J  |           |           |             | 0          | 0.00          | 0         |       |
|                                             | V2 AJH045LELAH      | Outdoor unit / J  |           |           |             | 0          | 0.00          | 0         |       |
|                                             | V2 AJH054LBLAH      | Outdoor unit / J  |           |           |             | 0          | 0.00          | 0         |       |
|                                             | V2 AJH054LCLAH      | Outdoor unit / J  |           |           | 1           | 0          | 0.00          | 0         |       |
|                                             | V2 AJH054LELAH      | Outdoor unit / J  |           |           |             | 0          | 0.00          | 0         |       |
|                                             | V2 AJH072LALBH      | Outdoor unit / V  |           |           |             | 0          | 0.00          | 0         |       |
|                                             | V2 AJH072LELAH      | Outdoor unit / J  |           |           |             | 0          | 0.00          | 0         |       |
|                                             | V2 AJH072LNLBH      | Outdoor unit / V  |           |           |             | 0          | 0.00          | 0         |       |
|                                             | V2 AJH090LALBH      | Outdoor unit / V  |           |           |             | 0          | 0.00          | 0         |       |
|                                             | V2 AJH090LELAH      | Outdoor unit / J  |           |           |             | 0          | 0.00          | 0         |       |
|                                             | V2 AJH090LNLBH      | Outdoor unit / V  |           |           |             | 0          | 0.00          | 0         |       |
|                                             | V2 AJH108GALH       | Outdoor unit / V  |           |           |             | 0          | 0.00          | 0         |       |
|                                             | V2 AJHTUBLALBH      | Galabor unit / V  |           |           |             | 0          | 0.00          | 0         |       |

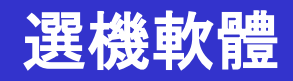

| Settings Create price data menu Help |                           | 借列事         | ,,                   |                    |       |
|--------------------------------------|---------------------------|-------------|----------------------|--------------------|-------|
| Import equipment list                | 医洋 夺八政                    | 、開クリス       |                      |                    | Menu  |
|                                      | Currer                    | ncy         |                      |                    |       |
| Evit                                 |                           |             | -                    |                    |       |
| Se Open                              | 數據導入視路                    | 卤           |                      |                    |       |
| G                                    | ✓ ← Search Local Disk (E) |             |                      |                    |       |
| Organize 🔻 New folder                | III • 🔟 🔞                 |             |                      |                    |       |
| Desktop Name                         | Date modified Type        |             | Discoun              | t rate             |       |
| Downloads                            | 9/3/2013 5:34 PM Compres  | \$5         |                      |                    |       |
| ri Recent Places                     |                           | Unit price  | Discount rate<br>(%) | Discount<br>amount | Price |
| 2 词 Libraries                        |                           | 0           | 0.00                 | 0                  |       |
| 2 Documents                          |                           | 0           | 0.00                 | 0                  |       |
| 2 a) Music =                         |                           | 0           | 0.00                 | 0                  |       |
| Pictures                             |                           | 0           | 0.00                 | 0                  |       |
|                                      |                           | 0           | 0.00                 | 0                  |       |
| Computer                             |                           | 0           | 0.00                 | 0                  |       |
| A Local Disk (C:)                    | r                         | 0           | 0.00                 | U                  |       |
| /2 Local Disk (E:)                   | passv                     | word        |                      | F                  |       |
| Z Shared Folders (\                  |                           |             | 削人省偏                 | 5                  |       |
| 12                                   |                           |             | •                    |                    |       |
| 72 File name: unit_price-A.zip       | ▼ Zip File(*.zip)         | Please inpu | it password.         | e                  |       |
| 12                                   | Open                      | *****       |                      |                    |       |
| /2                                   |                           |             |                      | -                  |       |
| 2 A H090L NEBH Outdoor unit / V      | ī                         | OK          |                      | Cancol             |       |
|                                      |                           | UN          |                      | Cancer             |       |
| /2 AJH108GALH Outdoor unit / V       |                           |             |                      | -                  |       |

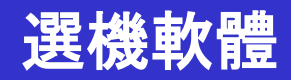

#### Some items which is not locked can be edited on the this screen.

| 💊 Unit p                                                                                                    | rice            |                    |           |           |             |            |                      |                    | – 🗆 X   |  |
|----------------------------------------------------------------------------------------------------|-----------------|--------------------|-----------|-----------|-------------|------------|----------------------|--------------------|---------|--|
| File S                                                                                                    | ettings Create  | te price data menu | Help      |           |             |            | Distri               | ct : Europe        |         |  |
| FGL (                                                                                                    | lser option     |                    |           |           |             | Currency   |                      |                    | Menu    |  |
| Series       *鎖定的項目無法編輯         V2       Reset         J       Image: Sector update         FM       Image: Sector update         ML       Image: Sector update         SN       Image: Sector update         Image: Other update       Image: Sector update         Image: SN       Image: Sector update         Image: Other update       Image: Sector update         Image: SN       Image: Sector update         Image: Other update       Image: Sector update         Image: SN       Image: Sector update         Image: Other update       Image: Sector update         Image: Sector update       Image: Sector update         Image: Sector update       Image: Sector update         Image: Sector update       Image: Sector update         Image: Sector update       Image: Sector update         Image: Sector update       Image: Sector update         Image: Sector update       Image: Sector update         Image: Sector update       Image: Sector update         Image: Sector update       Image: Sector update         Image: Sector update       Image: Sector update         Image: Sector update       Image: Sector update         Image: Sector update       Image: Sector update         < |                 |                    |           |           |             |            |                      |                    |         |  |
| Series                                                                                                    | Model           | Туре               | Remarks 1 | Remarks 2 | Description | Unit price | Discount rate<br>(%) | Discount<br>amount | Price   |  |
| V2                                                                                                    | AJH040LBLAH     | Outdoor unit / J.  |           |           | V2 Series   | 1,200      | 30.00                | 100                | 740     |  |
| V2                                                                                                    | AJH040LCLAH     | Outdoor unit / J.  |           |           |             | 1,200      | 30.00                | 100                | 740     |  |
| V2                                                                                                    | AJH040LELAH     | Outdoor unit / J.  |           |           |             | 1,200      | 30.00                | 100                | 740     |  |
| V2                                                                                                    | AJH045LBLAH     | Outdoor unit / J.  |           |           |             | 1,200      | 30.00                | 100                | 740     |  |
| V2                                                                                                    | AJH045LCLAH     | Outdoor unit / J.  |           |           |             | 1,200      | 30.00                | 100                | 740     |  |
| V2                                                                                                    | AJH045LELAH     | Outdoor unit / J.  |           |           |             | 1,200      | 30.00                | 100                | 740     |  |
| V2                                                                                                    | AJH054LBLAH     | Outdoor unit / J.  |           |           |             | 4,000      | 30.00                | 100                | 2,700   |  |
| V2                                                                                                    | AJH054LCLAH     | Outdoor unit / J   |           |           |             | 4,000      | 30.00                | 100                | 2,700   |  |
| V2<br>V2                                                                                                    |                 | Outdoor unit / J.  |           |           |             | 4,000      | 30.00                | 100                | 2,700   |  |
| V2<br>V2                                                                                                    |                 | Outdoor unit / L   |           |           |             | 4,500      | 30.00                | 100                | 3.050   |  |
| V2                                                                                                    | A IH072L NI BH  | Outdoor unit / V   |           |           |             | 4,500      | 30.00                | 100                | 3,050   |  |
| V2                                                                                                    | AJH090LALBH     | Outdoor unit / V   |           |           |             | 5.000      | 30.00                | 100                | 3,400   |  |
| V2                                                                                                    | AJH090LELAH     | Outdoor unit / J   |           |           |             | 5.000      | 30.00                | 100                | 3,400   |  |
| V2                                                                                                    | AJH090LNLBH     | H Outdoor unit / V |           |           |             | 5.000      | 30.00                | 100                | 3,400   |  |
| V2                                                                                                    | AJH108GALH      | Outdoor unit / V.  |           |           |             | 5.500      | 30.00                | 100                | 3,750   |  |
| V2                                                                                                    | AJH108LALBH     | Outdoor unit / V.  |           |           |             | 5,500      | 30.00                | 100                | 3,750 🗸 |  |
|                                                                                                    | de discontinued | l units            |           |           |             |            |                      |                    |         |  |